# **ODOT C3351 PLC**

# **User Manual**

03/2024

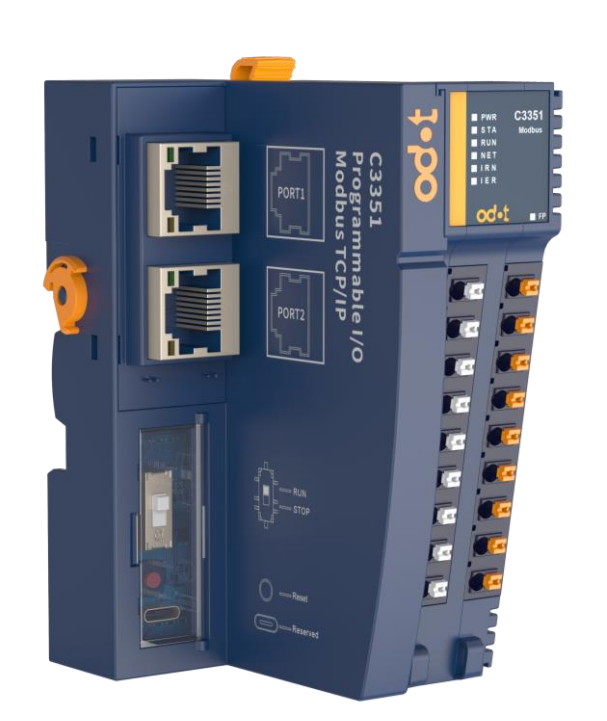

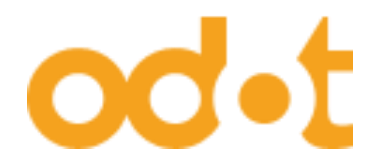

TEL: +86-0816-2538289

# Legal Statement

The ODOT Automation brand and any trademarks of Sichuan ODOT Automation System Co., Ltd. (hereinafter referred to as ODOT Automation) and its affiliates mentioned in this guide are the property of Sichuan ODOT Automation System Co., Ltd. or its subsidiaries. All other brands mentioned in this document are the trademarks of their respective owners. This guide and its contents are protected by applicable copyright laws and are provided for informational purposes only. No part of this guide may be reproduced or transmitted for any purpose, in any form or by any means (electronic, mechanical, photocopying, recording or otherwise) without the prior written permission of Sichuan ODOT Automation System Co., Ltd.

Sichuan ODOT Automation System Co., Ltd. grants no right or license to commercial use of this guide or its contents, other than a non-exclusive personal license to consult on an "AS IS" basis.

The products and equipment of Sichuan ODOT Automation System Co., Ltd. shall be installed, operated, serviced and maintained by qualified personnel.

As standards, specifications and designs change from time to time, the information contained in this guide is subject to change without notice.

To the extent permitted by applicable laws, Sichuan ODOT Automation System Co., Ltd. and its affiliates will not assume any responsibility or liability for any errors or omissions in the information content of this document, or for the consequences caused or arising from the use of the information contained herein.

As part of a responsible, inclusive business, we will update content that includes non-inclusive terms. However, until we complete the update process, our content may still contain standardized industry terminology that our customers deem inappropriate.

Copyright © 2019 Sichuan ODOT Automation System Co., Ltd. all rights reserved

# **Security Information**

### **Important Information**

Before attempting to install, operate, service, or maintain the equipment, please read the following instructions carefully and look to familiarize yourself with the equipment. Specific information described below may appear elsewhere in the text or on the device to alert the user to potential hazards, or to call attention to information that clarifies or simplifies a procedure.

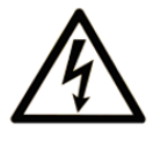

The addition of this symbol to a DANGER or WARNING label indicates the presence of an electric shock hazard which, if instructions are not followed, will result in personal injury.

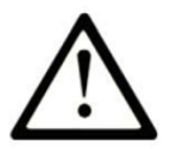

This is a symbol to remind you to be safe. Remind users of the possible danger of personal injury. Please follow all safety precautions with this symbol to avoid possible personal injury or even death.

# **A** DANGER

**DANGER** INDICATES A HAZARDOUS SITUATION WHICH, IF NOT AVOIDED, WILL RESULT IN SERIOUS INJURY OR DEATH.

# **A**WARNING

**WARNING** INDICATES A HAZARDOUS SITUATION WHICH, IF NOT AVOIDED, COULD RESULT IN SERIOUS INJURY OR DEATH.

# **A**CAUTION

**CAUTION** INDICATES A HAZARDOUS SITUATION WHICH, IF NOT AVOIDED, COULD RESULT IN MINOR OR MODERATE INJURY OR DEATH.

# NOTICE

NOTICE INDICATES A HAZARD NOT RELATED TO PERSONAL INJURY.

#### Attention

Installation, operation, repair and maintenance of electrical equipment is restricted to qualified personnel only. Sichuan ODOT Automation System Co., Ltd. shall not be responsible for any consequences arising from the use of this user manual.

Qualified personnel are those who have the skills and knowledge related to the manufacturing and operation of electrical equipment and its installation, and who have been trained in safety to be able to detect and avoid related hazards.

#### **Personnel Qualification**

Only properly trained personnel who are familiar with and understand the contents of this manual and all other related product documentation are authorized to use this product.

Qualified personnel must be able to detect possible hazards arising from setting parameters and modifying parameter values, usually from mechanical, electrical or electronic equipment. Qualified personnel must be familiar with the various standards, rules and regulations aimed at preventing industrial accidents and must comply with them when designing and building systems.

### **Expected Usage**

The products described or referred to in this document, together with their software, accessories and options, are expansion modules designed for industrial use and should be used in accordance with the relevant instructions, guide, examples and safety instructions in this document and other supporting documents.

This product must be used in compliance with all applicable safety laws and regulations, specified requirements and technical parameters. Due to planned application, you must perform a risk assessment before using this product. Appropriate safety-related measures must be taken based on the results of the evaluation.

Since this product should be used as an integral part of the entire machine or process, the safety of personnel must be ensured through the design of the entire system.

This product must be used with the specified cables and accessories. Please use only original spare parts and original replacement parts.

Any use other than that expressly permitted is prohibited as unintended hazards may result.

### **Network Safety Tips**

A. Use controllers and devices only in protected environments to minimize network exposure and ensure inaccessibility from the outside.

B. Use a firewall to protect the control system network and separate it from other networks.

C. If remote access is required, please use a VPN (Virtual Private Network) tunnel.

D. Restrict access to development and control systems by physical means, operating system capabilities, etc.

E. Protect development and control systems with the latest virus detection solutions.

# About this manual

#### **Document Scope**

This guide introduces the hardware implementation of C3351 programmable controller and CODESYS programming cases. It provides descriptions, characteristics, wiring diagrams and installation details for Modbus TCP and Modbus COM network adapters and Digital Input, Digital Output, Analog Input, Analog Output, and special modules.

#### **Validity Statement**

In accordance with our policy of continuous improvement, we will continue to revise the content of this manual to make it clearer and more accurate.

Sichuan ODOT Automation System Co., Ltd. reserves the right of final interpretation of this manual.

### **Product Information**

# A DANGER

#### HAZARD OF ELECTRIC SHOCK, EXPLOSION, OR ARC FLASH

•Disconnect power from all equipment (including connected equipment) before removing any covers, or installing or removing any accessories, hardware, cables, or wires, unless otherwise specified in the corresponding hardware guide for this equipment.

•As directed, at the appropriate place and time, it is important to always use a properly rated voltage sensing devices to detect if the power is off.

•Replace and secure all covers, accessories, hardware, cables and wires, and verify proper ground connection before powering on the device.

When operating this equipment and related products, the specified voltage must be used.

Failure to follow these instructions will result in death or serious injury.

# **A** DANGER

#### POSSIBLE EXPLOSION HAZARD

•Do not connect or disconnect equipment unless it is unplugged or the location is known to be non-hazardous.

·Use the USB port (if equipped) only if the work area is known to be non-hazardous.

Failure to follow the instructions will result in serious consequences such as personal injury or death.

# **A** WARNING

#### OUT OF CONTROL

• The designer of any control scheme must account for the possible failure of the control path and provide a means for certain critical control functions could be restored to a safe state during and after path failure. These critical control functions include emergency stop, over-travel stop, power-off restart, and similar safety measures.

·For critical control functions, separate or redundant control paths must be provided.

•System control paths may include communication links. Consideration must be given to the implications of unforeseen transmission delays or link failures.

·Comply with all accident prevention regulations and local safety guidelines.

•To guarantee proper operation, each implementation of the device must be fully tested individually before being placed into service.

Failure to follow the instructions may result in serious consequences such as personal injury or death or equipment damage.

# **A** WARNING

#### UNINTENDED EQUIPMENT OPERATION

Only use software approved by Sichuan ODOT Automation System Co., Ltd. for use with this equipment.

Please update the application after every change to the physical hardware configuration.

Failure to follow the instructions may result in serious consequences such as personal injury or death or equipment damage.

# **A** WARNING

#### UNINTENDED EQUIPMENT OPERATION

•Your risk assessment should include the possibility of a communication failure between the logic controller and any I/O expansion modules.

·If the I/O module output signal "maintain current value" does not meet your application requirements when the I/O expansion Bus error occurs, other solutions should be used to ensure that the application can cope with Bus error events.

Failure to follow the instructions may result in serious consequences such as personal injury or death or equipment damage.

# **Table of contents**

| User Manual                                     | 1                     |
|-------------------------------------------------|-----------------------|
| Legal Statement                                 | 2                     |
| Security Information                            | 3                     |
| About this manual                               | 6                     |
| Table of contents                               |                       |
| 1 Product Overview                              |                       |
| 1.1 Introduction                                |                       |
| 1.2 Version Information                         |                       |
| 1.3 Ownership Information                       |                       |
| 1.4 Disclaimer                                  |                       |
| 1.5 Revision Notes                              |                       |
| 1.6 Software Download                           |                       |
| 1.7 Selection Table                             | 14                    |
| 2 Module description                            |                       |
| 2.1 Device Preview                              |                       |
| 2.2 LED indicator                               | 17                    |
| 2.3 Interface introduction                      |                       |
| 2.3.1 Ethernet interface                        |                       |
| 2.3.2 485 interface                             |                       |
| 2.3.3 Power interface                           |                       |
| 2.4 C3351 Installation                          | 20                    |
| 2.4.1 Installation and maintenance requirements | 20                    |
| 2.4.2 Power cut off                             |                       |
| 2.4.3 Environmental Specification               | 20                    |
| 2.4.4 Programming Notes                         | 21                    |
| 2.4.5 Operating Environment                     | 21                    |
| 2.4.6 Installation Precautions                  | 21                    |
| 2.4.7 Installation Guide                        |                       |
| http: // www.odotautomation.com 8 / 109         | TEL: +86-0816-2538289 |

| 2.4.8 Correct Installation Position              | 23                    |
|--------------------------------------------------|-----------------------|
| 2.4.9 Incorrect Installation Location            | 24                    |
| 2.4.10 Minimum Clearance                         | 25                    |
| 2.5 Install I/O modules for C3351                | 27                    |
| 2.6 Removing the I/O Module from the C3351       |                       |
| 2.7 Wiring                                       |                       |
| 2.7.1 Wiring Guidelines                          |                       |
| 2.7.2 Push-in Terminal                           |                       |
| 2.7.3 Cold-pressed Terminal                      |                       |
| 2.8 Protects Outputs from Inductive Load Damage  |                       |
| 2.9 Power Supply                                 |                       |
| 2.9.1 Features and Wiring                        |                       |
| 2.9.2 DC Power Requirements                      |                       |
| 2.10 Grounding                                   |                       |
| 2.10.1 Functional grounding on the DIN rail      |                       |
| 2.10.2 System Grounding                          |                       |
| 2.10.3 Protective Earthing on the backplane (PE) |                       |
| 2.10.4 Shielded Cable Connection                 |                       |
| 2.11 Dimensions                                  |                       |
| 3 Module Parameters                              |                       |
| 3.1 General Parameters                           |                       |
| 3.2 Environmental Parameter                      |                       |
| 3.3 Programming Specification                    |                       |
| 3.4 Interface Parameters                         |                       |
| 3.5 Link Parameter                               |                       |
| 3.6 Electromagnetic Compatibility                |                       |
| 4 IO-Config Software                             | 40                    |
| 4.1 IO-Config Configure software installation    | 40                    |
| 4.2 Software Interface                           | 41                    |
| 4.2.1 Menu                                       | 41                    |
| http: // www.odotautomation.com 9 / 109          | TEL: +86-0816-2538289 |

| 4.2.2 Tool                                 |                       |
|--------------------------------------------|-----------------------|
| 4.2.3 Project Window                       |                       |
| 4.2.4 Property Window                      |                       |
| 4.2.5 Major Window                         | 44                    |
| 4.2.6 Message Window                       | 46                    |
| 4.2.7 Shortcut keys                        | 47                    |
| 4.3 Software Function                      | 48                    |
| 4.3.1 Function                             | 48                    |
| 4.3.2 Communication Interface              | 48                    |
| 4.3.3 Module Selection                     | 48                    |
| 4.3.4 View Configuration Parameters        | 53                    |
| 4.3.5 Modify Configuration Parameters      | 54                    |
| 4.3.6 Online Debugging                     |                       |
| 4.3.7 Device Firmware Upgrade              |                       |
| 4.3.8 Data Export                          |                       |
| 5 Programming Software (CODESYS)           | 60                    |
| 5.1 Programming software installation      | 60                    |
| 5.2 CODESYS Software Using                 | 65                    |
| 5.2.1 Create a project                     | 65                    |
| 5.2.2 CODESYS Software Interface           |                       |
| 5.2.3 Configure the IO module              |                       |
| 5.3 Programming                            | 72                    |
| 5.4 Download, Monitor                      |                       |
| 5.5 Modbus TCP client/server functionality | 74                    |
| 5.6 Modbus RTU Master function             |                       |
| 5.7 Modbus RTU Slave Station Function      |                       |
| 6 Demo                                     |                       |
| 6.1 Control requirement                    |                       |
| 6.2 Preparation                            |                       |
| 6.3 Project creation                       |                       |
| http: // www.odotautomation.com 10 / 109   | TEL: +86-0816-2538289 |

| 6.4 Program download and monitoring                    |  |
|--------------------------------------------------------|--|
| 7 Annex                                                |  |
| 7.1 Modbus-RTU Protocol Introduction                   |  |
| 7.1.1 Modbus Storage Area                              |  |
| 7.1.2 Modbus Function Code                             |  |
| 7.2 Brief introduction of serial port network topology |  |
| 7.2.1 RS232                                            |  |
| 7.2.2 RS422                                            |  |
| 7.2.3 RS485                                            |  |

# **1 Product Overview**

### **1.1 Introduction**

The C3351 is the second edition PLC of Sichuan ODOT Automation System Co., Ltd. And the programming environment is CODESYS. It is a programmable system that follows the IEC61131-3 international standard. It supports five programming languages such as ladder diagram (LD), instruction list (IL), structured text (ST), function block diagram (CFC/FBD) and Sequential Function Chart (SFC). The PLC supports to mount 32 modules and user program storage supports 1Mbytes, and data storage supports 1Mbytes. With built-in standard serial communication RS485 interface and RJ45 interfaces, it makes C3351 to be a small PLC with rich functions.

The C3351 is the core component of the entire C series remote I/O system. Its main job is not only to execute the user's logic program, but also to send and receive all I/O data and process communication data. It has rich instructions, reliable functions, good adaptability, compact structure, easy expansion, cost-effective, strong versatility, and is very convenient for programming, monitoring, debugging, and on-site operation. The C3351 could be applied to a variety of automation systems.

The Ethernet interface on the CPU supports the Modbus TCP client function, supports the third-party Modbus TCP servers to access data, supports the Modbus TCP server function, and supports access to the data of the third-party Modbus TCP clients. And the RS485 interface of the CPU supports the Modbus RTU master and Modbus RTU slave function, and it supports third-party equipment to exchange data with PLC through the serial port.

The supported I/O expansion modules include:

- A. Digital Input Module
- B. Digital Output Module
- C. Analog Input Module
- D. Analog Output Module
- E. Special Function Module

# **1.2 Version Information**

The document has been modified as follows:

| Date       | Version No. | Modify Content                    | Author |
|------------|-------------|-----------------------------------|--------|
| 2023/7/26  | V1.00       | Initial Version of the Sample PLC | YS     |
|            |             | Manual                            |        |
| 2023/11/17 | V2.00       | Official User Manual              | YS/DFL |
|            |             |                                   |        |
|            |             |                                   |        |
|            |             |                                   |        |
|            |             |                                   |        |
|            |             |                                   |        |
|            |             |                                   |        |

### **1.3 Ownership Information**

This document may not be republished in whole or in part in paper or electronic form without the consent of the copyright owner.

### **1.4 Disclaimer**

This document is only used to assist readers in using the product, and Sichuan ODOT Automation System Co., Ltd. is not responsible for losses or errors caused by using the information in this document. The products and texts described in this document are under continuous development and improvement. Sichuan ODOT Automation System Co., Ltd. reserves the right to modify this document without notifying users.

### **1.5 Revision Notes**

2023/6/30 Initial version is completed.2023/11/17 Update the image and modify it to the official version

### **1.6 Software Download**

Please log in to the official website of Sichuan ODOT Automation System Co., Ltd.: <u>https://www.odotautomation.com</u>, and click to download on the corresponding product page.

# **1.7 Selection Table**

| Serial<br>No. | Model   | Functional Description                                                                     | Status    |
|---------------|---------|--------------------------------------------------------------------------------------------|-----------|
| 1             | CT-1218 | 8 channels digital input PNP/24V Valid                                                     | Published |
| 2             | CT-1228 | 8 channels digital input / 24VDC/NPN                                                       | Published |
| 3             | CT-121F | 16 channels digital input PNP/24V Valid / Sink                                             | Published |
| 4             | CT-122F | 16 channels digital input, NPN /0V Valid/ Source                                           | Published |
| 5             | CT-124H | 32 channels digital input, PNP/24V valid / Sink, NPN/0V valid/ Source                      | Published |
| 6             | CT-124D | 32-channel digital input/24VDC/PNP or NPN                                                  | Published |
| 7             | CT-1314 | CT-1314 4 channels digital input/220VAC                                                    | Published |
| 8             | CT-2218 | 8 channels digital output/24VDC/NPN                                                        | Published |
| 9             | CT-221F | 16 channels digital output 0.5A/NPN/0V valid/Source                                        | Published |
| 10            | CT-222F | 16 channels digital output 0.5A/PNP/24V valid/Source                                       | Published |
| 11            | CT-221H | 32 channels digital output /24VDC/NPN                                                      | Published |
| 12            | СТ-222Н | 32 channels digital output 0.5A/PNP/24V valid/Source                                       | Published |
| 13            | CT-222D | 32 channels digital output/24VDC/PNP                                                       | Published |
| 14            | CT-2224 | 4 channels digital output 2A/PNP/24V valid/Source                                          | Published |
| 15            | CT-2228 | 8 channels digital output 0.5A/PNP/24V valid/Source                                        | Published |
| 16            | CT-2718 | 8 channels relay output 1A/30VDC/30W                                                       | Published |
| 17            | CT-2738 | 8 channels relay output 1A/30VDC/30W                                                       | Published |
| 18            | CT-2754 | 4 channels relay output,3A/30VDC/90W                                                       | Published |
| 19            | CT-2794 | 4 channel relay output,2A/250VAC/500VA                                                     | Published |
| 20            | CT-3168 | 8 channels voltage input 0~5VDC/0~10VDC<br>/±5VDC/±10VDC,15 bits                           | Published |
| 21            | CT-3234 | 4 channels analog input /0&4~20mA/ 15 bits,<br>single-ended                                | Published |
| 22            | CT-3238 | 8 channels analog input /0&4~20mA/ 15 bits,<br>single-ended                                | Published |
| 23            | CT-3258 | 8 channels analog input 0~ 20mA /-20~0mA /±20mA<br>12 bits, single-ended bipolar           | Published |
| 24            | CT-3268 | 8 channels analog input /0 ~ 20mA or -20~0mA or<br>±20mA / 15 bits, single-ended bipolar   | Published |
| 25            | CT-3713 | 3 channels thermal resistance input RTD-PT100                                              | Published |
| 26            | CT-3734 | 4 channels thermal resistance RTD -PT100<br>temperature acquisition module, with isolation | Published |
| 27            | CT-3804 | 4 channels thermocouple input TC-J/K/ E/T/S/R/B/N<br>type                                  | Published |

| 28 | CT-3808 | 8 channels thermocouple input TC-J/K/ E/T/S/R/B/N type                                                                     | Published |
|----|---------|----------------------------------------------------------------------------------------------------|-----------|
| 29 | CT-3844 | 4 channels thermocouple input TC-J/K/ E/T/S/R/B/N<br>type (filter adjustable)                                              | Published |
| 30 | CT-3848 | 8 channels thermocouple input TC-J/K/ E/T/S/R/B/N<br>type (filter adjustable)                                              | Published |
| 31 | CT-4154 | 4 channels voltage output 0~5VDC/0~10VDC<br>/±5VDC/±10VDC, 16 bits                                                         | Published |
| 32 | CT-4158 | 8 channels voltage output<br>0~5VDC/0~10VDC/±5VDC/±10VDC, 16 bits                                                          | Published |
| 33 | CT-4234 | 4 channels analog output 0&4~20mA/16 bits,<br>single-ended                                                                 | Published |
| 34 | CT-5102 | 2 channels encoder input 5VDC                                                                                              | Published |
| 35 | CT-5112 | 2 channels encoder input 24VDC                                                                                             | Published |
| 36 | CT-5122 | 2 channels encoder SSI input                                                                                               | Published |
| 37 | CT-5142 | 2 channels encoder differential input                                                                                      | Published |
| 38 | CT-5321 | 1 channel serial port module Modbus Master/Modbus<br>Slave /Free Protocol                                                  | Published |
| 39 | CT-5331 | CANopen Master module                                                                                                    | Published |
| 40 | CT-5341 | Profibus DP Master module                                                                                                  | Published |
| 41 | CT-5711 | Bus extension master module                                                                                                | Published |
| 42 | CT-5721 | Bus extension slave module                                                                                                 | Published |
| 43 | CT-5801 | terminal module                                                                                                    | Published |
| 44 | CT-623F | 8 channels digital input PNP/24V valid/Sink, NPN/0V<br>valid/Source 8 channels digital output 0.5A/PNP/24V<br>valid/Source | Published |
| 45 | CT-7100 | field Power Expansion Module 8A (no configuration required)                                                                | Published |
| 46 | CT-7220 | power expansion module 5V/2A (no configuration required)                                                                   | Published |
| 47 | CT-7221 | Power Supply Extension Module 5V/2A                                                                                        | Published |
| 48 | CT-730F | 18 channels field power distribution module (0Vdc)                                                                         | Published |
| 49 | CT-731F | 18 channels field power distribution module (24Vdc)                                                                        | Published |
| 50 | CT-732F | 18 channels field power distribution module (PE)                                                                           | Published |
| 51 | CT-7339 | 18 channels field power distribution module (24Vdc/0Vdc)                                                                   | Published |
| 52 | CT-7346 | 18 channels field power distribution module<br>(24Vdc/0Vdc/PE)                                                             | Published |

# **2 Module description**

# **2.1 Device Preview**

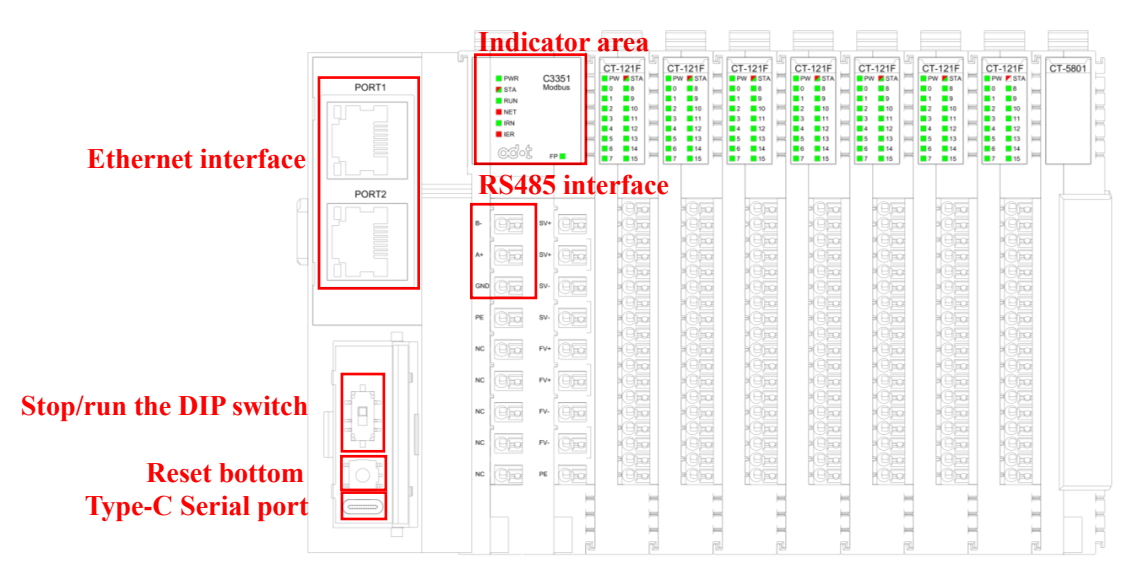

**Reset Button:** press and hold for 5s so it could to reset the C3351 to its initial state, including device configuration parameters, user program storage area, power-down storage area, etc. will be cleared or reset.

**STOP/RUN DIP switch:** Dial up and it will turn to RUN mode, then the RUN indicator will be green on, and it means the program is running; Dial down to STOP mode, then the RUN indicator will be off, and it means the program stops running. In addition, the indicator above the dip switch will be green on when it is dialed up, and the indicator below the DIP switch will be red on when it is dialed down.

**Type-C serial port:** This serial port is a device debugging port for development engineers only.

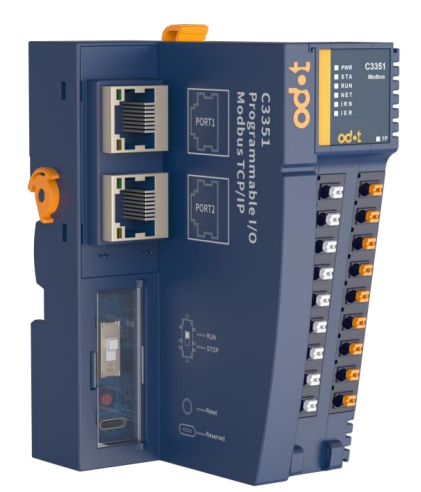

### **2.2 LED indicator**

The user can easily check the power status, running status, Bus status, and I/O module status of C3351 through the LED status indicators.

| PWR<br>STA<br>RUN<br>NET<br>IRN<br>IRR | C3351<br>Modbus |
|----------------------------------------|-----------------|
|                                        | FP 🗖            |

#### PWR — Power Status Indicator (Green): The system power supply is normal. On: Off: The system power supply is abnormal. FP——Power Status Indicator (Green): On: The field power supply is normal. Off: The field power supply is abnormal. STAT—— Module status indicator (Red/Green): Red flashes twice: The module is abnormal and has been softly restarted. Green on: Operating mode Green single flash: Stop mode Red and Green alternately flashing (slow): The current status is upgrade mode. Red and Green alternately flashing (fast): Firmware upgrade in progress **RUN** —— Device running indicator (Green): On: The PLC is running. Off: The PLC is not running. NET —— Network Status Indicator (Green/Red): Green on: The current module is consistent with the PLC configuration. Red flash: The current module and PLC configuration are inconsisten. Off: No error IRN ——IO Running indicator (Green): IO initialization is normal. On: Off: IO initialization error IER ——IO Error indicator (Red): Off: IO communication is normal. Flash twice: IO communication error

# **2.3 Interface introduction**

### **2.3.1 Ethernet interface**

Port1/Port2 support switch cascading function, 10Mbps/100Mbps adaptive rate.

| Speed                                     |                                                   |              |  |
|-------------------------------------------|---------------------------------------------------|--------------|--|
| Speed 1                                   | Network speed indicator (Green)                   |              |  |
| On:                                       | 00Mbps                                            |              |  |
| Off:                                      | 10Mbps                                            |              |  |
| Link/Act I                                | Link status indicator / Active indicator (orange) |              |  |
| On: O                                     | Connected                                         |              |  |
| Off: Not connected                        |                                                   |              |  |
| Flashing: Active link                     |                                                   |              |  |
| SHIELD RJ45 crystal head shield interface |                                                   |              |  |
| RJ45 interface pin definition             |                                                   |              |  |
| Pin                                       | Definition                                        | Description  |  |
| 1                                         | TD+                                               | Transmitting |  |

| 1 | TD+ | Transmitting + |
|---|-----|----------------|
| 2 | TD- | Transmitting - |
| 3 | RD+ | Receiving +    |
| 6 | RD- | Receiving -    |

### 2.3.2 485 interface

RS485 terminal adopts the top 4 pins of the terminal, which are defined as follows:

| Pin | Definition | Description      |
|-----|------------|------------------|
| 1   | В-         | RS485 B-         |
| 2   | A+         | RS485 A+         |
| 3   | GND        | Signal ground    |
| 4   | PE         | Protective Earth |

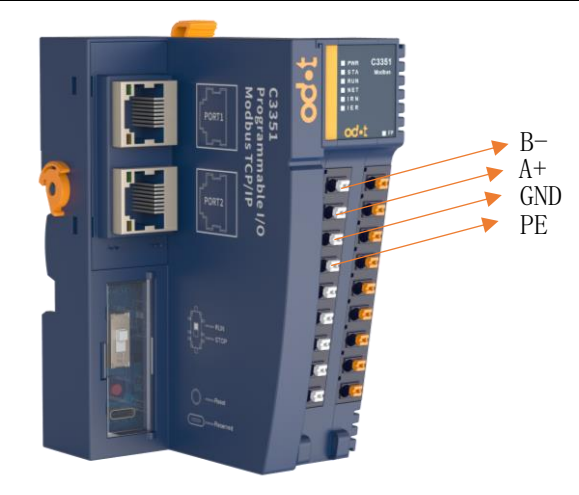

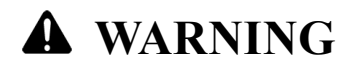

#### UNEXPECTED EQUIPMENT OPERATION

·Connecting the RS485 interface to a voltage exceeding the rated voltage will cause permanent damage, and the rated voltage is DC  $\pm$ 5V.

Failure to follow the instructions may result in serious consequences such as personal injury or death or equipment damage.

### **2.3.3 Power interface**

The CP-PW03 module is used for power supply, and the module pins are defined as follows:

| Pin | Definition | Description                  |
|-----|------------|------------------------------|
| 1   | SV+        | System power supply positive |
| 2   | SV+        | System power supply positive |
| 3   | SV-        | System power supply negative |
| 4   | SV-        | System power supply negative |
| 5   | FV+        | Field power supply positive  |
| 6   | FV+        | Field power supply positive  |
| 7   | FV-        | Field power supply negative  |
| 8   | FV-        | Field power supply negative  |
| 9   | PE         | Protective Earth             |

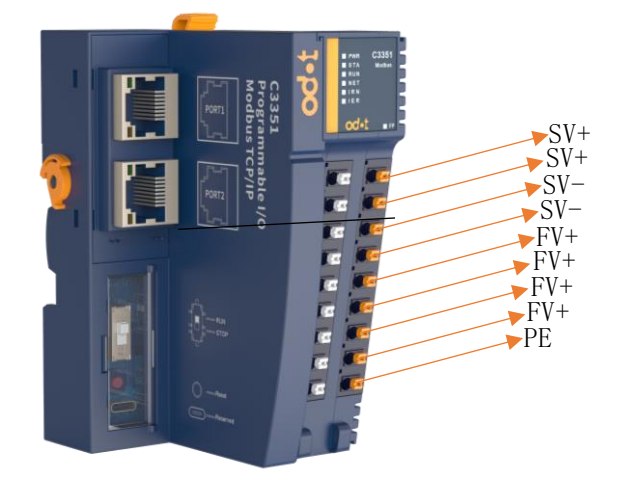

### 2.4 C3351 Installation

#### 2.4.1 Installation and maintenance requirements

The use and application of the information contained in this chapter requires expertise in the design and programming of automatic control systems. Only the user, machine builder or integrator can clearly understand the various situations and factors that may arise during installation and set-up, operation and maintenance, and therefore can determine the effective and correct use of automation and associated equipment, related safety devices and interlocks equipment. When selecting automation and control equipment and any other related equipment or software for a particular application, all applicable local, regional or national standards and/or regulations must also be considered.

In particular, observe any safety information, different electrical requirements and regulatory standards applicable to the machine or the use of the equipment.

#### 2.4.2 Power cut off

Before installing the control system on the DIN Rail, mounting plate or panel, all options and modules should be assembled; when disassembling, first remove the control system from the DIN Rail, mounting plate or panel, and then remove the equipment.

# A DANGER

#### HAZARD OF ELECTRIC SHOCK, EXPLOSION, OR ARC FLASH

•Disconnect power from all equipment (including connected equipment) before removing any covers, or installing or removing any accessories, hardware, cables, or wires, unless otherwise specified in the corresponding hardware guide for this equipment.

As directed, at the appropriate place and time, it is important to always use a properly rated voltage sensing devices to detect if the power is off.

•Replace and secure all covers, accessories, hardware, cables and wires, and verify proper ground connection before powering on the device. When operating this equipment and related products, the specified voltage must be used.

When operating this equipment and related products, the specified voltage must be used.

Failure to follow the instructions will result in serious consequences such as personal injury or death.

#### 2.4.3 Environmental Specification

All expansion module components must be electrically isolated between the internal circuitry and the input/output channels, and the device is intended for use in a pollution degree 2 industrial environment.

# **A**WARNING

Unexpected equipment operation

•Do not exceed any ratings specified in the Environmental and Electrical Characteristics Table.

Failure to follow the instructions may result in serious consequences such as personal injury or death or equipment damage.

### **2.4.4 Programming Notes**

# **A**WARNING

#### UNINTENDED EQUIPMENT OPERATION

Only use software approved by Sichuan ODOT Automation System Co., Ltd. for use with this equipment.

Please update the application after every change to the physical hardware configuration.

Failure to follow the instructions may result in serious consequences such as personal injury or death or equipment damage.

### 2.4.5 Operating Environment

In addition to the environmental characteristics, please refer to the product-related information at the beginning of this document for important information about installing this specific equipment in hazardous locations.

# **A** WARNING

#### UNINTENDED EQUIPMENT OPERATION

•The modules are not suitable for use in harsh environments, such as environments with corrosive gases or salt spray.

·Install and operate this equipment in accordance with the conditions described in "Environmental Characteristics".

Failure to follow the instructions may result in serious consequences such as personal injury or death or equipment damage.

### **2.4.6 Installation Precautions**

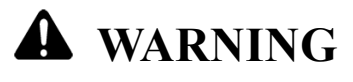

#### UNINTENDED EQUIPMENT OPERATION

·Use appropriate safety interlocks in situations where there may be a risk of personal injury and/or equipment damage.

·Install and operate the equipment in an enclosure that is locked by a key locking device and complies with the level of the environment in which the equipment operates.

 $\cdot$ Use the sensor and actuator power supply only for powering the sensors or actuators connected to the module.

•Wiring and output circuits must be wired and fused in accordance with local and national regulations for specific equipment rated amperage and voltage.

•Do not use this device in a safety-critical machine environment unless it is designated as a functional safety device and complies with applicable regulations and standards.

·Do not disassemble, repair or modify this equipment.

·Do not connect any lines to reserved unused connection points, or connection points indicated as No Connection (NC).

Failure to follow the instructions may result in serious consequences such as personal injury or death or equipment damage.

### **2.4.7 Installation Guide**

The remote I/O module can be mounted on a 35mm DIN rail.

The C3351 device is installed on the far left, followed by the other I/O modules (including digital input/output modules, analog input/output modules, and special function modules), and the terminal module is installed on the far right.

| PORTI |                            | PWR<br>STA<br>RUN<br>NET<br>IRN<br>IER | C3351<br>Modbus                                                          | C1<br>P<br>0<br>1<br>2<br>3<br>4<br>4<br>5<br>6<br>6<br>7 | F-121F<br>W STA<br>9<br>10<br>11<br>12<br>12<br>13<br>14<br>15 | CT-121F<br>PW STA<br>0 8<br>1 9<br>2 10<br>3 11<br>4 12<br>5 13<br>6 14<br>7 15 | CT-121F<br>PW 0 8<br>1 0 8<br>1 0<br>2 10<br>3 11<br>4 12<br>5 13<br>6 14<br>7 15 | CT-121F<br>PW \$51A<br>1 9<br>2 10<br>3 11<br>4 12<br>5 13<br>6 14<br>7 15 | CT-121F<br>PW \$17A<br>9 2 100<br>3 11<br>4 12<br>5 13<br>6 14<br>7 15                                                                                                    | CT-121F<br>PW STA<br>0 8<br>1 9<br>2 100<br>3 11<br>4 12<br>5 13<br>6 14<br>7 15 | CT-121F<br>PW STA<br>0 8<br>1 9<br>2 10<br>3 11<br>5 13<br>6 14<br>7 15<br>C | -5801<br>L L L L |
|-------|----------------------------|----------------------------------------|--------------------------------------------------------------------------|-----------------------------------------------------------|----------------------------------------------------------------|---------------------------------------------------------------------------------|-----------------------------------------------------------------------------------|----------------------------------------------------------------------------|----------------------------------------------------------------------------------------------------|----------------------------------------------------------------------------------|------------------------------------------------------------------------------|------------------|
|       | B-<br>A*<br>NC<br>NC<br>NC |                                        | 51+<br>52+<br>52+<br>52+<br>52+<br>52+<br>52+<br>52+<br>52+<br>52+<br>52 |                                                           |                                                                |                                                                                 |                                                                                   |                                                                            | ा स्थिति के किन्द्र के किन्द्र के किन्द्र के किन्द्र के किन्द्र के किन्द्र के किन्द्र के किन्द्र के किन्द्र के<br>बाह्य विद्याद्य विद्याद्य विद्याद्य के बिन्द्र के किन्द्र के किन्द्र के किन्द्र के किन्द्र के किन्द्र के किन्द्र<br>किन्द्र के बाह्य किन्द्र के किन्द्र के किन्द्र के किन्द्र के किन्द्र के किन्द्र के किन्द्र के किन्द्र के किन्द् |                                                                                  |                                                                              |                  |

# NOTICE

#### **DEVICE INOPERABLE**

•The installation position of the I/O module in the middle is not fixed. According to the layout position needed by customer, after the actual project confirms the installation position, it is not allowed to move the position of the I/O module.

·Each station needs to add terminal modules.

Failure to follow the above instructions could result in damage to the equipment.

Power modules need to be added according to the actual number of I/O modules. The power modules are placed between the I/O modules, and the specific slots are not fixed. The drawing designer needs to consider the installation position of the power modules in advance.

# **A** WARNING

#### UNINTENDED EQUIPMENT OPERATION

·If the total current of the I/O modules installed at the rear of the C3351 device exceeds the provided current, but no power module is added, the I/O module channels will work abnormally.

Failure to follow the instructions may result in serious consequences such as personal injury or death or equipment damage.

#### 2.4.8 Correct Installation Position

All modules should be installed horizontally on a vertical surface as much as possible, as shown in the following figure:

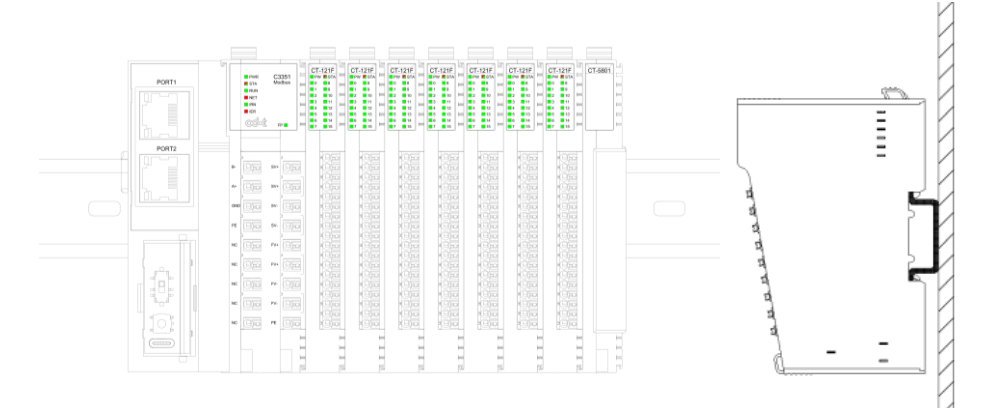

After the module is installed vertically, press the lock on the top of the module to ensure that the module is installed in place, and the distance between the module and the upper and lower contact surfaces of the 35mm Din rail is less than 1mm. Press the lock on the left side of the C3351 device counterclockwise to lock the Din rail.

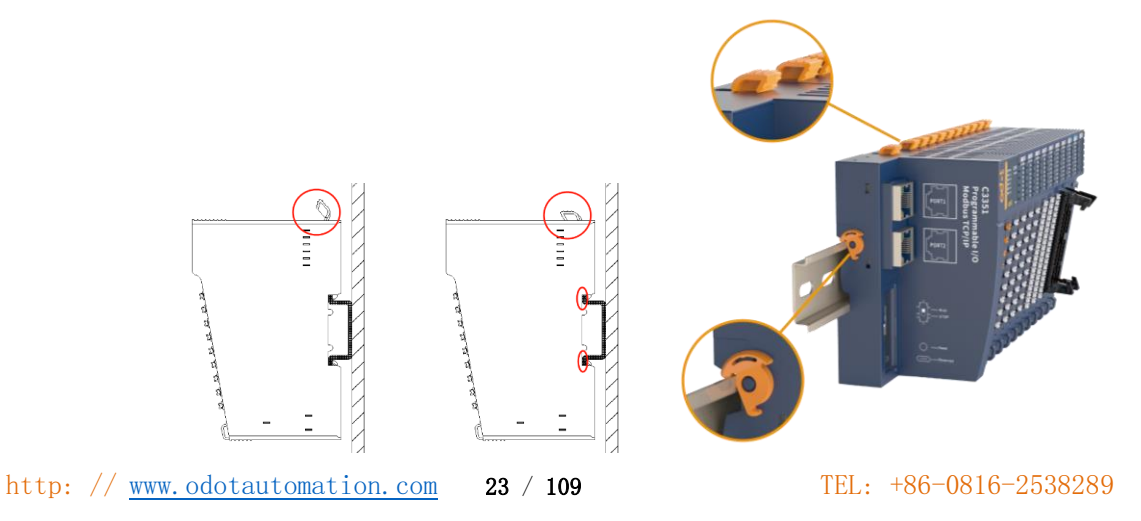

# **A**WARNING

#### OUT OF CONTROL

•The lock of the I/O module must be pressed firmly; otherwise, the communication of the I/O module may be disconnected.

The lock of the I/O module must be pressed firmly, otherwise the module may fall off.

•When installing the I/O module, no gap should be left between the modules. Otherwise, the I/O channel may not work properly.

Failure to follow the instructions may result in serious consequences such as personal injury or death or equipment damage.

### **2.4.9 Incorrect Installation Location**

A. The lock on the left side of the C3351 device is not pressed firmly to the Din rail.

B. After the installation is completed, the lock on the upper side of the module is not pressed to lock the Din rail, or the pressed position is not in place.

C. After the installation is completed, the lower part of the side of the module is not installed in place, and the module is not installed vertically, but is inclined to the backplane.

D. There are gaps between modules.

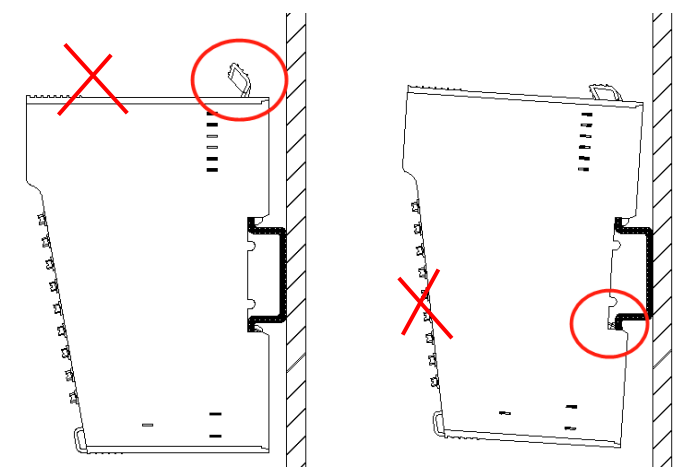

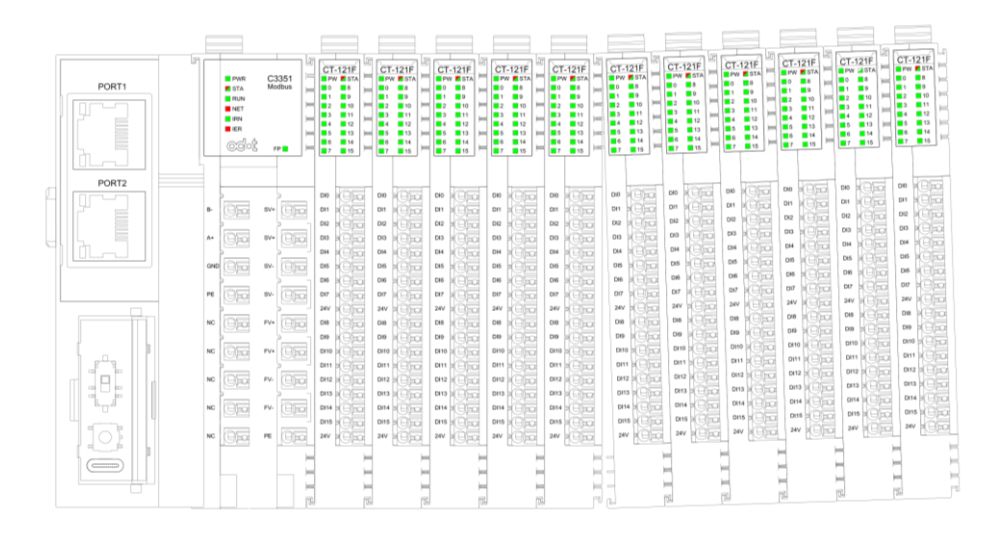

### 2.4.10 Minimum Clearance

# **A**WARNING

#### UNINTENDED EQUIPMENT OPERATION

•Install the equipment that dissipates the most heat at the top of the cabinet to ensure proper ventilation.

·Please do not place this device near or above equipment that may cause overheating.

•Install the equipment so that it maintains the minimum clearances stated in this document to all nearby structures and equipment.

·Install all equipment according to the specifications in the relevant documentation.

Failure to follow the instructions may result in serious consequences such as personal injury or death or equipment damage.

The figure below shows the minimum clearances for all C-Series module models (mm) :

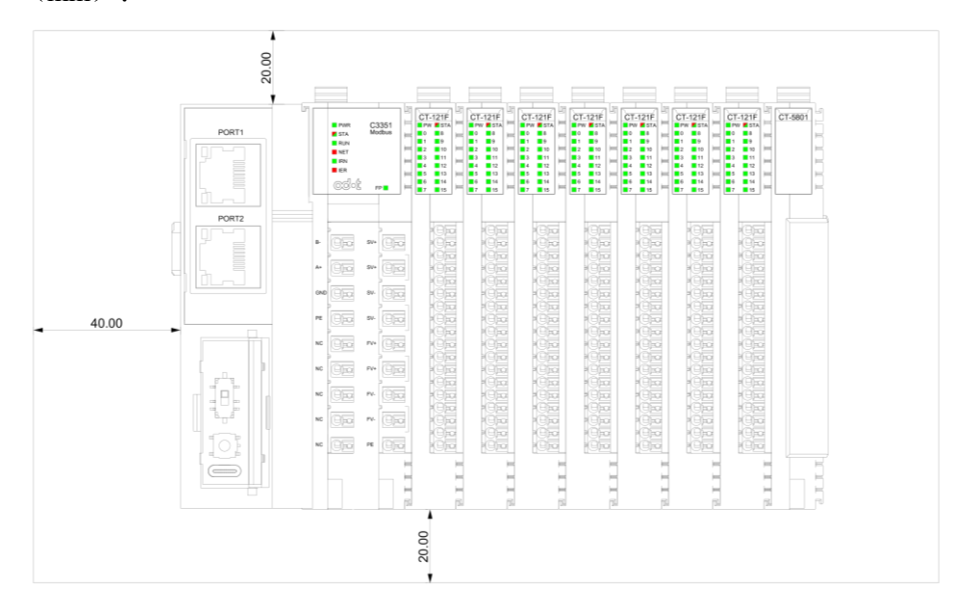

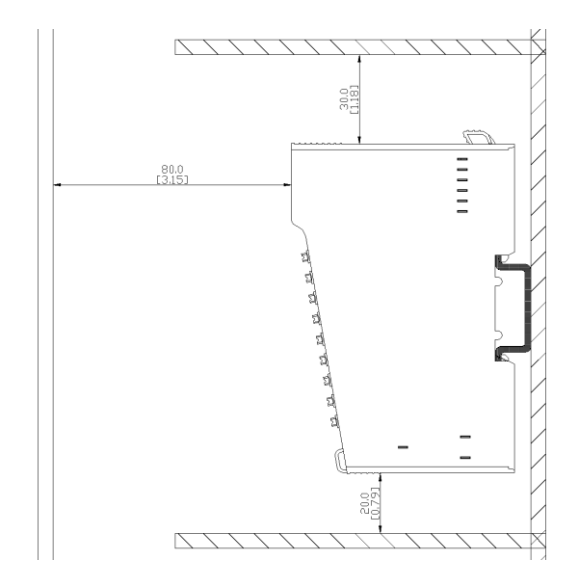

# 2.5 Install I/O modules for C3351

This section describes how to assemble the expansion I/O module to the C3351 programmable controller.

# AA DANGER

#### HAZARD OF ELECTRIC SHOCK, EXPLOSION, OR ARC FLASH

•Disconnect power from all equipment (including connected equipment) before removing any covers, or installing or removing any accessories, hardware, cables, or wires, unless otherwise specified in the corresponding hardware guide for this equipment.

•As directed, at the appropriate place and time, it is important to always use a properly rated voltage sensing devices to detect if the power is off.

•Replace and secure all covers, accessories, hardware, cables and wires, and verify proper ground connection before powering on the device.

•When operating this equipment and related products, the specified voltage must be used.

Failure to follow the instructions will result in serious consequences such as personal injury or death.

After connecting the new module to the C3351 programmable controller Bus network, it needs to update the application program before putting the system into use. If the application program could not be updated and reflects the new modules, and the I/O on the expansion Bus may not function correctly.

# **A** WARNING

#### UNINTENDED EQUIPMENT OPERATION

•Only use software approved by Sichuan ODOT Automation System Co., Ltd. for use with this equipment.

Please update the application after every change to the physical hardware configuration.

Failure to follow the instructions may result in serious consequences such as personal injury or death or equipment damage.

### **Installation Steps**

The following describes how to assemble the C3351 device and I/O modules:

Unlock the buckles on the left and upper sides of the C3351 device, and install it vertically on a 35mm Din rail.

| Steps | Operations                                                                                                   |
|-------|----------------------------------------------------------------------------------------------------|
| 1     | Take all modules out of the box.                                                                             |
| 2     | Open the lock on the left and upper sides of the C3351 device, and install it vertically on a 35mm Din rail. |
| 3     | Rotate the lock on the left side of the C3351 device counterclockwise to clamp the Din rail.                 |

| 4 | Press the lock on the upper side of the C3351 device (there will be a 'click' sound to indicate that the lock is in place), so that the C3351 device is firmly fixed on the Din rail.                                                                                           |
|---|----------------------------------------------------------------------------------------------------|
| 5 | Open the lock on the upper side of the I/O module, move the module from top to bottom along the slot of the C3351 shell, and make the I/O module flush with the C3351 device, then press the lock on the upper side of the module, and it will be clamped with a 'click' sound. |
| 6 | Then install the next I/O module until all I/O modules are installed.                                                                                                    |
| 7 | After the I/O module is installed, please install the terminal module as the last module.                                                                                                    |

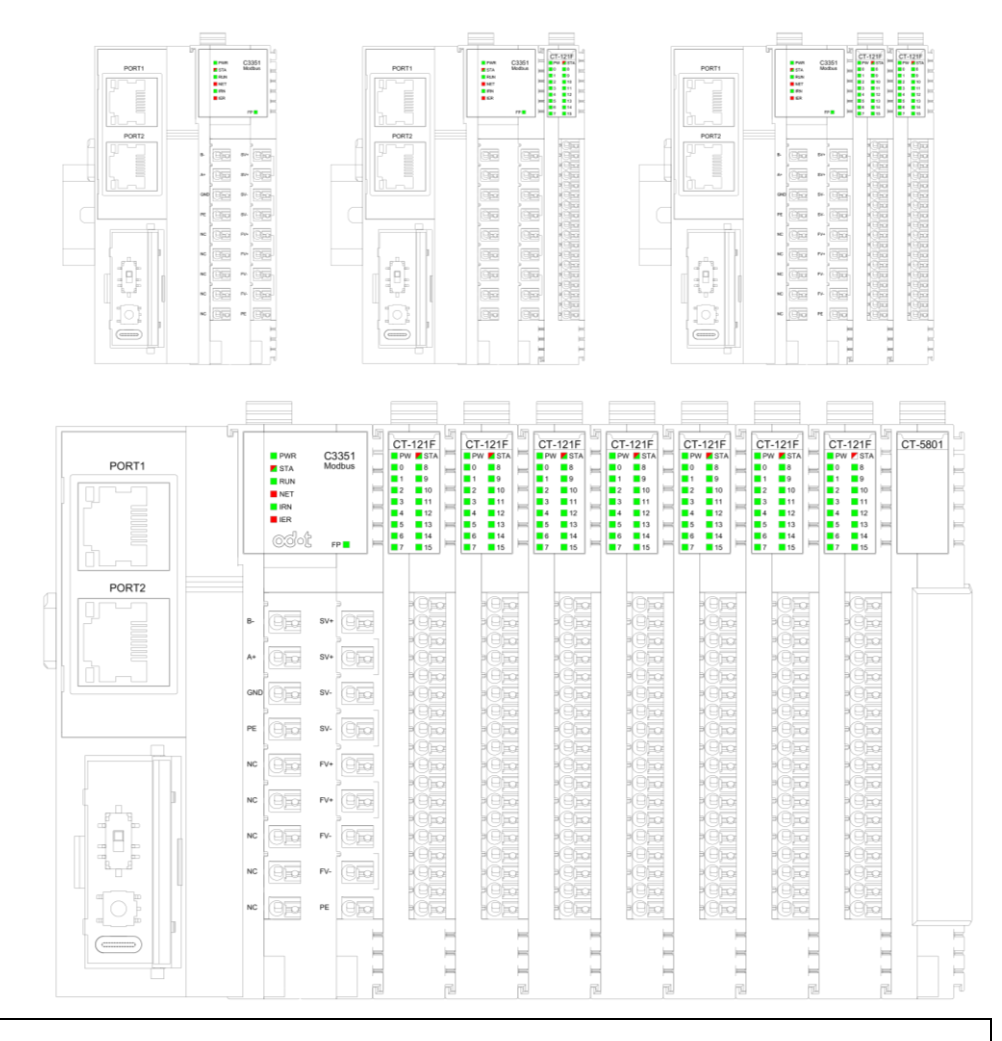

# **A** WARNING

#### UNINTENDED EQUIPMENT OPERATION

•The module model on the physical slot needs to correspond one-to-one with the module model on the configuration software slot, and please save it after the configuration is completed.

Failure to follow the instructions may result in serious consequences such as personal injury or death or equipment damage.

# 2.6 Removing the I/O Module from the C3351

# A DANGER

#### HAZARD OF ELECTRIC SHOCK, EXPLOSION, OR ARC FLASH

•Disconnect power from all equipment (including connected equipment) before removing any covers, or installing or removing any accessories, hardware, cables, or wires, unless otherwise specified in the corresponding hardware guide for this equipment.

•As directed, at the appropriate place and time, it is important to always use a properly rated voltage sensing devices to detect if the power is off.

•Replace and secure all covers, accessories, hardware, cables and wires, and verify proper ground connection before powering on the device.

•When operating this equipment and related products, the specified voltage must be used.

Failure to follow the instructions will result in serious consequences such as personal injury or death.

The following describes how to remove the C3351 programmable controller and I/O modules:

# **A** WARNING

#### UNINTENDED EQUIPMENT OPERATION

•The module does not support the hot swap function. When removing or replacing a module, it is necessary to power off before removing or replacing the module.

•When replacing I/O modules in later maintenance, please note that the model and slot number should be replaced correspondingly. It is not allowed to replace with the wrong module model or move the sequence of I/O modules at will, otherwise there will be a risk of burning out the module or damaging the field equipment.

Failure to follow the instructions may result in serious consequences such as personal injury or death or equipment damage.

| Steps | Operations                                                                 |
|-------|----------------------------------------------------------------------------|
| 1     | Disconnect all power to the control system.                                |
| 2     | Open the lock of the module to be removed to release it from the Din rail. |
| 3     | Remove the wires from the channel of the module that needs to be removed.  |
| 4     | Pull out the module to be removed in a vertical direction to the Din rail. |

# 2.7 Wiring

### 2.7.1 Wiring Guidelines

When wiring the system, the following rules must be followed:

 $\cdot$ I/O and communication wiring must be done separately from power wiring. These two types of cables cannot be laid in the same cable duct.

•Please check that the operating conditions and environment are within the range allowed by the specification values.

•The specifications of the cables used must meet the voltage and current requirements.

·Please use copper wire.

Please use shielded twisted pair cables for analog and/or fast I/O.

Network and fieldbus should use shielded twisted pair cables.

# **A** WARNING

#### UNINTENDED EQUIPMENT OPERATION

•Please use shielded cables for all fast I/O, analog I/O, and communication signals.

•Please use shielded cables for single point grounding for all fast I/O, analog I/O, and communication signals. [1]

Please wire power cables separately from communication cables and I/O cables.

Failure to follow the instructions may result in serious consequences such as personal injury or death or equipment damage.

[1] Multi-point grounding is permitted (and in some cases unavoidable) if connected to the equipotential grounding plane to avoid damage to the cable shield in the event of a power system short-circuit current. **NOTE:** Surface temperatures may exceed 60°C (140°F).

To comply with IEC-61010, the primary wiring (wires connected to the main power supply) should be arranged separately and separated from the secondary wiring (extra low voltage wiring from the intermediate power supply). If separate wiring is not possible, double insulation must be provided, such as conduit or cable gain.

Copper interconnects are required.

# **A**DANGER

#### FIRE HAZARD

•Only use the correct wire rules for the maximum current capacity of the I/O channels and power supplies.

·For relay output (2A) wiring, please use conductors with a cross-sectional area of at least 0.5 mm<sup>2</sup> (AWG20) and a temperature rating of at least 80°C (176°F).

Failure to follow the instructions will result in serious consequences such as personal injury or death.

### 2.7.2 Push-in Terminal

All module terminals adopt push-in terminals. Use the push-in connection method to connect single wires or crimp terminal (ferrule) wires without any additional tools to ensure fast wiring. Users can save wiring and disconnection time.

When the push-in terminals are disconnected, the pressing force should be 15 Newtons, and the maximum mechanical bearing pressure of the push-in terminals is 20 Newtons. Using a larger pressing force will affect the spring back of the terminal, and if the tool used for pressing is too sharp and it will damage the push-in terminals.

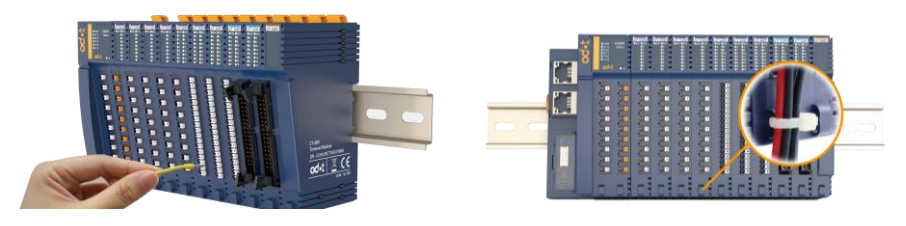

The module has a cable harness fixing end, which is used to fix the cable when the I/O module is connected to multiple cables.

### NOTICE

#### **DEVICE INOPERABLE**

•When removing wires from the channel, please do not press the push-in terminals with more than the maximum pressing force specified for this terminal, otherwise it may damage the push-in terminals spring back force and affect the terminal spring back.

•When removing wires from the channel, please do not use sharp tools to press the push-in terminals, otherwise the push-in terminals will be damaged.

Failure to follow the above instructions could result in damage to the equipment.

### 2.7.3 Cold-pressed Terminal

It is recommended to use a cable with a core less than 1mm<sup>2</sup>, and the parameters of the cold-pressed terminal are as follows:

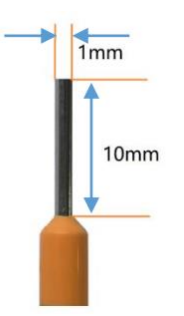

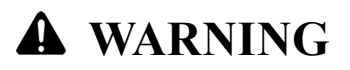

#### UNINTENDED EQUIPMENT OPERATION

•The length of stripping off the insulation layer of the wire should be greater than 10mm to ensure the reliable connection of the signal.

•It is recommended to use a wire with a wire core greater than or equal to 0.2mm<sup>2</sup> and less than or equal to 1mm<sup>2</sup> to ensure reliable signal connection.

•When the cold-press terminal is terminated, it should be terminated and inspected in strict accordance with the corresponding termination specifications or requirements, and terminated according to the corresponding node number.

·It is forbidden to power on the cold-press terminal before it is correctly connected or completely locked.

Failure to follow the instructions may result in serious consequences such as personal injury or death or equipment damage.

# **AA** DANGER

#### HAZARD OF ELECTRIC SHOCK, EXPLOSION, OR ARC FLASH

•Disconnect power from all equipment (including connected equipment) before removing any covers, or installing or removing any accessories, hardware, cables, or wires, unless otherwise specified in the corresponding hardware guide for this equipment.

•As directed, at the appropriate place and time, it is important to always use a properly rated voltage sensing devices to detect if the power is off.

•Replace and secure all covers, accessories, hardware, cables and wires, and verify proper ground connection before powering on the device.

•When operating this equipment and related products, the specified voltage must be used.

Failure to follow the instructions will result in serious consequences such as personal injury or death.

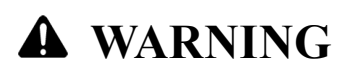

#### OUT OF CONTROL

•The designer of any control scheme must account for the possible failure of the control path and provide a means for certain critical control functions could be restored to a safe state during and after path failure. These critical control functions include emergency stop, over-travel stop, power-off restart, and similar safety measures.

·For critical control functions, separate or redundant control paths must be provided.

•System control paths may include communication links. Consideration must be given to the implications of unforeseen transmission delays or link failures.

·Comply with all accident prevention regulations and local safety guidelines.

•To guarantee proper operation, each implementation of the device must be fully tested individually before being placed into service.

Failure to follow the instructions may result in serious consequences such as personal injury or death or equipment damage.

### **2.8 Protects Outputs from Inductive Load Damage**

Depending on the load, the outputs of the controller and specific modules may require protection circuits. Inductive loads using DC voltages can create voltage reflections that cause overshoots that can damage or shorten the life of the output device.

# **A** CAUTIOUS

#### DAMAGE TO OUTPUT CIRCUITS DUE TO INDUCTIVE LOADS

·Use appropriate external protective circuits or devices to reduce the risk of damage to inductive loads.

Failure to follow the instructions may result in personal injury or equipment damage.

If the controller or module contains relay outputs, and these types of outputs can support up to 30 Vdc. Inductive damage to these types of outputs can result in fused contacts and loss of control. Every inductive load must be equipped with protective devices, such as RC circuits or freewheeling diodes. These relays do not support capacitive loads.

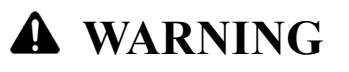

#### **RELAY OUTPUT FUSION CLOSURE**

·Always use appropriate external protective circuits or devices to protect relay outputs from inductive load damage.

Please do not connect relay outputs to capacitive loads.

Failure to follow the instructions may result in serious consequences such as personal injury or death or equipment damage.

# **A** WARNING

#### THERE ARE CONSQUENCES OUT OF CONTROL

•Please install an RC surge suppressor or freewheeling diode on each relay output when connecting to a contactor or other form of inductive load.

Failure to follow the instructions may result in serious consequences such as personal injury or death or equipment damage.

# **2.9 Power Supply**

### 2.9.1 Features and Wiring

# **A** DANGER

#### FIRE HAZARD

·Use only the correct wire specifications for the maximum current capacity of the power supply.

Failure to follow the instructions may result in serious consequences such as personal injury or death.

# **A** WARNING

#### UNINTENDED EQUIPMENT OPERATION

•Please do not exceed any ratings specified in the Environmental and Electrical Characteristics table.

Failure to follow the instructions may result in serious consequences such as personal injury or death or equipment damage.

### 2.9.2 DC Power Requirements

The C3351 device and associated expansion modules require a power supply rated at 24 Vdc. According to IEC 61140, the 24 Vdc power supply must be rated safety extra-low voltage (SELV) or protective extra-low voltage (PELV). These power supplies are isolated between its electrical input and output circuit.

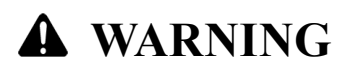

#### **OVERHEATING AND FIRE HAZARD**

Never connect the device directly to the line voltage.

Please use only insulated SELV or PELV power supply to power the device. [1]

Failure to follow the instructions may result in serious consequences such as personal injury or death or equipment damage.

[1] To comply with UL (Underwriters Laboratories) requirements, the power supply must meet the various standards of NEC Class 2 and inherently limit the current to less than the maximum usable power output of 100 VA (approximately 4 A at nominal voltage), or not be affected by intrinsic limits, but limited by additional protective devices (such as circuit breakers or fuses meeting the requirements of UL 61010-1 Clause 9.4, "Energy-Limited Circuits"). In no case shall the current limit exceed that of the electrical characteristics and wiring diagrams of the equipment described in this document. In all cases, the power supply must be grounded, and the user must isolate Class 2 circuits from other circuits. Multiple Class 2 power supplies could be used if the ratings indicated in the electrical characteristics or wiring diagrams are greater than the specified current limit.

# **2.10 Grounding**

### 2.10.1 Functional grounding on the DIN rail

The system DIN rail is the common functional grounding plane and must always be mounted on a conductive backplane.

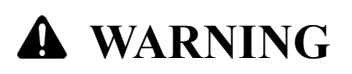

#### UNINTENDED EQUIPMENT OPERATION

·Connect the DIN rail to the functional grounding of the installed equipment.

Failure to follow the instructions may result in serious consequences such as personal injury or death or equipment damage.

### 2.10.2 System Grounding

Due to the influence of electromagnetic interference, cables carrying fast I/O, analog I/O and fieldbus communication signals must be shielded cables.

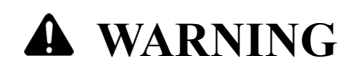

#### UNINTENDED EQUIPMENT OPERATION

Please use shielded cables for all fast I/O, analog I/O, and communication signals.

·Please use shielded cables for single point connection for all fast I/O, analog I/O and

communication signals. [1]

·Arrange power cables separately from communication and I/O cables.

Failure to follow the instructions may result in serious consequences such as personal injury or death or equipment damage.

[1] Multi-point grounding is permitted (and in some cases unavoidable) if it is connected to the equipotential grounding plane to avoid damage to the cable shield in the event of a power system short-circuit current. When using shielded cables, the following wiring rules need to be followed:

•For the protective earthing (PE), metal pipes or wires can be used as part of the shield length, the premise is it should provide the entire earthing connection continuously without interruption. For functional grounding, shielding is used to reduce electromagnetic interference and the shielding must be continuous throughout the cable without interruption. If for both functional and protective purposes (This is usually the case for communication cables), the shielding of the cable must be continuous without interruption.

·Cables carrying different types of signals or power should be separated whenever possible

### **2.10.3 Protective Earthing on the backplane (PE)**

The protective earthing (PE) is connected to the conductive backplane by a heavy-duty conductor (usually a braided copper cable with the largest allowable cable cross-section). There is a metal spring plate on the back of the module, which is used for effective grounding with the Din rail, and the metal spring plate is connected to the inside of the terminal PE of the adapter module.

### 2.10.4 Shielded Cable Connection

Cables carrying fast I/O, analog I/O and fieldbus communication signals must be shielded. The shielded cable must be firmly grounded. The fast I/O and analog I/O shields can be connected to the functional grounding or protective earthing (PE) of the C3351 expansion module. The fieldbus communication cable shields must be connected to protective earthing (PE) via using connection clamps fastened to the conductive backplane installed.

### **2.11 Dimensions**

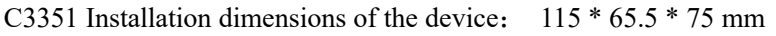

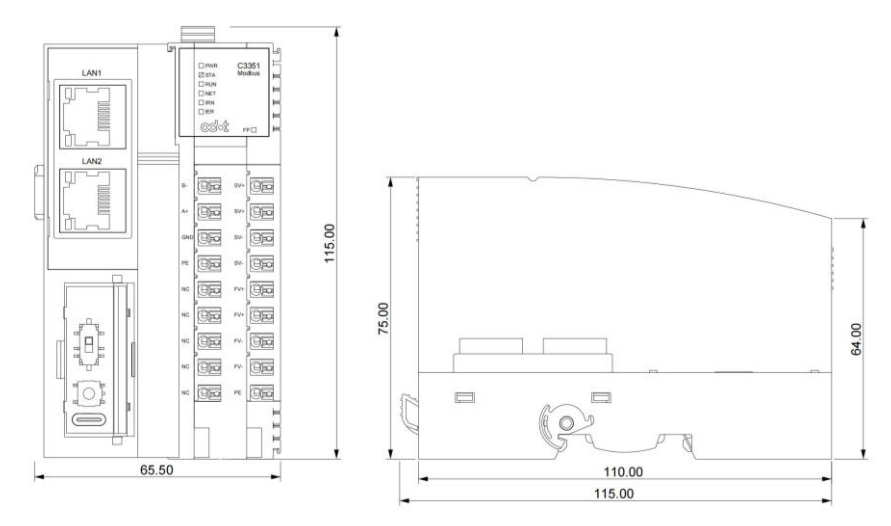
# **3 Module Parameters**

# **3.1 General Parameters**

| System power supply:         | 22-28VDC (Nominal 24VDC)           |
|------------------------------|------------------------------------|
| Protection:                  | Anti-reverse connection protection |
| Module consumption:          | 110mA@24Vdc                        |
| Internal Bus supply current: | Max: 2.0A@5VDC                     |
| Isolation:                   | system to site power isolation     |
| Field power supply:          | 22-28V (Nominal 24V)               |
| Field supply current:        | Max. DC 8A                         |
| Number of supported I/O mo   | dules: 32 pcs                      |
| Wiring diameter:             | Max.1.5mm <sup>2</sup> (AWG 16)    |
| Way to install:              | 35mm DIN rail                      |
| Dimension:                   | 115 * 65.5 * 75mm                  |
| Weight:                      | 170g                               |
| TT (1 ' (                    |                                    |

Unexpected equipment operation

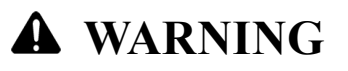

#### UNINTENDED EQUIPMENT OPERATION

·Devices exceeding the above requirements may be damaged or malfunction.

Failure to follow the instructions may result in serious consequences such as personal injury or death or equipment damage.

# **3.2 Environmental Parameter**

Operating Temperature of Horizontal Installation -35°C~70°C Operating Temperature of Vertical Installation -35°C~60°C Relative Humidity < 95%RH (No Condensation) Storage Temperature -40°C~85°C Storage Humidity < 95%RH (No Condensation) Manufacturing Test Temperature -40°C~75°C Ingress Protection Rating IP20

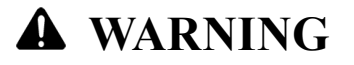

#### UNINTENDED EQUIPMENT OPERATION

Devices exceeding the above requirements may be damaged or malfunction.

Failure to follow the instructions may result in serious consequences such as personal injury or death or equipment damage.

# **3.3 Programming Specification**

| Programming Software:             | CODESYS SP17           |                   |  |
|-----------------------------------|------------------------|-------------------|--|
| Programming language:             | IEC 61131-3 (LD, IL, S | ST, CFC/FBD, SFC) |  |
| Maximum State Task:               | 5                      |                   |  |
| Bit Instruction Cycle:            | 0.0738us               |                   |  |
| Word Transfer Cycle:              | 0.33us                 |                   |  |
| Floating Point Operation Cycle:   | 0.38us                 |                   |  |
| Program Memory:                   | 1MBytes                |                   |  |
| Data Storage:                     | 1MBytes                |                   |  |
| Power-down Protection Area:       | 3KBytes                |                   |  |
| RTC:                              | Not Supporte           | ed                |  |
| Maximum Expansion Module:         | 32                     |                   |  |
| Modbus Master Max Channel Nur     | mbers: 10              |                   |  |
| Modbus Master Command Max Length: |                        |                   |  |
| Function Code 1(Read Coils)       | :                      | 2000/1 channel    |  |
| Function Code 2(Read Discre       | ete Inputs):           | 2000/1 channel    |  |
| Function Code 3(Read Holding      | ng Registers):         | 125/1 channel     |  |
| Function Code 4(Read Input        | Registers):            | 125/1 channel     |  |
| Function Code 15(Write Mul        | tiple Coils):          | 440/1 channel     |  |
| Function Code 16(Write Mul        | tiple Registers):      | 27/1 channel      |  |
| Function Code 23(Read/Writ        | e Multiple Registers): | 25+25/1 channel   |  |

# **3.4 Interface Parameters**

| Interface:                                                                           | 2 * RJ45,1 * RS485                                       |  |
|--------------------------------------------------------------------------------------|----------------------------------------------------------|--|
| Network Port Baud Rate:                                                              | 10/100Mbps, Adaptive and full duplex                     |  |
| Network Protocol:                                                                    | Modbus TCP, the default IP of the device is 192.168.0.15 |  |
| Serial Port Configuration (RS485) : Supports Modbus RTU/ASCII, the baud rate is      |                                                          |  |
| 2400~115200bps, and supports the parameter configuration of parity code and stop bit |                                                          |  |
| LED indicator:                                                                       | 6 LEDs PWR STAT RUN NET IRN IER                          |  |

# **3.5 Link Parameter**

| Modbus TCP Client: | Max supports for connecting 6 Modbus TCP servers |
|--------------------|--------------------------------------------------|
| Modbus TCP Server: | Max supports for 6 Modbus TCP clients connected  |
| Modbus RTU Master: | Max supports for connecting 5 slave devices      |
| Modbus RTU Slave:  | Max supports for connecting 1 master device      |

# NOTICE

#### **DEVICE INOPERABLE**

•The maximum number of TCP connections is 6

Failure to follow the above instructions may result in abnormal device communication.

# 3.6 Electromagnetic Compatibility

Electrostatic Discharge Immunity:

Air discharge  $\pm 8kV$ ; contact discharge  $\pm 6kV$  (network port and power supply)

Electrical fast transient group pulse immunity:

±2kV, 5KHz/100KHz (system power port and network cable)

Surge immunity:

±2kV common mode/differential mode (system power port and network cable)

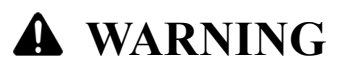

#### UNINTENDED EQUIPMENT OPERATION

Devices exceeding the above requirements may be damaged or malfunction.

Failure to follow the instructions may result in serious consequences such as personal injury or death or equipment damage.

# **4 IO-Config Software**

# 4.1 IO-Config Configure software installation

ODOT Automation provides IO Config software for customers. Once receiving the software, customers just double click the software and select language English and click to confirm it, the default language is Chinese.

|               | Select Setup Language                               |        |
|---------------|-----------------------------------------------------|--------|
|               | Select the language to use during the installation: |        |
| IO Config     |                                                     |        |
| V1.0.1.6(Full | English                                             | $\sim$ |
| y with        |                                                     |        |
| .NET4.0).exe  |                                                     |        |

Confirm the installation directory and click "Next" when the window pops out, select and create "Desktop logo", then click "next", click "install". Once installation is finished, then IO Config logo will be created on the desktop.

| 🔣 Setup - IO Config — 🗆 🗙                                                                                                    | 🗱 Setup - IO Config — 🗆 🗙                                                                                                    |
|----------------------------------------------------------------------------------------------------|----------------------------------------------------------------------------------------------------|
| Select Destination Location Where should IO Config be installed?                                                                                                    | Select Additional Tasks<br>Which additional tasks should be performed?                                                                                 |
| Setup will install IO Config into the following folder.                                                                                                    | Select the additional tasks you would like Setup to perform while installing IO Config,<br>then click Next.                                            |
| To continue, click Next. If you would like to select a different folder, click Browse.                                                                                                    | Additional shortcuts:                                                                                                    |
| DiProgram Files/pdot[[0] Browse                                                                                                    | Create a desktop shortcut                                                                                                    |
| At least 38.1 MB of free disk space is required.                                                                                                    |                                                                                                    |
| Next > Cancel                                                                                                    | Next > Cancel                                                                                                    |
| 🔣 Setup - IO Config — 🗌 🗙                                                                                                    | 🔢 Setup - IO Config — 🗌 🗙                                                                                                    |
| Ready to Install Setup is now ready to begin installing IO Config on your computer. Click Install to continue with the installation, or click Back if you want to review or change any settings. Additional abors: Create a desktop shortcut | Completing the IO Config on your computer. The application may be launched by selecting the installed solutions.           City. Finish to exit Setup. |
| <back cancel<="" instal="" th=""><th>Einsh</th></back>                                                                                                    | Einsh                                                                                                    |

# 4.2 Software Interface

| IO Config                                |           |                      |                 |              | - 0                                       | ×                |
|------------------------------------------|-----------|----------------------|-----------------|--------------|-------------------------------------------|------------------|
| File Tool Option Help                    |           |                      |                 |              |                                           |                  |
| 📔 🐟 New Project 📄 🔚 Save All(Ctrl+S) 层 🔯 | C Searcl  | h Device 🚺 Device l  | Jpdate 🚺 🦲      |              |                                           |                  |
| Project 🔻 🕈                              | Module Ir | nformation Process D | ata Config Para | ms Address N | lap Installation Information              | Ŧ                |
|                                          | Name      | Project Value        |                 |              | Online Value                              |                  |
|                                          |           |                      |                 |              |                                           |                  |
|                                          |           |                      |                 |              |                                           |                  |
|                                          |           |                      |                 |              |                                           |                  |
|                                          |           |                      |                 |              |                                           |                  |
|                                          |           |                      |                 |              |                                           |                  |
|                                          |           |                      |                 |              |                                           |                  |
|                                          |           |                      |                 |              |                                           |                  |
| Durantin - 0                             |           |                      |                 |              |                                           |                  |
| Properties • 4                           |           |                      |                 |              |                                           |                  |
|                                          | Logs 200  |                      |                 |              |                                           | о <del>т</del> ф |
|                                          | *         | DATE                 | TIME            | SOURCE       | MESSAGE                                   |                  |
|                                          | 🔵 Info    | 2023-07-06           | 4:58:43 PM      | Main         | Load:GSD\DIST-IO-CONFIG-HSP-20230315.c    | ml               |
|                                          | 🔵 Info    | 2023-07-06           | 4:58:44 PM      | Main         | IO ConfigStarted! current version:1.0.1.6 |                  |
|                                          |           |                      |                 |              |                                           |                  |
|                                          |           |                      |                 |              |                                           |                  |
|                                          |           |                      |                 |              |                                           |                  |
|                                          |           |                      |                 |              |                                           | ▶                |

Menu: IO-Config software

Tool: Common user menu

Project Window: projects set down are showed.

Property Window: Current projects' main specific parameters are showed.

#### **Major Window:**

Basic Information: it could view module name, module number, hardware version, software version, module description, electrical current consumption and manufacturer name.

Process Data: it could be used for online monitoring of channel data.

Configured parameters: modifiable module parameters.

Address Table: the address area occupied by the I/O module.

Installation Information: it could view module description, current consumption, module size, residual current, and product images.

Message Window: It could output the operation log of the current operation.

## 4.2.1 Menu

File

| Menu    | Sub-Menu     | Description                         |
|---------|--------------|-------------------------------------|
| Project | New project  | Create new project                  |
|         | Open project | Open saved project                  |
|         | Save all     | Save current project                |
|         | Save as      | Save current project as new project |
| Exit    |              | Exit Software                       |

| Tool           |                                                                 |
|----------------|-----------------------------------------------------------------|
| Menu           | Description                                                     |
| Search devices | Pop up a new window to search devices through network or serial |
|                | communication                                                   |
| Upgrade        | Pop up a new window to upgrade hardware for C3351and IO Module  |
| hardware       |                                                                 |

Options

| Menu          | Description                                                            |  |
|---------------|------------------------------------------------------------------------|--|
| Configuration | The displayed language and color and device described file path can be |  |
|               | modified                                                               |  |

Help

| Menu           | Description                                                          |  |
|----------------|----------------------------------------------------------------------|--|
| About          | Company information and software version information can be checked. |  |
| Help for       | A new window pops up with an abnormal exit reminder. For Windows 7   |  |
| abnormal issue | Sp1/XP systems below, please install Microsoft patches.              |  |

# 4.2.2 Tool

Menu general shortcut logo.

🛛 🐟 New Project 📄 🔚 Save All(Ctrl+S) 层 🎕 🔍 Search Device 🔛 Device Update 🚺 🌖

| Logo     | Name                          | Menu                         | Description                                                                                                    |
|----------|-------------------------------|------------------------------|----------------------------------------------------------------------------------------------------|
|          | New project                   | File-Project-New<br>project  | Create New project                                                                                                    |
|          | Open<br>project               | File-Project-Open<br>project | Open saved project                                                                                                    |
| 8        | Save all                      | File-Project-Save all        | Save current project                                                                                                    |
| Ы        | Save as                       | File-Project-Save as         | Save current project as new project                                                                                                 |
| <u>(</u> | Config                        | Options -<br>Configuration   | Modify language, color, device described file.                                                                                      |
|          | Search<br>Device              | Tool-search device           | Pop-up new window and search device                                                                                                 |
|          | Upgrade<br>hardware           | Tool-hardware upgrade        | Pop-up new window for module hardware<br>upgrade                                                                                    |
| 0        | About                         | Help-about                   | Configuration software version can be checked.                                                                                      |
|          | Help for<br>abnormal<br>issue | Help for abnormal issue      | A new window pops up with an abnormal<br>exit reminder. For Windows 7 Sp1/XP<br>systems below, please install Microsoft<br>patches. |

# 4.2.3 Project Window

Display the currently created projects.

| IO Config                              |                              |             |                 |         |          |               |                       | - 🗆 X                                          |
|----------------------------------------|------------------------------|-------------|-----------------|---------|----------|---------------|-----------------------|------------------------------------------------|
| File Tool Option                       | n Help<br>) Save All(Ctrl+S) | <u>≥</u>  © | Search Devic    | e 🕢     | Device L | Ipdate 🚺      | 🚺 🔡 💽 Online          | e 🕞 Upload Params 🕑 Download Params 💼 🦵        |
| Project                                |                              | L N         | lodule Informat | tion Pr | ocess Da | ita Config Pa | rams Address Map In   | nstallation Information 🗮                      |
| NewProject                             |                              |             | Name            |         | Project  | t Value       |                       | Online Value                                   |
| C3351-A00 Programmable IO(192.168.0.1) |                              |             | Vame            |         | C3351-   | A00 Program   | nable IO              |                                                |
| 1:CT-3238(8AI 0~20ma Input)            |                              |             | Nodule ID       |         | 0x200C   | 3351          |                       |                                                |
| 2:CT-4154(4AQ =10~10/( Output)         |                              |             | /endor Name     |         | Sichuar  | Odot Autom    | ation System Co.,Ltd. |                                                |
|                                        |                              |             | Description     |         | Program  | nmable IO     |                       |                                                |
| • 3:CI-4158(8AO - 10~ 10V Output)      |                              |             | Current Consum  | -2500mA |          |               |                       |                                                |
| 5:CT-4234(4AO 0~2)                     | 0ma Output)                  |             |                 |         |          |               |                       |                                                |
| Name                                   | C3351-A00 Programm           |             |                 |         |          |               |                       |                                                |
| Module ID                              | 0x200C3351                   | b           | ogs             |         |          |               |                       | - ų                                            |
| Description                            | Programmable IO              | •           | •               | DATE    |          | TIME          | SOURCE                | MESSAGE                                        |
| Device version                         | V1.00                        |             | 🔵 Info          | 2023-   | 07-06    | 5:02:33 PN    | CT-4234(4AO 0~20n     | Upload completed                               |
| Module Number                          | 9                            |             | 🔵 Info          | 2023-   | 07-06    | 5:02:33 PN    | CT-4234(4AO 0~20n     | Start uploading                                |
| Interface                              | Ethernet 🔻                   |             | 🔵 Info          | 2023-   | 07-06    | 5:02:33 PN    | CT-4234(4AO 0~20n     | Upload completed                               |
| Device IP                              | 192.168.0.15                 |             | 🔵 Info          | 2023-   | 07-06    | 5:02:33 PN    | C3351-A00 Program     | Upload completed                               |
| СОМ                                    | COM1 (通信端口 🔻                 |             | 🕘 Info          | 2023-   | 07-06    | 5:02:34 PN    | NewProject            | Commboard C3351-A00 Programmable IO has been c |
| Refresh Period                         | 200                          |             | (               |         |          |               |                       |                                                |

# 4.2.4 Property Window

Property window shows current specific parameter.

IO Adapters, PLC (Module name, module number, module description, device version, modules quantity, interface option, device IP address, serial port number, online refreshing period)

| IO Config         |                        |                |               |              |                       |                     | - 🗆 X                                          |
|-------------------|------------------------|----------------|---------------|--------------|-----------------------|---------------------|------------------------------------------------|
| File Tool Opt     | ion Help               |                |               |              |                       |                     |                                                |
| 🐟 New Project 📄   | 💾 Save All(Ctrl+S) 📑 🏫 | 🔾 Search Dev   | rice 🔱        | Device l     | Jpdate 🚺              | 🚺 🔡 💽 Online        | 🛛 🖓 Upload Params 🔂 Download Params 🛍 🦵        |
| Project           | <b>▼</b> ‡             | Module Inform  | nation Pr     | ocess Da     | ata Config Pa         | rams Address Map Ir | stallation Information                         |
| NewProject        | A                      | Name           |               | Projec       | t Value               |                     | Online Value                                   |
| C3351-A00 Progr   | Name                   |                | C3351-        | A00 Program  | mable IO              |                     |                                                |
| 1-CT-2228/8AL 0-  | Module ID              |                | 0x200C        | 3351         |                       |                     |                                                |
| 2:CT-4154(4AO -   | Vendor Name            |                | Sichuar       | n Odot Autom | ation System Co.,Ltd. |                     |                                                |
| TU2:C1-4154(4A0 - | Description            |                | Program       | mmable IO    |                       |                     |                                                |
| 4 3.CT-4136(8AU - | Current Consu          | -2500mA        |               |              |                       |                     |                                                |
| Properties        | ∼zoma Output) →        |                |               |              |                       |                     |                                                |
| Name              | C3351-A00 Programm     |                |               |              |                       |                     |                                                |
| Module ID         | 0x200C3351             | Logs concerned |               |              |                       |                     | · · · · · · · · · · · · · · · · · · ·          |
| Description       | Programmable IO        |                | DATE          |              | TIME                  | SOURCE              | MESSAGE                                        |
| Device version    | V1.00                  | lnfo           | 2023-         | 07-06        | 5:02:33 PN            | CT-4234(4AO 0~20n   | Upload completed                               |
| Module Number     | 9                      | 🔵 Info         | 2023-         | 07-06        | 5:02:33 PN            | CT-4234(4AO 0~20n   | Start uploading                                |
| Interface         | Ethernet 🔻             | 🔵 Info         | 2023-         | 07-06        | 5:02:33 PN            | CT-4234(4AO 0~20n   | Upload completed                               |
| Device IP         | 192.168. 0 . 15        | 🔵 Info         | 2023-         | 07-06        | 5:02:33 PN            | C3351-A00 Program   | Upload completed                               |
| COM               | COM1 (通信端口 🔻           | 🔵 Info         | <b>20</b> 23- | 07-06        | 5:02:34 PN            | NewProject          | Commboard C3351-A00 Programmable IO has been c |
| Refresh Period    | 200                    | 4              |               |              |                       |                     |                                                |

IO Module (module name, module number, module description, extended module numbers)

| IO Config                              |                       |                |                 |                   |                     | >                                               | < |
|----------------------------------------|-----------------------|----------------|-----------------|-------------------|---------------------|-------------------------------------------------|---|
| File Tool Option                       | n Help                |                |                 |                   |                     |                                                 |   |
| 🐟 New Project 🥃 🖫                      | Save All(Ctrl+S)      | Search Devic   | e 🚺 Devi        | ce Update 🚺       | o i 📰 🏛 🗖           |                                                 |   |
| Project                                | ✓ 1                   | Module Informa | tion Proces     | s Data Config Pa  | rams Address Map Ir | Installation Information                        | Ŧ |
| NewProject                             | <u> </u>              | Name           | Pr              | oject Value       |                     | Online Value                                    |   |
| C2251 400 Brogrammable 10(102 168 0 1) |                       | Name           | CT-             | 4158(8AO - 10~1   | 0V Output)          |                                                 |   |
| CSSST-AUU Program                      | Module ID             | 0x2            | 0004158         |                   |                     |                                                 |   |
| 1:CT-3238(8AI 0~20                     | Description           | 8 A            | nalog Output 0~ | 5Vdc -5~5Vdc 0~10 | /dc                 |                                                 |   |
| 2:CT-4154(4AO -10-                     | ~10V Output)          | Current Concur | untion 500      | mA                | 5100, 5 5400, 0-10  |                                                 |   |
| 3:CT-4158(8AO -10-                     | ~10V Output)          | Current Consun | iption 500      | ma                |                     |                                                 |   |
| 4:CT-3238(8AI 0~20                     | Ima Input)            |                |                 |                   |                     |                                                 |   |
| 5:CT-4234(4AO 0~2                      | 0ma Output) 🚽         |                |                 |                   |                     |                                                 |   |
| 4                                      | •                     |                |                 |                   |                     |                                                 |   |
| Properties                             | <b>~</b> ₽            |                |                 |                   |                     |                                                 |   |
| Name                                   | CT-4158(8AO -10~10V O |                |                 |                   |                     |                                                 | _ |
| Module ID                              | 0x20004158            | Logs           | DATE            | TINAT             | COURCE              | WERE ACT                                        | # |
| Description                            | 8 Analog Output ,0~5V |                | DATE            |                   | SOURCE              | MESSAGE                                         |   |
| Submodule Number                       | 0                     | Into           | 2023-07-0       | 0 0:02:33 PN      | C1-4234(4AO U~20h   |                                                 |   |
|                                        |                       | Info           | 2023-07-0       | 6 5:02:33 PN      | CI-4234(4AO 0~20n   | Start uploading                                 |   |
|                                        |                       | Info           | 2023-07-0       | 6 5:02:33 PN      | CT-4234(4AO 0~20n   | Upload completed                                |   |
|                                        |                       | Info           | 2023-07-0       | 6 5:02:33 PN      | C3351-A00 Program   | Upload completed                                |   |
|                                        |                       | 🕘 Info         | 2023-07-0       | 6 5:02:34 PN      | NewProject          | Commboard C3351-A00 Programmable IO has been of |   |
|                                        |                       | •              |                 |                   |                     | •                                               | ~ |

# 4.2.5 Major Window

Basic information: IO Adapter module, PLC and IO Module name, module number, hardware version, software version, module description, electrical consumption and manufacturer can be showed.

| IO Config                              |                       |                     |                        |                         | - 🗆 X                                          |
|----------------------------------------|-----------------------|---------------------|------------------------|-------------------------|------------------------------------------------|
| File Tool Optio                        | n Help                |                     |                        |                         |                                                |
| 🐟 New Project 📄 🖁                      | Save All(Ctrl+S) 📰 🔯  | 🔾 Search Device 🚺   | Device Update 🚺        | 0 🛯 🛤 💼 🗖 🗖             |                                                |
| Project                                |                       | Module Information  | Process Data Config Pa | rams Address Map Ins    | tallation Information 🗧                        |
| NewProject                             |                       | Name                | Project Value          |                         | Online Value                                   |
| C3351-400 Programmable IO(192 168 0 1) |                       | Name                | CT-4158(8AO -10~1      | 0V Output)              |                                                |
|                                        | ma lanut)             | Module ID           | 0x20004158             |                         |                                                |
| 10-ct-3238(8AL0~20                     | All Output            | Description         | 8 Analog Output ,0~    | 5Vdc , -5~5Vdc , 0~10Vd | lc ,                                           |
| 2:C1-4154(4AO -10                      | ~ IOV Output)         | Current Consumption | 500mA                  |                         |                                                |
| 3:CT-4158(8AO -10                      | ~10V Output)          |                     | 1                      |                         |                                                |
| 4:CT-3238(8AI 0~20                     | Oma Input)            |                     |                        |                         |                                                |
| 5:CT-4234(4AO 0~2                      | 20ma Output) 🗸 🗸      |                     |                        |                         |                                                |
| Descention                             | - 1                   |                     |                        |                         |                                                |
| Name                                   | CT-4158(840 -10~10V 0 |                     |                        |                         |                                                |
| Module ID                              | 0x20004158            | Logs                |                        |                         |                                                |
| Description                            | 8 Analog Output ,0~5V | * DATI              | TIME                   | SOURCE                  | MESSAGE                                        |
| Submodule Number                       | 0                     | Info 2023           | -07-06 5:02:33 PN      | CT-4234(4AO 0~20n       | Upload completed                               |
|                                        |                       | Info 2023           | -07-06 5:02:33 PN      | CT-4234(4AO 0~20n       | Start uploading                                |
|                                        |                       | Info 2023           | -07-06 5:02:33 PN      | CT-4234(4AO 0~20n       | Upload completed                               |
|                                        |                       | Info 2023           | -07-06 5:02:33 PN      | C3351-A00 Program       | Upload completed                               |
|                                        |                       | <b>Info</b> 2023    | -07-06 5:02:34 PN      | NewProject              | Commboard C3351-A00 Programmable IO has been c |
|                                        |                       | •                   |                        |                         |                                                |

Process data: The channel information of IO Modules can be showed, which is used for online monitoring the channel data.

| III 0 Config       -       -       ×         File       Tool       Option       Help         IVex       Project       IVex       IVex       IVex       IVex         Project       IVex       IVex       IVex       IVex       IVex       IVex         IVex       IVex       IVex       IVex       IVex       IVex       IVex       IVex         IVex       IVex                                                                                                    | r                     |                        |                            |                                                                                                    |            |            |            |                    |               |   | <br>-         |
|----------------------------------------------------------------------------------------------------|-----------------------|------------------------|----------------------------|----------------------------------------------------------------------------------------------------|------------|------------|------------|--------------------|---------------|---|---------------|
| File       Tool       Option       Help         Image: Seve All(Ctrl+S)       Image: Seve All(Ctrl+S)       Image: Seve All(Seve All(S                                                                                                    | IO Config             |                        |                            |                                                                                                    |            |            |            |                    |               | - | $\times$      |
| Image: New Project       Image: Save All(Ctrl-s)       Image: Save All(Ctrl-s)                                                                                                    | File Tool Optic       | on Help                |                            |                                                                                                    |            |            |            |                    |               |   |               |
| Project       ▼ 1       Module Information       Process Data       Config Params       Address Map       Installation Information         NewProject       C3351-A00       Programmable IO(192.168.0.1       Installation       Installation       Info         C3351-A00       Programmable IO(192.168.0.1       Installation       Installation       Installation       Info         Walk       TYPE       ONLINE VALUE       Installation       Installation       Installation         Walk       TYPE       ONLINE VALUE       Installation       Installation       Installation         Walk       TYPE       ONLINE VALUE       PROJECT VALUE       Installation       Installation         Walk       TYPE       ONLINE VALUE       PROJECT VALUE       Installation       Installation         Walk       TYPE       ONLINE VALUE       PROJECT VALUE       Installation       Installation <td>🔍 😋 New Project 📄</td> <td>🖞 Save All(Ctrl+S) 📷 🔯</td> <th>📿 Search Dev</th> <td>ice 🚺 Device Up</td> <td>date 🚺</td> <td>🚺 🛛 🕄 🗍</td> <td>ê 🗖</td> <td>⊡⊘⊘</td> <td>Þ</td> <td></td> <td></td>                                                                                                    | 🔍 😋 New Project 📄     | 🖞 Save All(Ctrl+S) 📷 🔯 | 📿 Search Dev               | ice 🚺 Device Up                                                                                                    | date 🚺     | 🚺 🛛 🕄 🗍    | ê 🗖        | ⊡⊘⊘                | Þ             |   |               |
| NewProject       Io Input:         C C3351-A00 Programmable IO(192.168.0.1*       NAME       TYPE       ONLINE VALUE         MAME       TYPE       ONLINE VALUE       Image: Calculation of the state of the state of the stat | Project               | <b>4</b>               | Module Inform              | ation Process Data                                                                                                    | Config Pa  | rams Addre | ess Map Ir | nstallation Inform | ation         |   | Ŧ             |
| C3351-A00 Programmable IQ(192.168.0.1*       NAME       TYPE       ONLINE VALUE         I::CT-3238(8AI 0-20ma Input)       I::CT-3238(8AI 0-20ma Input)       I::CT-3238(8AI 0-20ma Input)       I::CT-3238(8AI 0-20ma Input)         I::SCT-4234(4AO 0-10V Output)       I::SCT-4234(4AO 0-20ma Output)       I::SCT-4234(4AO 0-20ma Output)       I::SCT-4234(4AO 0-20ma Output)         I::SCT-4234(4AO 0-20ma Output)       I::SCT-4234(4AO 0-20ma Output)       I::SCT-4234(4AO 0-20ma Output)       I::SCT-4234(4AO 0-20ma Output)         Properties       I::SCT-4234(4AO 0-20ma Output)       I::SCT-4234(4AO 0-20ma Output)       I::SCT-4234(4AO 0-20ma Output)         Name       CT-4158(8AO -10-10V O       I::SCT-4234(4AO 0-20ma Output, 0-5V-S)       I::SCT-4234(4AO 0-20ma Output, 0-5V-S)       I::SCT-                                                                                                    | NewProject            |                        | IO Input:                  |                                                                                                    |            |            |            |                    |               |   |               |
| International input)       Image: CT-43238(8AI 0-20ma Input)         Image: CT-4158(8AO -10-10V Output)       NAME       TYPE       ONLINE VALUE       PROJECT VALUE         Image: CT-4158(8AO -20ma Input)       Analog Output Data(CH 0)       Integer16                                                                                                    | C3351-A00 Program     | NAME                   |                            | TYPE                                                                                                    |            | ONLINE V   | ALUE       |                    |               |   |               |
| IO Output:         IO Suppose         Inter-sessional or construction         Inter-sessional or construction         Inter-sessional or construction         Inter-sessional or construction         Inter-sessional or construction         Inter-sessional or construction         Inter-sessional or construction         Inter-sessional or construction         Inter-sessional or construction         Inter-sessional or construction         Inter-sessional or construction         Inter-sessional or construction         Into 2023-07-06         Into 2023-07-06                                                                                                    |                       | 0                      | <ul> <li>Analog</li> </ul> | Diagnostic Input D                                                                                                    | at Unsig   | ned8       |            |                    |               |   |               |
| MAME       TYPE       ONLINE VALUE       PROJECT VALUE         Analog Output Data(CH 0)       Integer16            Analog Output Data(CH 1)       Integer16            Analog Output Data(CH 2)       Integer16            Analog Output Data(CH 2)       Integer16            Analog Output Data(CH 2)       Integer16            Analog Output Data(CH 3)       Integer16            Module ID       0x20004158       Output, 0-5V       DATE       TIME       SOURCE       MESSAGE         Description       8 Analog Output, 0-5V       Info       2023-07-06       5x0233 Pk       CT-3238(8AI 0-20m.       Start uploading         Info       2023-07-06       5x0233 Pk       CT-4234(4AO 0-20m.       Upload completed          Info       2023-07-06       5x0233 Pk       CT-4234(4AO 0-20m.       Upload completed          Info       2023-07-06       5x0233 Pk       CT-4234(4AO 0-20m.       Upload completed          Info       2023-07-06       5x0233 Pk       CT-4234(4AO 0-20m.       Upload completed </td <td>r∭1.01-3238(8AF0~2</td> <td>ona nputy</td> <th>IO Output:</th> <td></td> <td></td> <td></td> <td></td> <td></td> <td></td> <td></td> <td></td>                                                                                                    | r∭1.01-3238(8AF0~2    | ona nputy              | IO Output:                 |                                                                                                    |            |            |            |                    |               |   |               |
| Image: 13cT-4188(8AO -10-10V Output)       Analog Output Data(CH 0)       Integer16           Image: 15cT-4238(8AI 0-20ma Output)       Analog Output Data(CH 1)       Integer16           Analog Output Data(CH 2)       Integer16            Analog Output Data(CH 2)       Integer16            Analog Output Data(CH 3)       Integer16            Analog Output Data(CH 4)       Integer16            Module ID       0x20004158             Description       8 Analog Output ,0-5V       DATE       TIME       SOURCE       MESSAGE          Info       2023-07-06       5:02:33 Pk       CT-4238(8AI 0-20m.       Start uploading          Info       2023-07-06       5:02:33 Pk       CT-4234(4AO 0-20n.       Start uploading          Info       2023-07-06       5:02:33 Pk       CT-4234(4AO 0-20n.       Start uploading          Info       2023-07-06       5:02:33 Pk       CT-4234(4AO 0-20n.       Start uploading          Info       2023-07-06       5:02:33 Pk       CT-4234(4AO 0-20n. <td>P[]]2:C1-4154(4AO -10</td> <td>0~10V Output)</td> <th>NAME</th> <td></td> <td>TYPE</td> <td></td> <td>ONLINE V</td> <td>ALUE</td> <td>PROJECT VALUE</td> <td></td> <td></td>                                                                                                    | P[]]2:C1-4154(4AO -10 | 0~10V Output)          | NAME                       |                                                                                                    | TYPE       |            | ONLINE V   | ALUE               | PROJECT VALUE |   |               |
| Image: CT-3238(8A) 0~20ma Output)       Analog Output Data(CH 1)       Integer16            Properties       up       Analog Output Data(CH 2)       Integer16            Name       CT-4158(8A0 -10-10V 0)       Module ID       0x20004158             Description       8 Analog Output ,0-5V       Submodule Number       0       DATE       TIME       SOURCE       MESSAGE         Info       2023-07-06       5:02:33 Pk       CT-4238(8A1 0~20m.       Start uploading           Info       2023-07-06       5:02:33 Pk       CT-4234(4A0 0~20n.       Start uploading           Info       2023-07-06       5:02:33 Pk       CT-4234(4A0 0~20n.       Start uploading           Info       2023-07-06       5:02:33 Pk       CT-4234(4A0 0~20n.       Start uploading            Info       2023-07-06       5:02:33 Pk       CT-4234(4A0 0~20n.             Info       2023-07-06       5:02:33 Pk       CT-4234(4A0 0~20n.              Info       2023-07-                                                                                                    | 3:CT-4158(8AO -10     | 0~10V Output)          | Analog                     | Output Data(CH 0)                                                                                                    | Integ      | er16       |            |                    |               |   |               |
| Mane       CT-4138(8A0 - 10-100 V         Mane       CT-4158(8A0 - 10-100 V         Module ID       0x2004158         Description       8 Analog Output, 0-5V         Submodule Number       0         Info       2023-07-06       50233 PN         CT-3128(8A0 - 20m       Start uploading         Info       2023-07-06       50233 PN         CT-3128(8A0 - 20m       Start uploading         Info       2023-07-06       50233 PN         CT-3238(8A0 - 20m       Start uploading         Info       2023-07-06       50233 PN         Info       2023-07-06       50233 PN         Info       2023-07-06       50233 PN         Info       2023-07-06       50233 PN         Info       2023-07-06       50233 PN         Info       2023-07-06       50233 PN         Info       2023-07-06       50233 PN         Info       2023-07-06       50233 PN         Info       2023-07-06       50233 PN         Info       2023-07-06       50233 PN         Info       2023-07-06       50233 PN         Info       2023-07-06       50233 PN         Info       2023-07-06       50233 PN                                                                                                    | 4:CT-3238(8AI 0~2     | 0ma Input)             | Analog                     | Output Data(CH 1)                                                                                                    | Integ      | er16       |            |                    |               |   |               |
| Properties         Image         CT-4158(8AD -10-10V C)           Madule ID         0x20004158         Analog Output Data(CH 3)         Integer16                                                                                                    | 5:CT-4234(4AO 0~      | 20ma Output) 🚽         | Analog                     | Output Data(CH 2)                                                                                                    | Integ      | er16       |            |                    |               |   |               |
| Properties         V 0           Name         CT-4158(BAO -10-10V O           Module ID         0x20004158           Description         8 Analog Output ,0-5V           Submodule Number         0           Info         2023-07-06           5:0233 PN         CT-3238(BAI 0-20m.           Upload completed         Info           Info         2023-07-06           5:02:33 PN         CT-3238(BAI 0-20m.           Upload completed         Info           Info         2023-07-06           5:02:33 PN         CT-4234(4A0 0-20m.           Upload completed         Info           Info         2023-07-06           5:02:33 PN         CT-4234(4A0 0-20m.           Info         2023-07-06           5:02:33 PN         CT-4234(4A0 0-20m.           Upload completed         Info           Info         2023-07-06           5:02:33 PN         CT-4234(4A0 0-20m.           Upload completed         Info           Info         2023-07-06           5:02:33 PN         CT-4234(4A0 0-20m.           Info         2023-07-06           5:02:33 PN         CT-4234(4A0 0-20m.           Info         2023-07-06                                                                                                    | •                     | •                      | Analog                     | Output Data(CH 3)                                                                                                    | Integ      | er16       |            |                    |               |   |               |
| Name         CI-41s8(pA0-10-10V O         Index style         Index style                                                                                                    | Properties            | <b>▼ </b>              | Analog                     | Output Data(CH 4)                                                                                                    | Integ      | er16       |            |                    |               |   | -             |
| Module ID         0x2000 135         Cogs         Cogs                                                                                                    | Name                  | CI-4158(8AO -10~10V O  | Logs                       | ,,,,,,,,,,,,,,,,,,,,,,,,,,,,,,,,,,,,,,,,,,,,,,,,,,,,,,,,,,,,,,,,,,,,,,,,,,,,,,,,,,,,,,,,,,,,,,,,,,,,,,,,,,,,,,,,,,,,,,,,,,,,,,,,,,,,,,,,,,,,,,,,,,,,,,,,,,,,,,,,,,,,, |            |            |            |                    |               |   | <br>- I       |
| Description         a stratage output (x)-x-x-           Submodule Number         0           Info         2022-07-06           5:02:33 Pk         CT-3238(8AI 0-20m.           Start uploading         Info           0         Info           0         5:02:33 Pk           0         Submodule Number           0         Info           0         5:02:33 Pk           0         Info           0         5:02:33 Pk           0         Submodule Number           0         Info           0         2023-07-06           5:02:33 Pk         CT-4234(4A0 0-20n           0         Info           0         Submodule Number           0         Info           0         Submodule Number           0         Submodule Number           0         Submodule Number           0         Submodule Number           0         Submodule Number           0         Submodule Number           0         Submodule Number           0         Submodule Number           0         Submodule Number           0         Submodule Number                                                                                                    | Module ID             | 0x20004158             | *                          | DATE                                                                                                    | TIME       | SOURCE     |            | MESSAGE            |               |   | <br>- · · · · |
| Info         2023-07-06         5:02:33 PN         CT-3238(8A) 0-20m.         Upload completed           Info         2023-07-06         5:02:33 PN         CT-4234(4AO O-20m         Start uploading           Info         2023-07-06         5:02:33 PN         CT-4234(4AO O-20m         Upload completed           Info         2023-07-06         5:02:33 PN         CT-4234(4AO O-20m         Upload completed           Info         2023-07-06         5:02:33 PN         CT-4234(4AO O-20m         Upload completed           Info         2023-07-06         5:02:33 PN         CT-4234(4AO O-20m         Start uploading           Info         2023-07-06         5:02:33 PN         CT-4234(4AO O-20m         Start uploading                                                                                                    | Submodule Number      | 0                      | Info                       | 2023-07-06                                                                                                    | 5:02:33 PN | CT-3238(8) | Al 0~20m   | Start uploading    |               |   |               |
| Info         2023-07-06         5:02:33 PL         CT-4234(4A0 0-20n         Start uploading           Info         2023-07-06         5:02:33 PL         CT-4234(4A0 0-20n         Upload completed           Info         2023-07-06         5:02:33 PL         CT-4234(4A0 0-20n         Upload completed           Info         2023-07-06         5:02:33 PL         CT-4234(4A0 0-20n         Start uploading                                                                                                    |                       |                        | Info                       | 2023-07-06                                                                                                    | 5:02:33 PN | CT-3238(8/ | Al 0~20m   | Upload comple      | ted           |   |               |
| Info         2023-07-06         5:02:33 Pk         CT-4234(4A0 0-20n         Upload completed           Info         2023-07-06         5:02:33 Pk         CT-4234(4A0 0-20n         Start uploading           Info         2023-07-06         5:02:33 Pk         CT-4234(4A0 0-20n         Start uploading                                                                                                    |                       |                        | Info                       | 2023-07-06                                                                                                    | 5:02:33 PN | CT-4234(4  | AO 0~20n   | Start uploading    |               |   |               |
| Info 2023-07-06 5:02:33 PK CT-4234(4A0 0-20n Start uploading                                                                                                    |                       |                        | Info                       | 2023-07-06                                                                                                    | 5:02:33 PN | CT-4234(4) | AO 0~20n   | Upload comple      | ted           |   |               |
|                                                                                                    |                       |                        | Info                       | 2023-07-06                                                                                                    | 5:02:33 PN | CT-4234(4  | AO 0~20n   | Start uploading    |               |   |               |
|                                                                                                    |                       |                        |                            | 2022 07 06                                                                                                    | 5.00.00 04 | CT 4334/4  | AO 0 20-   |                    |               |   | •             |

Configured parameter: The module parameter information can be showed and modified, such as IO adapter module, PLC and I/O modules

| IO Config                     |                        |                          |                |               |                      |                         | _ |  | ×    |  |  |
|-------------------------------|------------------------|--------------------------|----------------|---------------|----------------------|-------------------------|---|--|------|--|--|
| File Tool Optic               | on Help                |                          |                |               |                      |                         |   |  |      |  |  |
| 🔤 😋 New Project 📄             | 🖁 Save All(Ctrl+S) 🗮 🔯 | 📿 Search Devic           | e 🕖 Device U   | Ipdate 🕕      | 0 🗄 🛍 🗖              |                         |   |  |      |  |  |
| Project                       | • <b>p</b>             | Module Informat          | ion Process Da | ita Config Pa | arams Address Map Ir | nstallation Information |   |  | Ŧ    |  |  |
| NewProject                    | <b>A</b>               | Module Config Parameters |                |               |                      |                         |   |  |      |  |  |
| C3351-A00 Program             | nmable IO(192.168.0.1! | Name                     | Param Va       | lue           |                      |                         |   |  |      |  |  |
| 1:CT-3238(8A) 0~2             | 0ma Input)             | 16Bit Data Form          | at A_B         | -             |                      |                         |   |  |      |  |  |
| 2:CT-4154(4AO -10             | ~10V Output)           | Range Mode               | Standard       | -             |                      |                         |   |  |      |  |  |
| 3:CT-4158(8AO -10~10V Output) |                        | Voltage Type(Cl          | H 0) 0~10Vdc   | -             |                      |                         |   |  |      |  |  |
| 4:CT-3238(84) 0~2             | Voltage Type(Cl        | H 1) 0~10Vdc             | -              |               |                      |                         |   |  |      |  |  |
| SICT-4224(4AO 0=20ma Output)  |                        | Voltage Type(Cl          | H 2) 0~10Vdc   | -             |                      |                         |   |  |      |  |  |
|                               |                        | Voltage Type(Cl          | H 3) 0~10Vdc   | -             |                      |                         |   |  |      |  |  |
| Properties                    | ·····                  | Voltage Type(Cl          | H 4) 0~10Vdc   | -             |                      |                         |   |  |      |  |  |
| Name                          | CT-4158(8AO -10~10V O  |                          |                |               |                      |                         |   |  | -    |  |  |
| Module ID                     | 0x20004158             | Logs                     |                |               |                      |                         |   |  | - џ  |  |  |
| Description                   | 8 Analog Output ,0~5V  | *                        | DATE           | TIME          | SOURCE               | MESSAGE                 |   |  | -    |  |  |
| Submodule Number              | 0                      | Info                     | 2023-07-06     | 5:02:33 PN    | CT-3238(8AI 0~20m    | Start uploading         |   |  |      |  |  |
|                               |                        | Info                     | 2023-07-06     | 5:02:33 PN    | CT-3238(8AI 0~20m    | Upload completed        |   |  |      |  |  |
|                               |                        | Info                     | 2023-07-06     | 5:02:33 PN    | CT-4234(4AO 0~20n    | Start uploading         |   |  |      |  |  |
|                               |                        | 🔵 Info                   | 2023-07-06     | 5:02:33 PN    | CT-4234(4AO 0~20n    | Upload completed        |   |  | - 11 |  |  |
|                               |                        | Info                     | 2023-07-06     | 5:02:33 PN    | CT-4234(4AO 0~20n    | Start uploading         |   |  |      |  |  |
|                               |                        | 1-f-                     | 2022 07 06     | 5.00.00 DA    | CT 4334/440 0 30-    | 11-1                    |   |  | ▶    |  |  |

Address sheet: The storage area of I/O Module input and output channel can be displayed.

| 😭 10 Carlig                             |                                                        |                          |                   |                  |                   | - 0 × |
|-----------------------------------------|--------------------------------------------------------|--------------------------|-------------------|------------------|-------------------|-------|
| File Tool Option Help                   |                                                        |                          |                   |                  |                   |       |
| 🖹 🐑 New Project 🔛 🔀 Save AU(Col+S) 🚼 🛞  | 🔾 Search Device 🕀 Device Update 🚺 🌢                    | 0 🗖 🗑 🌄 🖸                | ⊙⊙₽               |                  |                   |       |
| Pojet * 8                               | Module Information: Process Data: Config Part          | rama Address Map Install | ation Information |                  |                   |       |
| NewProject                              | Name                                                   | Input BR(hoos)           | Output BR(Docc)   | Input Word(Looo) | Output Word(Acco) |       |
| C3351-A00 Programmable IO(192.168.0.15) | <ul> <li>3# CT-&amp;158(840 -10-10V Output)</li> </ul> |                          | 1                 |                  |                   |       |
| 101 CT-1216040 0-20ma Input             | Overlengisture                                         |                          |                   |                  |                   |       |
| HELECT-ATTACADO -10-30V Overage         | Analog Output Data(CH 0)                               |                          |                   |                  | 0+00000004        |       |
| Albert and the state of the             | Analog Output Data(CH 1)                               |                          |                   |                  | 0x80000025        |       |
| 12                                      | Analog Output Data(CH 2)                               |                          |                   |                  | 0.00000006        |       |
| MillerC1-3238(ski 0-23ma input)         | Analog Output Date(CH 3)                               |                          |                   |                  | 040000057         |       |
| 10 S.CT-4254(4AD 0-20Ha Output)         | Analog Dutput Date(CH 4)                               |                          |                   |                  | 0-0000008         |       |
| SCT-4234(4AD 0-20HA Output)             | Analog Output Data(CH 5)                               |                          |                   |                  | 040000009         |       |
| TCT-3236(5AV 0-20ma Input)              | Analog Output Data(CH 6)                               |                          |                   |                  | 0-00000054        |       |
| BRCT-4234(4AD 0-20ma Output)            | wareg output bate(CH /)                                |                          |                   |                  | 0.0000004         |       |
| HIDOT 42549440 0-20ma Output            |                                                        |                          |                   |                  |                   |       |
|                                         |                                                        |                          |                   |                  |                   |       |
|                                         |                                                        |                          |                   |                  |                   |       |
|                                         |                                                        |                          |                   |                  |                   |       |
|                                         |                                                        |                          |                   |                  |                   |       |
|                                         |                                                        |                          |                   |                  |                   |       |
|                                         |                                                        |                          |                   |                  |                   |       |
|                                         |                                                        |                          |                   |                  |                   |       |
|                                         |                                                        |                          |                   |                  |                   |       |
|                                         |                                                        |                          |                   |                  |                   |       |
|                                         |                                                        |                          |                   |                  |                   |       |
| I I                                     |                                                        |                          |                   |                  |                   |       |
|                                         |                                                        |                          |                   |                  |                   |       |

Installation information: The below information can be showed, such as IO Adapter modules, PLC, IO module including module description, current consumption, modules dimension, residual current and product picture.

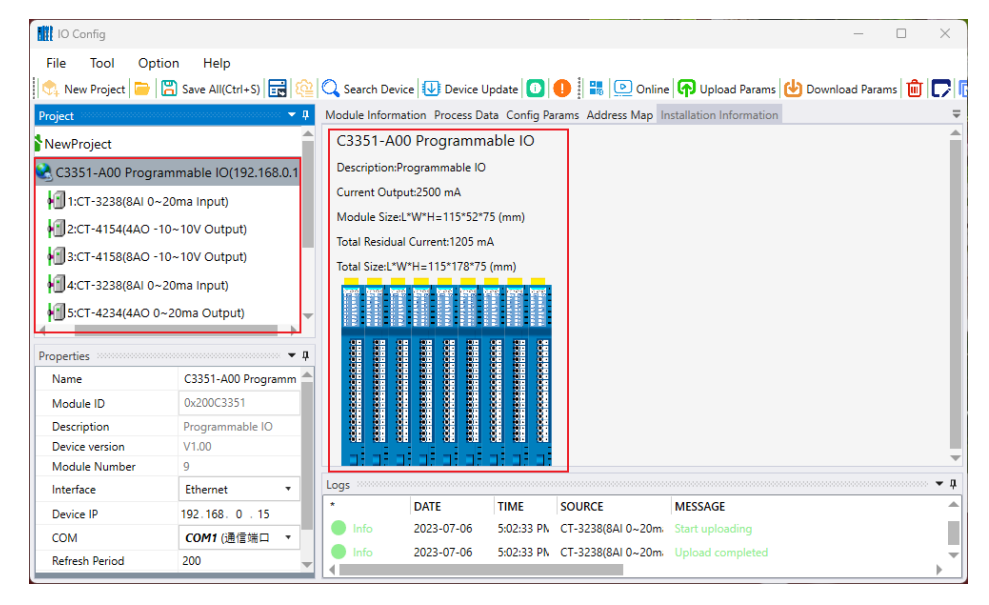

## 4.2.6 Message Window

The timely operation information can be showed, such as new project, uploading, downloading, configured parameter modification, copy, paste and etc. all operation details.

| IO Config             |                       |                    |                     |                                         |                                        |                        | -             |      | ×   |
|-----------------------|-----------------------|--------------------|---------------------|-----------------------------------------|----------------------------------------|------------------------|---------------|------|-----|
| File Tool Option      | n Help                |                    |                     |                                         |                                        |                        |               |      |     |
| 🐟 New Project 📄 🖀     | Save All(Ctrl+S) 📷 🔯  | 🔍 Search Devie     | e 🕖 Device U        | pdate 🚺 (                               | 🚺 🔡 💽 Online                           | 🕐 Upload Params 🛃 D    | ownload Parar | ms 💼 |     |
| Project               |                       | Module Informa     | tion Process Da     | ta Config Pa                            | rams Address Map Ir                    | stallation Information |               |      | ₹   |
| NewProject            | <b>^</b>              | C3351-A0           | 0 Programm          | able IO                                 |                                        |                        |               |      |     |
| 😪 C3351-A00 Program   | mable IO(192.168.0.1) | Description:Pr     | ogrammable IO       |                                         |                                        |                        |               |      |     |
| 1:CT-3238(84) 0~20    | ma (nput)             | Current Outpo      | ut:2500 mA          |                                         |                                        |                        |               |      |     |
| 2:CT-4154(4AO -10-    | -10\/ Output)         | Module Size:L      | *W*H=115*52*7       | 5 (mm)                                  |                                        |                        |               |      | - 1 |
| P 2:C1-4154(4AO - 10- | - Tov Output)         | Total Residual     | Current:1205 m      | A                                       |                                        |                        |               |      |     |
| 3:CT-4158(8AO -10-    | -10V Output)          | Total Size:L*W     | /*H=115*178*75      | (mm)                                    |                                        |                        |               |      |     |
| 4:CT-3238(8AI 0~20    | ma Input)             | NAME AND ADDRESS   | Tanad Manad Manad M | at 1995 yes                             |                                        |                        |               |      |     |
| 5:CT-4234(4AO 0~2     | 0ma Output) 🚽 🚽       |                    |                     |                                         |                                        |                        |               |      |     |
| 4                     | • •                   |                    |                     |                                         |                                        |                        |               |      | •   |
| Properties            | ····· 🕈 🎝             | Logs concentration |                     | 000000000000000000000000000000000000000 | 20010000000000000000000000000000000000 |                        |               |      | ₹ ņ |
| Name                  | C3351-A00 Programm    |                    | DATE                | TIME                                    | SOURCE                                 | MESSAGE                |               |      | -   |
| Module ID             | 0x200C3351            | Info               | 2023-07-06          | 5:02:33 PN                              | CT-3238(8AI 0~20m                      | Start uploading        |               |      |     |
| Description           | Programmable IO       | Info               | 2023-07-06          | 5:02:33 PN                              | CT-3238(8AI 0~20m                      | Upload completed       |               |      |     |
| Device version        | V1.00                 | Info               | 2023-07-06          | 5:02:33 PN                              | CT-4234(4AO 0~20n                      | Start uploading        |               |      |     |
| Module Number         | 9                     | Info               | 2023-07-06          | 5:02:33 PN                              | CT-4234(4AO 0~20n                      | Upload completed       |               |      |     |
| Interface             | Ethernet 🔻            | 🔵 Info             | 2023-07-06          | 5:02:33 PN                              | CT-4234(4AO 0~20n                      | Start uploading        |               |      |     |
| Device IP             | 192.168. 0 . 15       | Info               | 2023-07-06          | 5:02:33 PN                              | CT-4234(4AO 0~20n                      | Upload completed       |               |      |     |
| COM                   | COM1 (通信端口 🔹          | Info               | 2023-07-06          | 5:02:33 PN                              | C3351-A00 Program                      | Upload completed       |               |      |     |
| Refresh Period        | 200 👻                 |                    | 0000 07 0C          | 5 00 0 1 00                             |                                        | a 1 100301 100.0       |               |      | ••• |
|                       |                       |                    |                     |                                         |                                        |                        |               |      |     |

| Shortcut<br>keys | Menu                    | Description                                        |
|------------------|-------------------------|----------------------------------------------------|
| Ctrl + C         | Project/PLC, IO Adapter | Copy project, PLC, IO Adapter and IO Module        |
|                  | -Copy                   |                                                    |
| Ctrl + V         | Project/PLC, IO Adapter | Paste project, PLC, IO Adapter and IO Module       |
|                  | -Paste                  |                                                    |
| Delete           | Project/PLC, IO Adapter | Delete project, PLC, IO Adapter and IO Module      |
|                  | -Delete                 |                                                    |
| Ctrl + S         | File-Project-Save all   | Save configured project                            |
| Ctrl + M         | PLC, IO Adapter-Output  | Output project, PLC, IO Adapter and the address of |
|                  | address sheet           | IO Module                                          |

# 4.2.7 Shortcut keys

# **4.3 Software Function**

## 4.3.1 Function

A. Module selection.

- B. Check the module configuration parameters and the data address of the module.
- C. Modify module configuration parameters.
- D. Online debugging module.
- E. Search for devices.
- F. Firmware upgrade

## **4.3.2 Communication Interface**

The PLC program upload and download of the C3351 device, the upload and download of the I/O module, the modification of the mounted I/O module parameters, the online test, and the firmware upgrade all use the Ethernet interface as the communication interface.

## 4.3.3 Module Selection

The customer could use the IO-Config software to select the I/O module offline, the main purpose is to determine whether the selected I/O module needs to add an additional power module. Of course, the user can also calculate whether to add a power module according to the internal bus power supply current of the adapter module and the power consumption of the I/O module itself. Export the corresponding files of adapter modules, PLC and I/O modules could be convenient for purchasing, drawing, etc.

Double-click the IO-Config shortcut icon to pop up the initial interface of the configuration software, and click the right button in the project directory bar  $\rightarrow$ 'Project'  $\rightarrow$  'New Project' or click the shortcut key of 'New Project' or the menu bar 'File'  $\rightarrow$  'Project'  $\rightarrow$  'New Project', then enter the project name manually, and create a new project.

| IO Config        |                                    |               |                                              |               |                     | - 🗆 X                                          |
|------------------|------------------------------------|---------------|----------------------------------------------|---------------|---------------------|------------------------------------------------|
| File Tool Opt    | ion Help<br>🖺 Save All(Ctrl+S) 🗮 🎼 | 🔋 📿 Search De | vice 🕕 Device                                | Update 🚺      | 0                   |                                                |
| Project          | - <b>Q</b>                         | Module Inform | nation Process D<br>w Project<br>roject Name | ata Config Pa | vrams Address Map 1 | stallation Information                         |
| Properties       | ······ 🕈 🕇                         | Logs          |                                              |               | 000000              |                                                |
| Upload Interface | Ethernet •                         |               | DATE                                         | TIME          | SOURCE              | MESSAGE                                        |
| COM              | COM1 (通信端口 (C *                    | Info          | 2023-07-06                                   | 5:02:33 PN    | CT-4234(4AO 0~20n   | Upload completed                               |
| Device IP        | 192.168. 0 . 15                    | Info          | 2023-07-06                                   | 5:02:33 PN    | CT-4234(4AO 0~20n   | Start uploading                                |
|                  |                                    | 🔵 Info        | 2023-07-06                                   | 5:02:33 PN    | CT-4234(4AO 0~20n   | Upload completed                               |
|                  |                                    | 🔵 Info        | 2023-07-06                                   | 5:02:33 PN    | C3351-A00 Program   | Upload completed                               |
|                  |                                    | 🔵 Info        | 2023-07-06                                   | 5:02:34 PN    | NewProject          | Commboard C3351-A00 Programmable IO has been c |
|                  |                                    | 🔵 Info        | 2023-07-06                                   | 5:14:23 PN    | NewProject          | Project NewProject deleted!                    |
|                  |                                    | 🕒 Info        |                                              |               |                     | Offline!                                       |
|                  |                                    |               |                                              |               |                     |                                                |

| III IO Config                                                                              | _ | $\times$  |
|--------------------------------------------------------------------------------------------|---|-----------|
| File Tool Option Help                                                                      |   |           |
| 🛛 😋 New Project 😇 🔀 Save All(Ctrl+S) 📰 🕸 🔍 Search Device 🖶 Device Update 🚺 🌖               |   |           |
| Project Module Information Process Data Config Params Address Map Installation Information |   | Ŧ         |
| Properties                                                                                 |   | <br>· • 4 |
| Upload Interface Ethernet                                                                  |   | -         |

Right-click the newly created project in the project directory bar  $\rightarrow$  'New Adapter'.

| IO Config                  |                          |                                                    |                         | - | × |
|----------------------------|--------------------------|----------------------------------------------------|-------------------------|---|---|
| File Tool Option He        | elp                      |                                                    |                         |   |   |
| 🕴 🖏 New Project 📄 🛗 Save A | lll(Ctrl+S) 🔣 🔯 🔾 Search | i Device ⊍ Device Update 🛄                         |                         |   |   |
| Project                    | 👻 🕴 Module In            | formation Process Data Config Params Address Map I | nstallation Information |   | = |
| NewProject                 | Nigma .                  | Project Value                                      | Online Value            |   |   |
| <b>NewFloject</b>          | 👪 New Adapter            |                                                    |                         |   |   |
|                            | 🗎 Delete Project         |                                                    |                         |   |   |
|                            | Upload Modules           |                                                    |                         |   |   |
|                            | 🔽 Rename                 |                                                    |                         |   |   |

Select 'C3351 Programmable I/O' in the pop-up interface, select 'Ethernet' for the interface, and click 'OK'.

| New Adapter         |                      |    | ×        |
|---------------------|----------------------|----|----------|
| Project Name        |                      |    |          |
| NewProject          |                      |    |          |
| Name                |                      |    |          |
| CN-8033 Ether       | CAT                  |    | <b></b>  |
| CN-8033-P Eth       | erCAT                |    |          |
| CN-8034 Ether       | Net/IP               |    | _        |
| CP-9131 Progra      | ammable IO           |    |          |
| CT-5331(CANo        | pen Master)          |    |          |
| C3351 Program       | mable IO             |    | <b>-</b> |
| Description         |                      |    |          |
| Programma           | ole IO               |    |          |
| Communication Setti | ng                   |    |          |
| Interface           | Ethernet 🔻           |    |          |
| СОМ                 | <b>COM1</b> (通信端 [ ▼ |    |          |
| Device IP           | 192.168. 1 .100      |    |          |
|                     |                      | ок | Cancel   |

Right-click the 'C3351 Programmable I/O' device generated in the project bar, and

| IO Config            |                |               |          |               |                 |             |                   |               |                         | -         |      | ×          |
|----------------------|----------------|---------------|----------|---------------|-----------------|-------------|-------------------|---------------|-------------------------|-----------|------|------------|
| File Tool Option     | Help           |               |          |               |                 |             |                   |               |                         |           |      |            |
| 🔍 New Project 🥃 🔀 Sa | ave All(Ct     | trl+S) 式 😥    | C Searc  | h Device 🔱    | Device Update   |             | D 🛛 🔡 💽 d         | Online 🝙      | Upload Params  Downi    | oad Para  | ms 💼 |            |
| Project              |                | <b>- - -</b>  | Module I | nformation Pr | rocess Data Co  | onfig Par   | ams Address Ma    | ap Installati | ion Information         |           |      | =          |
| NewProject           |                |               | Name     |               | Project Value   |             |                   |               | Online Value            |           |      |            |
| - NewProject         |                |               | Name     |               | C3351 Progra    | mmable      | 10                |               |                         |           |      |            |
| C3351 Programmal     | ble 🔣          | Module Mana   | ager     |               | 0v200C3351      |             |                   |               |                         |           |      |            |
|                      | •              | Online        | -        | ľ             | 0.20003331      |             |                   |               |                         |           |      |            |
|                      |                |               |          | lame          | Sichuan Odot    | Automa      | ation System Co., | Ltd.          |                         |           |      |            |
|                      | (f)            | Upload Paran  | 15       | on            | Programmable IO |             |                   |               |                         |           |      |            |
|                      | 🕑 Download Par |               | rams     | onsumption    | -2500mA         |             |                   |               |                         |           |      |            |
|                      | ŵ              | Delete        |          |               |                 |             |                   |               |                         |           |      |            |
| 4                    |                | Rename        |          |               |                 |             |                   |               |                         |           |      |            |
| Properties           |                | C(Ch-1+C)     |          |               |                 |             |                   |               |                         |           |      |            |
| Name                 | 225            | Copy(Ctrl+C)  |          |               |                 |             |                   |               |                         |           |      |            |
| Madula ID 0          | 200            | Paste(Ctrl+V) |          |               |                 |             |                   |               |                         |           |      | <b>–</b> n |
| Description 00       |                | Up            |          | DATE          | TIM             | F           | SOURCE            | MESS          | SAGE                    |           |      |            |
| Device version V     |                | Down          |          | 2023-         | 07-14 10:0      | -<br>4:45 A | Main              |               |                         |           |      |            |
| Module Number 0      |                | 5             |          | 2023-         | 07-14 10:0      | 4:45 A      | Main              |               |                         | :1.0.1.6  |      |            |
| Interface Et         | ther 🗈         | Export Map    |          | 2023-         | 07-14 10:0      | 5:40 A      | NewProject        | Comr          | nboard C3351 Programmat | sle IO ha |      | eated      |
| Device IP 19         | 2.1            | Export docun  | nent     |               |                 |             | ,                 |               |                         |           |      |            |
| сом с                | <b>OM1</b> (通  | 信端口 🔻         |          |               |                 |             |                   |               |                         |           |      |            |
| Refresh Period 20    | 00             |               |          |               |                 |             |                   |               |                         |           |      |            |

click 'Module Manager'.

In the pop-up dialog box, please select the I/O module required by the user, and double-click the I/O module or select the module and click the two-way right arrow

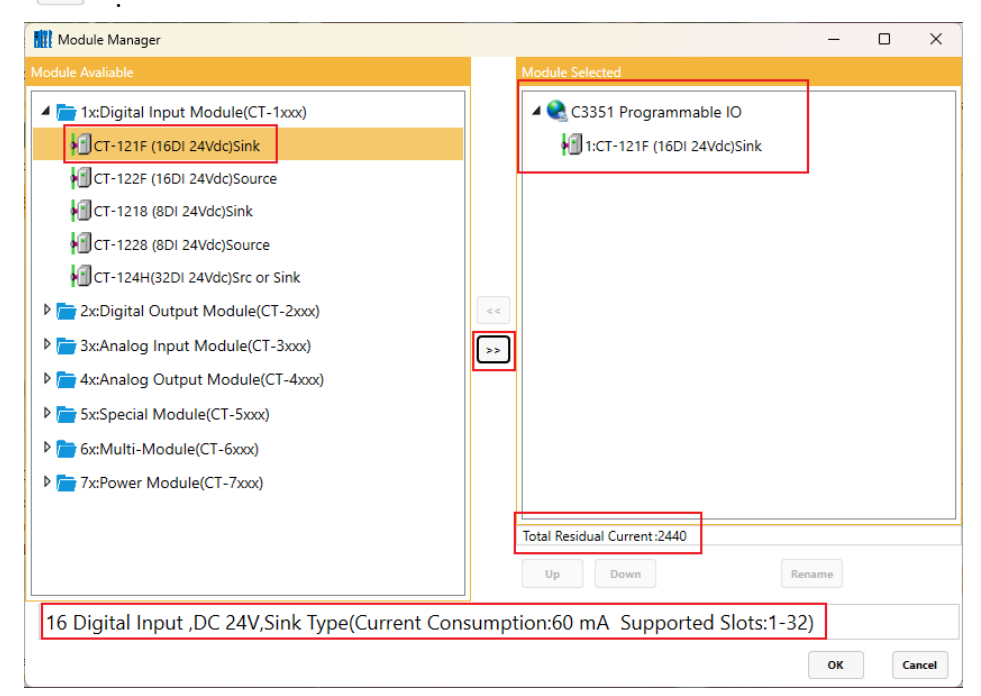

The power consumption of the selected I/O module will be displayed in the lower left corner. After configuration to the rear side, the total remaining current will be displayed on the lower right side. When the current is exhausted, the font will be displayed in red. At this time, a power module needs to be added.

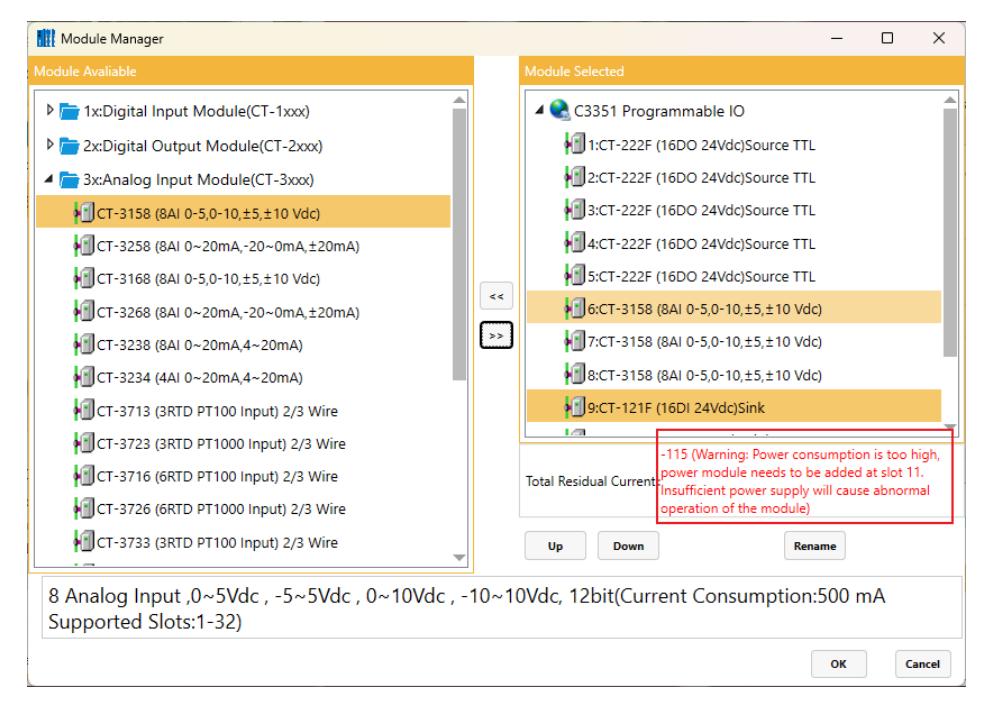

In this example, it is indicated that the power module should be inserted into slot 11. After the power module is added, the total remaining current displayed on the lower side of the selected module will change to a black font, and other I/O modules can be added behind it.

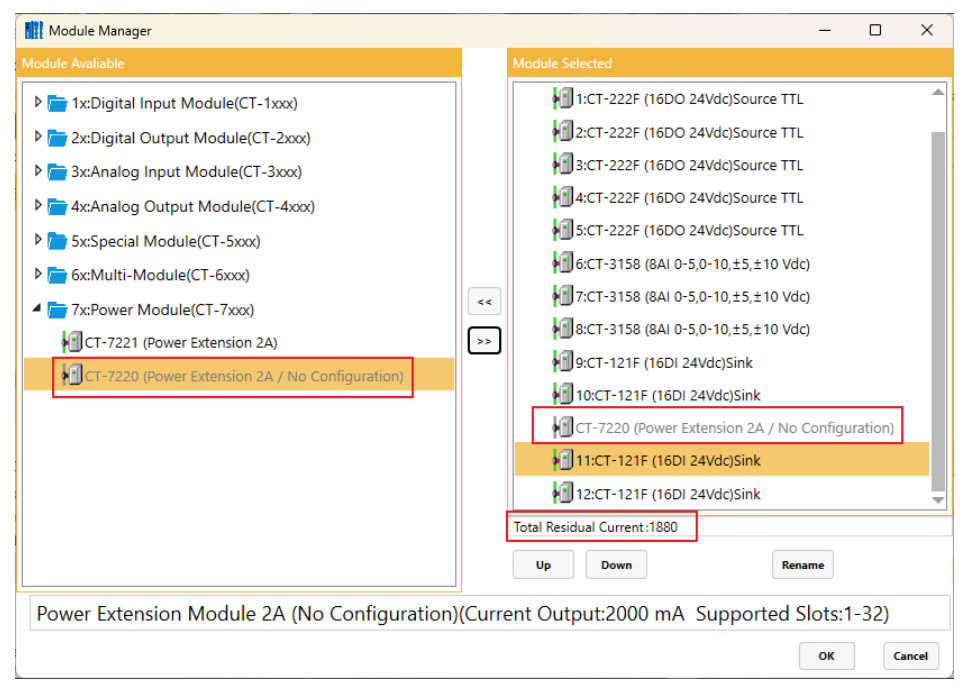

When actually installing the module, it needs to add a power module (CT-7220) to slot 11. The CT-7220 power module does not require configuration and does not occupy any slot. So, it is grayed out in the screenshot.

# **A** WARNING

#### ABNORMAL WORKING STATUS OF THE MODULE

•In the configuration software, there is a configuration function to calculate the power consumption value and prompt the customer whether to add a power module.

·Insufficient current will cause the module channel to operate abnormally.

•The power module does not require configuration and does not occupy a slot. Just add it to the corresponding slot as needed.

Failure to follow the instructions may result in serious consequences such as personal injury or death or equipment damage.

Continue to configure I/O modules for the C3351 device. When the number of modules exceeds 32, and the following window will pop up. It prompts that the C3351 device only supports slots 1-32. If the customer needs to use more I/O modules, and the customer can add another C3351 device or Modbus adapter to add a new station.

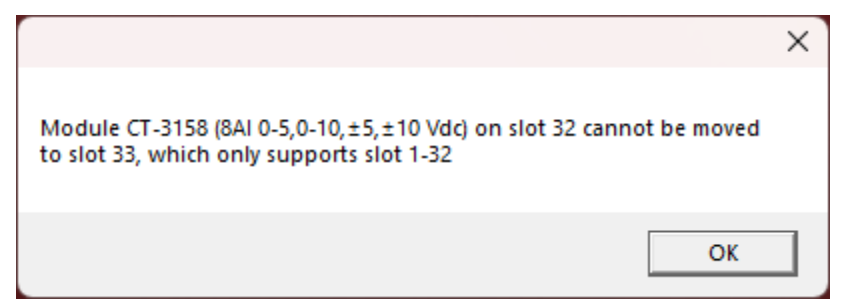

After the I/O module is added, it could click the OK button to automatically generate the I/O module in the project bar.

On the installation information interface on the right, it can see that the 'output current' of the C3351 device is 2500mA, and the current 'remaining total current' is 1900mA after adding the module.

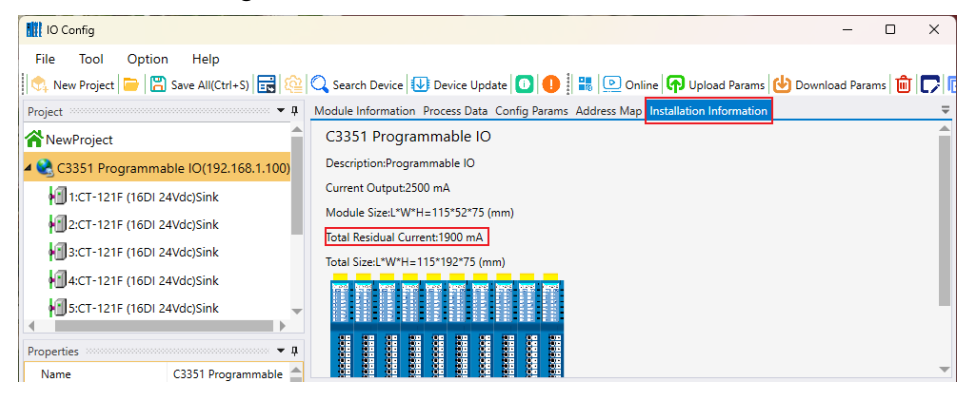

It could click a single I/O module icon to pop up the hardware information of the corresponding module.

| IO Config                                  |                                                                                    | - | × |
|--------------------------------------------|------------------------------------------------------------------------------------|---|---|
| File Tool Option Help                      |                                                                                    |   |   |
| 📗 🔩 New Project 📄 🔚 Save All(Ctrl+S) 📷 🔯 🔾 | 🔪 Search Device 🕕 Device Update 🚺 🕕 🔡 🛗 🧊 🖵 💽 🕑 🗈                                  |   |   |
| Project 👻 🖡 M                              | Iodule Information Process Data Config Params Address Map Installation Information |   | Ŧ |
| A NewProject                               | CT-121F (16DI 24Vdc)Sink                                                           |   |   |
| 🖌 隆 C3351 Programmable IO(192.168.1.100)   | Description:16 Digital Input ,DC 24V,Sink Type                                     |   |   |
| 1:CT-121F (16DI 24Vdc)Sink                 | Current Consumption:60 mA                                                          |   |   |
| 2:CT-121F (16DI 24Vdc)Sink                 | Module Size:L*W*H=115*14*/5 (mm)                                                   |   |   |
| 3:CT-121F (16DI 24Vdc)Sink                 |                                                                                    |   |   |
| 4:CT-121F (16DI 24Vdc)Sink                 | 58<br>58                                                                           |   |   |
| 5:CT-121F (16DI 24Vdc)Sink                 |                                                                                    |   |   |

## **4.3.4 View Configuration Parameters**

For C3351 devices and different I/O modules, it could click Configuration Parameters to view the default configuration parameters of the modules.

# NOTICE

#### **DEVICE INOPERABLE**

·It can only communicate with the IO-Config software in the PC through the Ethernet interface and view the parameters.

Failure to follow the above instructions could result in damage to the equipment.

## **C3351**

#### Default parameter interface.

| 🚻 IO Config         |                        |                                           |                                         |              |             |        |                                | -       |       | $\times$    |
|---------------------|------------------------|-------------------------------------------|-----------------------------------------|--------------|-------------|--------|--------------------------------|---------|-------|-------------|
| File Tool Optio     | n Help                 |                                           |                                         |              |             |        |                                |         |       |             |
| 🐟 New Project 📄     | Save All(Ctrl+S)       | 🔍 Search Devi                             | ce 🚺 Device                             | Update 🚺     | 0   👪       | •      | Online 🕞 Upload Params ⊍ Downl | oad Par | ams 💼 |             |
| Project             | • <b>p</b>             | Module Inform                             | ation Process E                         | ata Config F | arams Addre | ess N  | lap Installation Information   |         |       | Ŧ           |
| <b>A</b> NewProject | <b>^</b>               | Adaptor Config                            | Parameters                              |              |             |        |                                |         |       | <b>^</b>    |
| 🖌 😪 C3351 Programma | able IO(192.168.1.100) | Name                                      |                                         | Param Valu   | e           |        |                                |         |       |             |
| 1:CT-121F (16D) 2   | 24Vdc)Sink             | Source of Con                             | figuration Data                         | Configuratio | on Software | *      |                                |         |       |             |
| 2:CT-121F (16D) 2   | 24Vdc)Sink             | Fault Action fo                           | r Input                                 | Hold Last In | put Value   | •      |                                |         |       |             |
| 3:CT-121F (16D) 2   | 24Vdc)Sink             | Fault Action fo                           | r Output                                | Hold Last O  | utput Value | •      |                                |         |       |             |
| 4:CT-121F (16D) 2   | 24Vdc)Sink             | FieldBus Config                           | Parameters                              |              |             |        |                                |         |       |             |
| 5:CT-121F (16D) 2   | 24Vdc)Sink             | Name                                      | Param Value                             |              |             |        |                                |         |       |             |
| 4                   | •                      | MAC Address                               | 00:00:00:                               | 00 : 00 : 00 |             |        |                                |         |       | _           |
| Properties          | ····· 🕈 🗸              | IP Address                                | 0.0.0.                                  | 0            |             |        |                                |         |       |             |
| Name                | C3351 Programmable 🚔   | NUL MALL                                  | 0 0 0                                   | ^            |             |        |                                |         |       | -           |
| Module ID           | 0x200C3351             | Logs :::::::::::::::::::::::::::::::::::: | ,,,,,,,,,,,,,,,,,,,,,,,,,,,,,,,,,,,,,,, |              |             | 000000 |                                |         |       | • <b>• </b> |

## I/O Module

Taking the 16DI module (CT-121F) as an example, the default parameter interface is as follows, and the configuration parameters of other I/O modules are checked in the same way. And the module default parameter will not be explained one by one.

| IO Config         |                          |                    |                   |                        |                     |                         | -           |           | ×              |
|-------------------|--------------------------|--------------------|-------------------|------------------------|---------------------|-------------------------|-------------|-----------|----------------|
| File Tool Optio   | n Help                   |                    |                   |                        |                     |                         |             |           |                |
| 🔍 New Project 🧰 🗜 | Save All(Ctrl+S) 📻 🙆     | C Search Devi      | ice Ų De          | vice Update 🚺          | 0 🖩 🛍 🗖             |                         |             |           |                |
| Project           | <b>~</b> ‡               | Module Inform      | ation Proce       | ess Data Config Pa     | rams Address Map In | stallation Information  |             |           | Ŧ              |
| NewProject        | <u>^</u>                 | Module Config      |                   |                        |                     |                         |             |           |                |
| C3351 Programm    | able IO(192 168 1 100)   | Name               |                   | Param Value            |                     |                         |             |           |                |
|                   | 24//dc/Sink              | Input Filtering    | Time(ms)          | 10                     |                     |                         |             |           |                |
|                   | 24VUC/Sink               | Input Holding      | Time(ms)          | Disable                | •                   |                         |             |           |                |
| 2:CI-121F (16DI   | 24vac)Sink               |                    |                   |                        |                     |                         |             |           |                |
| 3:CT-121F (16DI   | 24Vdc)Sink               |                    |                   |                        |                     |                         |             |           |                |
| 4:CT-121F (16DI   | 24Vdc)Sink               |                    |                   |                        |                     |                         |             |           |                |
| 5:CT-121F (16DI   | 24Vdc)Sink 🚽             |                    |                   |                        |                     |                         |             |           |                |
| 4                 | •                        |                    |                   |                        |                     |                         |             |           |                |
| Properties        | <b>- 1</b>               |                    |                   |                        |                     |                         |             |           |                |
| Name              | CT-121F (16DI 24Vdc)Sinl |                    |                   |                        |                     |                         |             |           |                |
| Module ID         | 0x2000121F               | Logs concentration | 00000000000000000 | ********************** |                     |                         |             |           | ÷џ             |
| Description       | 16 Digital Input ,DC 24V | *                  | DATE              | TIME                   | SOURCE              | MESSAGE                 |             |           |                |
| Submodule Number  | 0                        | lnfo               | 2023-07-          | 14 10:05:40 A          | NewProject          | Commboard C3351 Program | mable IO ha | s been cr | eate           |
|                   |                          | Info               | 2023-07-          | 14 10:10:02 A          | C3351 Programmabl   | Module Manager          |             |           |                |
|                   |                          | 🔵 Info             | 2023-07-          | 14 10:10:44 A          | C3351 Programmabl   | Module Manager          |             |           | - 1            |
|                   |                          | 🔵 Info             | 2023-07-          | 14 10:11:24 A          | C3351 Programmabl   | Module Manager          |             |           |                |
|                   |                          | 🕘 Info             | 2023-07-          | 14 10:12:22 A          | C3351 Programmabl   |                         |             |           |                |
|                   |                          | •                  |                   |                        |                     |                         |             |           | • <sup>•</sup> |
|                   |                          |                    |                   |                        |                     |                         |             |           |                |

# **4.3.5 Modify Configuration Parameters**

The configuration parameters of C3351 and I/O module can be modified in the IO-Config software. After the modification of the I/O module parameters is completed, it needs to right-click the adapter module  $\rightarrow$  download configuration. C3351 must use IO-Config software to modify parameters.

# NOTICE

#### **DEVICE INOPERABLE**

·For the time being, C3351 can only modify parameters through the Ethernet interface.

Failure to follow the above instructions could result in damage to the equipment.

Take C3351 PLC and CT-222F, CT-1228, CT-2718 and other modules as examples to demonstrate module parameter configuration.

C3351 uses the Ethernet configuration interface, and uploads the device according to the steps in the figure below.

| IO Config       |         |                         |            |              |              |           |              |     |                                        |                 | —           |       | × |
|-----------------|---------|-------------------------|------------|--------------|--------------|-----------|--------------|-----|----------------------------------------|-----------------|-------------|-------|---|
| File Tool       | Option  | Help                    |            | 1            |              |           | - 1          |     |                                        |                 |             |       |   |
| 🐘 穴 New Project | 📄  🖀 Sa | ave All(Ctrl+S) 📑 🔯     | 🔍 Searc    | ch Device    | Device Upd   | ate 🚺     | 0   👪   🛍    | JC  | 7,,,,,,,,,,,,,,,,,,,,,,,,,,,,,,,,,,,,, |                 |             |       |   |
| Project         |         | 🗸 🗸                     | Module I   | Information  | Process Data | Config Pa | rams Address | Map | Installation Info                      | rmation         |             |       | ₹ |
| A NewProject    |         |                         | Module     | Config Param | eters        |           | 1            |     |                                        |                 |             |       |   |
| Search          |         |                         |            |              |              |           |              | 3   | 5                                      |                 | -           |       | × |
| Network Card:   | 以太网:Rea | altek PCIe GbE Family C | Controller | 192.168.0.88 | <b>-</b> 2   |           | Searc        | ı   | Upload                                 | Update          | Ca          | incel |   |
| Device          |         |                         |            |              |              |           |              | Me  | essage                                 |                 |             |       |   |
| Alia            | 5       | Device Type             | e          | Device ID    | Hardware     | Version   | Software V   |     | 2023-07-14 10:                         | 15:31 584 192.1 | 68.0.88     |       |   |
| C3351-A00 Prog  |         |                         | mable IO   |              |              |           | V1.00        |     | 2023-07-14 10:                         | 15:31 584 Exec  | uting       |       |   |
|                 |         |                         |            |              | 4            |           |              |     | 2023-07-14 10:                         | 15:33 085 No d  | evice was f | ound  |   |

The software will automatically create the project, as shown in the figure below.

| IO Config          |                                   |               |                  |              |                     | - 0                         | ×     |
|--------------------|-----------------------------------|---------------|------------------|--------------|---------------------|-----------------------------|-------|
| File Tool Opti     | on Help<br>🌄 Save All(Ctrl+S) 📑 🎼 | 🔾 Search Devi | ice 🕕 Device U   | pdate 🕕      | 0                   |                             |       |
| Project            | <b>~</b> ₽                        | Module Inform | ation Process Da | ta Config Pa | rams Address Map Ir | nstallation Information     | Ŧ     |
| 🗥 NewProject       |                                   |               |                  |              |                     |                             |       |
| 🗸 😪 C3351-A00 Prog | rammable IO(192.168.0.15          |               |                  |              |                     |                             |       |
| 1:CT-222F(16DC     | ),24Vdc,Source-TTL)               |               |                  |              |                     |                             |       |
| 2:CT-1228(8DI 2    | 4Vdc Source)                      |               |                  |              |                     |                             |       |
| 3:CT-2718(8DO      | Relay Output)                     |               |                  |              |                     |                             |       |
|                    |                                   | 1             |                  |              |                     |                             |       |
|                    |                                   |               |                  |              |                     |                             |       |
| •                  | •                                 |               |                  |              |                     |                             |       |
| Properties         | ····· 🕈 🗘                         |               |                  |              |                     |                             |       |
| Upload Interface   | Ethernet 🔹                        |               |                  |              |                     |                             |       |
| COM                | COM1 (通信端口 (C 🔹                   | Logs          | DATE             | TINAT        | COURCE              | hereare                     |       |
| Device IP          | 192.168. 0 . 15                   | - Info        | 2023-07-14       | 10:23:18 A   | CT-2718/8DO Relavi  | Unload completed            |       |
|                    |                                   | Info          | 2023-07-14       | 10:23:18 A   | C3351-A00 Program   | Upload completed            |       |
|                    |                                   |               | 2023-07-14       | 10:23:18 A   | NewProject          |                             | een c |
|                    |                                   | Info          | 2023-07-14       | 10:23:23 A   | NewProject          | Project NewProject deleted! |       |
|                    |                                   | 🛑 Info        | 2023-07-14       | 10:23:23 A   | C3351 Programmabl   | Offine!                     |       |
|                    |                                   | <             |                  |              |                     |                             | •     |

#### Then modify the parameters of the module.

| IO Config                       |                                   |                             |                                         |             |           |                                | - 0                                                                                                    | $\times$   |
|---------------------------------|-----------------------------------|-----------------------------|-----------------------------------------|-------------|-----------|--------------------------------|----------------------------------------------------------------------------------------------------|------------|
| File Tool Optic                 | on Help                           |                             |                                         |             |           |                                |                                                                                                    |            |
| 🔍 New Project 🥃                 | 🖥 Save All(Ctrl+S) 📷 🔯            | C Search Devi               | ice Ų D                                 | evice Upd   | ate 🚺     | 0 🗄 📰 🗖                        |                                                                                                    |            |
| Project                         | <b>- 1</b>                        | Module Inform               | ation Pro                               | cess Data   | Config Pa | rams Address Map In            | nstallation Information                                                                                                    | Ŧ          |
| NewProject                      |                                   | Module Config               |                                         |             |           |                                |                                                                                                    |            |
| 4 A C22E1 A00 Broad             | rammable 10/102 169 0 16          | Name                        |                                         | Param \     | /alue     |                                |                                                                                                    |            |
| AUD FIOG                        | Tammable 10(192.100.0.1.          | Input Filtering             | Time(ms)                                | 10          |           |                                |                                                                                                    |            |
| 1:CT-222F(16DO                  | 0,24Vdc,Source-TTL)               | Input Holding               | Time(mc)                                | Disable     |           | •                              |                                                                                                    |            |
| 2:CT-1228(8DI 2                 | 4Vdc Source)                      | Input Holding               | inite(ina)                              | Disable     |           |                                |                                                                                                    |            |
| 3:CT-2718(8DO                   | Relay Output)                     |                             |                                         |             |           |                                |                                                                                                    |            |
| 4                               | •                                 |                             |                                         |             |           |                                |                                                                                                    |            |
| Properties                      | <b>ņ</b>                          |                             |                                         |             |           |                                |                                                                                                    |            |
| Name                            | CT-1228(8DI 24Vdc Sourc           |                             |                                         |             |           |                                |                                                                                                    |            |
| Module ID                       | 0x20001228                        | Logs concentration          | 000000000000000000000000000000000000000 |             |           |                                | 1                                                                                                    | × ņ        |
| Description                     | 8 Digital Input ,DC 24V,          | 1                           | DATE                                    | Т           | IME       | SOURCE                         | MESSAGE                                                                                                    | <b></b>    |
| Submodule Number                | 0                                 | Info                        | 2023-07                                 | 7-14 1      | 0:23:18 A | CT-2718(8DO Relay I            | Upload completed                                                                                                    |            |
|                                 |                                   | Info                        | 2023-07                                 | 7-14 1      | 0:23:18 A | C3351-A00 Program              | Upload completed                                                                                                    |            |
|                                 |                                   |                             | 2023-07                                 | /-14 1      | 0:23:18 A | NewProject                     | Commboard C3351-A00 Programmable IO has be                                                                                                    | en c       |
|                                 |                                   |                             | 2023-07                                 | /-14 1      | 0:23:23 A | NewProject                     | Project NewProject deleted!                                                                                                    |            |
|                                 |                                   | into into                   | 2023-07                                 | /-14 1      | 0:23:23 A | C3351 Programmabl              | CARDON CONTRACTOR                                                                                                    | -          |
| L                               |                                   |                             |                                         |             |           |                                |                                                                                                    | <u> </u>   |
| File Tool Optic                 | on Help<br>🖺 Save All(Ctrl+S) 📻 🏠 | Search Dev<br>Module Inform | ice 🕖 D<br>ation Prod                   | evice Upd   | ate       | 🚺 🔡 💼 🏹<br>rams Address Map II | Image: Image: Image | Ŧ          |
|                                 |                                   | Module Config               | Paramete                                | rs          |           |                                |                                                                                                    |            |
|                                 |                                   | Name                        |                                         | Param \     | /alue     |                                |                                                                                                    |            |
| a CSSST-AUU Progr               | rammable IO(192.166.0.1:          | Input Filtering             | Time(ms)                                | 10          |           |                                |                                                                                                    | _          |
| 1:CT-222F(16DO                  | 0,24Vdc,Source-TTL)               | Input Holding               | Time(mc)                                | 200ms       |           | •                              |                                                                                                    |            |
| 2:CT-1228(8DI 2                 | 4Vdc Source)                      | Input noiding               | nine(ins)                               | 2001115     |           |                                |                                                                                                    |            |
| 3:CT-2718(8DO                   | Relay Output)                     |                             |                                         |             |           |                                |                                                                                                    |            |
| 4                               | •                                 |                             |                                         |             |           |                                |                                                                                                    |            |
| Properties                      | <b>1</b>                          |                             |                                         |             |           |                                |                                                                                                    |            |
| Name                            | CT-1228(8DI 24Vdc Sourc           |                             |                                         |             |           |                                |                                                                                                    |            |
| Module ID                       | 0x20001228                        | Logs                        | DATE                                    |             | IME       | SOURCE                         | MESSAGE                                                                                                    | • <b>q</b> |
| Description<br>Submodule Number | 8 Digital Input ,DC 24V,          |                             | 2023-07                                 | י<br>7-14 1 | 0:23:18 4 | CT-2718(8DO Relavi             | Upload completed                                                                                                    | _          |
| Submodule Number                | v                                 |                             | 2023-07                                 | 7-14 1      | 0:23:18 4 | C3351-A00 Program              |                                                                                                    |            |
|                                 |                                   |                             | 2023-07                                 | 7-14 1      | 0:23:18 A | NewProject                     |                                                                                                    |            |
|                                 |                                   | Info                        | 2023-07                                 | 7-14 1      | 0:23:23 A | NewProject                     | Project NewProject deleted!                                                                                                    |            |
|                                 |                                   | 🕒 Info                      | 2023-07                                 | 7-14 1      | 0:23:23 A | C3351 Programmabl              | Offline                                                                                                    |            |
|                                 |                                   | 4                           |                                         |             |           |                                |                                                                                                    | × -        |
|                                 |                                   | 1                           |                                         |             |           |                                |                                                                                                    | P          |

After the setting is complete, right click on the C3351 device in the project directory bar  $\rightarrow$  'Download Params'. It can realize the modification of configuration parameters of C3351 equipment and I/O modules.

| File Tool Option Help   File Tool Option Help   File Tool Option Help   File Tool Option File   File Tool Option File   File Tool Option File   File Tool Option File   File Tool Option File   File Tool Tool File   File Tool Tool   File Tool Tool   File Tool <td< th=""><th>IN Config</th><th></th><th></th><th></th><th></th><th></th><th></th><th></th><th></th></td<>                                                                                                    | IN Config           |            |                |        |          |                 |                |                   |                                                |
|----------------------------------------------------------------------------------------------------|---------------------|------------|----------------|--------|----------|-----------------|----------------|-------------------|------------------------------------------------|
| File Tool Option Help     Project Image: Start All (Ctrl+S)   Project Image: Start All (Ctrl+S)   Image: Start All (Ctrl+S)   Image: Start All (Ctrl+S) <td>in comig</td> <td></td> <td></td> <td></td> <td></td> <td></td> <td></td> <td></td> <td></td>                                                                                                    | in comig            |            |                |        |          |                 |                |                   |                                                |
| New Project       Image: Search Device       Image: Search Device       Image: S                                                                                                    | File Tool Option    | h Help     | p              |        |          |                 |                |                   |                                                |
| Project <ul> <li>Module Information Process Data Config Params</li> <li>Addptor Config Parameters</li> </ul> NewProject <ul> <li>Adaptor Config Parameters</li> <li>C3351-A00 Programmat</li> <li>Module Manager</li> <li>Online</li> <li>Online&lt;</li></ul>                                                                                                    | 🐟 New Project 📄 🖺   | Save All(  | (Ctrl+S) 式 🏫   | 📿 Sea  | rch Dev  | ice  Device     | Update 🚺       | 🕕 🛛 👪 💽 Onlir     | ne 🝙 Upload Params 🕑 Download Params 🛍 厚       |
| NewProject       Adaptor Config Parameters         Name       Param Value         Online       Online         Online       Online         Output       Hold Last Input Value         Description       Progenties         Description       Progenties         Description       Progenties         Output       Param Value         Date       Param Value         Description       Progenties         Output       Param Value         Description       Progenties         Output       Down         Date       Time       Source         Module ID       Output       Output         Description       Progenties       Output         Output       Source       Message         Output       Down       Config Parameters         Description       Progenties       Progenties       Param Value         Output       Param Value       Message         Description       Progenties       Progenties       Param Value         Description       Progenties       Progenties       Progenties         Output       Param Value       Param Value       Param Value         Descri                                                                                                    | Project             |            | <b>4</b>       | Module | Inform   | ation Process [ | Data Config Pa | arams Address Map | Installation Information                       |
| Name       Param Value         Image: Castor A00 Programmatility in the image of Configuration Data       Configuration Data       Configuration Software           Image: Castor A00 Programmatility in the image of Configuration Data       Configuration Data       Configuration Software           Image: Castor A00 programmatility in the image of Configuration Data       Configuration Data       Configuration Software           Image: Castor A00 programmatility in the image of Configuration Data       Configuration Data       Configuration                                                                                                    | NewProject          |            |                | Adapto |          |                 |                |                   |                                                |
| Image: Sector Action of the sector of the sector of the         | C3351-A00 Program   | mał        |                | Nam    | 9        |                 | Param Value    |                   |                                                |
| Image: Section 24Vdc Section 24Vdc Sectio         |                     |            | Module Mana    | ger    | of Con   | figuration Data | Configuration  | n Software 🔻      |                                                |
| Image: Sector 1228(8DI 24Vdc So       Upload Params       Image: Sector 10 model         Image: Sector 1278(8DO Relay O       Image: Sector 10 model       Image: Sector 10 model         Image: Sector 1278(8DO Relay O       Image: Sector 10 model       Image: Sector 10 model         Image: Sector 1278(8DO Relay O       Image: Sector 10 model       Image: Sector 10 model         Image: Sector 1278(8DO Relay O       Image: Sector 1278(8DO Relay O       Image: Sector 1278(8DO Relay O         Image: Sector 1278(8DO Relay O       Image: Sector 1278(8DO Relay O       Image: Sector 1278(8DO Relay O         Image: Sector 1278(8DO Relay O       Image: Sector 1278(8DO Relay O       Image: Sector 1278(8DO Relay O         Image: Sector 1278(8DO Relay O       Image: Sector 1278(8DO Relay O       Image: Sector 1278(8DO Relay O         Image: Sector 1278(8DO Relay O       Image: Sector 1278(8DO Relay O       Image: Sector 1278(8DO Relay O         Image: Sector 1278(8DO Relay O       Image: Sector 1278(8DO Relay O       Image: Sector 1278(8DO Relay O         Image: Sector 1278(8DO Relay O       Image: Sector 1278(8DO Relay O       Image: Sector 1278(8DO Relay O         Image: Sector 1278(8DO Relay O       Image: Sector 1278(8DO Relay O       Image: Sector 1278(8DO Relay O         Image: Sector 1278(8DO Relay O       Image: Sector 1278(8DO Relay O       Image: Sector 1278(8DO Relay O         Image: Sector 1278(8DO Relay O                                                                                                    | MIT:CT-222F(16D0,24 | vac,s      | Online         |        | rtion fo | - Input         | Hold Last Inc  | ut Value 🔻        |                                                |
| Iden bio Guput       Produ Last Output       Produ Last Output       Produ Last Output         Iden bio Guput       Produ Last Output       Produ Last Output       Produ Last Output         Image: Config Parameters       Image: Config Parameters       Param Value       Image: Config Parameters         Image: Config Parameters       Image: Config Parameters       Param Value       Image: Config Parameters         Image: Config Parameters       Image: Config Parameters       Param Value       Image: Config Parameters         Image: Config Parameters       Image: Config Parameters       Param Value       Image: Config Parameters       Image: Config Parameters         Image: Config Parameters       Image: Config Parameters       Image: Config Parameters       Image: Config Parameters       Image: Config Parameters         Image: Config Parameters       Image: Config Parameters       Image: Config Parameters       Image: Config Parameters       Image: Config Parameters         Image: Config Parameters       Image: Config Parameters       Image: Config Parameters       Image: Config Parameters       Image: Config Parameters         Image: Config Parameters       Image: Config Parameters       Image: Config Parameters       Image: Config Parameters       Image: Config Parameters         Image: Config Parameters       Image: Config Parameters       Image: Config Parameters       Image: Config Param                                                                                                    | 2:CT-1228(8DI 24Vd  | ic So      | Upload Param   | 5      |          |                 | Used Last Ou   | taut)(elus =      |                                                |
| Image: Config Parameters       Image: Config Parameters       Image: Config P                                                                                                    | 3:CT-2718(8DO Rela  | ay Ot      | D 1 10         |        | ction to | or Output       | Hold Last Ou   | tput value 🔹      |                                                |
| Image: Delete         Param Value           Image: Delete         Param Value           Image: Delete         Image: Delete           Image: Delete         Image: Delete           Im                                                                                                    |                     | Download I |                |        | Confi    | g Parameters    |                |                   |                                                |
| Image: Constraint of the second second sec |                     | Ŵ          | Delete         |        |          | Param Value     |                |                   |                                                |
| Properties         IE         Copy(Ctrl+C)         ess         192.168.0.15           Name         C33         IP Paste(Ctrl+V)         Image: sec accession         Image: sec accession         Image: sec a                                                                                                    | •                   |            | Rename         |        | ddress   | AC : 1D : DF :  | 83 : 00 : A8   |                   |                                                |
| Name         C33         IP Paste(Ctrl+V)           Module ID         0x2         IP Paste(Ctrl+V)           Description         Prop         O           Device version         V1.0         ODown           Oddue Number         3                                                                                                    | Properties          |            | Copy(Ctrl+C)   |        | ess      | 192.168.0.      | 15             |                   |                                                |
| Module ID         0x2         Obscient (V)         VI           Description         Pro         Up         DATE         TIME         SOURCE         MESSAGE         A           Device version         V1.0         Down         2023-07-14         10.23:18 A         CT-2718(8DO Relay)         Upload completed           Module Number         3         2023-07-14         10.23:18 A         CT-2718(8DO Relay)         Upload completed                                                                                                    | Name                | C33        | Pasto(Ctrl+V)  |        |          | nee nee nee     | ^              |                   |                                                |
| Description         Pro         O Up         DATE         TIME         SOURCE         MESSAGE         4           Device version         V1.0         Down         2 2023-07-14         10:23:18 A CT-2718(8DO Relay)         Upload completed         4           Module Number         3         2 2023-07.14         10:23:18 A CT-2718(8DO Relay)         Upload completed         4                                                                                                    | Module ID           | 0x2        | ruste(ettrivy) |        |          |                 |                |                   | · · · · · · · · · · · · · · · · · · ·          |
| Device version         V1.1         O         Down         2023-07-14         10:23:18 A         CT-2718(8DO Relay+         Upload completed           Module Number         3         2022 07.14         10:23:18 A         CT-2718(8DO Relay+         Upload completed                                                                                                    | Description         | Prog       | Up             |        |          | DATE            | TIME           | SOURCE            | MESSAGE                                        |
| Module Number 3 2022.07.14 10:22:18 A C2251 A00 Brogram Upload completed                                                                                                    | Device version      | V1.0 🕑     | Down           |        | þ        | 2023-07-14      | 10:23:18 A     | CT-2718(8DO Relay | Upload completed                               |
| Export Map                                                                                                    | Module Number       | 3          | Export Map     |        | o        | 2023-07-14      | 10:23:18 A     | C3351-A00 Program | Upload completed                               |
| Interface Eth 2023-07-14 10:23:18 A NewProject Commboard C3351-A00 Programmable IO has been c                                                                                                    | Interface           | Eth        | Evport docurr  | +      | o        | 2023-07-14      | 10:23:18 A     | NewProject        | Commboard C3351-A00 Programmable IO has been c |
| Device IP 192 LXport Goddment 2023-07-14 10:23:23 A NewProject Project NewProject deleted!                                                                                                    | Device IP           | 192.       | Export docum   | 2111   | b        | 2023-07-14      | 10:23:23 A     | NewProject        | Project NewProject deleted!                    |
| COM COM1 (通信端口 Y 2023-07-14 10:23:23 A C3351 Programmabl Citilical                                                                                                    | COM                 | COM1 (     | 通信端口 🔻         | 🕒 In   |          |                 |                |                   | I Offline!                                     |
| Refresh Period 200                                                                                                    | Refresh Period      | 200        | -              |        |          |                 |                |                   | *                                              |

After modifying all module parameters, click the shortcut key 'Save All' or press the keyboard shortcut key 'Ctrl + S' to save the entire configuration project file.

| IO Config           |                                                    |   | - 🗆 🗙                          |
|---------------------|----------------------------------------------------|---|--------------------------------|
| File Tool Opt       | Select project file                                | × |                                |
| Rew Project Project | ← → ∨ ↑ 🕒 > Desktop > devXml > V C Search devXml , | D | 🕑 Download Params 💼 🕞 🖡        |
| NewProject          | Organize  Vew folder                               | 2 | <u>^</u>                       |
| C3351-A00 Progr     | A Home Name                                        |   |                                |
| 1:CT-222F(16DO      | OneDrive     TCP                                   |   |                                |
| 2:CT-1228(8DI 2     | Desktop                                            |   |                                |
| 3:CT-2718(8DO       | U Downloads                                        |   |                                |
|                     | 🔤 Documents 🖈                                      |   |                                |
|                     | 🔀 Pictures 🖈                                       |   |                                |
| •                   | 🕖 Music 🖈                                          |   |                                |
| Properties          | 🛂 Videos 🖈 🖡                                       |   |                                |
| Name                | 🔁 C3351说明书 🖈                                       |   |                                |
| Module ID           |                                                    |   | ••••• <b>‡</b>                 |
| Description         |                                                    |   | A                              |
| Device version      |                                                    | _ |                                |
| Module Number       | File name: NewProject.apj                          | ~ |                                |
| Interface           | Save as type: apj(*.apj)                           | ~ | A00 Programmable IO has been c |
| Device IP           |                                                    |   | leleted!                       |
| СОМ                 | Hide Folders     Save     Cancel                   |   |                                |
| Refresh Period      | 200 🗸                                              |   | • • •                          |

## **4.3.6 Online Debugging**

Refer to chapter <u>4.3.5 Modify Configuration Parameters</u>, please search device and upload the project, then right click C3351 device and select Online. The real-time data of I/O modules can be monitored on the "Process Data" interface of the main window.

Example: The CT-1228 module in slot 2, as shown in the figure below, it can view the real-time changes of IO points.

| IO Config         |                           |                                                |                  |                                |       | - | ×          |
|-------------------|---------------------------|------------------------------------------------|------------------|--------------------------------|-------|---|------------|
| File Tool O       | ption Help                |                                                |                  |                                |       |   |            |
| 🔍 🐟 New Project 🧮 | ) 🖁 Save All(Ctrl+S) 📰 🔯  | 🔍 Search Device  Device Upda                   | te 🚺 🕕 🛙         | i 🗗                            |       |   |            |
| Project           | • <b>q</b>                | Module Information Process Data                | Config Params Ad | Idress Map Installation Inform | ation |   | Ŧ          |
| NewProject        |                           | IO Input:                                      |                  |                                |       |   | <b>a</b>   |
| Online 1 2251     | 1 A00 Programmable IO(103 | NAME                                           | TYPE             | ONLINE VALUE                   |       |   |            |
|                   | -AOU Frogrammable IO(132. | <ul> <li>Digital Input Data(CH 0-7)</li> </ul> | Unsigned8        | 0x00                           |       |   |            |
| P 1:C1-222F(16L   | DO,24Vdc,Source-TTL)      | Digital Input Data(CH 0)                       | Bit              | 0                              |       |   |            |
| 2:CT-1228(8D      | I 24Vdc Source)           | Digital Input Data(CH 1)                       | Bit              | 0                              |       |   |            |
| 3:CT-2718(8D      | O Relay Output)           | Digital Input Data(CH 2)                       | Bit              | 0                              |       |   |            |
|                   |                           | Digital Input Data(CH 3)                       | Bit              | 0                              |       |   |            |
| 4                 |                           | Digital Input Data(CH 4)                       | Bit              | 0                              |       |   |            |
| Properties        | - 1                       | Digital Input Data(CH 5)                       | Bit              | 0                              |       |   |            |
| Name              | CT-1228(8DI 24Vdc Sourc   | Digital Input Data(CH 6)                       | Bit              | 0                              |       |   | -          |
| Module ID         | 0x20001228                | Logs                                           |                  |                                |       |   | • <b>4</b> |

Note: For digital input modules, it could right-click the module and manually add a 'counting sub-module'. After the addition is complete, the configuration must be downloaded again.

# 4.3.7 Device Firmware Upgrade

Open the IO-Config configuration software and follow the steps in the figure below

| 001010.                             |                                  |                       |                                                     |                      |                    |        |   |
|-------------------------------------|----------------------------------|-----------------------|-----------------------------------------------------|----------------------|--------------------|--------|---|
| IO Config                           |                                  |                       |                                                     |                      |                    | - 🗆    | × |
| File Tool Option Help               | 1                                |                       |                                                     |                      |                    |        |   |
| 🔍 New Project 📄 🖺 Save All(Ctrl+S)  | 🔜 🏫 🔾 Search Device ↓            | Device Update 🚺       | 0 🖪 🗗                                               |                      |                    |        |   |
| Project                             | 👓 🔻 🖡 Module Information         | Process Data Config P | arams Address                                       | Map Installation Inf | formation          |        | Ŧ |
| NewProject                          | IO Input:                        |                       |                                                     |                      |                    |        |   |
|                                     | NAME                             | TVDE                  | ~                                                   |                      |                    | -      |   |
| Search                              |                                  |                       | 3                                                   |                      | 5                  | - 0    | × |
| Network Card: 以太网:Realtek PCIe Gb   | E Family Controller 192.168.0.88 | 3 - 2                 | Search                                              | Upload               | Update             | Cancel |   |
| Device                              |                                  |                       |                                                     | Message              |                    |        |   |
| Alias De                            | vice Type Device ID              | Hardware Version      | Software Ve                                         | 2023-07-14 1         | 0:29:48 678 192.16 | 8.0.88 |   |
| C3351-A00 Programmable IO C3351-A00 | I V1.00-В                        | V1.00                 | 2023-07-14 10:29:48 678 Executing                   |                      |                    |        |   |
|                                     |                                  |                       | 2023-07-14 10:29:49 180 Search completed, found 1 d |                      |                    |        |   |

In the pop-up interface, it needs to set the upgrade file, and select the interface to set 'Ethernet', then 'Read Info', and selects the device to be upgraded, and sets 'Automatic Skip (to APP) ', then click 'Start ' and wait for the upgrade to complete.

|                  |                    |              |          | Device Info | ,                            |                   |                           |                  |                  |               |             |            |      |        |   |
|------------------|--------------------|--------------|----------|-------------|------------------------------|-------------------|---------------------------|------------------|------------------|---------------|-------------|------------|------|--------|---|
|                  |                    |              | <u> </u> | Slot Num    | Name                         | Module ID         | Hardware Num              | Hardware Version | Software Version | Software Date | IAP Version | IAP Date   | MAC  | Update |   |
| Firmware:        |                    |              | • 🖃      |             |                              |                   |                           |                  |                  |               |             |            |      |        | 1 |
| Interface        | Ethernet 4         |              | •        | 01          | CT-222F(16DO,24Vdc,Source    | e-TTL) 0x2000222F | LDBLD202303V600-T222F     | V6.00            | T3.02            | 2023/05/08    | V1.00       | 2023.06.08 | Null |        |   |
| COM              | COM7 (通信端口 (COM1)) |              | •        | 02          | CT-1228(8DI 24Vdc Sour       | ce) 0x20001228    | LDBLD202207V200-T1228     | V2.00            | V2.04            | 2023/04/13    | V3.00       | 2022.05.04 | Null |        |   |
| Device IP        | 192 168 0 15       |              |          | 03          | CT-2718(8DO Relay Outp       | out) 0x20002718   | LDBLD202205V220-T2718     | V2.20            | V2.02            | 2023/04/11    | V3.00       | 2022.05.04 | Null |        |   |
| Automatic skip(t |                    |              |          |             |                              |                   |                           |                  |                  |               |             |            |      |        |   |
| Read Info        | Export Info Start  | Stop Run APP | Advanced |             |                              |                   |                           |                  |                  |               |             |            |      |        |   |
| 6                | 8                  |              |          |             |                              |                   |                           |                  |                  |               |             |            |      |        |   |
|                  |                    |              |          |             | Select Updated File          |                   |                           |                  |                  | ×             |             |            |      |        |   |
|                  |                    |              |          |             |                              | · Declara · decl  | (m)                       | Canada das Van   |                  |               |             |            |      |        |   |
|                  |                    |              |          |             | e                            | / Desktop / Dev   | um ~ ()                   | Search devinin   |                  | <i>p</i>      |             |            |      |        |   |
|                  |                    |              |          |             | Organize 👻 New folder        |                   |                           |                  | ≣ • □            | 0             |             |            |      |        |   |
|                  |                    |              |          |             | <ul> <li>OneDrive</li> </ul> | Name              |                           |                  | <u>^</u>         |               |             |            |      |        |   |
|                  |                    |              |          |             |                              | TCP               |                           |                  |                  |               |             |            |      |        |   |
|                  |                    |              |          |             | Desktop #                    | C3351-(HW1.0      | 0-B)-APP-V1.00-20230713.  | ofd              |                  | _             |             |            |      |        |   |
|                  |                    |              |          |             | Uownioads #                  | C3351-400-V1      | .00-20230625-01.ofd       | ora 2            |                  |               |             |            |      |        |   |
|                  |                    |              |          |             | Ricturer #                   | C3351-A00-V1      | .00-20230626-01.ofd       |                  |                  |               |             |            |      |        |   |
|                  |                    |              |          |             | Music #                      | C3351-APP-V       | 1.00-20230613.ofd         |                  |                  |               |             |            |      |        |   |
|                  |                    |              |          |             | Videos 📌                     | () C3351-APP-V    | 1.00-20230704.ofd         |                  |                  |               |             |            |      |        |   |
|                  |                    |              |          |             | C3351说明书 ≠                   |                   |                           |                  |                  |               |             |            |      |        |   |
|                  |                    |              |          |             | = 中文                         |                   |                           |                  |                  |               |             |            |      |        |   |
|                  |                    |              |          |             | <u>二 共享</u>                  |                   |                           |                  |                  |               |             |            |      |        |   |
|                  |                    |              |          |             | 💼 新的测试                       |                   |                           |                  |                  |               |             |            |      |        |   |
|                  |                    |              |          |             | <b>1</b> 3                   |                   |                           |                  |                  |               |             |            |      |        |   |
|                  |                    |              |          |             |                              | -                 |                           |                  |                  |               |             |            |      |        |   |
|                  |                    |              |          |             | File nan                     | me: C3351-(HW1.0  | D-B)-APP-V1.00-20230714.4 | ✓ ofd(*.ofd)     | _                | <u>~</u>      |             |            |      |        |   |
|                  |                    |              |          |             |                              |                   |                           | Open             | Cancel           |               |             |            |      |        |   |
|                  |                    |              |          |             |                              |                   |                           | 3                |                  |               |             |            |      |        |   |

The above is the firmware upgrade process. Similarly, it can use this method to upgrade the equipped I/O module.

# 4.3.8 Data Export

# **Export Address Table**

After the project is established, pls right-click on 'C3351 Device' and select 'Export Map'.

| IO Config                                                                                                    |                                    |             |                           |               |            |                     |                     | -          |          | >      |
|----------------------------------------------------------------------------------------------------|------------------------------------|-------------|---------------------------|---------------|------------|---------------------|---------------------|------------|----------|--------|
| File Tool Opt                                                                                                    | ion Help<br>🖺 Save All(Ctrl+S) 🗮 🛙 | <u>≥</u>  Q | Search Device  I          | Device Update | D   🕕   🖿  | 🛛 💽 Online 🦳 Up     | oload Params 🕑 Down | nload Par  | rams 🛍   | i   C. |
| Project 🝷 🕴 Module Information Process Data Config Params Address Map Installation Information 📿                                                                         |                                    |             |                           |               |            |                     |                     |            |          |        |
| A 🗥 New Project                                                                                                    |                                    |             | Name                      |               |            | Input Bit(1xxxx)    | Output Bit(0xxxx)   | )          | Input Wo | ord(   |
| 1 C 12 C 22 E 15 DO 24 Vd Source-TTL)                                                                                                    |                                    |             |                           |               |            |                     |                     |            |          |        |
| C2551-X00 Plogrammable IO(122-IN     R     Mc     M1:CT-222F(16D0,24Vdc,Source-TLL)     M1:CT-2228(8DI 24Vdc Source)     M1:CT-2718(8DO Relay Output)     Do     D     D |                                    |             | Nodule Manager            | (CH O)        |            |                     |                     |            |          |        |
|                                                                                                    |                                    |             | Online                    | (CH 1)        |            |                     | 0×00000001          |            |          |        |
|                                                                                                    |                                    |             | Upload Params (CH         |               |            |                     | 0x0000002           | 0x00000002 |          |        |
|                                                                                                    |                                    |             | pioau rarams              | (CH 3)        |            |                     | 0×00000002          |            |          |        |
|                                                                                                    |                                    |             | Download Params           | (CH 4)        |            |                     | 0×00000003          |            |          |        |
|                                                                                                    |                                    |             | Delete                    | (CH 5)        |            |                     | 0,00000004          |            |          |        |
|                                                                                                    |                                    |             | Rename                    |               |            |                     | 0.00000005          |            |          |        |
| operties                                                                                                    |                                    | E (         | onv(Ctrl+C)               |               |            |                     |                     |            |          |        |
| Name                                                                                                    | C3351-A00 Programma                |             | Contraction (Contraction) |               |            |                     | Expor               | rt Map     |          |        |
| Module ID                                                                                                    | 0x200C3351                         |             | 'aste(Ctrl+V)             |               |            |                     |                     |            |          |        |
| Description                                                                                                    | Programmable IO                    | ા           | dr                        | TE            | TIME       | SOURCE              | MESSAGE             |            |          |        |
| Device version                                                                                                    | V1.00                              | ⊙ (         | Down                      | 23-07-14      | 10:48:19 A | CT-1228(8DI 24Vdc 5 | Start uploading     |            |          |        |
| Module Number                                                                                                    | 3                                  | 🗈 (         | xport Map                 | 23-07-14      | 10:48:19 A | CT-1228(8DI 24Vdc 5 | Upload completed    |            |          |        |
| Interface                                                                                                    | Ethernet                           |             | vport document            | 23-07-14      | 10:48:19 A | CT-2718(8DO Relay   | Start uploading     |            |          |        |
| Device IP                                                                                                    | 192.168.0.15                       | <u> </u>    | xport document            | 23-07-14      | 10:48:19 A | CT-2718(8DO Relay I | Upload completed    |            |          |        |
| СОМ                                                                                                    | COM1 (通信端口 (COM                    | 1)) 🔻       | 🔵 Info                    | 2023-07-14    | 10:48:19 A | C3351-A00 Program   | Upload completed    |            |          |        |
| Refresh Period                                                                                                    | 200                                |             | -                         |               |            | MaurDaniant         |                     | n n        |          | -      |

In the pop-up window, it could select the file format, output Folder

Path, and File Name, and then click OK.

| IO Config      |                           |                             |                               |                             |             | _                   |              |
|----------------|---------------------------|-----------------------------|-------------------------------|-----------------------------|-------------|---------------------|--------------|
| File Tool (    | Option He<br>  🔀 Save All | lp<br>I(Ctrl+S)   📻   🏠   🤇 | Search Device  Device Update  | 🖸 🕕 🎚 腸 <u>  💽</u> Online 🕼 | D Upload    | Params 🕑 Download i | Params 💼 🌄 1 |
| Project        |                           |                             | Adule Information Process Da  | ta Config Params Address Ma | ap Installa | tion Information    |              |
| A 😤 NewProject | t                         |                             | Name                          | Input Bit(1xxx              | x)          | Output Bit(0xxxx)   | Input Word(3 |
| 4 😪 C3351-A    | .00 Programm              | able IO(192.168.0.1         | 5) 1# CT-222F(16DO,24Vdc,So   | ource-TTL)                  |             |                     | <u>^</u>     |
| 1:CT-22        | 22F(16DO,24Vd             | Config                      | Digital Output Data/CU 0)     | -                           |             | × 00000             |              |
| 2:CT-12        | 228(8DI 24Vdc 5           | Format Config               |                               |                             |             | 00002               |              |
| 3:CT-27        | 718(8DO Relay             | 🖌 .txt file                 | ✓ View .txt file .xl          | s file View .xls f          | file        | 00003               |              |
|                |                           | Path Config                 |                               |                             |             | 00004               |              |
|                |                           | Folder Path:                |                               |                             |             | 00005               |              |
| Properties     |                           | File Name: C33              | 51-A00_Programmable_IO(192.16 | 8.0.15)_Address_Map_2023    | 3-07-14_1   | 049                 | •            |
| Name           | C3351-                    |                             |                               | OK                          | Can         | Export Map          |              |
| Module ID      | 0x200C                    |                             |                               | OK                          |             | ,                   | т            |

An example of the generated file is as follows:

| C3351-A00_Programmable_IO(192. × +   |                               |                           | - 0 ×   |
|--------------------------------------|-------------------------------|---------------------------|---------|
| File Edit View                       |                               |                           | ۲       |
| 1# CT-222F(16D0,24Vdc,Source-TTL)    |                               |                           |         |
| Data Name:Digital Output Data(CH 0)  | RegisterArea:Coil Status(0x)  | 数据起始地址:0x00000000(Hex)    | 0(Bin)  |
| Data Name:Digital Output Data(CH 1)  | RegisterArea:Coil Status(0x)  | 数据起始地址:0x00000001(Hex)    | 1(Bin)  |
| Data Name:Digital Output Data(CH 2)  | RegisterArea:Coil Status(0x)  | 数据起始地址:0x00000002(Hex)    | 2(Bin)  |
| Data Name:Digital Output Data(CH 3)  | RegisterArea:Coil Status(0x)  | 数据起始地址:0x00000003(Hex)    | 3(Bin)  |
| Data Name:Digital Output Data(CH 4)  | RegisterArea:Coil Status(0x)  | 数据起始地址:0x0000004(Hex)     | 4(Bin)  |
| Data Name:Digital Output Data(CH 5)  | RegisterArea:Coil Status(0x)  | 数据起始地址:0x00000005(Hex)    | 5(Bin)  |
| Data Name:Digital Output Data(CH 6)  | RegisterArea:Coil Status(0x)  | 数据起始地址:0x0000006(Hex)     | 6(Bin)  |
| Data Name:Digital Output Data(CH 7)  | RegisterArea:Coil Status(0x)  | 数据起始地址:0x00000007(Hex)    | 7(Bin)  |
| Data Name:Digital Output Data(CH 8)  | RegisterArea:Coil Status(0x)  | 数据起始地址:0x0000008(Hex)     | 8(Bin)  |
| Data Name:Digital Output Data(CH 9)  | RegisterArea:Coil Status(0x)  | 数据起始地址:0x0000009(Hex)     | 9(Bin)  |
| Data Name:Digital Output Data(CH 10) | RegisterArea:Coil Status(0x)  | 数据起始地址:0x0000000A(Hex)    | 10(Bin) |
| Data Name:Digital Output Data(CH 11) | RegisterArea:Coil Status(0x)  | 数据起始地址:0x0000008(Hex)     | 11(Bin) |
| Data Name:Digital Output Data(CH 12) | RegisterArea:Coil Status(0x)  | 数据起始地址:0x0000000C(Hex)    | 12(Bin) |
| Data Name:Digital Output Data(CH 13) | RegisterArea:Coil Status(0x)  | 数据起始地址:0x0000000(Hex)     | 13(Bin) |
| Data Name:Digital Output Data(CH 14) | RegisterArea:Coil Status(0x)  | 数据起始地址:0x0000000E(Hex)    | 14(Bin) |
| Data Name:Digital Output Data(CH 15) | RegisterArea:Coil Status(0x)  | 数据起始地址:0x000000F(Hex)     | 15(Bin) |
| 2# CT-1228(8DI 24Vdc Source)         |                               |                           |         |
| Data Name:Digital Input Data(CH 0)   | RegisterArea:Input Status(1x) | 数据起始地址:0x00000000(Hex)    | 0(Bin)  |
| Data Name:Digital Input Data(CH 1)   | RegisterArea:Input Status(1x) | 数据起始地址:0x00000001(Hex)    | 1(Bin)  |
| Data Name:Digital Input Data(CH 2)   | RegisterArea:Input Status(1x) | 数据起始地址:0x00000002(Hex)    | 2(Bin)  |
| Data Name:Digital Input Data(CH 3)   | RegisterArea:Input Status(1x) | 数据起始地址:0x00000003(Hex)    | 3(Bin)  |
| Data Name:Digital Input Data(CH 4)   | RegisterArea:Input Status(1x) | 数据起始地址:0x00000004(Hex)    | 4(Bin)  |
| Data Name:Digital Input Data(CH 5)   | RegisterArea:Input Status(1x) | 数据起始地址:0x00000005(Hex)    | 5(Bin)  |
| Data Name:Digital Input Data(CH 6)   | RegisterArea:Input Status(1x) | 数据起始地址:0x0000006(Hex)     | 6(Bin)  |
| Data Name:Digital Input Data(CH 7)   | RegisterArea:Input Status(1x) | 数据起始地址:0x00000007(Hex)    | 7(Bin)  |
| 3# CT-2718(8D0 Relay Output)         |                               |                           |         |
| Data Name:Digital Output Data(CH 0)  | RegisterArea:Coil Status(0x)  | 数据起始地址:0x00000010(Hex)    | 16(Bin) |
| Data Name:Digital Output Data(CH 1)  | RegisterArea:Coil Status(0x)  | 数据起始地址:0x00000011(Hex)    | 17(Bin) |
| Data Name:Digital Output Data(CH 2)  | RegisterArea:Coil Status(0x)  | 数据起始地址:0x00000012(Hex)    | 18(Bin) |
| Data Name:Digital Output Data(CH 3)  | RegisterArea:Coil Status(0x)  | 数据起始地址:0x00000013(Hex)    | 19(Bin) |
| Dies Hans-Dielest Diese Dies/(01.4)  | Bandahan Part Part Phank-10.1 | #http:://www.nonnons.a/// | 20/02-1 |
| Ln 1, Col 1                          |                               | 100% Windows (CRLF)       | UTF-8   |

## **Export Document**

After the project is established, please right click on the C3351 device and select Export Document.

| -                 |                                                                                                    |                                |                                   |                           |               |                     |                        |          |          |       |  |
|-------------------|----------------------------------------------------------------------------------------------------|--------------------------------|-----------------------------------|---------------------------|---------------|---------------------|------------------------|----------|----------|-------|--|
| 🚻 IO Config       |                                                                                                    |                                |                                   |                           |               |                     |                        | -        |          | ×     |  |
| File Tool Optic   | n He                                                                                                    | lp                             |                                   |                           |               |                     |                        |          |          |       |  |
| 🐟 New Project 📄 🗜 | 🐟 New Project 📄 🖫 Save All(Ctrl+S) 📻 🕸 🔾 Search Device 🖶 Device Update 💽 🌒 🎚 😻 🖭 Online 📭 Upload Params 🔂 Download Params 💼 🖵 🎼 |                                |                                   |                           |               |                     |                        |          |          |       |  |
| Project           |                                                                                                    | <b>~</b> ‡                     | Module Inform                     | ation Process Da          | ita Config Pa | rams Address Map In | stallation Information |          |          | Ŧ     |  |
| A 🗥 NewProject    |                                                                                                    |                                | Name                              |                           |               | Input Bit(1xxxx)    | Output Bit(0xxxx)      |          | Input Wo | ord(3 |  |
| C3351-A00 Pr      | ogramm                                                                                                    | able IO(192,168,0,15)          | 1# CT-222F(16DO,24Vdc,Source-TTL) |                           |               |                     |                        |          |          | Â     |  |
| 1.CT-222F(16      | 002                                                                                                    | Module Manager                 | Digital Output                    | Data(CH 0)                |               |                     | 0x00000000             |          |          |       |  |
| 10 1.CT 2221(10   | 24                                                                                                    | Online                         | Digital Output                    | Data(CH 1)                |               |                     | 0x0000001              |          |          |       |  |
| P 2:C1=1220(0L    | Lipload Params                                                                                                    |                                | Digital Output                    | Data(CH 2)                |               |                     | 0x0000002              |          |          |       |  |
| 3:CT-2718(8DO Re  |                                                                                                    |                                | Digital Output                    | Data(CH 3)                |               |                     | 0x0000003              |          |          |       |  |
|                   | 🕑 Download Params                                                                                                    |                                | Digital Output Data(CH 4)         |                           |               |                     | 0x00000004             |          |          |       |  |
|                   | l                                                                                                    | Delete                         | Digital Output                    | Digital Output Data(CH 5) |               |                     | 0x0000005              |          |          |       |  |
|                   | - 0                                                                                                    | Rename                         | Distant Distant Distance I en     |                           |               |                     |                        |          |          |       |  |
| Properties        |                                                                                                    | Copy(Ctrl+C)                   |                                   |                           |               |                     | Expor                  | t Map    |          |       |  |
| Name<br>Modula ID | 0x2                                                                                                    | Paste(Ctrl+V)                  | Logs                              |                           |               |                     |                        |          |          | - ņ   |  |
| Description       | Pro C                                                                                                    | ) Up                           | *                                 | DATE                      | TIME          | SOURCE              | MESSAGE                |          |          |       |  |
| Device version    | V1.                                                                                                    | Davia                          | 🔵 Info                            | 2023-07-14                | 10:48:19 A    | CT-2718(8DO Relay   | Start uploading        |          |          |       |  |
| Module Number     | 3                                                                                                    | Down                           | Info                              | 2023-07-14                | 10:48:19 A    | CT-2718(8DO Relay   | Upload completed       |          |          |       |  |
| Interface         | Eth 🕒                                                                                                    | <ul> <li>Export Map</li> </ul> | 🔵 Info                            | 2023-07-14                | 10:48:19 A    | C3351-A00 Program   | Upload completed       |          |          |       |  |
| Device IP         | 192 🤤                                                                                                    | Export document                | Info                              | 2023-07-14                | 10:48:19 A    | NewProject          | Commboard C3351-A0     | ) Progra | mmable I | O ha  |  |
|                   |                                                                                                    |                                | -                                 |                           |               |                     |                        |          |          |       |  |

In the pop-up window, please select the file format, output Folder Path, and File Name, and then click OK.

| IO Config     |                          |                               |                           |                        |                 |             | -              |              |
|---------------|--------------------------|-------------------------------|---------------------------|------------------------|-----------------|-------------|----------------|--------------|
| File Tool     | Option Hel<br>D Save All | p<br>(Ctrl+S)   📷   🏠   📿 Set | arch Device  Device Upda  | te 🕕 🕕 🗄 📖 座           | Online 🕞 Uple   | oad Param   | s 🕑 Download P | arams 🛍 🌄    |
| Project       |                          | 🗢 ĝ                           | Module Information Proces | s Data Config Params A | ddress Map Inst | allation In | formation      | Ŧ            |
| ▲ 🗥 NewProjec | ct                       |                               | Name                      | Inpu                   | t Bit(1xxxx)    | Outp        | out Bit(0xxxx) | Input Word(3 |
| ▲ 😪 C3351-A   | A00 Programma            | ble IO(192.168.0.15)          | 1# CT-222F(16DO,24Ve)     | dc,Source-TTL)         |                 |             |                | <u> </u>     |
| 1:CT-22       | 22F(16DO,24Vd            | Config                        | Digital Output Data(CU A) |                        | - n             | X           | 200000         |              |
| 2:CT-12       | 228(8DI 24Vdc \$         | Format Config                 |                           |                        | _               |             | 00001          |              |
|               | 718(8DO Relavi           | ronnat coning                 | A Manu ula fila           | a de Gila 🗌 Mi         |                 |             | 00002          |              |
| 1 John L      |                          | <ul> <li>.xis file</li> </ul> | View .xis file            |                        | w.parme         |             | D0003          |              |
|               |                          | Path Config                   |                           |                        |                 |             | 00004          |              |
|               | [                        | Folder Path: D:\Desk          | Тор                       |                        |                 |             | 00005          |              |
|               |                          | File Name: C3351-/            | 00_Programmable_IO(19)    | 2.168.0.15)_Document   | Info_2023-07-   | 14_1051     | 20006          | • • •        |
| Name          | C3351-                   |                               |                           |                        | ок              | Cancel      | Export Map     |              |

The example of the generated file is as follows, and a total of 5 aspects of information are generated, including the overview of the submodules, the statistics of the number of submodules, the schematic diagram of the submodules, the address table, and the parameter settings of the submodules:

| 1  | A                              | В                              | С             | D            | E    |                     |
|----|--------------------------------|--------------------------------|---------------|--------------|------|---------------------|
| 1  |                                |                                | 1 Node (      | Overview     |      |                     |
| 2  | Node name:C3351-A00 Pr         | ogrammable IO                  |               |              |      |                     |
| 3  | Adapter                        | Module                         | Submodu       | le rder Numb | Slot | Desc                |
| 4  | 51-A00 Programmable IO(192.168 | .0.15)                         |               | C3351        | 0-0  | Program             |
| 5  |                                | CT-222F(16DO,24Vdc,Source-TTL) |               | CT-222F      | 1-0  | 16 Digital Output,  |
| 6  |                                | CT-1228(8DI 24Vdc Source)      |               | CT-1228      | 2-0  | 8 Digital Input ,D  |
| 7  |                                | CT-2718(8DO Relay Output)      |               | CT-2718      | 3-0  | 8 Digital Output ,R |
| 8  |                                |                                |               |              |      |                     |
| 9  | 2                              |                                |               |              |      |                     |
| 10 |                                |                                |               |              |      |                     |
| 11 |                                |                                |               |              |      |                     |
| 12 |                                |                                |               |              |      |                     |
| 13 |                                |                                |               |              |      |                     |
| 14 |                                |                                |               |              |      |                     |
| 15 |                                |                                |               |              |      |                     |
| 16 |                                |                                |               |              |      |                     |
| 17 |                                |                                |               |              |      |                     |
| 10 | 1 Node Overview                | 2 Inquiry 3 Image View         | 4 Address 1 🕀 |              |      |                     |

# **5 Programming Software (CODESYS)**

# 5.1 Programming software installation

Please go to CODESYS official website to download the latest version or install it according to the software installation package provided by our company. Here, the SP19 version is used as an example to install and demonstrate.

Please log in <u>https://www.codesys.com/</u>, then find the download area and click:

# Attention

#### **Device inoperable**

This website is not the website of our company, and our company has nothing to do with the loss caused by visiting this website.

Failure to follow the above instructions could result in damage to the equipment.

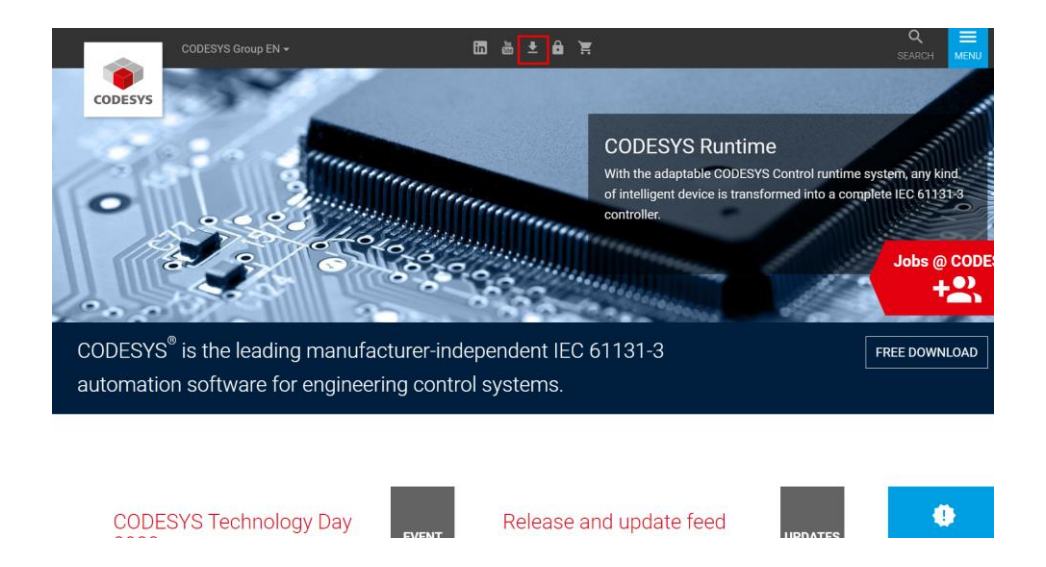

Then enter the download page, <u>https://store.codesys.com/de/</u>, then select the appropriate installation package to download according to the configuration of the computer:

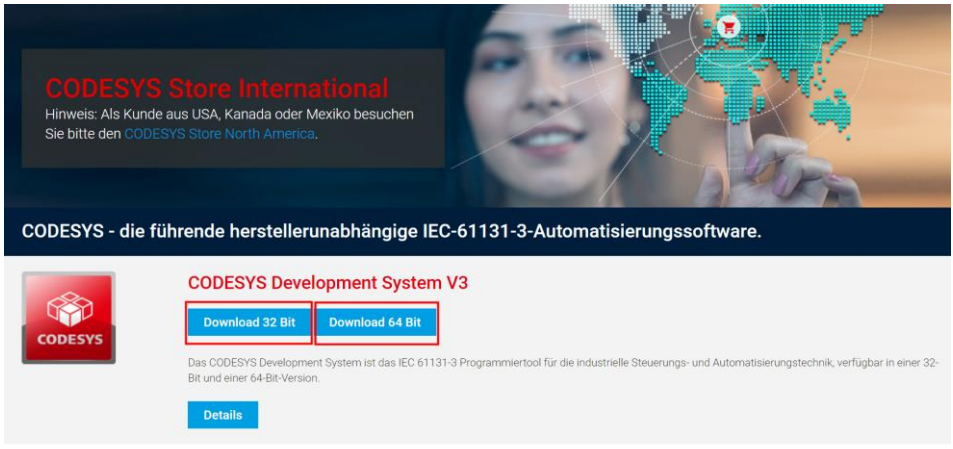

http: // www.odotautomation.com 60 / 109

TEL: +86-0816-2538289

Double-click after getting the installation package, and follow the steps in the pop-up window:

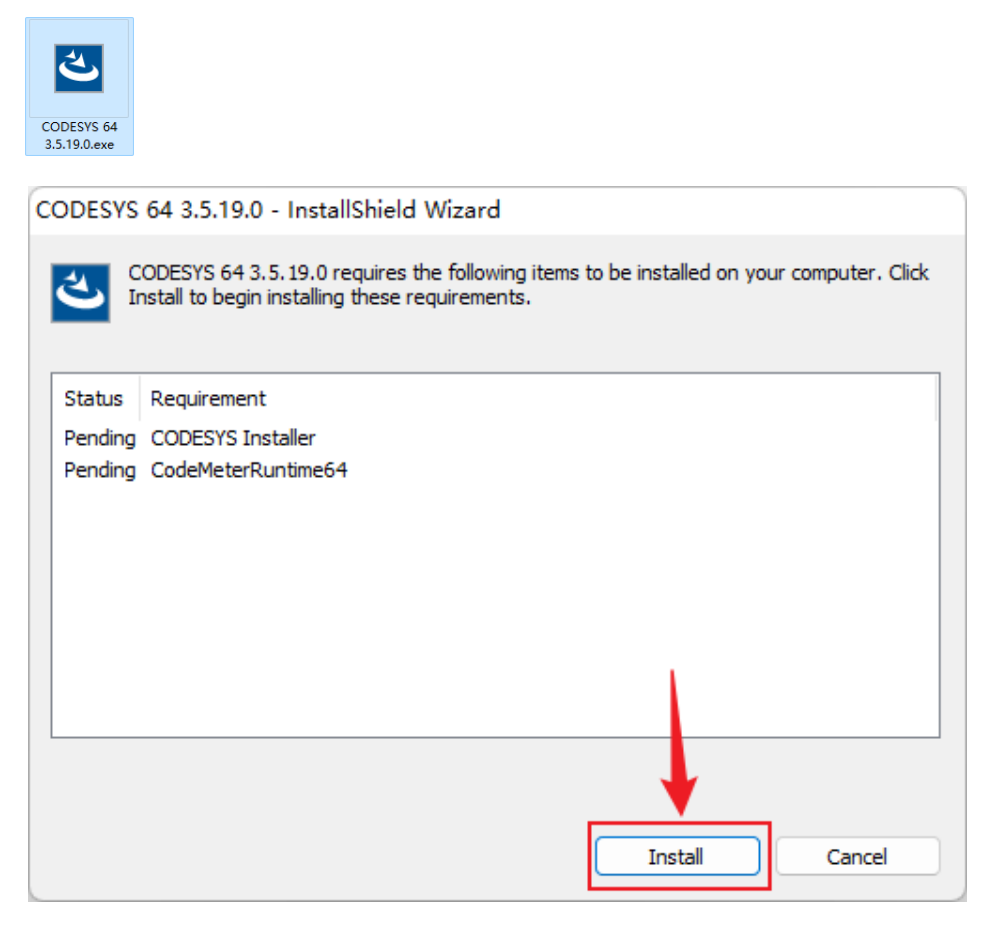

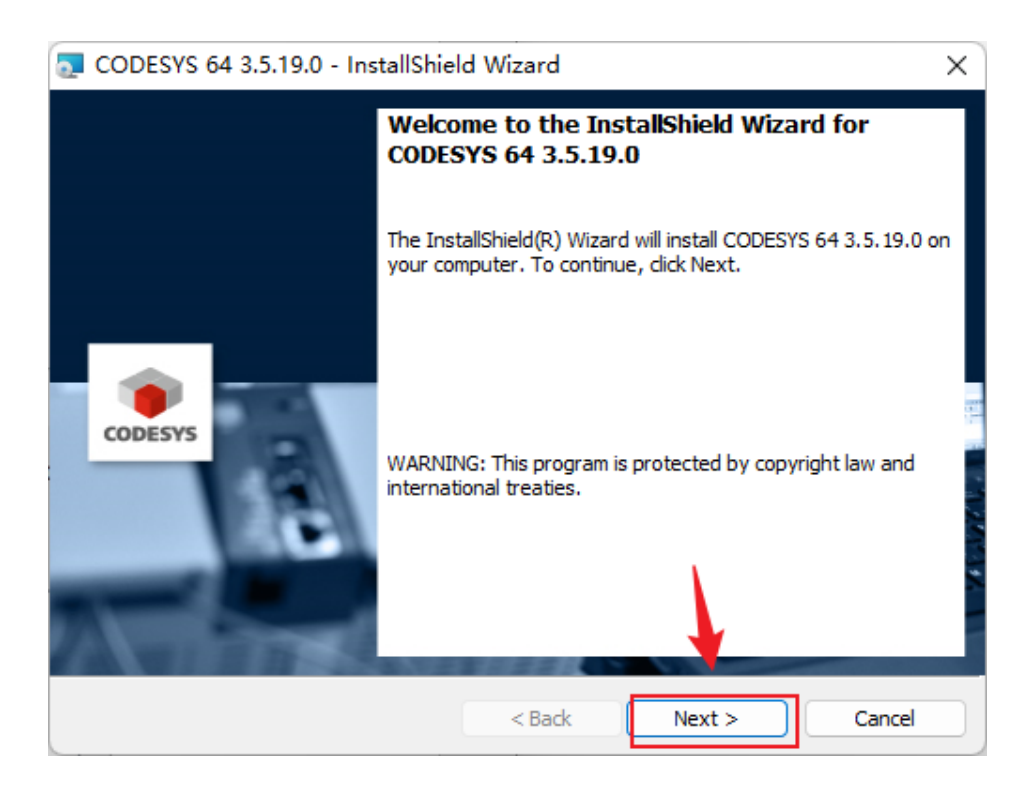

TEL: +86-0816-2538289

| CODESYS 64 3.5.19.0 - InstallShiel                                                                                                    | d Wizard                                                   |                                                                                      | ×      |  |  |  |  |  |  |
|----------------------------------------------------------------------------------------------------|------------------------------------------------------------|--------------------------------------------------------------------------------------|--------|--|--|--|--|--|--|
| License Agreement       Image: Comparison of Comparison of C |                                                            |                                                                                      |        |  |  |  |  |  |  |
| License Agreement<br>for the usage of a CODE<br>Software Package<br>General Terms<br>Agreement) for<br>this Software Us<br>the supplied Soft<br>the Software package                                                                                                    | of License (E<br>the supplied ser Agreemer<br>ftware. Down | ware or CC<br>and User Licer<br>Software. Plea<br>It carefully be<br>loading or inst | DESYS  |  |  |  |  |  |  |
| I accept the terms in the license agreem     I do not accept the terms in the license a      InstallShield                                                                                                    | ent<br>agreement                                           |                                                                                      | Print  |  |  |  |  |  |  |
|                                                                                                    | < Back                                                     | Next >                                                                               | Cancel |  |  |  |  |  |  |

| 🔁 CODESYS 64 3.5.19.0 - InstallShield Wizard                                                                                                    | ×       |
|----------------------------------------------------------------------------------------------------|---------|
| Very important information<br>Please read the following information carefully.                                                                                                    | CODESYS |
| COMPATIBILITY_INFORMATION<br>CDS-37625 OPC Server: Secure password used for PLC login<br>[[COMPATIBILITY_INFORMATION]]<br>After updating the CODESYS OPC DA Server via the setup, the new<br>CODESYS OPC DA Server removes plain text passwords from the<br>configuration file at startup and stores them in the Microsoft Windows<br>Credential Manage instead. | I       |
| InstallShield  Back Next >                                                                                                    | Print   |

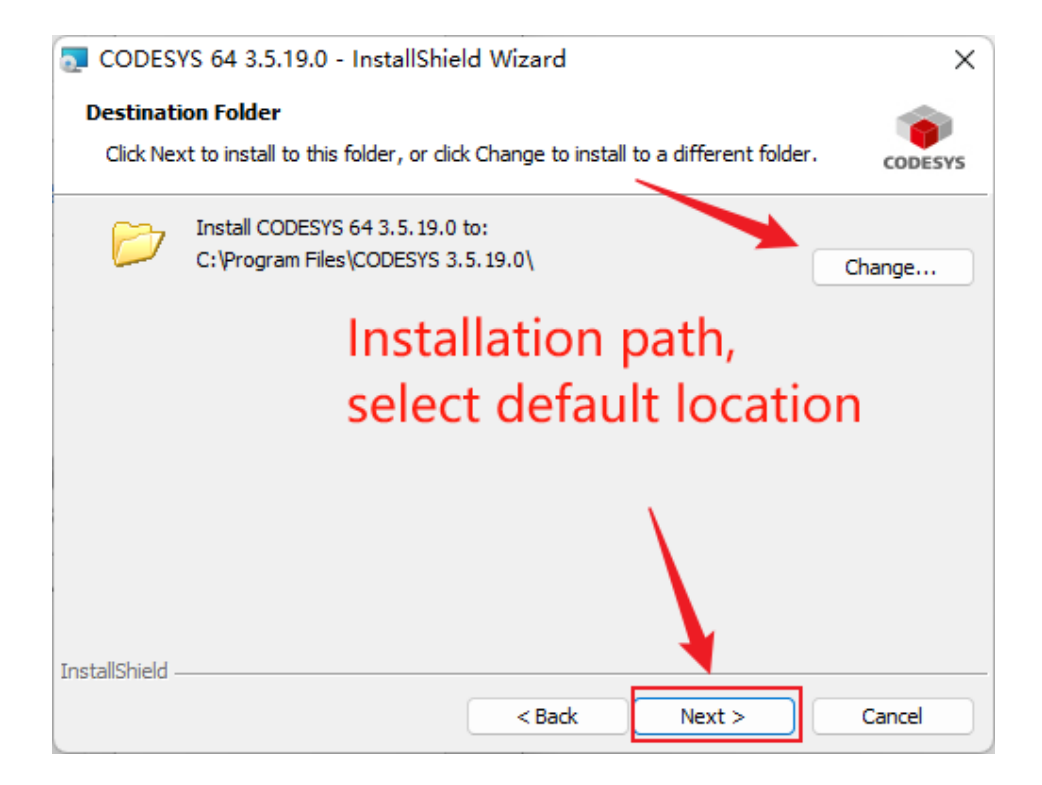

| CODESYS 64 3.5.19.0 - InstallShield Wiza                          | rd X                                                    |
|-------------------------------------------------------------------|---------------------------------------------------------|
| Setup Type<br>Choose the setup type that best suits your need     | s. CODESYS                                              |
| Please select a setup type                                        |                                                         |
| Complete<br>All program features will be insta<br>space.)         | lled. (Requires the most disk                           |
| Choose which program features<br>will be installed. Recommended f | you want installed and where they<br>or advanced users. |
| InstallShield < B                                                 | ack Next > Cancel                                       |

| 🔁 CODESYS 64 3.5.19.0 - InstallShield Wizard                                                               | ×       |
|----------------------------------------------------------------------------------------------------|---------|
| Ready to Install the Program                                                                               |         |
| The wizard is ready to begin installation.                                                                 | CODESYS |
| Click Install to begin the installation.                                                                   |         |
| If you want to review or change any of your installation settings, dick Back. Click Ca<br>exit the wizard. | ncel to |
|                                                                                                    |         |
|                                                                                                    |         |
|                                                                                                    |         |
|                                                                                                    |         |
|                                                                                                    |         |
| L                                                                                                    |         |
| InstallShield                                                                                              |         |
| < Back Install                                                                                             | Cancel  |

Just wait for the installation to be completed.

# **5.2 CODESYS Software Using**

Find CODESYS.exe in the installation location, right-click to create a new desktop shortcut, and double-click on the desktop to run the CODESYS programming software.

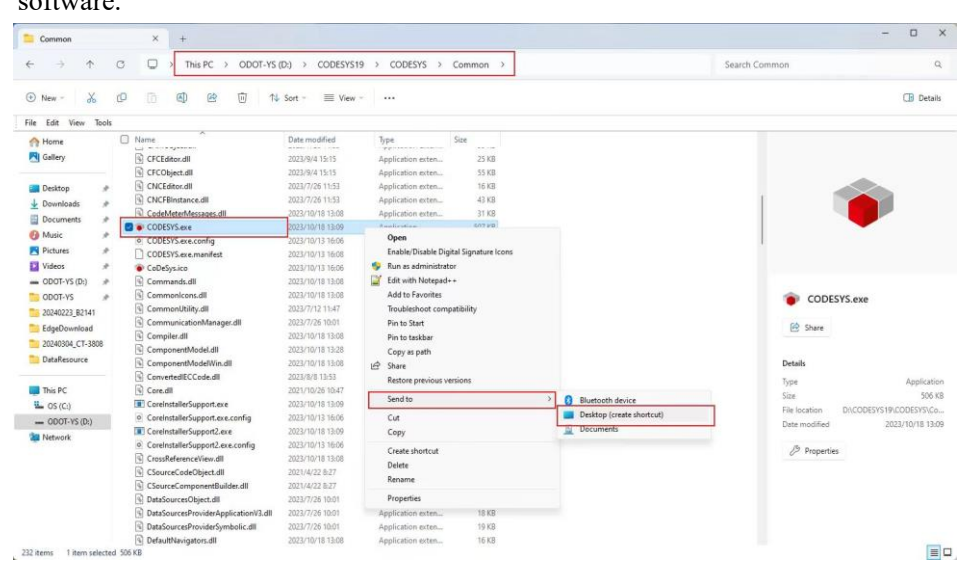

## 5.2.1 Create a project

Firstly, open the CODESYS software and select 'Tools' - 'Device Storage Library' in the menu bar.

| 🐞 cod   | DESYS |               |         |              |        | ×.      |      | _              |           |     |
|---------|-------|---------------|---------|--------------|--------|---------|------|----------------|-----------|-----|
| File    | Edit  | View          | Project | Build        | Online | Debug   | Tool | s Window       | Help      |     |
| 1       |       | <b>6</b>   10 | α χ Ι   | • <b>i</b> : | ×∣₩ 3  | s 🗛 😘   | Ø    | Package Man    | ager      |     |
|         |       |               |         |              |        | -       | 1    | Library Reposi | itory     |     |
| Devices |       |               |         | <b>→</b> ₽   | × 📝    | Start P | 1    | Device Reposi  | tory      |     |
|         |       |               |         |              | •      | 1       | •    | Visual Elemen  | t Reposit | ory |

Select Install on the pop-up page.

| ocation System Repository   (C:\ProgramData\CODESYS\Devices)   Installed Device Descriptions   String for a full text search   Vendor   Vendor   Vendor Version Description   Uninstall   Point   Install   Uninstall   Export   Pics SoftMotion drives   Image: SoftMotion drives                                                                                                    |             |                    |           |          |                        |        |                 |
|----------------------------------------------------------------------------------------------------|-------------|--------------------|-----------|----------|------------------------|--------|-----------------|
| (C:\ProgramData\CODESYS\Devices)  Installed Device Descriptions  String for a full text search Vendor <all vendors=""> ✓ Install Name Vendor Version Description  Miscellaneous  FileHMI devices  FilePLCs  For SoftMotion drives  FilePLCs  FilePLCs  FilePLCs  FilePLCS  FilePLCS</all> | ocation.    | System Repository  | /         |          |                        | $\sim$ | Edit Locations. |
| nstalled Device Descriptions String for a full text search Vendor Vendor Version Description Uninstall  Triedbuses Fieldbuses Field       |             | (C:\ProgramData\   | CODESYS\E | Devices) |                        |        | ×               |
| String for a full text search Vendor <all vendors=""> Install     Name Vendor Version Description     Image: String for a full text search Vendor Vendor     Image: String for a full text search Vendor Vendor     Image: String for a full text search Vendor Vendor     Image: String for a full text search Vendor Vendor     Image: String for a full text search Vendor Vendor     Image: String for a full text search Vendor Vendor     Image: String for a full text search Vendor Vendor     Image: String for a full text search Vendor Vendor     Image: String for a full text search Vendor Vendor     Image: String for a full text search Vendor Vendor     Image: String for a full text search Vendor Vendor     Image: String for a full text search Vendor Vendor     Image: String for a full text search Vendor Vendor   Image: String for a full text search Vendor Vendor   Image: String for a full text search Vendor Vendor   Image: String for a full text search Vendor Vendor   Image: String for a full text search Vendor Vendor   Image: String for a full text search Vendor Vendor   Image: String for a full text search Vendor Vendor   Im</all>                                                                                                    | nstalled D  | evice Descriptions |           |          |                        |        | X               |
| Name       Vendor       Version       Description         Image: Second state of the second state of the second state of                                                                                            | String for  | a full text search |           | Vendor   | <all vendors=""></all> | $\sim$ | Install         |
| Provide the second second           | Name        |                    | Vendor    | Version  | Description            |        | Uninstall       |
| Fieldbuses  Fieldbuses Fieldbuses Fieldbuses  Fieldbuses Fieldbuses Fieldbuses Fieldbuses Fieldbuses Fieldbuses Fieldbuses Fieldbuses Fieldbuses Fieldbuses Fieldbuses Fieldb       | • • • • • • | liscellaneous      |           |          |                        |        | Export          |
| HMI devices     PLCs     SoftMotion drives                                                                                                    | 🗏 – 🔟 F     | ieldbuses          |           |          |                        |        |                 |
| SoftMotion drives                                                                                                    | E I         | MI devices         |           |          |                        |        |                 |
|                                                                                                    |             | oftMotion drives   |           |          |                        |        |                 |
|                                                                                                    | -           |                    |           |          |                        |        |                 |
|                                                                                                    |             |                    |           |          |                        |        |                 |
|                                                                                                    |             |                    |           |          |                        |        |                 |
|                                                                                                    |             |                    |           |          |                        |        |                 |
|                                                                                                    |             |                    |           |          |                        |        |                 |

Select Automatically detect file types in the pop-up page.

| n                                            |                    |                                                      |                                                   | ×                |
|----------------------------------------------|--------------------|------------------------------------------------------|---------------------------------------------------|------------------|
| > This PC > ODOT-YS (D:) > Desktop > devXml  | ~                  | C Search devXml                                      |                                                   | P                |
| er                                           |                    |                                                      | ≣ - □                                             | •                |
| Name ^                                       | Date modified      | Туре                                                 | Size                                              |                  |
| ТСР                                          | 7/13/2023 10:29 AM | File folder                                          |                                                   |                  |
| C C3351-A00.devdesc.xml                      | 5/11/2023 3:35 PM  | Microsoft Edge H                                     | 45 KB                                             |                  |
| C3351-A00.devdesc2.xml                       | 6/13/2023 1:54 PM  | Microsoft Edge H                                     | 45 KB                                             |                  |
| C3351-A00-20230705.devdesc.xml               | 7/5/2023 6:26 PM   | Microsoft Edge H                                     | 45 KB                                             |                  |
| C GSDML-V2.33-ODOT-BLADEIO-TEST-20230606.xml | 6/13/2023 1:53 PM  | Microsoft Edge H                                     | 1,557 KB                                          |                  |
| C PicloDrv.devdesc.xml                       | 5/18/2023 3:23 PM  | Microsoft Edge H                                     | 134 KB                                            |                  |
| PlcloDrv.devdesc2.xml                        | 6/13/2023 5:12 PM  | Microsoft Edge H                                     | 116 KB                                            |                  |
| C PicloDrv.devdesc-YS改.xml                   | 6/14/2023 9:27 AM  | Microsoft Edge H                                     | 122 KB                                            |                  |
| C PicioDrv20230705.devdesc.xml               | 7/5/2023 6:26 PM   | Microsoft Edge H                                     | 135 KB                                            |                  |
| name:                                        |                    | Automatic dete                                       | ection (*.xml;*.e                                 | ι ~              |
|                                              |                    | Automatic dete<br>Device descript<br>EDS, DCF (*.eds | ction (*.xml;*.e<br>ions (*.devdesc.<br>;, *.dcf) | ds;*.dct<br>xml) |

Select (multiple choice) the xml file provided by our company (including C3351 device and IO module) and open it

| > This PC > ODOT-YS (D:) > Desktop > devXml  | $\checkmark$       | C Search devXml  |               |
|----------------------------------------------|--------------------|------------------|---------------|
| r                                            |                    |                  | ≣ • □         |
| Name ^                                       | Date modified      | Туре             | Size          |
| 🛅 ТСР                                        | 7/13/2023 10:29 AM | File folder      |               |
| C3351-A00.devdesc.xml                        | 5/11/2023 3:35 PM  | Microsoft Edge H | 45 K          |
| C3351-A00.devdesc2.xml                       | 6/13/2023 1:54 PM  | Microsoft Edge H | 45 K          |
| C3351-A00-20230705.devdesc.xml               | 7/5/2023 6:26 PM   | Microsoft Edge H | 45 K          |
| C GSDML-V2.33-ODOT-BLADEIO-TEST-20230606.xml | 6/13/2023 1:53 PM  | Microsoft Edge H | 1,557 K       |
| C PicloDrv.devdesc.xml                       | 5/18/2023 3:23 PM  | Microsoft Edge H | 134 K         |
| PicloDrv.devdesc2.xml                        | 6/13/2023 5:12 PM  | Microsoft Edge H | 116 K         |
| 💽 PicloDrv.devdesc-YS改.xml                   | 6/14/2023 9:27 AM  | Microsoft Edge H | 122 K         |
| PicloDrv20230705.devdesc.xml                 | 7/5/2023 6:26 PM   | Microsoft Edge H | 135 K         |
|                                              |                    |                  |               |
|                                              | developer une ll   |                  | action (* vml |

Close the device repository interface when done.

| tring for a full text search                                                      | Vendor                                                               | <all vendors=""></all> | ~           | Install   |
|-----------------------------------------------------------------------------------|----------------------------------------------------------------------|------------------------|-------------|-----------|
| Name                                                                              | Vendor                                                               |                        |             | Uninstall |
| IO Modules                                                                        | Sichuan Ol                                                           | OOT Automation System  | n Co., Ltd. | Export    |
|                                                                                   |                                                                      |                        |             |           |
| D:\DeskTop\devXml\C3351-     Device "C3351-A00" ins     D:\DeskTop\devXml\PlcIoDr | A00-20230705.devde<br>talled to device reposi<br>v20230705.devdesc.x | sc.xm<br>tory<br>ml    |             |           |

CODESYS File Edit View Project Build Online Debug New Project... Ctrl+N Open Project... Ctrl+O Close Project Save Project Ctrl+S Save Project as... **Project Archive** ۲

Select Standard Project in the pop-up menu, name it and select a storage location, and then click OK.

| 管 New Pro    | ject                    |            |                  |                 | 1                   | ×                     |
|--------------|-------------------------|------------|------------------|-----------------|---------------------|-----------------------|
| Categories   |                         | г          | Templates        |                 |                     |                       |
|              | raries                  |            | Tempty project   | HMI project     | Standard<br>project | Standard<br>project w |
| A project co | ontaining one device, o | one applic | cation, and an e | empty implement | tation for PLC_     | PRG                   |
| Name         | Untitled2 2             |            |                  |                 |                     |                       |
| Location     | D:\DeskTop\Test         | 3          |                  |                 | 4                   | ~                     |
|              |                         |            |                  |                 | 4<br>ОК             | Cancel                |

Then the device creation page will pop up automatically, select the C3351 device and confirm.

| Standard | Project                                                                                                    | × |
|----------|----------------------------------------------------------------------------------------------------|---|
|          | You are about to create a new standard project. This wizard will create the following objects within this project:                                                                                                    |   |
|          | <ul> <li>One programmable device as specified below</li> <li>A program PLC_PRG in the language specified below</li> <li>A cyclic task which calls PLC_PRG</li> <li>A reference to the newest version of the Standard library currently installed.</li> </ul> |   |
|          | Device C3351-A00 (Sichuan ODOT Automation System Co., Ltd.)                                                                                                    | ~ |
|          | PLC_PRG in Structured Text (ST)                                                                                                    | ~ |
|          | OK Cancel                                                                                                    |   |
|          | Cancel                                                                                                    |   |

Select 'File'  $\rightarrow$  'New Project' from the menu bar.

Wait for a while, and the software will automatically create a standard project file tree for the user.

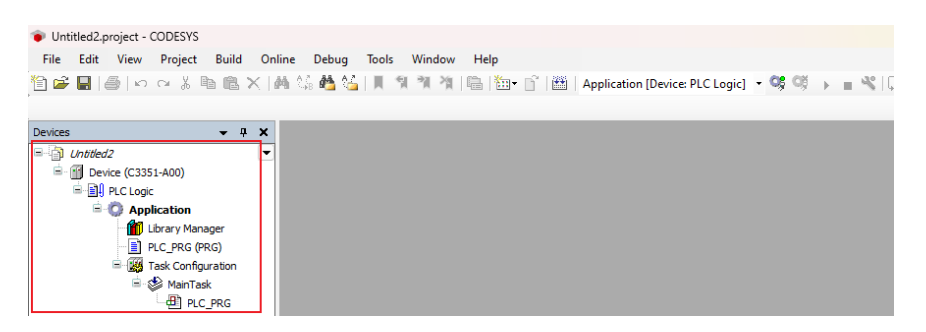

So far, the project has been established.

# Attention

#### **DEVICE INOPERABLE**

The first time when install CODESYS and build a project to compile, it will find many missing items. The solution is to open the library manager, then click Download the missing library-select all-start download, wait for the download to complete, and compile again.

Failure to follow the above instructions could result in damage to the equipment.

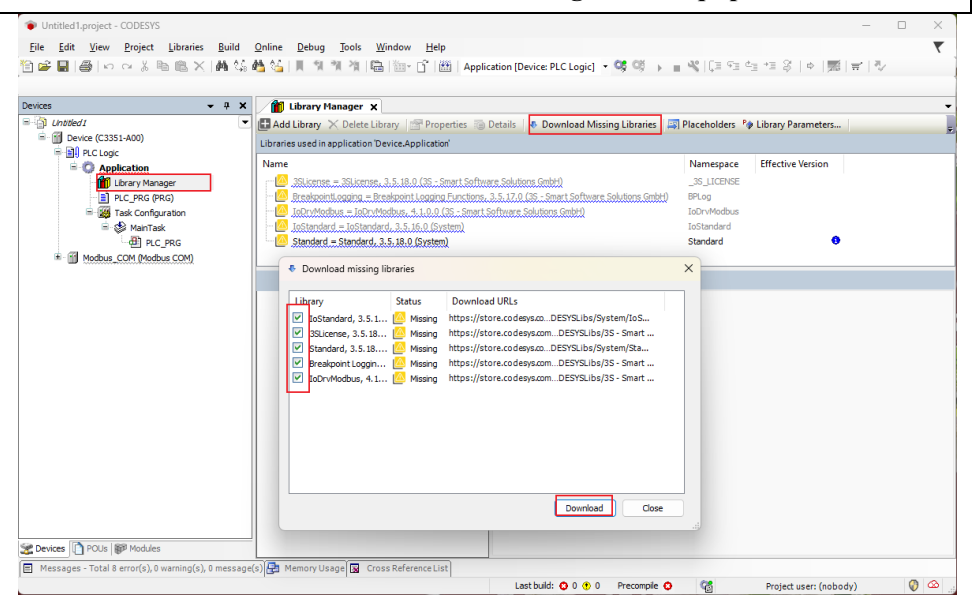

# 

## **5.2.2 CODESYS Software Interface**

For detailed function introduction, please refer to "The BOOK of CODESYS"., <u>https://us.store.codesys.com/the-book-of-codesys.html</u>.

# NOTICE

#### **DEVICE INOPERABLE**

This basic programming and application guide are not written by our company.

Failure to follow the above instructions could result in damage to the equipment.

# **5.2.3** Configure the IO module

Firstly, after the project is established, right-click the C3351 device icon  $\rightarrow$  'Add Device'.

| 🐞 Unti  | tled1.p    | roject - C | ODESYS  |           |        |       |
|---------|------------|------------|---------|-----------|--------|-------|
| File    | Edit       | View       | Project | Build     | Online | Debug |
| 1       |            | 5   M      | C4 % ∎  | è il :    | ×∣#4 ° | S 🐴 🌿 |
|         |            |            |         |           |        |       |
| Devices |            |            |         |           |        | •     |
|         | Intitled   | 1          |         |           | 1      |       |
| Ξ.(     | Dev        | ice (C?2E) | A00)    |           |        |       |
|         |            | PLC Lo 🕫   | Corre   |           |        |       |
|         | <b>T</b> - |            | Сору    |           |        |       |
|         | <b>I</b>   |            | Paste   |           |        |       |
|         |            |            | Delete  |           |        |       |
| /       |            | - <b>"</b> | Prope   | ties      |        |       |
|         |            | ***        | Add O   | bject     |        | •     |
|         |            | <b></b>    | Add F   | older     |        |       |
|         |            |            | Add D   | evice     |        |       |
|         | 1          |            | Updat   | e Device. |        |       |
|         |            | - Dî       | Edit O  | bject     |        |       |
|         | /          |            | Edit O  | bject Wit | h      |       |

Find the IO-Modules device provided by our company in the pop-up window, select it and click 'Add Device', you don't need to close this page after adding.

| Name IO Modules                                                                                                    |                                                                                                    |               |                                                                               |               |                       | ~      |
|----------------------------------------------------------------------------------------------------|----------------------------------------------------------------------------------------------------|---------------|-------------------------------------------------------------------------------|---------------|-----------------------|--------|
|                                                                                                    |                                                                                                    |               |                                                                               |               |                       |        |
| Action                                                                                                    |                                                                                                    |               |                                                                               |               |                       | _      |
| • Append device • Ins                                                                                                    | ert device 🔵 Plug d                                                                                               | levice 🔿 U    | pdate device                                                                  |               |                       |        |
| String for a full text search                                                                                                    |                                                                                                    | Vendor        | <all td="" vendors<=""><td>&gt;</td><td></td><td><math>\sim</math></td></all> | >             |                       | $\sim$ |
| Name                                                                                                    | Vendor                                                                                                    |               |                                                                               | Version       | Description           |        |
| Miscellaneous                                                                                                    |                                                                                                    |               |                                                                               |               |                       |        |
| IO Modules                                                                                                    | Sichuan ODOT Autom                                                                                                | nation System | n Co., Ltd.                                                                   | 20.23.7.5     | Descriptions of the O | dot 1  |
|                                                                                                    |                                                                                                    |               |                                                                               |               |                       |        |
| Group by category                                                                                                    | Display all versions (f                                                                                           | for experts o |                                                                               | alay outdated | versions              |        |
| Group by category                                                                                                    | Display all versions (f                                                                                           | for experts o | nly) 🗌 Disp                                                                   | olay outdated | versions              |        |
| Group by category  Name: IO Modules Vendor: Sichuan O Categories: Version: 20.23.7; Order Number: 43                                                                                     | Display all versions (f<br>DOT Automation Syster<br>;<br>711                                                      | for experts o | nly) 🗌 Disp                                                                   | olay outdated | versions              |        |
| Group by category     Name: IO Modules     Vendor: Sichuan O     Categories:     Version: 20.23.7.5     Order Number: 4:      Append selected device     Device                          | Display all versions (f<br>DOT Automation Syster<br>;<br>711<br>as last child of                                  | for experts o | nly) Disp                                                                     | olay outdated | versions              |        |
| Group by category     Name: IO Modules     Vendor: Sichuan O     Categories:     Version: 20.23.7.7     Order Number: 47      Append selected device     Device     (You can select anot | Display all versions (f<br>DOT Automation Syster<br>;<br>711<br><b>as last child of</b><br>her target node in the | navigator w   | nly) Disp                                                                     | ow is open.)  | versions              |        |

Then select the 'empty' slot, right-click and select 'Insert Device', and insert the required module. For the function of the module, refer to the <u>1.7Selection Table</u>.

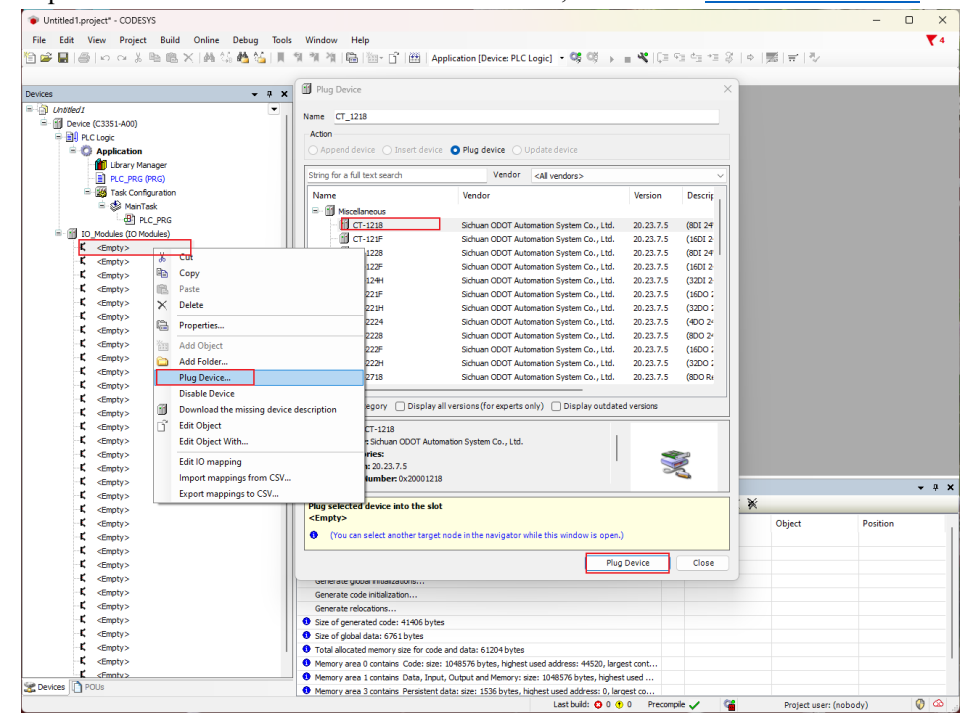

- 0 × 1.project\* - CODESY - Ministry Regist Build Online Debug Tools Window Help 資産量量ののでよる物面×米品信ML通信具常常准備回行のApplication (Device PLCLogic)・等等)→重化注注注意中で注意(単調)が下や **→** ∓ × . ice (C3351-A00) - 🗊 D 0 Library Ma æ (B) PLC PR CT\_1228 (CT-1228) CT\_1228 (CT-1228) CT\_122F (CT-122F) CT\_124H (CT-124H CT\_124H\_1 (CT-12 <Empty> <Empty> <Empty> <Empty> <Empty> <Empty> <Empty> <Empty> <Empty> - 4 X ages - Total 1 error(s), 0 O error(s) • 0 warning(s) • 6 message(s) × × Build enerate code... enerate global i enerate code in <Empty> <Empty> <Empty> <Empty> wrate microsoftam... of global data: 6120 bytes of global data: 6120 bytes all aclocatel energy zero food and data: 6120 bytes and aclocatel energy zero food and data: 6120 bytes howy are to contam. Data: pupel, clobal and howry: are: 10803% bytes, hybertus energy area 3 contams. Persistent data: see: 1528 bytes, hohertus and dates: 6, largest Latata budg. 0 0 0 0 = 1 ie 🧹 🗯 Project user: (nobody) 0

The figure below is the view after inserting the module:

Double-click the corresponding module to view the corresponding I/O address and set the corresponding mapping relation.

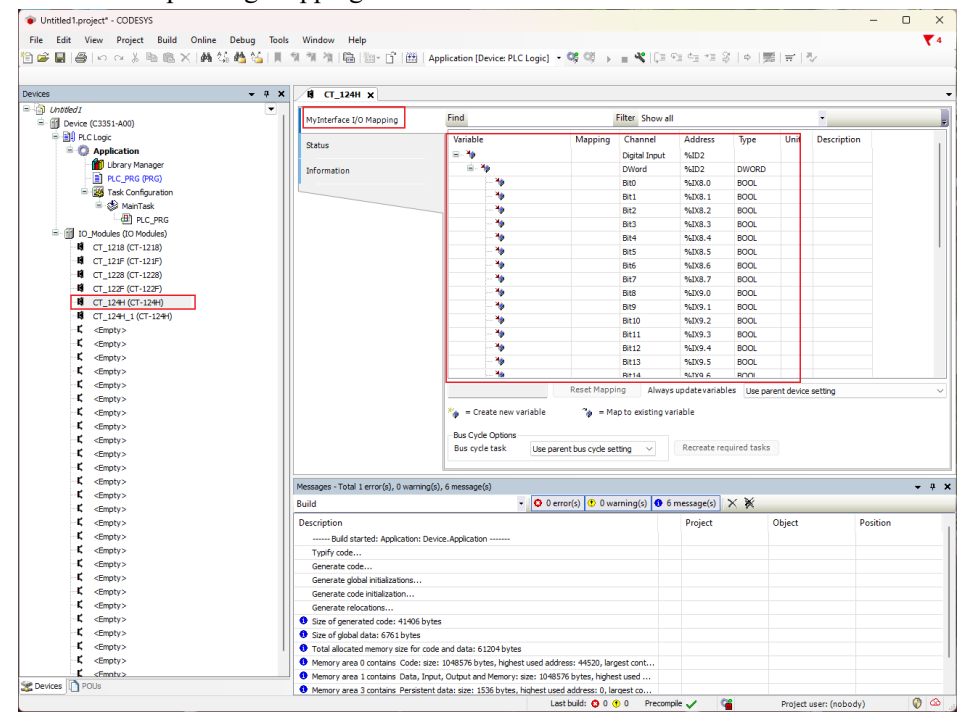

# **5.3 Programming**

This chapter is recommended to try after referring to "The BOOK of CODESYS"., <u>https://us.store.codesys.com/the-book-of-codesys.html</u>. ODOT-C3351 supports five programming languages including Instruction List (IL), Ladder Diagram (LD), Structured Text (ST), Function Block Diagram (CFC/FBD), and Sequential Function Chart (SFC).

In the project management tree, double-click the PLC\_PRG (PRG) program under the program organization unit.

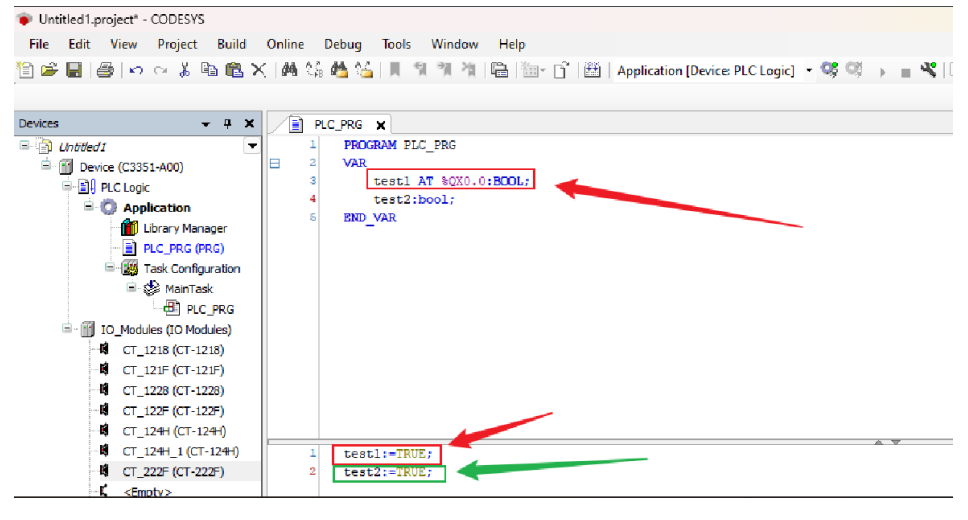

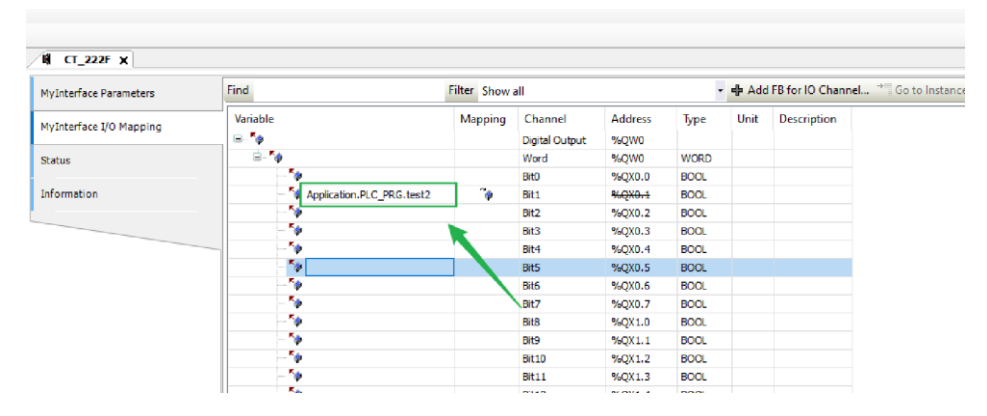

It could make a simple output variable assignment program, and observe the changes of the indicator lights of the C3351 physical equipment. Connect QX0.0 and QX0.1 of BT-221F to the variables test1 and test2 in two ways. The first way is the way marked in green in the above picture, and the second way is the way marked in red in the picture above. Two ways can associate channels with variables.
# 5.4 Download, Monitor

Double-click the device icon, enter the IP address of the C3351 device in the "Communication Settings" and press Enter, wait for the device to be activated successfully. For the IP address, refer to <u>4.3.4 view the configuration parameters</u> the IP address of the C3351 device obtained from.

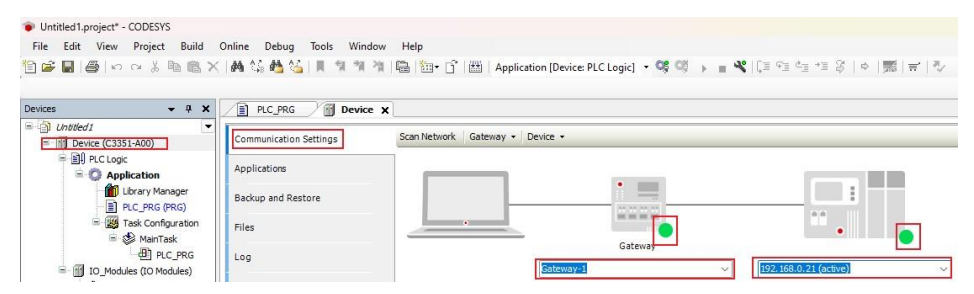

After activation, log in to the device and run the program. At this point, you can observe the change of the indicator light of the IO device. You can see that the indicator light of the first and second channels of BT-221F is lit, indicating that the program is successfully written.

# NOTICE

#### **DEVICE INOPERABLE**

•To observe the current value of the I/O map in real time, it must set 'always update variables' to enable 1 in the PLC settings of the C3351 device.

•To run the PLC program as soon as the power is turned on, create an implicit start application in the Application-properties.

Failure to follow the above instructions could result in damage to the equipment.

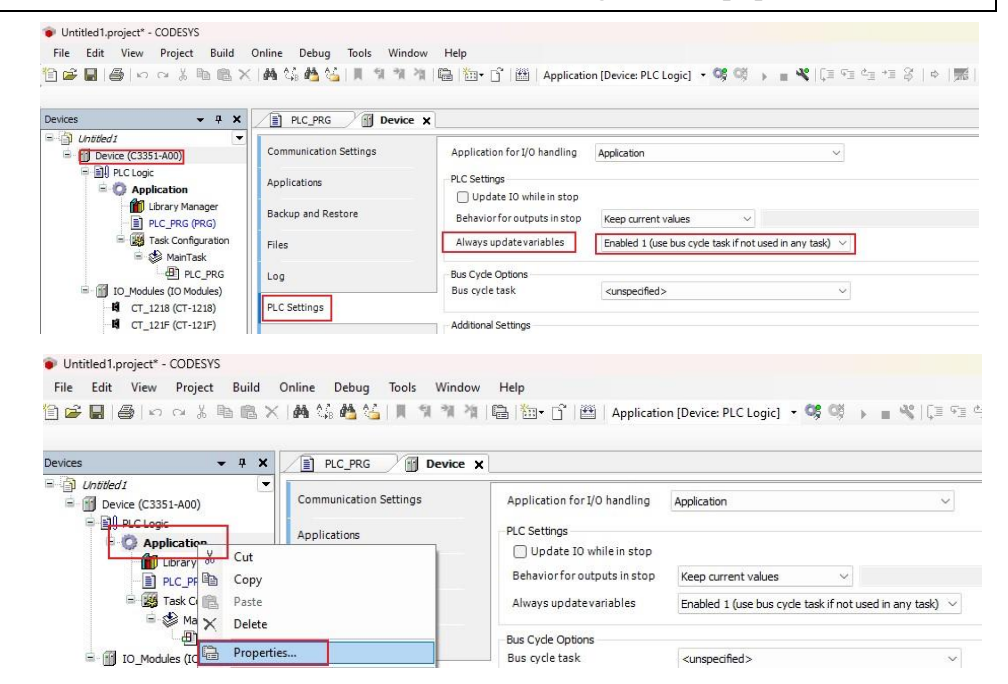

| Common | Information    | Boot Application  | Encryption    | Application Build Options | Target mei |
|--------|----------------|-------------------|---------------|---------------------------|------------|
| -      |                | 51 - 25 - 74      |               |                           |            |
| Cre    | ate implicit b | ootapplication or | n download    |                           |            |
| Cre    | ate implicit b | oot application o | n online chan | ge                        |            |
| -      |                |                   | t classa      |                           |            |

# 5.5 Modbus TCP client/server functionality

It is recommended to read <u>Annex 7</u> before performing operations in this section. The first step is to establish the project, as follows:

| CODESYS                             |                                                                                                    | - 🗆 × |
|-------------------------------------|----------------------------------------------------------------------------------------------------|-------|
| File Edit View Project Build Online | Debug Tools Window Help<br>유럽십니토 첫 첫 첫 (1)(回)(119) (119) (119) (119) (119) (119) (119) (119) (119) (119) (119) (119) (119) (119) (119) (119) | ₹4    |
| 1                                   |                                                                                                    |       |
|                                     | New Project X                                                                                                    |       |
|                                     | Categories Templates                                                                                                    |       |
|                                     | Empty project HRI project Standard project                                                                                                   |       |
|                                     | A project containing one device, one application, and an empty implementation for PLC_PRG                                                    |       |
|                                     | Name Underdi 3<br>Location (0:pedropitet) 4<br>Cancel                                                                                        |       |

Then select the C3351 device. If the device cannot be found, please refer to 5.2.1<u>Create a project installation device description file.</u>

| Standard F | Project                                                                                                    | × |  |  |  |  |  |  |  |
|------------|----------------------------------------------------------------------------------------------------|---|--|--|--|--|--|--|--|
| 67         | You are about to create a new standard project. This wizard will create the following objects within this project:                                                                                                    |   |  |  |  |  |  |  |  |
|            | <ul> <li>One programmable device as specified below</li> <li>A program PLC_PRG in the language specified below</li> <li>A cyclic task which calls PLC_PRG</li> <li>A reference to the newest version of the Standard library currently installed.</li> </ul> |   |  |  |  |  |  |  |  |
|            | Device C3351-A00 (Sichuan ODOT Automation System Co., Ltd.)                                                                                                    | ~ |  |  |  |  |  |  |  |
|            | PLC_PRG in Structured Text (ST)                                                                                                    | ~ |  |  |  |  |  |  |  |
|            |                                                                                                    |   |  |  |  |  |  |  |  |
|            | OK Cancel                                                                                                    |   |  |  |  |  |  |  |  |

The project file tree will be created automatically, right click on the C3351 device  $\rightarrow$  'Add Device':

| Untitled1.project | t - CO    | DESYS                                         |          |      |             |      |          |
|-------------------|-----------|-----------------------------------------------|----------|------|-------------|------|----------|
| File Edit View    | w F       | Project                                       | Build    | Onl  | ine         | Debu | g        |
| 1 🚔 🖪 🖉           | 0.0       | ы∦а                                           | b 🖻 🕽    | < 14 | <b>6</b> () | b 🐴  | <u>م</u> |
|                   |           |                                               |          |      |             |      |          |
| Devices           |           |                                               |          |      |             |      | •        |
| Untitled 1        |           |                                               |          |      |             |      |          |
| 😑 🚹 Device (C     | 22E1<br>U | <u>, , , , , , , , , , , , , , , , , , , </u> |          |      |             |      |          |
|                   | 00<br>D   | Cui                                           |          |      |             |      |          |
| <b>7</b> 🖓 A      |           | Сору                                          |          |      |             |      |          |
|                   | Ē         | Paste                                         |          |      |             |      |          |
|                   | $\times$  | Delete                                        |          |      |             |      |          |
|                   | Ę.        | Proper                                        | ties     |      |             |      |          |
|                   | *:::      | Add O                                         | bject    |      |             |      | ×        |
|                   | 0         | Add Fo                                        | older    |      |             |      |          |
|                   |           | Add D                                         | evice    |      |             |      |          |
| 1                 |           | Update                                        | e Device |      |             |      |          |
|                   | D°        | Edit Ol                                       | oject    |      |             |      |          |
|                   |           | E 12 01                                       |          |      |             |      |          |

Add an 'IO Modules device' to the project in the pop-up interface. If this device is not found, refer to 5.2.1 to create a project and install device description file.

| Action<br>Append device                                                             | ⊖ Inse                                                      | t device 🔵 Plug                                | device Ou      | Ipdate device                                       | 2              |                          |
|-------------------------------------------------------------------------------------|-------------------------------------------------------------|------------------------------------------------|----------------|-----------------------------------------------------|----------------|--------------------------|
| itring for a full text                                                              | search                                                      |                                                | Vendor         | <all th="" vendor<=""><th>s&gt;</th><th></th></all> | s>             |                          |
| Name                                                                                |                                                             | Vendor                                         |                |                                                     | Version        | Description              |
| Miscellaneo                                                                         | us                                                          | Sideuran ODOT Auto                             | mation Sustan  | n Call Ind                                          | 20.22.7.5      | Descriptions of the Odet |
|                                                                                     | ules                                                        | Sichuan ODOT Auto                              | omation Syster | n Co., Lta.                                         | 20.23.7.5      | Descriptions of the Odot |
|                                                                                     |                                                             |                                                |                |                                                     |                |                          |
| Group by catego                                                                     | ary C                                                       | isplay all versions                            | (for experts o | nly) 🗌 Dis                                          | play outdated  | versions                 |
| Group by catego                                                                     | ory D                                                       | isplay all versions                            | (for experts a | nly) 🗌 Dis                                          | play outdated  | versions                 |
| Group by catego<br>Name: IO I<br>Vendor: Si                                         | ory D<br>Modules<br>chuan ODC                               | isplay all versions                            | (for experts o | nly) 🗌 Dis                                          | play outdated  | versions                 |
| Group by catego<br>Name: IO I<br>Vendor: Si<br>Categorie<br>Version: 21             | Pory C<br>Modules<br>chuan ODO<br>s:<br>2,23,7,5            | isplay all versions                            | (for experts a | nly) 🗍 Dis                                          | iplay outdated | versions                 |
| Group by catego<br>Name: IO 1<br>Vendor: Sk<br>Categorie<br>Version: 2<br>Order Nun | Dry D<br>Modules<br>chuan OD<br>s:<br>0.23.7.5<br>aber: 471 | isplay all versions<br>DT Automation Syst<br>1 | (for experts o | nly) 🗌 Dis                                          | play outdated  | versions                 |

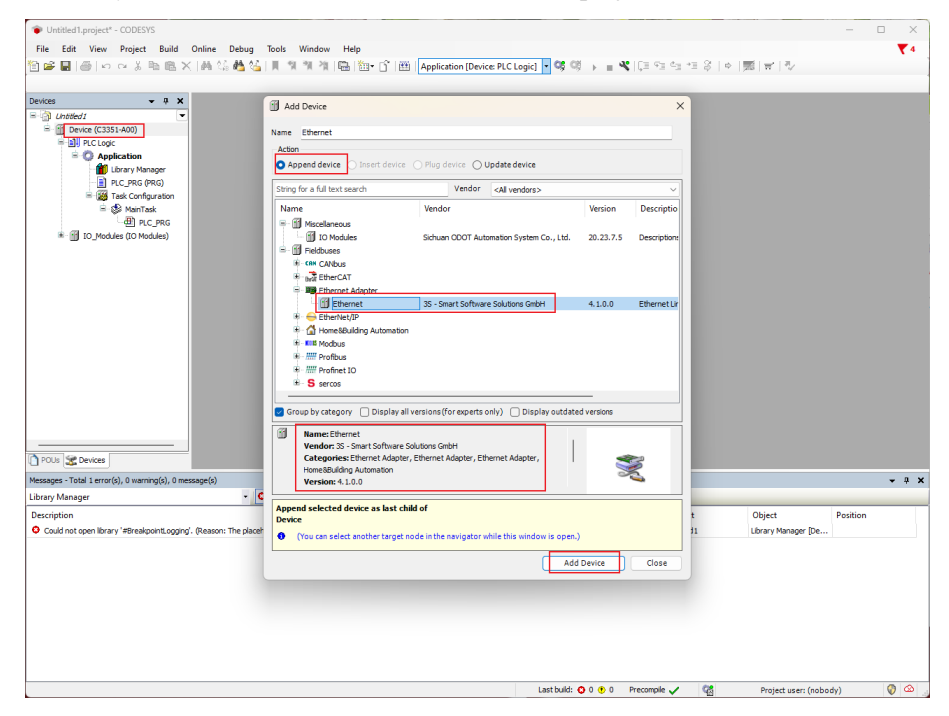

Similarly, find 'Ethernet Device' and add it to the project:

The next step is to create a TCP client and server:

When treating C3351 as a client, right click on the Ethernet device in the project - 'Add Device' - add a device named 'Modbus TCP Master', the supplier is 3S – Smart Software Solutions GmbH.

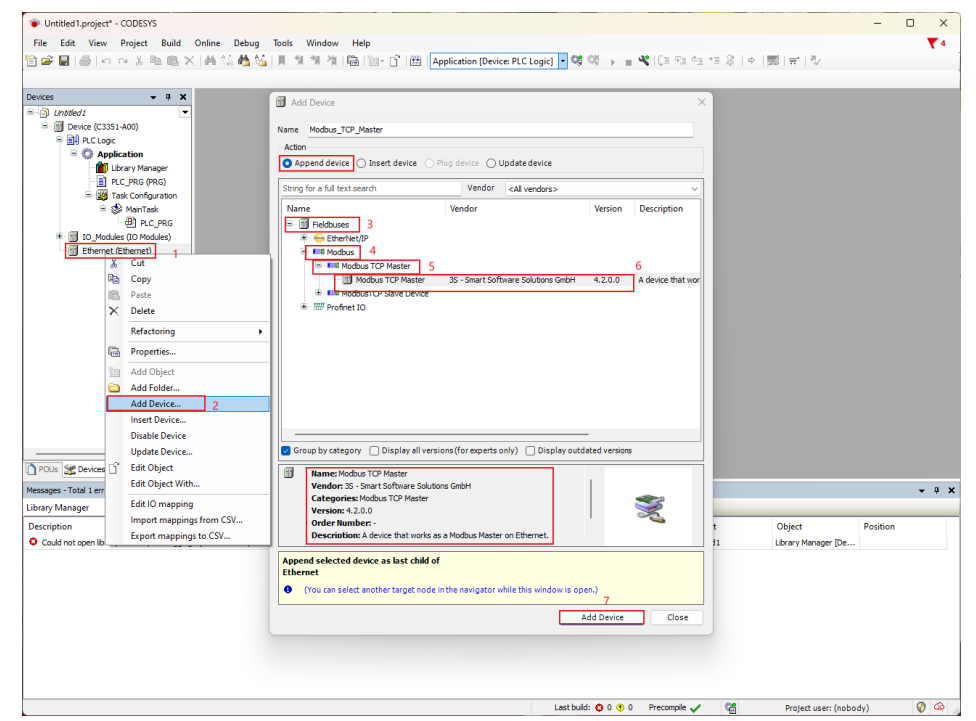

Similarly, right-click the 'Modbus TCP Master Device' just added to the project  $\rightarrow$  'Add Device'  $\rightarrow$  add a device named 'Modbus TCP Slave', the supplier is 3S – Smart Software Solutions GmbH.

| Untitled1.project* - CODESY         | s           |                                                                                                    |       |          |                                              |                          |                        |               |                     |       |                     | -        | o ×   |
|-------------------------------------|-------------|----------------------------------------------------------------------------------------------------|-------|----------|----------------------------------------------|--------------------------|------------------------|---------------|---------------------|-------|---------------------|----------|-------|
| File Edit View Project              | Bu          | ild Online Debug 1                                                                                                    | ools  | Wir      | dow Help                                     |                          |                        |               |                     |       |                     |          | ₹4    |
| 🗎 📽 🖬 🕘 ကြလ 🐇                       | Pa d        | 医米   西 站 西 猛 [                                                                                                    | Щ. 1  | 11 11    | 准 🖷 🖆 💣 🕮                                    | Application [Device      | PLC Logic] - C         | 16 Oğ 🔸       | = 🔏   (3 %) dg      | *I \$ | o   📰   🖶   🤣       |          |       |
|                                     |             |                                                                                                    |       |          |                                              |                          |                        |               |                     |       |                     |          |       |
| Devices                             |             | - 4 X                                                                                                    | - IR  | dd Da    | ico.                                         |                          |                        |               | ~                   |       |                     |          |       |
| 🖻 🛅 Untitled I                      | _           |                                                                                                    |       |          | VICE                                         |                          |                        |               |                     |       |                     |          |       |
| Device (C3351-A00)                  |             |                                                                                                    | Name  | Mo       | dbus_TCP_Slave                               |                          |                        |               |                     |       |                     |          |       |
| PLC Logic                           |             |                                                                                                    | Acti  | on       |                                              |                          |                        |               |                     |       |                     |          |       |
| = Q Application                     |             |                                                                                                    | 0     | Appen    | device 🔿 Insert device                       | O Plug device O U        | date device            |               |                     |       |                     |          |       |
| PLC PRG (                           | ager<br>RG) |                                                                                                    | _     |          | -                                            |                          |                        |               |                     |       |                     |          |       |
| E M Task Config                     | uratio      | on and a second second s | Strin | ig for a | full text search                             | Vendor                   | <all vendors=""></all> |               | ~                   |       |                     |          |       |
| 🖻 🥩 MainTa                          | sk          |                                                                                                    | Na    | me       |                                              | Vendor                   |                        | Version       | Description         |       |                     |          |       |
| -@) PL                              | _PRG        |                                                                                                    | 8     | 11 Fi    | ldbuses                                      |                          |                        |               |                     |       |                     |          |       |
| IO_Modules (IO Mo                   | dules)      |                                                                                                    |       | 8.0      | 8 Modbus                                     |                          |                        |               |                     |       |                     |          |       |
| Ethernet (Ethernet)                 |             | Alashua TCD Master                                                                                                    |       |          | Modbus TCP Slave                             |                          |                        |               |                     |       |                     |          |       |
| Modbus_TCP_N                        | V<br>V      | Cut                                                                                                    |       |          | Modbus TCP Slave                             | 3S - Smart Softwar       | e Solutions GmbH       | 4.1.0.0       | A generic Modbus de |       |                     |          |       |
|                                     | <b>B</b>    | Сору                                                                                                    |       |          |                                              |                          |                        |               |                     |       |                     |          |       |
|                                     | in.         | Paste                                                                                                    |       |          |                                              |                          |                        |               |                     |       |                     |          |       |
|                                     | ×           | Delete                                                                                                    |       |          |                                              |                          |                        |               |                     |       |                     |          |       |
|                                     |             | 0.6.4.5                                                                                                    |       |          |                                              |                          |                        |               |                     |       |                     |          |       |
|                                     |             | Relactoring                                                                                                    |       | -        |                                              |                          |                        |               |                     |       |                     |          |       |
|                                     | 6           | Properties                                                                                                    |       |          |                                              |                          |                        |               |                     |       |                     |          |       |
|                                     | 裇           | Add Object                                                                                                    |       |          |                                              |                          |                        |               |                     |       |                     |          |       |
|                                     | 0           | Add Folder                                                                                                    |       |          |                                              |                          |                        |               |                     |       |                     |          |       |
|                                     |             | Add Device                                                                                                    |       |          |                                              |                          |                        |               |                     |       |                     |          |       |
|                                     | -           | Insert Device                                                                                                    |       |          |                                              |                          |                        |               |                     |       |                     |          |       |
|                                     |             | Disable Device                                                                                                    |       |          | y category 🔲 Display all v                   | ersions (for experts or  | ily) 🗌 Display ou      | utdated versi | ons                 |       |                     |          |       |
| POUs 🗶 Devices                      |             | Update Device                                                                                                    |       |          |                                              |                          |                        |               |                     |       |                     |          |       |
|                                     | Ű,          | Edit Object                                                                                                    |       |          | ndor: 3S - Smart Software So                 | lutions GmbH             |                        | 1             |                     |       |                     |          |       |
| Messages - Total 1 error(s), 0 warn |             | Edit Object With                                                                                                    |       |          | tegories: Modbus TCP Slave                   |                          |                        |               | <u> </u>            |       |                     |          | • + × |
| Library Manager                     |             | Edit IO mapping                                                                                                    |       |          | rsion: 4.1.0.0                               |                          |                        |               | 2                   |       |                     |          |       |
| Description                         |             | Import mappings from CS                                                                                                    | v     |          | der Number: -<br>scription: A generic Modbus | device that is configure | d as Slave for a       |               | -                   | t     | Object              | Position |       |
| Could not open library '#Break;     |             | Export mappings to CSV                                                                                                    |       |          |                                              |                          |                        |               |                     | 31    | Library Manager [De |          |       |
|                                     | _           |                                                                                                    | App   | end s    | elected device as last chil                  | d of                     |                        |               |                     |       |                     |          |       |
|                                     |             |                                                                                                    | Mod   | ibus_    | ICP_Master                                   |                          |                        |               |                     |       |                     |          |       |
|                                     |             |                                                                                                    | •     | (You     | can select another target no                 | de in the navigator wh   | ile this window is o   | open.)        |                     |       |                     |          |       |
|                                     |             |                                                                                                    |       |          |                                              |                          |                        | Add Device    | e Close             |       |                     |          |       |
|                                     |             |                                                                                                    |       |          |                                              |                          |                        |               | - Close             |       |                     |          |       |
|                                     |             |                                                                                                    |       |          |                                              |                          |                        |               |                     |       |                     |          |       |
|                                     |             |                                                                                                    |       |          |                                              |                          |                        |               |                     |       |                     |          |       |
|                                     |             |                                                                                                    |       |          |                                              |                          |                        |               |                     |       |                     |          |       |
|                                     |             |                                                                                                    |       |          |                                              |                          |                        |               |                     |       |                     |          |       |
|                                     |             |                                                                                                    |       |          |                                              |                          | Last b                 | xuid: 🟮 0 🤙   | 0 Precompile 🧹      | 6     | Project user: (nobe | dy)      | 0 🙆   |

Next, let's set the parameters of the master station and the third-party slave station. Here, the third-party simulation software Modbus Slave is used to simulate the connection of the slave station device:

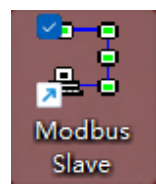

Double-click 'Ethernet Device' in the CODESYS interface - select 'General' in the main interface on the right, and we will see the settings of the network interface. For the IP address here, refer to 4.3.4 to view the configuration parameters the IP address of the C3351 device scanned by IO-Config, and fill it in:

| Untitled 1.project* - CODESYS            |                             |                                                                                 | - |  | ×  |  |
|------------------------------------------|-----------------------------|---------------------------------------------------------------------------------|---|--|----|--|
| File Edit View Project Build Online Debu | g Tools Window Help         |                                                                                 |   |  | ₹4 |  |
| 🎦 😅 📓 🖌 🗠 🕹 🖻 🛍 🗙 🕍 🏠                    | 🌜 📗 別 別 別 別 🐘 🛅 👕 官         | '   🎬   Application (Device: PLC Logic) 🔹 🧐 💓 🍙 📲 🤻   💷 🕾 💷 🖆 👘 👘 🛒   🌩   🛒   💎 |   |  |    |  |
|                                          |                             |                                                                                 |   |  |    |  |
| Devices 👻 🔻 🛪                            | Ethernet X                  |                                                                                 |   |  | -  |  |
| - Dubbled I                              |                             |                                                                                 |   |  |    |  |
| 😑 👘 Device (C3351-A00)                   | General                     | Network interface Browse                                                        |   |  |    |  |
| 🖻 🔝 PLC Logic                            | Diama Dia 14 Manuala        |                                                                                 |   |  |    |  |
| Generation Generation                    | Ethernet Device I/O Mapping | IP address 192 . 168 . 0 . 21                                                   |   |  |    |  |
| - 🎁 Library Manager                      | Ethernet Device IEC Objects | Subnet mask 255 . 255 . 0                                                       |   |  |    |  |
| PLC_PRG (PRG)                            | Ethemet Device IEC Objects  | Default esterior                                                                |   |  |    |  |
| Task Configuration                       | Log                         | Default gateway                                                                 |   |  |    |  |
| 🖹 🍪 MainTask                             |                             | Adjuct operating system cettings                                                |   |  |    |  |
| PLC_PRG                                  | Status                      |                                                                                 |   |  |    |  |
| IO Modules (IO Modules)                  |                             |                                                                                 |   |  |    |  |
| B file Ethernet (Ethernet)               | Information                 |                                                                                 |   |  |    |  |
| Modbus_TCP_Master (Modbus TCP Master)    |                             |                                                                                 |   |  |    |  |
| Modbus_TCP_Slave (Modbus TCP Slave)      |                             |                                                                                 |   |  |    |  |
| 1                                        |                             |                                                                                 |   |  |    |  |

Similarly, double-click 'Modbus TCP Master Device' in the CODESYS interface  $\rightarrow$  select the general setting of Modbus TCP's 'Response Timeout' time and 'Socket Timeout' time in the main interface on the right, and it is recommended to click the Auto-reconnect function:

| Untitled1.project* - CODESYS                                                                                                    |                                                                                                    |                                                                                    | - 0 X      |  |  |  |  |  |
|----------------------------------------------------------------------------------------------------|----------------------------------------------------------------------------------------------------|------------------------------------------------------------------------------------|------------|--|--|--|--|--|
| File Edit View Project Build Online Debur                                                                                                    | a Taala Window Help                                                                                                    |                                                                                    | <b>T</b> 4 |  |  |  |  |  |
| 19 📽 🗑 🕼 (い ○ ※ 階) 🕲 × ( 曲 句) 曲 値   単 単 準 階   簡   19 - 1   囲   Application [Device R.C.Logic] - 第 第 ③ → = ペ ( ほ 印 伝 任 용 ) ◆   第   考   ジ                                                                                                    |                                                                                                    |                                                                                    |            |  |  |  |  |  |
| Devices 👻 🗘 🗙                                                                                                    | Ethernet Modbus_T                                                                                                    | CP_Master X                                                                        | -          |  |  |  |  |  |
| Constant     Constant     Constant | General<br>ModbusTCPMaster (/O Mapping<br>ModbusTCPMaster /E Objects<br>ModbusTCPMaster /EC Objects<br>ModbusTCPMaster Parameters<br>Log<br>Status<br>Information | Modas TOP<br>Response timeout (ms) 1000<br>Octet timeout (ms) 10<br>Auto-reconnect |            |  |  |  |  |  |
|                                                                                                    |                                                                                                    |                                                                                    |            |  |  |  |  |  |

Similarly, double-click the 'Modbus TCP Slave device' in the CODESYS interface select the general settings of Modbus TCP's 'slave station IP address', 'response timeout' time and 'port number' in the main interface on the right. This IP address is the IP address of the third-party slave station simulation software, that is, the IP address set by the local PC, press the Win+R key, enter CMD and press Enter:

| 💷 Run | ×                                                                                                    |
|-------|----------------------------------------------------------------------------------------------------|
|       | Type the name of a program, folder, document, or Internet resource, and Windows will open it for you. |
| Open: | cmd ~                                                                                                 |
|       | OK Cancel Browse                                                                                      |

| - · ·   |       | ~   | · .1  |      |     |      | • •           | 1   |       | <b>D</b> . |
|---------|-------|-----|-------|------|-----|------|---------------|-----|-------|------------|
| Hnfer 1 | ncont | 10  | in fl | he r | nnr | 111r | window        | and | nrecc | Hnter      |
| LIIUII  |       | 112 | шu    |      | JUL | յ-սւ | <i>window</i> | anu | DICSS | LIIUI      |
|         |       | 0   |       |      |     |      |               |     | 1     |            |

| C\Windows\system32\cmd.e X + ~                                                                                                    |  |  |
|----------------------------------------------------------------------------------------------------|--|--|
| Microsoft Windows [Version 10.0.22621.1992]<br>(c) Microsoft Corporation. All rights reserved.                                                                                |  |  |
| C:\Users\13521>ipconfig                                                                                                    |  |  |
| Windows IP Configuration                                                                                                    |  |  |
| Wireless LAN adapter 本地连接* 1:                                                                                                    |  |  |
| Media State Media disconnected<br>Connection-specific DNS Suffix . :                                                                                                    |  |  |
| Wireless LAN adapter 本地连接* 2:                                                                                                    |  |  |
| Media State                                                                                                    |  |  |
| Ethernet adapter 以太网:                                                                                                    |  |  |
| Connection-specific DNS Suffix .:<br>Link-Local IPv6 Address : fe80::88eb:abab:3182:e187%9<br>IPv4 Address : 192.168.0.88<br>Subnet Mask : 255.285.255.6<br>Default Gateway : |  |  |
| Ethernet adapter VMware Network Adapter VMnet1:                                                                                                    |  |  |
| Connection-specific DNS Suffix .:<br>Link-local IPv6 Address : fe80::46e:10ce:dc76:eea6%8                                                                                     |  |  |

It can be seen that the IPv4 address used here is 192.168.0.88, so the IP address of the slave station it should enter in the CODESYS interface is 192.168.0.88, and the port can be consistent with the port set by the third-party slave station. The setting here is 502.

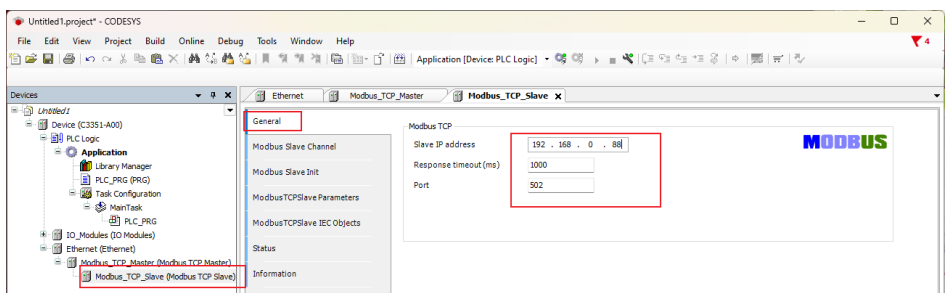

Next, continue to set the Modbus slave station channel of the "Modbus TCP Slave device" →the step "Add Channel" as shown in the figure below, here a channel type of "Read Holding Registers" is added, and its length is 10 WORD:

| Untitled1.project* - CODESYS                            |                                             | - • ×                                                                                  |
|---------------------------------------------------------|---------------------------------------------|----------------------------------------------------------------------------------------|
| File Edit View Project Build Online Debu                | g Tools Window Help                         | ₹4                                                                                     |
| 🎦 🚔 🗐 🛤 🖂 🖄 🖻 🛍 🗙 🖓 🍪                                   | 5    1 1 1 1 1 <b> </b>   <b> </b>   1    1 | 월   Application [Device: PLC Logic] - 약 약 : 🙀 🖌 📳 🕾 [ 그 약을 약을 약을 양   수   🧱   국   주     |
|                                                         |                                             |                                                                                        |
| Devices - 7 X                                           | Ethernet Modbus_TCP                         | Master / Modbus_TCP_Slave x                                                            |
| Ontred1     Ontred1     Ontred1     Ontred1     Ontred1 | General                                     | Name Access Type Trigger READ Offset Length Error Handling WRITE Offset Length Comment |
| PLC Logic     Application     Minute Manager            | Modbus Slave Channel 2                      | Modbus Channel X                                                                       |
| PLC_PRG (PRG)                                           | Modbus Slave Init                           | Channel                                                                                |
| ⊟- 🗱 Task Configuration<br>⊟- 🌚 MainTask                | ModbusTCPSIave Parameters                   | Name Channel 0 4<br>Access type Read Holding Registers (Function Code 3) 5 ~           |
| E PLC_PRG                                               | ModbusTCPSlave IEC Objects                  | Trigger Cyclic v Cycle time (ms) 100                                                   |
| Holdies (10 Modules)     Ethernet (Ethernet)            | Status                                      | Comment                                                                                |
| Modbus_TCP_Master (Modbus TCP Master)                   | Information                                 | READ Register                                                                          |
| 1                                                       | -                                           | Offset 0x0000 6 ~                                                                      |
| 1                                                       |                                             | Length 10                                                                              |
|                                                         |                                             | Error handling Keep last value V                                                       |
|                                                         |                                             | WRITE Register                                                                         |
|                                                         |                                             | Offset 0x0000                                                                          |
|                                                         |                                             | Length 1                                                                               |
|                                                         |                                             |                                                                                        |
|                                                         |                                             | OK Cancel 3                                                                            |
| POUs 🕱 Devices                                          |                                             | Move Up Move Down Add Channel Delete Edit                                              |

After the addition is complete, we can find that there is an option of 'Modbus TCP Slave I/O Mapping' in the menu on the right. Click this option to view the address mapped in the C3351 device by the channel just established.

### NOTICE

#### **DEVICE INOPERABLE**

•The channel length is limited, please refer to 3.3 Programming Specifications.

Failure to follow the above instructions could result in damage to the equipment.

| Untitled1.project" - CODESYS          |                            |                      |                      |                 |         |                     |            | - 0                    |
|---------------------------------------|----------------------------|----------------------|----------------------|-----------------|---------|---------------------|------------|------------------------|
| le Edit View Project Build Online Deb | ug Tools Window Help       |                      |                      |                 |         |                     |            |                        |
| 🚔 🖬 🕘 いっぷ 🖻 🖻 🗙 🛤 編 🧌                 | 🍇 🔲 위 위 위 🐘 🐘 👘            | ິ] 🔠 Application [De | vice: PLC Logic] 🔹 🤤 | 6 08 → m        | 103 FB  | ta *≣ 8   ¢   ∰   ₩ | 13/        |                        |
|                                       |                            |                      |                      |                 |         |                     |            |                        |
| ices 👻 🕈 🗙                            | Ethernet Modbus            | _TCP_Master          | odbus_TCP_Slave 🗙    | 1               |         |                     |            |                        |
| Unbiled1                              | Consul                     | Find                 |                      | Filter Show all |         |                     | lle Add Fl | 8 for IO Channel       |
| Device (C3351-A00)                    | General                    |                      |                      | Show an         |         |                     |            |                        |
| E EII PLC Logic                       | Modbus Slave Channel       | Variable             | Mapping              | Channel         | Address | Туре                | Unit       | Description            |
| = Q Application                       |                            | 8-19                 |                      | Channel 0       | %EW0    | ARRAY [09] OF WORD  |            | Read Holding Registers |
| Library Manager                       | Modbus Slave Init          | i≣-*≱                |                      | Channel 0[0]    | %IW0    | WORD                |            | 0x0000                 |
| PLC_PRG (PRG)                         |                            | 🕮 - 🏘                |                      | Channel 0[1]    | %IW1    | WORD                |            | 0x0001                 |
| Task Configuration                    | ModbusTCPSlave Parameters  | iii - ₩a             |                      | Channel 0[2]    | %IW2    | WORD                |            | 0x0002                 |
| 🗏 🐯 MainTask                          |                            | N                    |                      | Channel 0[3]    | %IW3    | WORD                |            | 0x0003                 |
| de PLC_PRG                            | ModbusTCPSlave I/O Mapping | 18 - No              |                      | Channel 0[4]    | %IW4    | WORD                |            | 0x0004                 |
| IO_Modules (IO Modules)               |                            | 8-19                 |                      | Channel 0[5]    | %IW5    | WORD                |            | 0x0005                 |
| Ethernet (Ethernet)                   | ModbusTCPSlave IEC Objects | B- 🎭                 |                      | Channel 0[6]    | %IW6    | WORD                |            | 0x0006                 |
| Modbus_TCP_Master (Modbus TCP Master) |                            | 8-10                 |                      | Channel 0[7]    | %IW7    | WORD                |            | 0x0007                 |
| Modbus_TCP_Slave (Modbus TCP Slave    | Status                     | 8-19                 |                      | Channel 0[8]    | %IW8    | WORD                |            | 0x0008                 |
|                                       | Information                | 8-19                 |                      | Channel 0[9]    | %IW9    | WORD                |            | 0x0009                 |
|                                       | an on a don                |                      |                      |                 |         |                     |            |                        |
|                                       |                            |                      |                      |                 |         |                     |            |                        |
|                                       |                            |                      |                      |                 |         |                     |            |                        |

Next, we open the third-party slave station simulation software 'Modbus Slave', and press 'Ctrl+N' to create a new Mbslave1 window, and press 'F3' to connect, and then set the following settings on the pop-up page. The 'IP Address' should be filled in the 192.168.0.88 just checked through CMD:

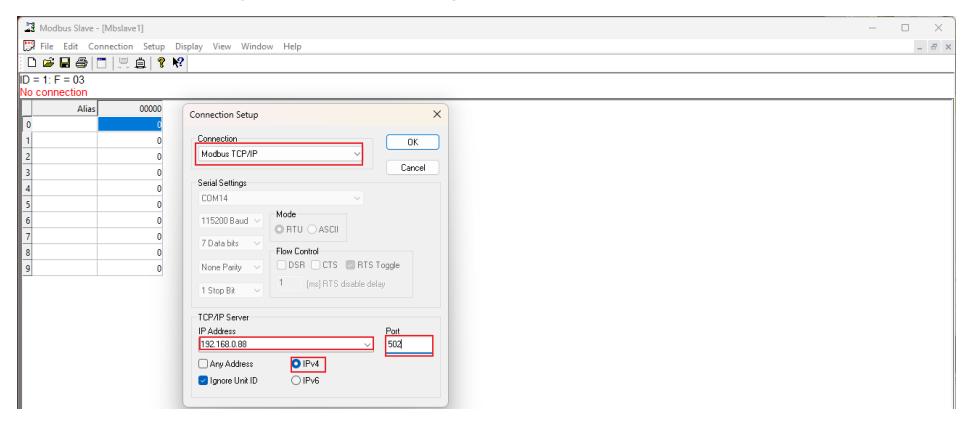

Right-click on the blank space of the Mbslave1 window - select 'Slave Definition', and set as follows in the pop-up window. The specific parameters should correspond to the channel parameters set by the 'Modbus TCP Slave device' in CODESYS. If the parameters do not correspond, it may cause errors and Communication exception:

| 3 Modbus Slave - [Mbslave1]                                                                                                    | - |   | ×   |
|----------------------------------------------------------------------------------------------------|---|---|-----|
| 📅 File Edit Connection Setup Display View Window Help                                                                                                    |   | - | 8 × |
|                                                                                                    |   |   |     |
| ID = 1: F = 03                                                                                                    |   |   |     |
| Altar       00000         0       Gave Diffinition         1       0         2       0         3       0         4       0         4       0         6       0         7       0         8       0         9       0         Hdde Alasi Columns       PLC Addresses (Base 1)         Em Sinulation       Stop reporte         Stop reporte       Invite rescription (CARC)         0       multi Alasi Columns         0       multi Alasi Columns         0       multi Alasi Columns         Bit oppone       Invite rescription (S. Burg) |   |   |     |

After completion, return to the CODESYS interface, download and log in to the C3351 device. For the method, refer to <u>5.4 download, monitor:</u>

| Untitled 1.project* - CODESYS                           |                     |                             |                          |               |                                             | - | ×  |
|---------------------------------------------------------|---------------------|-----------------------------|--------------------------|---------------|---------------------------------------------|---|----|
| File Edit View Project Build Online Debug               | Tools Window Help   |                             |                          |               |                                             |   | ₹4 |
| ◎ ☞ ■  ●   い べ よ № 池 ×   ぬ 結 ぬ 結                        | 위 위 개 🛱 🛅 - 더 🖽     | Application [Device: PLC Lo | gic] - 🕸 🗱 , 🖬 🖣         | E (E 93 43 43 | 양   호   號   로   장                           |   |    |
|                                                         |                     |                             |                          |               |                                             |   |    |
| Devices 👻 🕈 🗙                                           | Ethernet Modbus_TCF | P_Master Modbus_T           | CP_Slave I Device        | ×             |                                             |   | •  |
| E Dittled1                                              | A sector front sec  |                             |                          |               |                                             |   |    |
| = 😔 👔 Device [connected] (C3351-A00)                    | Applications        |                             |                          |               |                                             |   |    |
| E I PLC Logic                                           | Backup and Restore  |                             | i –                      |               |                                             |   |    |
| Application [run]                                       |                     |                             |                          |               |                                             |   |    |
| Library Manager                                         | Files               | •                           |                          |               | • •                                         |   |    |
| PLC_PRG (PRG)                                           |                     |                             | Gateway                  |               |                                             |   |    |
| Task Configuration                                      | Log                 |                             | Cotourou.1               |               | 102 168 0 21 (active)                       |   |    |
| = S MainTask                                            | DI C Sallinga       |                             | dateway-1                |               | 192,100,0,21 (dcove)                        |   |    |
|                                                         | Fice becongs        |                             | IP-Address:<br>localbost |               | C3351-A00                                   |   |    |
| G III IO Modules (IO Modules)                           | PLC Shell           |                             |                          |               |                                             |   |    |
| Good and a construction of the ster (Modeus TCP Master) |                     |                             | Port:<br>1217            |               | Device Address:<br>0301.1000.2DDC.C0A8.0015 |   |    |
| G fill Mothus TCP Slave (Mothus TCP Slave)              | Users and Groups    |                             |                          |               |                                             |   |    |
| • • • • • • • • • • • • • • • • • • • •                 |                     |                             |                          |               | 192 168 0 21                                |   |    |

All devices are in the running state, indicating that the connection is successful. Now click on the 'ModbusTCPSlaveI/O Mapping' menu of the 'Modbus TCP Slave Device' to monitor the current value of the channel mapping:

| Untitled1.project* - CODESYS              |                             |                         |                     |                 |                      |                    | -                       |        |
|-------------------------------------------|-----------------------------|-------------------------|---------------------|-----------------|----------------------|--------------------|-------------------------|--------|
| File Edit View Project Build Online Debug | g Tools Window Help         |                         |                     |                 |                      |                    |                         | ₹4     |
| 🗎 🛎 🖬 😹 🗠 여 종 🖻 🖻 🗙 🛤 僑                   | 🍒 🔲 왜 왜 왜 🖼 🔤 💼             | 🕮   Application [Device | e: PLC Logic] 🔹 😂 🤇 | × • *           | Ç≣ ⊊∃ d <sub>∃</sub> | *= 8   +   第   =*  | 37                      |        |
|                                           |                             |                         |                     |                 |                      |                    |                         |        |
| Devices 👻 🗭 🗄                             | K 🕤 Ethernet 🕤 Modbus,      | _TCP_Master             | odbus_TCP_Slave 🗙   | Device          |                      |                    |                         |        |
| ■ ☐ Untitled1                             | -                           |                         |                     |                 |                      |                    | 1.4.11504               |        |
| 🖹 😏 👘 Device [connected] (C3351-A00)      | General                     | Find                    |                     | Filter Show all |                      | •                  | ·P Add FB for IO Channe | El     |
| B I PLC Logic                             | Modhus Slave Changel        | Variable                | Mapping             | Channel         | Address              | Туре               | Current Value           | Prepar |
| Application [run]                         | Ploubus slave channel       | B-¥≱                    |                     | Channel 0       | %EWO                 | ARRAY [09] OF WORD | Not updated             |        |
| 👘 Library Manager                         | Modbus Slave Init           | ÷-*                     |                     | Channel 0[0]    | %IW0                 | WORD               | 0                       |        |
| PLC_PRG (PRG)                             |                             | B- 🍫                    |                     | Channel 0[1]    | %IW1                 | WORD               | 0                       |        |
| Task Configuration                        | ModbusTCPSlave Parameters   | 18 - Ma                 |                     | Channel 0[2]    | %IW2                 | WORD               | 0                       |        |
| 🖃 😏 😂 MainTask                            |                             | <b>*</b>                |                     | Channel 0[3]    | %EW3                 | WORD               | 0                       |        |
| DI PLC_PRG                                | ModbusTCPSlave I/O Mapping  | 🕸 - 🏘                   |                     | Channel 0[4]    | %EW4                 | WORD               | 0                       |        |
| I C Modules (IO Modules)                  | 11 11 TODA 150 01 1         | 🖷 - 🍫                   |                     | Channel 0[5]    | %IW5                 | WORD               | 0                       |        |
| Comparison (Ethernet)                     | Modbus ICPSiave IEC Objects | 🕸 - 🍫                   |                     | Channel 0[6]    | %IW6                 | WORD               | 0                       |        |
| Modpus TCP Master (Modbus TCP Master      | Statue                      | B- 🏘                    |                     | Channel 0[7]    | %IW7                 | WORD               | 0                       |        |
| I I Modbus_TCP_Slave (Modbus TCP Slav     | e) Status                   | 10 - M                  |                     | Channel 0[8]    | %IW8                 | WORD               | 0                       |        |
|                                           | Information                 | B- 🏘                    |                     | Channel 0[9]    | %IW9                 | WORD               | 0                       |        |

Go back to the third-party slave station simulation software Modbus Slave,

double-click the first data, a modification window will pop up, modify the value of 'Value' to 55 and click 'OK':

| 23 Modbus Slave - [Mbslave1]                          | - |   | ×   |
|-------------------------------------------------------|---|---|-----|
| 📅 File Edit Connection Setup Display View Window Help |   | - | 8 × |
|                                                       |   |   |     |
| ID = 1: F = 03                                        |   |   |     |
|                                                       |   |   |     |
| Alias 00000 Edit Register                             |   |   |     |
| 0 59                                                  |   |   |     |
| 1 0 Value: 22 DK                                      |   |   |     |
|                                                       |   |   |     |
| 3 0 Auto increment Caliber                            |   |   |     |
| 4 0                                                   |   |   |     |
| 5 0                                                   |   |   |     |
| 6 0                                                   |   |   |     |
| 7 0                                                   |   |   |     |
| 8 0                                                   |   |   |     |
| 0                                                     |   |   |     |

Back to the CODESYS page, we can find that the current value of the WORD type data with the address %IW0 has been changed to 55, indicating that the communication is normal and the master station function is successfully

#### implemented: 斜 26 🐴 🖾 | 🏠 08 1 Add FB for IO Chan Curren ARRAY WORD WORD WORD %IW1 %IW2 %IW3 %IW3 %IW5 %IW5 %IW6 0 Byte 0 WORD WORD WORD WORD WORD dbusTCPSlave I/O M Status WORE Always update variables Reset Mapping

When C3351 is regarded as a server, on the previous basis, right-click 'Ethernet Device' in the project  $\rightarrow$  'Add Device'  $\rightarrow$  add a device named 'Modbus TCP Slave Device', the supplier is 3S – Smart Software Solutions GmbH.

| ) 🛎 🖬   🎯   い つ 🌡 🕾 🛍 🗙   🏘 🍇 💆                                                                                                    | Tools Window Hep<br>, 특 및 웹 책 책 (읍 ) 등· 다 (편   Application [Device PLC Logic] - 야 야 야 > = 색 [ 문 약: 속                                                                             | *38 0                 | r I V         |                     |
|----------------------------------------------------------------------------------------------------|----------------------------------------------------------------------------------------------------|-----------------------|---------------|---------------------|
| evices 👻 🖛 🗙 🖉                                                                                                    | Add Davice                                                                                                    |                       |               |                     |
| Untitled I                                                                                                    | a and pevice                                                                                                    | `                     |               |                     |
| 🖻 🕤 Device (C3351-A00)                                                                                                    | Name ModpusTCP Slave Device                                                                                                    |                       | Add FB for I  | O Channel           |
| Reference PLC Logic                                                                                                    | 2                                                                                                    | pe                    | Unit Des      | cription            |
| Generation                                                                                                    |                                                                                                    | RAY [0.,9] OF WORD    | Rea           | d Holding Registers |
| - 💼 Library Manager                                                                                                    | Append device      Insert device      Plug device      Update device                                                                                                    | )RD                   | 0x0           | 000                 |
| PLC_PRG (PRG)                                                                                                    | String for a full text search Vendor <all td="" wanderes<=""><td>)RD</td><td>0x0</td><td>001</td></all>                                                                          | )RD                   | 0x0           | 001                 |
| 🖹 🌃 Task Configuration                                                                                                    | Televi Careloisz                                                                                                    | )RD                   | 0x0           | 002                 |
| 🖹 😂 MainTask                                                                                                    | Name Vendor Version Description                                                                                                    | )RD                   | 0x0           | 003                 |
| PLC_PRG                                                                                                    | B- 🗊 Fieldbuses                                                                                                    | )RD                   | 0x0           | 004                 |
| IO Modules (IO Modules)                                                                                                    | =                                                                                                    | )RD                   | 0x0           | 005                 |
| Ethernet (E                                                                                                    | E Mill Modbus                                                                                                    | 3RD                   | 0x0           | 006                 |
| - 11 Modbus                                                                                                    | Modbus TCP Master                                                                                                    | )RD                   | 0x0           | 007                 |
| Mo Bata                                                                                                    | Modbus TCP Master 4 3S - Smart Software Solutions GmbH 4.2.0.0 A device that                                                                                                    | )RD                   | 0x0           | 008                 |
| In Poste                                                                                                    | Mit ModbustCP Slave Device                                                                                                    | )RD                   | 0x0           | 009                 |
| × Delete                                                                                                    | ModbusTCP Slave Device 3S - Smart Software Solutions GmbH 4.2.0.0 A device that                                                                                                  |                       |               |                     |
| Refactoring                                                                                                    | Profinet IO                                                                                                    |                       |               |                     |
| Properties                                                                                                    |                                                                                                    |                       |               |                     |
| ropertes                                                                                                    |                                                                                                    |                       |               |                     |
| Add Object                                                                                                    |                                                                                                    |                       |               |                     |
| Add Folder                                                                                                    |                                                                                                    |                       |               |                     |
| Add Device                                                                                                    |                                                                                                    |                       |               |                     |
| Insert Device 2                                                                                                    |                                                                                                    |                       |               |                     |
| Disable Device                                                                                                    |                                                                                                    |                       |               |                     |
| Undate Device                                                                                                    |                                                                                                    |                       |               |                     |
| CP Edit Okinet                                                                                                    | Group by category Display all versions (for experts only) Display outdated versions                                                                                              | triables Use narent d | evice setting |                     |
| POUs S Devices                                                                                                    | Name: ModbusTCP Slave Device                                                                                                    |                       |               |                     |
| Edit Object With                                                                                                    | Vendor: 3S - Smart Software Solutions GmbH                                                                                                    |                       |               | _                   |
| Edit IO mapping                                                                                                    | Categories: ModbusTCP Slave Device                                                                                                    |                       |               | •                   |
| Id Import mappings from CSV                                                                                                    | Version: 4.2.0.0                                                                                                    |                       |               |                     |
| scription Export mappings to CSV                                                                                                    | Order Number: -                                                                                                    | t Obje                | ct            | Position            |
| Build started: Application: Device.Application                                                                                                    | Describuoli: A device that works as a modulus for stave.                                                                                                    |                       |               |                     |
|                                                                                                    | Append selected device as last child of                                                                                                    |                       |               |                     |
| Typify code                                                                                                    | Ethernet                                                                                                    |                       |               |                     |
| Typify code<br>Generate code                                                                                                    |                                                                                                    |                       |               |                     |
| Typify code<br>Generate code<br>Generate global initializations                                                                                                    | (You can select another target node in the navigator while this window is open.) -                                                                                               |                       |               |                     |
| Typify code<br>Generate code<br>Generate global initializations<br>Generate code initialization                                                                                                    | • (You can select another target node in the navigator while this window is open.) 5                                                                                             |                       |               |                     |
| Typify code<br>Generate code<br>Generate global initializations<br>Generate code initialization<br>Generate relocations                                                                                                    | (You can select another target node in the navigator while this window is open.) 5  Add Device Close                                                                             |                       |               |                     |
| Typfr orde<br>Generate global initializations<br>Generate code initializations<br>Generate relocations<br>Size of generated code: 157652 bytes                                                                                                    | (You can select another target node in the navigator while this window is open).      Add Device     Close                                                                       |                       |               |                     |
| Tynfry code<br>Generate code<br>Generate code initializations<br>Generate code initialization<br>Size of generate code: 157652 bytes<br>Size of global data: 21235 bytes                                                                                                    | (You can select another target node in the navigator while this window is open.) 5     Add Device     Close                                                                      |                       |               |                     |
| Tripfir code<br>Generate code<br>Generate global intializations<br>Generate relocations<br>Generate relocations<br>Sare of generatesia: 2235 hytes<br>Sare of global disat: 2235 hytes<br>Total allocated memory size for code and data: 159396 bytes                                             | (You can select another target node in the navigator while this window is open.) 5     Add Device     Close                                                                      |                       |               |                     |
| Tripfir code<br>Generate code<br>Generate code institutations<br>Generate reforcations<br>Ser of generate code 15/952 bytes<br>Ser of generate code 15/952 bytes<br>Total allocated memory gas for code and data: 159396 bytes<br>Internor y area 0 custans. Code: ser: 1048376 bytes, highest us | (You can select another target node in the navigator while this window is open.) 5      Add Device Close  ef addresse: 56440, largest contiguous memory gap: 883736 bytes (84 %) |                       |               |                     |

Next, let's set the parameters of the server and the third-party client. Here, the third-party client simulation software 'Modbus Poll' is used to simulate the connection of the server device:

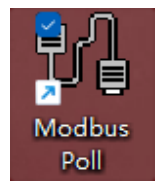

Double-click 'Modbus TCP Slave Device', select 'General' in the main interface on the right, and set the length of 'Slave port', 'Holding registers', 'Input registers', 'Coils', 'Discrete inputs' in the configuration parameters:

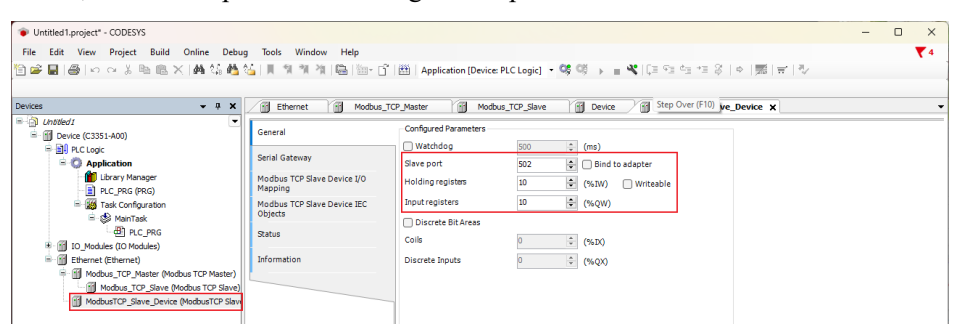

After the setting is complete, we click the option of 'ModbusTCPSlaveDeviceI/O Mapping' to view the address mapped in the C3351 device by the newly established slave device.

# Notice

#### **DEVICE INOPERABLE**

•The channel length is limited, please refer to 3.3 Programming Specifications.

Failure to follow the above instructions could result in damage to the equipment

| Untitled 1.project* - CODESYS                |                                  |                    |                    |                      |              |                    |           | - 0         | 1    |
|----------------------------------------------|----------------------------------|--------------------|--------------------|----------------------|--------------|--------------------|-----------|-------------|------|
| ile Edit View Project Build Online Debu      | g Tools Window Help              |                    |                    |                      |              |                    |           |             |      |
| 🚔 🖬 🙈 loo o 🕹 🖻 🕲 🗙 🖓 🖄 🗛                    | 54   11 19 19 19 104 104 104 - 1 | 1 Application (Dev | ce: PLC Logic1 - S | 8 08 L = 42 IC       | = ⊊:: dia +3 | 요                  |           |             |      |
|                                              |                                  |                    | carrie cogre,      | 9 -9 F = 919         |              |                    |           |             |      |
|                                              |                                  |                    |                    |                      |              |                    |           |             |      |
| vices 👻 🕈 🛪 🗙                                | Ethernet Modbus                  | s_TCP_Master 🛛 🚮 M | dbus_TCP_Slave     | Device /             | ModbusTCP    | Slave_Device X     |           |             |      |
| DibledI                                      | General                          | Find               |                    | Filter Show all      |              | - 🕪 Add            | FB for IC | O Channel → | Goto |
| Device (C3351-A00)     Device (C3351-A00)    | - Concrui                        | Madable            | Manufac            | Channel              | A 44         | Tar                | 11-24     | Description | _    |
| Application                                  | Serial Gateway                   | variable           | mapping            | Channel              | Address      | ivpe               | Unit      | Description | а.   |
| Library Manager                              | Modbus TCP Slave Device I/O      |                    |                    | Holding Registers    | %IW10        | ARRAY [09] OF WORD |           |             | 4    |
| PLC PRG (PRG)                                | Mapping                          |                    |                    | Holding Registers[U] | %1W10        | WORD               |           |             | -    |
| - 144 Task Configuration                     | Modbus TCP Slave Device IEC      |                    |                    | Holding Registers[1] | %IW11        | WORD               |           |             | -    |
| 🖹 🕄 MainTask                                 | Objects                          |                    |                    | Holding Registers[2] | %IW12        | WORD               |           |             | -    |
| B) PIC PRG                                   | Chature                          |                    |                    | Holding Registers[3] | %IW13        | WORD               |           |             | -    |
| 1 mil IO Modules (IO Modules)                | 0.0.00                           |                    |                    | Holding Registers[4] | %elW/14      | WORD               |           |             | -    |
| Ethernet (Ethernet)                          | Information                      |                    |                    | Holding Registers[5] | %IW15        | WORD               |           |             | -    |
| - fill Modbus TCP Master (Modbus TCP Master) |                                  |                    |                    | Holding Registers[6] | %IW16        | WORD               |           |             | -    |
| Modbus TCP Slave (Modbus TCP Slave)          |                                  |                    |                    | Holding Registers[/] | %IW1/        | WORD               |           |             | -    |
| ModbusTCP Slave Device (ModbusTCP Slave      |                                  |                    |                    | Holding Registers[8] | %IW18        | WORD               |           |             | -    |
| ·                                            | 1                                |                    |                    | Holding Registers[9] | %IW19        | WORD               |           |             | -    |
|                                              |                                  | 0 V                |                    | Input Registers      | %QW0         | ARRAY [09] OF WORD |           |             | -    |
|                                              |                                  |                    |                    | Input Registers[0]   | SEQWO        | WORD               |           |             | -    |
|                                              |                                  |                    |                    | Input Registers[1]   | %QW1         | WORD               |           |             | -1-  |
|                                              |                                  |                    |                    | Input Registers[2]   | %QW2         | WORD               |           |             | -1-  |
|                                              |                                  | L                  |                    | Input Redisters[3]   | %OW3         | WORD               |           |             | _    |

Next, open the third-party master station simulation software 'Modbus Poll', and press 'Ctrl+N' to create two Modbus Poll windows, right-click on the blank space of the two windows respectively - select the 'Read/Write Definition' setting. Click the 'Function' of the 1<sup>st</sup> window and select '03 Read Holding Registers (4x)', and 'Quantity' could be set to the holding register length configured in CODESYS. Click the 'Function' of the 2<sup>nd</sup> window and select '04 Read Input Registers (3x)', and 'Quantity' could be set to the input register length configured in CODESYS:

| Modbus Poll - Mbpoll2                                                                                                    |                                                                                                    | - | $\times$ |
|----------------------------------------------------------------------------------------------------|----------------------------------------------------------------------------------------------------|---|----------|
| File Edit Connection Setup Functions Display View Window Help                                                                                                    |                                                                                                    |   |          |
| 🗅 📽 🖬 🎒 🗙 🛅 🙁 🚊 💷 05 06 15 16 17 22 23   TC 🗵                                                                                                    | <b>8 ⊮</b> ?                                                                                                    |   |          |
| Alternoit         Connection           1         0         0           2         0         3           3         0         3           4         0         5           6         0         6 | Read/White Definition X<br>Slove ID: II DK<br>Function DE Read Input Registers (3x) Cancel<br>Addess: 0 Protocol addess. E.g. 30011 > 10<br>Gunnhy 10<br>Scan Rate: 1000 [ms] Apply |   |          |

After the completion, return to the CODESYS interface, re-download and log in to the C3351 device. For the method, refer to <u>5.4 download, Monitor</u>. At this time, it will prompt that the Bus is not running. This is a normal situation:

| Devices - 7 ×                                                                                                    | Ethernet                                                                                                    | Modbus TCP Master                                                                                                    | Modbus T                                                                                                    | CP Slave                                                                                                    | Mod                                                                                                    | busTCP Slave Device                                                                                                    | ×              |      |   |
|----------------------------------------------------------------------------------------------------|----------------------------------------------------------------------------------------------------|----------------------------------------------------------------------------------------------------|----------------------------------------------------------------------------------------------------|----------------------------------------------------------------------------------------------------|----------------------------------------------------------------------------------------------------|----------------------------------------------------------------------------------------------------|----------------|------|---|
| (insted 1     (connected] (C3351-A00)     (connected] (C3351-A00)     (connected] (C3351-A00)     (connected] (C3351-A00)     (connected] (C3351-A00)     (connected] (C3351-A00)     (connected] (C3351-A00)                                                                                                    | The bus is not run                                                                                                    | ning. The shown va                                                                                                    | lues are perhaps not act                                                                                                    | ual                                                                                                    | • 🕂 Add                                                                                                    | FB for IO Channel →=                                                                                                    | Go to Instance |      | _ |
| Comparison of the second second | Variable           ***         **           ***         **           ***         **           ***         **           ***         **           ***         **           ***         **           ***         **           ***         **           ***         **           ***         **           ***         **           ***         **           ***         **           ***         **           ***         **           ***         **           ***         **           ***         **           ***         **           ***         **           ***         **           ***         **           ***         **           ***         **           ***         **           ***         **           ***         **           ***         **           **         *           **         *           **         *           **         *           * | Ic Appendix Control of the second second sec | Channel Holding Registers Holding Registers Registers Registers Holding Registers Registers Holding Registers Holding R | Address<br>%IW10<br>%IW10<br>%IW11<br>%IW12<br>%IW12<br>%IW12<br>%IW15<br>%IW15<br>%IW15<br>%IW15<br>%IW15<br>%IW18<br>%IW19<br>Reset Mapp | Type         ARRAY (0, -8) GF WORD           WORD         WORD           WORD         WORD           WORD         WORD           WORD         WORD           WORD         WORD           WORD         WORD           WORD         WORD           WORD         WORD           WORD         WORD           WORD         WORD           WORD         WORD | Current Value<br>Inst content<br>dimaldated><br>dimaldated><br>dimaldated><br>dimaldated><br>dimaldated><br>dimaldated><br>0<br>0<br>0<br>0<br>0<br>0 | Prepared Value | Unit |   |

Go back to the 'Modbus Poll' software, and press 'F3' to connect, and set the 'Connection Setup' type, IP address and port number in the pop-up interface:

| 🖓 Modbus Poll - Mbpoll2                                                                                                    |                                                                                                    |                                                                                                    | – 🗆 X |
|----------------------------------------------------------------------------------------------------|----------------------------------------------------------------------------------------------------|----------------------------------------------------------------------------------------------------|-------|
| File Edit Connection Setup Functions Display View Window                                                                                                    | Help                                                                                                    |                                                                                                    |       |
| 🗅 🚅 🖬 🎒 🗙 🗂 🗏 🊊 🕕 05 06 15 16 17 22 2                                                                                                    | 3 TC 🖻 💡 📢                                                                                                    |                                                                                                    |       |
| Mappell         Image: Control of the second second se | F = C4: SR<br>00000<br>Connection Setup<br>Connection<br>Connection<br>Connection<br>Connection<br>Connection<br>Connection<br>Connection<br>Setup<br>Connection<br>Setup<br>Setup<br>Setup<br>Set | X<br>Carcel<br>Mode<br>ORTU ASCII<br>Regiones Timicot<br>20 [ms]<br>Deby Between Pols<br>20 [ms]<br>OIFM<br>OIFM<br>OIFM |       |

Back to CODESYS, it could find that all devices are running normally:

|                                                                                                    |                                                                                                    | <pre>#odbus_TCP_Master</pre>                                                                                                    | Modbus_T                                                                                                    | DP_Slave                                                                                                    | Device Mod                                                                                                    | busTCP_Slave_Device                                                                                                    | ×              |      |  |  |
|----------------------------------------------------------------------------------------------------|----------------------------------------------------------------------------------------------------|----------------------------------------------------------------------------------------------------|----------------------------------------------------------------------------------------------------|----------------------------------------------------------------------------------------------------|----------------------------------------------------------------------------------------------------|----------------------------------------------------------------------------------------------------|----------------|------|--|--|
| Untitled1     Vice (connected) (C3351-A00)                                                                                                    | Find                                                                                                    |                                                                                                    | Filter Show all                                                                                                    |                                                                                                    | - 🖶 Add                                                                                                    | <ul> <li>Add FB for IO Channel</li></ul>                                                                                                    |                |      |  |  |
| Bill PC Loge     Coge     Coge | Winkble           Winkble           Winkble <td< th=""><th>Μαρρίηg           Παρρίηg           Παρρίηg           <t< th=""><th>Channel Halding Registers Halding Registers[0] Halding Registers[1] Halding Registers[1] Halding Registers[1] Halding Registers[2] Halding Registers[2] Halding Registers[3] Halding Registers[3] Halding Registers[3] Input Registers[3] Input R</th><th>Address<br/>96W 10<br/>96W 10<br/>96W 11<br/>96W 12<br/>96W 13<br/>96W 13<br/>96W 14<br/>96W 15<br/>96W 16<br/>96W 16<br/>96W 18<br/>96W 18<br/>96W 19<br/>96Q 00<br/>Reset Mapp</th><th>Type           ARRAY [0, a] OF WORD           WORD           Base</th><th>Current Volue<br/>Hot costand<br/>dimalated &gt;<br/>dimalated &gt;<br/>dimalated &gt;<br/>dimalated &gt;<br/>dimalated &gt;<br/>dimalated &gt;<br/>dimalated &gt;<br/>dimalated &gt;<br/>dimalated &gt;<br/>0<br/>0<br/>0<br/>0<br/>0<br/>0<br/>0<br/>0<br/>0<br/>0<br/>0<br/>0<br/>0</th><th>Prepared Volue</th><th>Unit</th></t<></th></td<> | Μαρρίηg           Παρρίηg           Παρρίηg <t< th=""><th>Channel Halding Registers Halding Registers[0] Halding Registers[1] Halding Registers[1] Halding Registers[1] Halding Registers[2] Halding Registers[2] Halding Registers[3] Halding Registers[3] Halding Registers[3] Input Registers[3] Input R</th><th>Address<br/>96W 10<br/>96W 10<br/>96W 11<br/>96W 12<br/>96W 13<br/>96W 13<br/>96W 14<br/>96W 15<br/>96W 16<br/>96W 16<br/>96W 18<br/>96W 18<br/>96W 19<br/>96Q 00<br/>Reset Mapp</th><th>Type           ARRAY [0, a] OF WORD           WORD           Base</th><th>Current Volue<br/>Hot costand<br/>dimalated &gt;<br/>dimalated &gt;<br/>dimalated &gt;<br/>dimalated &gt;<br/>dimalated &gt;<br/>dimalated &gt;<br/>dimalated &gt;<br/>dimalated &gt;<br/>dimalated &gt;<br/>0<br/>0<br/>0<br/>0<br/>0<br/>0<br/>0<br/>0<br/>0<br/>0<br/>0<br/>0<br/>0</th><th>Prepared Volue</th><th>Unit</th></t<> | Channel Halding Registers Halding Registers[0] Halding Registers[1] Halding Registers[1] Halding Registers[1] Halding Registers[2] Halding Registers[2] Halding Registers[3] Halding Registers[3] Halding Registers[3] Input Registers[3] Input R | Address<br>96W 10<br>96W 10<br>96W 11<br>96W 12<br>96W 13<br>96W 13<br>96W 14<br>96W 15<br>96W 16<br>96W 16<br>96W 18<br>96W 18<br>96W 19<br>96Q 00<br>Reset Mapp | Type           ARRAY [0, a] OF WORD           WORD           Base | Current Volue<br>Hot costand<br>dimalated ><br>dimalated ><br>dimalated ><br>dimalated ><br>dimalated ><br>dimalated ><br>dimalated ><br>dimalated ><br>dimalated ><br>0<br>0<br>0<br>0<br>0<br>0<br>0<br>0<br>0<br>0<br>0<br>0<br>0 | Prepared Volue | Unit |  |  |
|                                                                                                    | Watch 1<br>Expression                                                                                                    | Applicatio                                                                                                    | n Type                                                                                                    | Valu                                                                                                    | re Prepared                                                                                                    | value Execution point                                                                                                    | 1              | - 1  |  |  |

The following is the verification of the communication. The first step is to double-click to modify the input register Prepared Value to 1111 in the 'ModbusTCPSlaveDeviceI/O Mapping' of the 'Modbus TCP Slave Device', and press 'Ctrl+F7' to write:

| Untitled1.project* - CODESYS              |             |      |                      |             |                         |                |                        | -              | ×  |
|-------------------------------------------|-------------|------|----------------------|-------------|-------------------------|----------------|------------------------|----------------|----|
| File Edit View Project Build Online Debug | Tools Wine  | dow  | Help                 |             |                         |                |                        |                | ₹4 |
| 🛅 🚅 🖬 🚳 🗠 🗠 🐰 🗞 🋍 🗙 🖊 🌿                   | 11 11 11    | 省    | 🖷 i 🔤 - 🕤 i 🕮 i      | Application | [Device: PLC Logic] 🔹 🎯 | 🗳 🕞 🖬 %   CH 9 | 6 6 6 8   ¢   🛒        | 1 T            |    |
|                                           |             |      |                      |             |                         |                |                        |                |    |
| Devices 👻 🕈 🗙                             | Modb        | usTC | P_Slave_Device 🗙     |             |                         |                |                        |                | -  |
| Ohttled1     Onected] (C3351-A00)         | Find        |      |                      | Filter Sh   | ow all                  | - dp A         | dd FB for IO Channel 🔶 | Go to Instance |    |
| PLC Logic                                 | Variable    | М    | Channel              | Address     | Туре                    | Current Value  | Prepared Value Unit    | Description    |    |
| Application [run]                         | 🖃 🍫         |      | Holding Registers    | %IW10       | ARRAY [09] OF WORD      |                |                        |                |    |
| Library Manager                           | B- 🏘        |      | Holding Registers[0] | %IW10       | WORD                    | 0              |                        |                |    |
| PLC_PRG (PRG)                             | 🛞 🏘         |      | Holding Registers[1] | %IW11       | WORD                    | 0              |                        |                |    |
| Task Configuration                        | 🛞 - 🍫       |      | Holding Registers[2] | %IW12       | WORD                    | 0              |                        |                |    |
| 🖃 🍤 😂 MainTask                            | · · · · · · |      | Holding Registers[3] | %IW13       | WORD                    | 0              |                        |                |    |
| - @ PLC_PRG                               | 8- 🐲        |      | Holding Registers[4] | %IW14       | WORD                    | 0              |                        |                |    |
| O Modules (IO Modules)                    | B- 🍫        |      | Holding Registers[5] | %IW15       | WORD                    | 0              |                        |                |    |
| Ethernet (Ethernet)                       | · · · •     |      | Holding Registers[6] | %IW16       | WORD                    | 0              |                        |                |    |
| Modbus_TCP_Master (Modbus TCP Master)     | B- 🐪        |      | Holding Registers[7] | %IW17       | WORD                    | 0              |                        |                |    |
| Modbus_TCP_Slave (Modbus TCP Slave)       | i 🖲 🏘       |      | Holding Registers[8] | %IW18       | WORD                    | 0              |                        |                |    |
| ModbusTCP_Slave_Device (ModbusTCP Slave   | 🗷 🐪         |      | Holding Registers[9] | %IW19       | WORD                    | 0 Cui+r/       | <b>V</b>               |                |    |
|                                           | 8-50        |      | Input Registers      | %QW0        | ARRAY [09] OF WORD      | Not updated    |                        |                |    |
|                                           | 8-10        |      | Input Registers[0]   | %QW0        | WORD                    | 1111           | 1111                   |                |    |
|                                           | B- 🌘        |      | Input Registers[1]   | %QW1        | WORD                    | 0              |                        |                |    |

Back to the 'Modbus Poll' software, you will find that the value of Mbpoll2 has been modified successfully, now double-click the first data of Mbpoll1, and modify the 'Value' to 55:

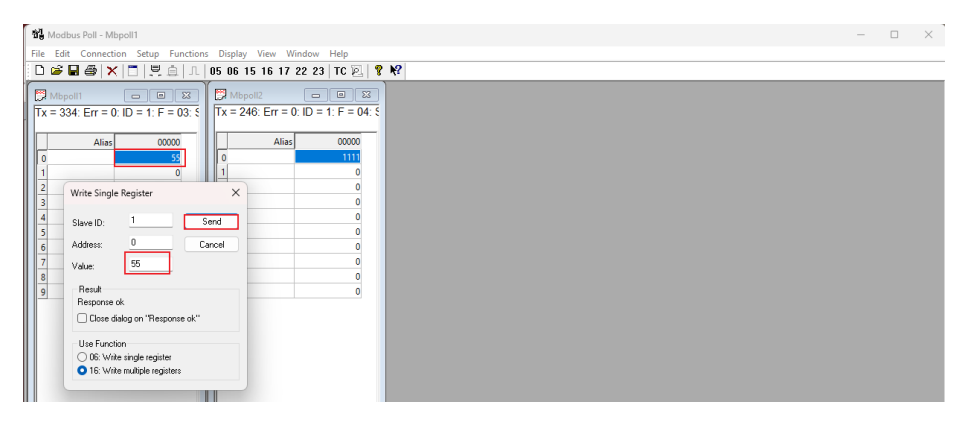

Back to the CODESYS software, we will find that the first data value of the holding register has been modified to 55, this indicating that the communication function is normal:

| Untitled1.project* - CODESYS                                     |             |       |                      |             |                         |      |               |                    |      | -              | ×  |
|------------------------------------------------------------------|-------------|-------|----------------------|-------------|-------------------------|------|---------------|--------------------|------|----------------|----|
| File Edit View Project Build Online Debug                        | Tools Wind  | low   | Help                 |             |                         |      |               |                    |      |                | ₹4 |
| 🛅 🚅 🖬 🚳 🗠 🗠 🖁 🛍 🗙 🖬 🍇 📥 🌿                                        | 11 11 11    | 省日    | 🖷 i 🛅 - 🗗 i 🕮 i      | Application | [Device: PLC Logic] 🔹 🎯 | Q∰ → | ■ %   (= 9    | is is is \$   €    |      | 1 T 1 T        |    |
|                                                                  |             |       |                      |             |                         |      |               |                    |      |                |    |
| Devices - # X                                                    | Modb        | USTCP | _Slave_Device X      |             |                         |      |               |                    |      |                |    |
| Untitled 1     Unit led 1     Off Device [connected] (C3351-A00) | Find        |       |                      | Filter Sh   | ow all                  |      | - ф A         | dd FB for IO Chann | el → | Go to Instance |    |
| B I PLC Logic                                                    | Variable    | М     | Channel              | Address     | Туре                    |      | Current Value | Prepared Value     | Unit | Description    |    |
| Application [run]                                                | 8- <b>%</b> |       | Holding Registers[0] | %IW10       | WORD                    | 55   |               |                    |      |                |    |
| Library Manager                                                  | 🛞 - 🎲       |       | Holding Registers[1] | %IW11       | WORD                    | 0    |               |                    |      |                |    |
| PLC_PRG (PRG)                                                    | 🛞 🏘         |       | Holding Registers[2] | %IW12       | WORD                    | 0    |               |                    |      |                |    |
| Task Configuration                                               | 🛞 - 🦄       |       | Holding Registers[3] | %IW13       | WORD                    | 0    | (12 D 4+ 4 )  |                    |      |                |    |
| 🗏 🍤 🐼 MainTask                                                   | 🛞 👋         |       | Holding Registers[4] | %IW14       | WORD                    | 0    | 52 byte 4     |                    |      |                |    |
| - C The second                                                   | 🛞 - 🏘       |       | Holding Registers[5] | %IW15       | WORD                    | 0    |               |                    |      |                |    |
| IO_Modules (IO Modules)                                          | 🗷 👋         |       | Holding Registers[6] | %IW16       | WORD                    | 0    |               |                    |      |                |    |
| O O O O O O O O O O O O O O O O O                                | 🛞 - 🏘       |       | Holding Registers[7] | %IW17       | WORD                    | 0    |               |                    |      |                |    |
| Modbus_ICP_Master (Modbus ICP Master)                            | B- 🐐        |       | Holding Registers[8] | %IW18       | WORD                    | 0    |               |                    |      |                |    |
| Modbus_TCP_slave (Modbus TCP slave)                              | 🖻 - 🏘       |       | Holding Registers[9] | %IW19       | WORD                    | 0    |               |                    |      |                |    |
|                                                                  | 8- 0        |       | Input Registers      | %QW0        | ARRAY [09] OF WORD      |      |               |                    |      |                |    |
|                                                                  | B- 🖗        |       | Input Registers[0]   | %QW0        | WORD                    | 1111 |               | 1111               |      |                |    |
|                                                                  | 8- 9        |       | Input Registers[1]   | %QW1        | WORD                    | 0    |               |                    |      |                |    |
|                                                                  | 🗐 - 🌘       |       | Input Registers[2]   | %QW2        | WORD                    | 0    |               |                    |      |                |    |

So far, the Modbus TCP client/server function test of the C3351 device is completed.

# **5.6 Modbus RTU Master function**

# NOTICE

#### **DEVICE INOPERABLE**

•This section involves the use of USB to 485 converter equipment. It is recommended to read <u>Annex 7.2.3</u> in advance and purchase relevant equipment to connect to the 485 interface of the C3351 device before performing operations in this section. Refer to <u>2.3.2 485 interface</u>.

#### Failure to follow the above instructions could result in damage to the equipment.

Next, we continue to demonstrate the Modbus RTU master function. Continue to use the project in the previous section, right-click the C3351 device  $\rightarrow$  'Add Device', and select Modbus-Modbus serial port 'Modbus COM' in the pop-up page, the supplier is 3S – Smart Software Solutions GmbH.

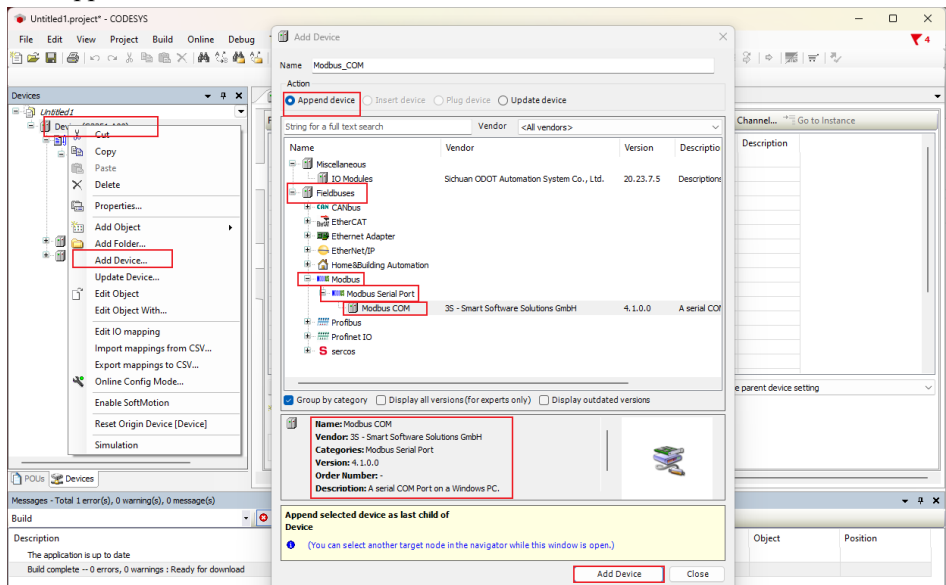

Right-click the 'Modbus\_COM' just created in the project tree, select 'Add Device'  $\rightarrow$  add a device named 'Modbus Master, COM Port'.

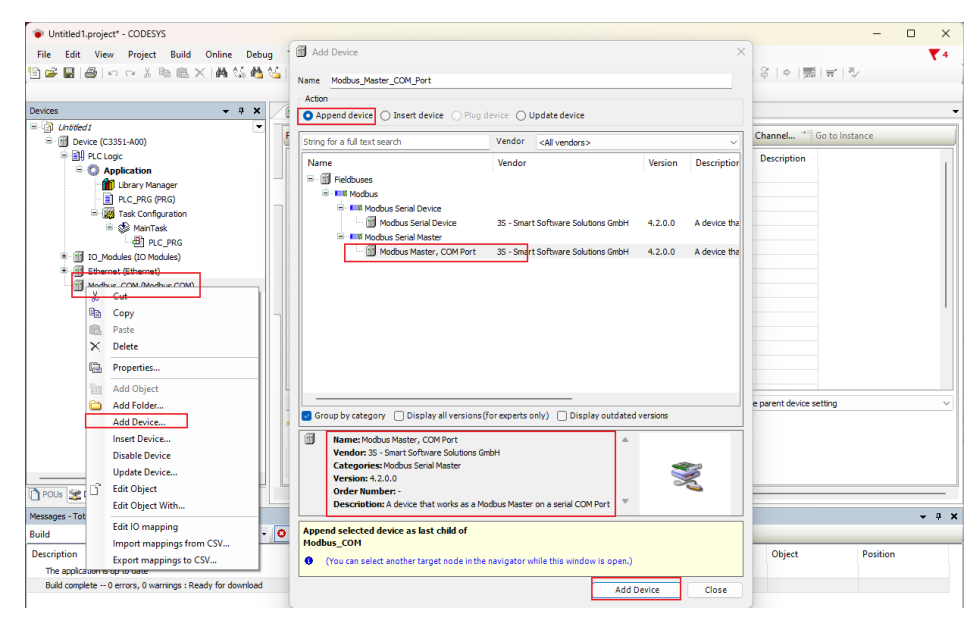

Right-click the 'Modbus Master, COM Port device' just created in the project tree, select 'Add Device'  $\rightarrow$  add a device named 'Modbus Slave, COM Port'.

| File Edit View Project Build Online Debug   Add Device     Image: Module State COM Port     Image: Module State Comparison     Image: Module State Comparison     Image: Module Comparison     Image: Module State Comparison     Image: Module State Comparison     Image: Module State Comparison     Image: Module State Comparison     Image: Module State Comparison     Image: Module State Comparison     Image: Module State Comparison     Image: Module State Comparison     Image: Module State Comparison     Image: Module State Comparison     Image: Module State Comparison     Image: Module Sta                                                                                                    | Untitled1.project* - CODESYS                             |                                                                                     | ×                         |
|----------------------------------------------------------------------------------------------------|----------------------------------------------------------|-------------------------------------------------------------------------------------|---------------------------|
| Image: Solution Control       Image: Solution Control         Image: Solution Control       Image: Solution Control         Image: Solution Control       Image: Solution Control <td>File Edit View Project Build Online Debug</td> <td>Add Device</td> <td>× <b>₹</b>4</td>                                                                                                    | File Edit View Project Build Online Debug                | Add Device                                                                          | × <b>₹</b> 4              |
| Devices          • • • • • • • • • • • • • • •                                                                                                    | ≌≌∎⊜⊳∝Հ⊾≋≍⊭‱≝⊴∣,                                         | Name Modbus_Slave_COM_Port                                                          | 응   ㅎ   题   쿡   캇         |
| Control of the set of the set of the se  | Devices - 7 X                                            | Action Append device Insert device Plug device Update device                        | •                         |
| Bit R C Loge       Version       Version       Description         Bit R C PGR PRO       Image: Module Save, COM Port       35 - Snart Software Solutions GebH       4.1.0.0       A genetic device         Bit D Prodets (C DM solution)       Image: Module Save, COM Port       35 - Snart Software Solutions GebH       4.1.0.0       A genetic device         Bit D Prodets (C DM solution)       Image: Module Save, COM Port       35 - Snart Software Solutions GebH       4.1.0.0       A genetic device         Bit Module Save, COM Port       Bit Module Save, COM Port       35 - Snart Software Solutions GebH       4.1.0.0       A genetic device         Bit Module Save, COM Port       Bit Module Save, COM Port       35 - Snart Software Solutions GebH       4.1.0.0       A genetic device         Bit Module Save, COM Port       Bit Module Save, COM Port       Bit Module Save, COM Port       Image: Snart Software Solutions GebH       Image: Snart Software Solutions GebH       Image: Snart Software Solutions GebH       Image: Snart Software Solutions GebH       Image: Snart Software Solutions GebH       Image: Snart Software Solutions GebH       Image: Snart Software Solutions GebH       Image: Snart Software Solutions GebH       Image: Snart Software Solutions GebH       Image: Snart Software Solutions GebH       Image: Snart Software Solutions GebH       Image: Snart Software Solutions GebH       Image: Snart Software Solutions GebH       Image: Snart Software Solutions GebH       Image:                                                                                                    | Gil Unbled I     F                                       | String for a full text search Vendor <all vendors=""></all>                         | Channel * Go to Instance  |
| Application     Application     Applicati  | 🖷 🛐 PLC Logic                                            |                                                                                     | Description               |
| Copy     Copy     | O Application     Dirary Manager                         | Name vendor version Description                                                     |                           |
| Image: Martak       Image: Martak         Image: Martak       Image: Martak         Image: Martak                                                                                                    | PLC_PRG (PRG)                                            | in this Modbus                                                                      |                           |
| Se Seni tak     Copy     Copy     Pate     Copy     Pate     Copy     Pate     Copy     Pate     Copy     Pate     Copy     Pate     Copy     Pate     Copy     Pate     Copy     Copy     Pate     Copy     Copy       | Task Configuration                                       | Modbus Save COM Port 35 - Smart Software Solutions GmbH 4.1.0.0 A generic de        | ey                        |
| Ethernet (Ethernet)     Ethernet (Ethernet)     Ethernet (Ethernet)     Poste     Poste      | = ⊗ Maniask<br>– ∰ipic ppg                               |                                                                                     |                           |
| Betremet (Ethernet)     Generation (Ethernet)     Generation (Eth  | * 1 IO_Modules (IO Modules)                              |                                                                                     | II                        |
| Modua_COM (Modua_COM)     Columnation     Columnation      | 🖲 📺 Ethernet (Ethernet)                                  |                                                                                     |                           |
| Copy     Copy     Poste     Poste     Pos  | Modbus_COM (Modbus COM)                                  |                                                                                     |                           |
| Copy Properties Refactoring Refactoring Refactorin | Modbus X Cut                                             |                                                                                     | I                         |
| Poste     Poste     P  | Па Сору                                                  |                                                                                     |                           |
| Politic     Politic     P  | Paste Paste                                              |                                                                                     |                           |
| Refactoring       Properties         Model Device       Group by category () Display all versions (for experts only) () Display outdated versions         Add Folder       Internet Modulus Slave, COM Port         Madd Device       Internet Modulus Slave, COM Port         Display all versions (1, 1, 0, 0)       Order Not Software Solutions Gradel         Versions 4.1.0.0       Order Note Note Slave         Display all versions (1, 1, 0, 0)       Order Note Note Slave         Display all versions (1, 1, 0, 0)       Order Note Note Slave         Display all versions (1, 1, 0, 0)       Order Note Note Slave         Display all versions (1, 1, 0, 0)       Order Note Note Slave         Display all versions (1, 1, 0, 0)       Order Note Note Slave         Display all versions (1, 1, 0, 0)       Order Note Note Slave         Display all versions (1, 1, 0, 0)       Order Note Note Slave         Display all versions (1, 1, 0, 0)       Order Note Note Slave         Display all versions (1, 1, 0, 0)       Order Note Note Slave         Display all versions (1, 1, 0, 0)       Order Note Note Slave         Display all versions (1, 1, 0, 0)       Order Note Note Slave         Display all versions (1, 1, 0, 0)       Order Note Note Slave         Display all versions (1, 1, 0, 0)       Order Note Note Slave         Dindord to the Note                                                                                                    | × Delete                                                 |                                                                                     |                           |
| Properties     Properties     Add Object     Add Object     Add Doject     Add Doject     Add Doject     Add Doject     Add Doject     Add Doject     Add Doject     Add Doject     Add Doject     Add Doject     Add Doject     Add Doject     Display address Solutions Give     Versions (Shree     Versions (Shree             | Refactoring +                                            |                                                                                     |                           |
| Image: Note of the second second s                            | Properties                                               |                                                                                     | e parent device setting 🗸 |
| Add Folder     Add Device     Double Device     Update Device.     Double Device     Update Device     Double Device     Update Device     Double Device     Update Device     Double Device     Update Device     Double Device     Update Device     Double Device     Update Device     Double Device     Update Device     Double Device     Update Device     Double Device     Update Device     Double Device     Update Device     Double Device     Update Device     Double Device     Update Device     Double Device     Update Device     Double Device     Double Device     Dou                                               | Add Object                                               | Group by category Display all versions (for experts only) Display outdated versions |                           |
| Add Device     Vendor: 35 - smat Software Solutions Globel       Bible Device     Update Device       Update Device     Update Device       Bible Device     Update Device       Bible Device     Device Windho       Bible Device     Device Windho       Bible Device     Device Windho       Bible Device     Device Windho       Bible Device     Device Windho       Bible Device     Device Windho       Bible Device     Device Windho       Bible Device     Device Windho       Bible Device     Device Windho       Bible Device     Device Windho       Bible Device     Device Windho       Bible Device     Device Windho       Bible Device     Device Windho       Device Windho     Device Windho       Device Windho     Device Windho       Device Windho     Device Windho       Device Windho     Device Windho       Device Windho     Device Windho       Device Windho     Device Windho       Device Windho     Device Windho       Device Windho     Device Windho       Device Windho     Device Windho       Device Windho     Device Windho                                                                                                    | add Folder                                               | Mame: Modbus Slave, COM Port                                                        |                           |
| Late openess dave         Late openess dave           Pools         Disable Device         Versions: 41.0.0         Order Number -           Update Device         Disable Device         Order Number -         Device Signature           Build         Edit Object         Description         Poend selected device as last child of todbus, Naster_CON_Port         Versions: CON_Port           Description         Import mappings for CSV         Poend selected another target node in the navigator while this window is open.)         Object         Position                                                                                                    | Add Device                                               | Vendor: 3S - Smart Software Solutions GmbH                                          |                           |
| Poix 2 Devices     Update Device     Order Number -       Description     Description       Build     Edit ID mapping       Description     Import mappings for CSV       Description     Epidemic SV                                                                                                    | Disable Device                                           | Version: 4.1.0.0                                                                    |                           |
| Edit Object      Description     Import mappings to CSV.     Description     The exploration to pro     Export mappings to CSV.     Description                                                                                                    | POUs Se Devices                                          | Order Number: -                                                                     |                           |
| Build         Edit Object With         ppend selected device as last child of<br>todbus, Haster_COM_Port         Object         Portion           Description         Import mappings from CSV         In (You can select another target node in the navigator while this window is open.)         Object         Position           Build methods         Export mappings to CSV         In (You can select another target node in the navigator while this window is open.)         Object         Position                                                                                                    | Edit Object                                              | Description: A generic device that works as a Modbus Slave on a serial bus.         |                           |
| Edit IO mapping     form GSV     Explort mappings for CSV     Explort mappings for CSV     Explort mappings for CSV     Explort mappings for CSV                                                                                                    | Edit Object With                                         | Append selected device as last child of                                             |                           |
| Uescription Import mappings from CSV (You can select another target node in the navigator while this window is open.) Ubject Position Ubject Position Ubject Position                                                                                                    | Edit IO mapping                                          | Hodbus_Master_COM_Port                                                              | Ohiota Desition           |
| nice opproductions by two Export mappings to CSV                                                                                                    | The application is up to                                 | (You can select another target node in the navigator while this window is open.)    | Position                  |
| Add Device Close                                                                                                    | Build complete 0 errors yo warrings - ready for download | Add Device Close                                                                    |                           |
|                                                                                                    |                                                          | Lasthuide O 0 0 December 4                                                          | Desiret www. (esheath.)   |

The required equipment has been created. Next, we configure the parameters of the master station and the third-party slave station simulation software Modbus Slave. Double-click the 'Modbus COM device' in the project tree-select 'General' in the main interface on the right, and then configure the serial port according to the actual situation:

| <ul> <li>Untitled1.project* - CODESYS</li> <li>File Edit View Project Build Online Debug</li> </ul>                                                                                                    | Tools Window Help                                                                                   |                                 |                  |                     | - 0 ×    |     |
|----------------------------------------------------------------------------------------------------|----------------------------------------------------------------------------------------------------|---------------------------------|------------------|---------------------|----------|-----|
| 管 📽 🔜   🚳   오 으 ※ 👒 噫 🗙   🏘 🍇 🐴 🍇                                                                                                    | 🛓 📕 🎕 🎕 🦄 🐘 🔛 🕤 🕮 🛛 Application [De                                                                 | wice: PLC Logic] 🝷 😋 👀 📦 🔳 🕯    | (1) E F2 42 42 1 | 3   o   露   국   킹   | /        |     |
| Devices 👻 🕈 🗙                                                                                                    | Modbus_COM X                                                                                        |                                 |                  |                     |          | •   |
| Constant     Constant     Constant | General Serial Port Configure<br>Serial Port Configure<br>Status Information Data bits<br>Stop bits | ation                           |                  |                     |          |     |
| Managana Taka Languida Duranganaka                                                                                                    |                                                                                                    |                                 |                  |                     |          | -   |
| Build                                                                                                    | 🛇 0 error(s) 🕐 0 warning(s) 🚯 0 message(s) 🗙 💥                                                      |                                 |                  |                     | • • .    | •   |
| Description<br>The application is up to date<br>Build complete 0 errors, 0 warrings : Ready for download                                                                                                    |                                                                                                    |                                 | Project          | Object              | Position |     |
|                                                                                                    |                                                                                                    | Last build: 😋 0 😗 0 🛛 Precompli | · 🖌 😭            | Project user: (nobo | dy) 🚷 🙆  | .15 |
|                                                                                                    | NOTIC                                                                                               | <b>E</b>                        |                  |                     |          |     |
| VICE INOPERABLE                                                                                                    |                                                                                                    |                                 |                  |                     |          |     |
| e COM port here must be set to 2                                                                                                    |                                                                                                    |                                 |                  |                     |          |     |

Failure to follow the above instructions could result in damage to the equipment.

Next, double-click 'Modbus Master COM Port Device'  $\rightarrow$  select 'General' on the main interface on the right, and set the transmission mode to RTU, and set the response timeout time, frame interval time. It is recommended to click 'Auto-restart communication':

| Untitled1.project* - CODESYS             |                                        |                                                                                                    |                                     | - 0 ×   |
|------------------------------------------|----------------------------------------|----------------------------------------------------------------------------------------------------|-------------------------------------|---------|
| File Edit View Project Build Online Debu | ig Tools Window Help<br>缢 員気気機()[臨 箇+音 | 遡   Application [Device: PLC Logic] 🔹 😋 🕻                                                                                                    | छ → = ≪।(व •व •ेव •ेव \$   ♦  ∰।च । | ₹4<br>₹ |
| Devices                                  | Modxus_COM I Hodi                      | Modbus RTU/ASCII Transmission mode RTU/ASCII Transmission mode RTU Response timeout (ms) 1000 Time between frames (ms) 10 Auto-restart communication | ASCH MODBUS                         |         |

Next, double-click 'Modbus Slave COM Port Device'  $\rightarrow$  select 'General' on the main interface on the right, and set the slave station address and response timeout time:

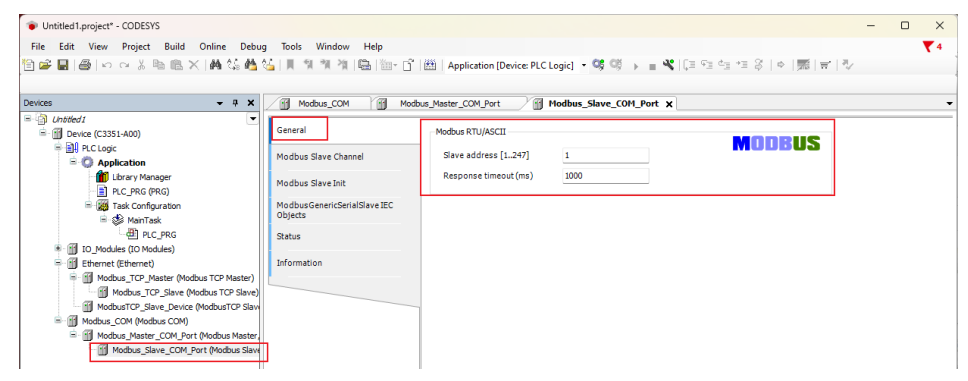

Then select 'Modbus Slave Channel' - 'New Channel', and set various parameters in the pop-up window:

| File Edit View Project Build Online Debu                                                                                                    | g Tools Window Help                                                                                           | 囲   Application [Device PLC Legic] - 야 역 → 표 약 [대 앱 앱 앱 전 위 후   종   수   종   국   장                                                                                                    | <b>*</b> 4 |
|----------------------------------------------------------------------------------------------------|----------------------------------------------------------------------------------------------------|----------------------------------------------------------------------------------------------------|------------|
| Borker (13351.400)     Borker (13351.400)     Borker (13511.400)     Borker (13511.400)     Borker (13511.400)     Borker (13511.400)     Borker (13511.400)     Borker (13511.400 | General General Modbus Save Channel Q Modbus Save Juit Modbus CenericGenalSave IEC Objects Status Information | Modbus Channel     X       Charnel     X       Charnel     X       Charnel     X       Access type     Read Holding Registers (Function Code 3)       Comment     X       Comment     X       READ Register     Condition       Offset     10000       Length     1       Error handling     Keep last value       VRUE Register     Offset       0fset     0       Concel     0K | nment      |
| POUs Z Devices Messages - Total 1 error(s), 0 warring(s), 0 message(s)                                                                                                    |                                                                                                    | Move Up Move Down Add Channel. Delete Edit                                                                                                    | ф. ж       |
| Build -                                                                                                    | 🗘 0 error(s) 😗 0 warning(s) 😲 0 i                                                                             | i message(s) 🛛 🗙 💸                                                                                                    |            |

After the addition is complete, we can find that there is an option of 'ModbusGenericSerialSlaveI/O Mapping' in the menu. Click this option to view the address mapped in the C3351 device by the channel just established.

# NOTICE

#### **DEVICE INOPERABLE**

•The channel length is limited, please refer to 3.3 Programming Specification

Failure to follow the above instructions could result in damage to the equipment.

|                                                                                 |                                         |                        |               | OPI_POR X         |                                       |          |                    |
|---------------------------------------------------------------------------------|-----------------------------------------|------------------------|---------------|-------------------|---------------------------------------|----------|--------------------|
| Childen (Casta App)                                                             | General                                 | Find                   | Filter        | show all          | -                                     | 🕆 Add FB | for IO Channel     |
| PLC Logic                                                                       |                                         | Variable               | Mapping Chan  | nel Address       | Туре                                  | Unit     | Description        |
| 🖹 🚫 Application                                                                 | Modbus Slave Channel                    | - 10                   | Chan          | vel 0 %IW20       | ARRAY [0,.9] OF WORD                  |          | Read Holding Regis |
| - 📶 Library Manager                                                             | Modbus Slave Init                       | 8.49                   | Chann         | el 0[0] %IW20     | WORD                                  |          | 0x0000             |
| PLC_PRG (PRG)                                                                   | Product State Line                      |                        | Chanr         | vel 0[1] %IW21    | WORD                                  |          | 0x0001             |
| 🖹 🎆 Task Configuration                                                          | ModbusGenericSerialSlave I/O            | 8-10                   | Chann         | el 0[2] %IW22     | WORD                                  |          | 0x0002             |
| 🖹 🆃 MainTask                                                                    | Mapping                                 | - + ×                  | Chann         | vel 0[3] %IW23    | WORD                                  |          | 0x0003             |
| - 셴 PLC_PRG                                                                     | ModbusGenericSerialSlave IEC<br>Objects | B- 30                  | Chann         | vel 0[4] %IW24    | WORD                                  |          | 0x0004             |
| IO_Modules (IO Modules)                                                         | objecto                                 | B-*9                   | Chann         | vel 0[5] %IW25    | WORD                                  |          | 0x0005             |
| Ethernet (Ethernet)                                                             | Status                                  | B- No.                 | Chann         | vel 0[6] %IW26    | WORD                                  |          | 0x0006             |
| Modbus_TCP_Master (Modbus TCP Master)                                           | ster)                                   | - <b>1</b>             | Chann         | nel 0[7] %IW27    | WORD                                  |          | 0x0007             |
| Modbus_TCP_Slave (Modbus TCP Slave)                                             | Slave) Information                      | H- No                  | Chann         | vel 0[8] %IW28    | WORD                                  |          | 0x0008             |
| ModbusTCP_Slave_Device (ModbusTC)                                               | Slaw                                    | <u> </u>               | Chann         | vel 0[9] %IW29    | WORD                                  |          | 0x0009             |
|                                                                                 |                                         |                        |               |                   |                                       |          |                    |
|                                                                                 |                                         | Read Holding Registers | Reset Mapping | Always update va  | riables Use parent device s           | etting   |                    |
| POUs Devices                                                                    |                                         | Read Holding Registers | Reset Mapping | Always up date va | riables Use parent device s           | etting   |                    |
| POUs 🗶 Devices Sages - Total 1 error(s), 0 warring(s), 0 message(s)             |                                         | Read Holding Registers | Reset Mapping | Always up date va | riables Use parent device s           | etting   | •                  |
| POUs S Devices<br>Sasages - Total 1 error(s), 0 warring(s), 0 message(s)<br>id  | O error(s)     O warning(s)             | Read Holding Registers | Reset Mapping | Always up date va | riables Use parent device s           | etting   | ·                  |
| POUS Se Devices Sector Devices Sector Devices (0, 0 warning(s), 0 message(s) id | - O error(s) 🕈 0 warning(s)             | Read Holding Registers | Reset Mapping | Always update va  | riables Use parent device s<br>Object | etting   | -<br>Position      |

Now it needs to open the 'Modbus Slave' third-party slave station simulation software. And press 'F3' to open the connection setting page, then set 'Connection' to 'Serial Port'. The Serial Settings include COM port selection, baud rate selection, data bit selection, parity check, stop bit selection and mode selection, which should match the parameters of the Modbus COM device in CODESYS:

| Modbus Slave - Mbslave1                             |                                                 | - | × |
|-----------------------------------------------------|-------------------------------------------------|---|---|
| File Edit Connection Setup Display View Window Help |                                                 |   |   |
| D 📽 🖬 🚭 🛅 🗒 🚊 🔋 😢                                   |                                                 |   |   |
| Mbslave1                                            |                                                 |   |   |
| ID = 1: F = 03                                      |                                                 |   |   |
| No connection                                       |                                                 |   |   |
| Alias 00000                                         |                                                 |   |   |
| 0 0                                                 |                                                 |   |   |
| 1 0                                                 | Connection Setup X                              |   |   |
| 2 0                                                 |                                                 |   |   |
| 3 0                                                 | Connection OK                                   |   |   |
|                                                     | Setial Pott                                     |   |   |
| 4 0                                                 | Serial Settings                                 |   |   |
| 5 0                                                 | USB Serial Port (COM14)                         |   |   |
| 6 0                                                 | Mode                                            |   |   |
| 7 0                                                 | SOU Baud V ORTU OASCII                          |   |   |
| 8 0                                                 | 8 Data bits V                                   |   |   |
| 9 0                                                 | None Parity DSR CTS RTS Toggle                  |   |   |
|                                                     | 1 feel DTC disable dolay                        |   |   |
|                                                     | 1 Stop Bk V I I I I I I I I I I I I I I I I I I |   |   |

After completion, return to the CODESYS interface, it could download and log in to the C3351 device. For the method, please refer to <u>5.4 download, Monitor</u>. Then it could find all devices are in the running status, which indicates that the connection is successful. Now click on the 'ModbusGenericSerialSlaveI/O Mapping' option of the 'Modbus Slave COM Port Device', it can monitor the current value of the channel map:

| s 🕶 #                                                           | X Modbus_Slave_COM                                                                                                    | _Port X     |         |                 |         |                    |                   |        |
|-----------------------------------------------------------------|----------------------------------------------------------------------------------------------------|-------------|---------|-----------------|---------|--------------------|-------------------|--------|
| Ontified I<br>On the Internet of Connected (C3351-A00)          | eral                                                                                                    | Find        |         | Filter Show all |         | - 4                | Add FB for IO Cha | nnel   |
| PLC Logic                                                       | ibus Claus Channel                                                                                                    | Variable    | Mapping | Channel         | Address | Туре               | Current Value     | Prepar |
| 🖹 🔘 Application [run]                                           | IDUS Slave Channel                                                                                                    | B- <b>%</b> |         | Channel 0       | %IW20   | ARRAY [09] OF WORD |                   |        |
| Library Manager                                                 | Ibus Slave Init                                                                                                    | iii - ¥≱    |         | Channel 0[0]    | %IW20   | WORD               | 0                 |        |
| PLC_PRG (PRG)                                                   |                                                                                                    | B- 🍫        |         | Channel 0[1]    | %IW21   | WORD               | 0                 |        |
| Task Configuration                                              | IbusGenericSerialSlave I/O                                                                                                    | B- 🍫        |         | Channel 0[2]    | %IW22   | WORD               | 0                 |        |
| 🖹 😏 😻 MainTask                                                  | iping .                                                                                                    | B- 🍫        |         | Channel 0[3]    | %IW23   | WORD               | 0                 |        |
| PLC_PRG                                                         | tous Generic Serial Slave LEC                                                                                                    | 18 · 🍫      |         | Channel 0[4]    | %IW24   | WORD               | 0                 |        |
| IO_Modules (IO Modules)                                         |                                                                                                    | B-*9        |         | Channel 0[5]    | %IW25   | WORD               | 0                 |        |
| Contract (Ethernet)                                             | us                                                                                                    | 18 - Ng     |         | Channel 0[6]    | %IW26   | WORD               | 0                 |        |
| G Modbus_COM (Modbus COM)                                       | and the second second se | B-*>        |         | Channel 0[7]    | %IW27   | WORD               | 0                 |        |
| G Modbus_Master_COM_Port (Modbus Mast                           | er, mation                                                                                                    | 18 - Ng     |         | Channel 0[8]    | %IW28   | WORD               | 0                 |        |
| 🧐 🔟 Modbus_Slave_COM_Port (Modbus Slave_COM_Port (Modbus Slave) | ave                                                                                                    | B- 🍫        |         | Channel 0[9]    | %IW29   | WORD               | 0                 |        |

Go back to the third-party slave station simulation software 'Modbus Slave',

double-click the first data, and a modification window will pop up, then modify the value of the first data to 55:

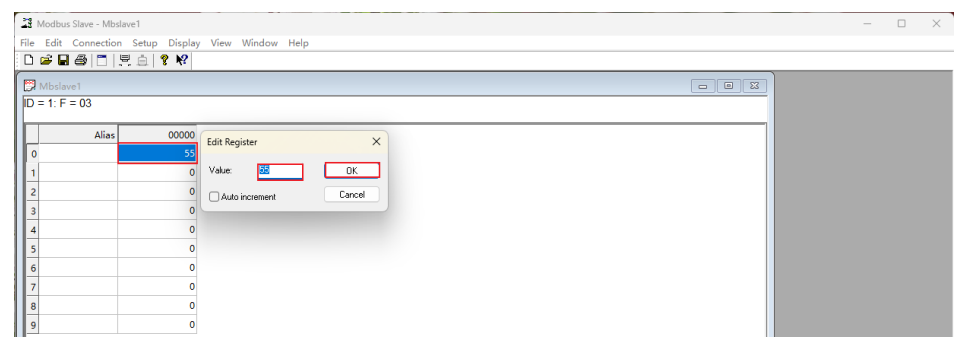

Going back to the CODESYS page, we can find that the current value of the WORD type data with the address %IW20 has been changed to 55, indicating that the communication is normal and the master station function is successfully implemented:

| Unbled1  Gild Device [connected] (C3351-A00)  Gild Device [connected] (C3351-A00)  Gild Device [connected] (C3351-A00)  Gild Device [connected]  Gild Device [connected] | eral                      | Find                                  |         |                 | e                      |                            |                     |         |
|----------------------------------------------------------------------------------------------------|---------------------------|---------------------------------------|---------|-----------------|------------------------|----------------------------|---------------------|---------|
| PLC Logic     Application [run]                                                                                                    |                           |                                       |         | Filter Show all |                        | -                          | 🗣 Add FB for IO Cha | nnel    |
| Application [run]                                                                                                    | 11 01 01 1                | Variable                              | Mapping | Channel         | Address                | Type                       | Current Value       | Prepare |
| All there there are                                                                                                    | Ibus Slave Channel        | 8-39                                  |         | Channel 0       | %IW20                  | ARRAY [09] OF WORD         | and a later         |         |
| Library Manager                                                                                                    | thus Slave Init           | ÷ *2                                  |         | Channel 0[0]    | %IW20                  | WORD                       | 55                  |         |
| - 💼 PLC_PRG (PRG)                                                                                                    | 1005 Store Inc            |                                       |         | Channel 0[1]    | %IW21                  | WORD                       | 0                   |         |
| Task Configuration                                                                                                    | ibusGenericSerialSlave I  | 0 🛞 🦄                                 |         | Channel 0[2]    | %IW22                  | WORD                       | 0                   |         |
| 🖹 😏 🆃 MainTask                                                                                                    | iping                     | ÷ *                                   |         | Channel 0[3]    | %IW23                  | WORD                       | 0                   |         |
| BI PLC_PRG                                                                                                    | ibusGenericSerialSlave II | C 😐 🧤                                 |         | Channel 0[4]    | %IW24                  | WORD                       | 0                   |         |
| 🖲 😏 🔝 IO_Modules (IO Modules)                                                                                                    |                           | · · · · · · · · · · · · · · · · · · · |         | Channel 0[5]    | %IW25                  | WORD                       | 0                   |         |
| 🖲 🚱 🔟 Ethernet (Ethernet)                                                                                                    | us                        | 🛞 - 🍫                                 |         | Channel 0[6]    | %IW26                  | WORD                       | 0                   |         |
| 😑 😏 🎬 Modbus_COM (Modbus COM)                                                                                                    |                           | · · · · · · · · · · · · · · · · · · · |         | Channel 0[7]    | %IW27                  | WORD                       | 0                   |         |
| 🖻 😏 📊 Modbus_Master_COM_Port (Modbus Mas                                                                                                    | ter, rmation              | · · · · ·                             |         | Channel 0[8]    | %IW28                  | WORD                       | 0                   |         |
| 😔 🚮 Modbus_Slave_COM_Port (Modbus S                                                                                                    | lave                      | · · · · · · · · · · · · · · · · · · · |         | Channel 0[9]    | %IW29                  | WORD                       | 0                   |         |
|                                                                                                    |                           | Read Holding Registers                | Reset M | apping Alw      | ays update var<br>able | iables Use parent device s | –<br>etting         |         |
|                                                                                                    | Watch 1                   |                                       |         |                 |                        |                            |                     | - 0     |
|                                                                                                    | Expression                | Application                           | Type    | Value           | Prep                   | ared value Execution po    | int                 | • •     |
|                                                                                                    | Watch 1<br>Expression     | Application                           | Туре    | Value           | Prep                   | ared value Execution po    | int                 |         |

So far, the Modbus RTU master function test of the C3351 device is completed.

## **5.7 Modbus RTU Slave Station Function**

We continue to demonstrate the Modbus RTU master functionality. Continue to use the project in the previous section, right-click on the C3351 device  $\rightarrow$  'Add Device', and select Modbus-Modbus Serial Port $\rightarrow$ 'Modbus COM' in the pop-up page. The supplier is 3S – Smart Software Solutions GmbH.

| 🐞 Untitle  | d1.pr        | roject* - CODESYS                                                                           |       |              |                                                                                         |      |                      |        | – 🗆 🗙                 |
|------------|--------------|---------------------------------------------------------------------------------------------|-------|--------------|-----------------------------------------------------------------------------------------|------|----------------------|--------|-----------------------|
| File Ec    | lit          | View Project Build Online                                                                   | Debug | To           | Add Device                                                                              | ×    |                      |        | ₹4                    |
| 19 🛥 🖹     |              | い い よ 貼 胞 ×   桷 猛                                                                           | 44 3  | <u>6 I M</u> |                                                                                         |      | 0   0   m            | 12/    |                       |
|            |              |                                                                                             |       |              | ame Modbus_COM_1                                                                        | _    |                      |        |                       |
| Devices    |              | <b>→</b> 4                                                                                  | ×     | 1            | Artion                                                                                  |      |                      |        | -                     |
| = ) Unt    | tled 1       |                                                                                             | T     |              | Append device () Insert device () Plug device () Update device                          |      | -                    |        |                       |
| ė- 🚮       | Device       | (C3351-400)                                                                                 | 1     | Gen          | Stripp for a full text search Vendor call verdore >                                     |      |                      | Add Fl | B for IO Channel      |
| 8          | å            | Cut                                                                                         |       | Moc          | Name Vendor Version Description                                                         | -    |                      | Unit   | Description           |
|            | 93           | Сору                                                                                        |       |              | The Manalassa in                                                                        |      | [09] OF WORD         |        | Read Holding Register |
|            |              | Paste                                                                                       |       | Mod          | B- M Eieldhuses                                                                         |      |                      |        | 0x0000                |
|            | $\mathbf{x}$ | Delete                                                                                      |       | Moc          | R- CAN CANDUS                                                                           |      |                      |        | 0x0001                |
|            | i 🔒          | Properties                                                                                  |       | Мар          | * Brote EtherCAT                                                                        |      |                      |        | 0x0002                |
|            | 80           | Add Object                                                                                  |       | Moc          | 🛞 - 🎬 Ethernet Adapter                                                                  |      | -                    |        | 0x0003                |
|            |              | Add Folder                                                                                  |       | UBJ          | 🛞 😔 EtherNet/IP                                                                         |      |                      |        | 0x0005                |
|            | Ē            | Add Device                                                                                  |       | Stat         | 🕮 🖆 Home8Building Automation                                                            |      |                      |        | 0x0006                |
| 8-         |              | Had beneen                                                                                  |       |              | m - Kill Modbus                                                                         |      |                      |        | 0x0007                |
|            | 2            | Edit Object                                                                                 | ster, | TULO         | 🖃 💶 🖉 Modbus Serial Port                                                                |      |                      |        | 0x0008                |
|            |              | Edit Object                                                                                 | Slaw  | _            | Modbus COM 3S - Smart Software Solutions GmbH 4.1.0.0 A serial COM Por                  | toni |                      |        | 0x0009                |
|            | *            | Edit IO mapping<br>Import mappings from CSV<br>Export mappings to CSV<br>Online Config Mode |       |              | # ■ Profinet ID<br>★ S sercos                                                           |      |                      |        |                       |
|            |              | Enable SoftMotion                                                                           |       |              | Group by category 🗌 Display all versions (for experts only) 📄 Display outdated versions |      |                      |        |                       |
|            |              | Reset Origin Device [Device]                                                                |       |              | Name: Modbus COM                                                                        |      | Jse parent device se | tting  |                       |
|            |              | Simulation                                                                                  |       |              | Vendor: 35 - Smart Software Solutions GmbH<br>Categories: Modbus Serial Port            |      |                      |        |                       |
| POUs S     | e De         | vices                                                                                       | _     | -            | Version: 4.1.0.0                                                                        |      |                      |        |                       |
| E          |              |                                                                                             |       | _            | Description: A serial COM Port on a Windows PC.                                         |      | -                    |        |                       |
| Messages - | lotal        | 1 error(s), 0 warning(s), 6 message(s)                                                      |       |              |                                                                                         | -    |                      |        | * 4 ×                 |
| Build      |              |                                                                                             | •     | <b>O</b> 0   | Append selected device as last child of                                                 |      |                      |        |                       |
| Descriptio | n            |                                                                                             |       |              |                                                                                         |      | Object               | P      | osition               |
| Bi         | uld sta      | arted: Application: Device. Application                                                     |       |              | (rou can select another target node in the navigator while this window is open.)        |      |                      |        |                       |
| Typify o   | ode          |                                                                                             |       |              | Add Davice Close                                                                        |      |                      |        |                       |
| Genera     | te cod       | e                                                                                           |       |              | Add Device                                                                              | -    |                      |        |                       |
| Conner     | to alab      | ad lakasankana                                                                              |       | -            | Last huid: 🙆 0, 🕐 0 Precomple 🏒 📴                                                       |      | Project user: (      | (vhody | 0 0                   |
|            | -            |                                                                                             |       | -            |                                                                                         |      | rioject obeir (      |        | v -                   |

The difference is that we need to disable the Modbus COM device added in the previous section, and it needs to right click on the device and select Disable Device.

| P X     Modbus Slave COM_      Device (C353:4:00)     Perice (C353:4:00)     Perice (C                                                                                                    | Port X<br>Find<br>Variable<br>= -10<br>= -10<br>= -10<br>= -10<br>= -10<br>= -10<br>= -10 | Mapping     | Filter Show all<br>Channel<br>Channel 0 | Address       | • s                          | P Add F | for IO Channel     |
|----------------------------------------------------------------------------------------------------|-------------------------------------------------------------------------------------------|-------------|-----------------------------------------|---------------|------------------------------|---------|--------------------|
| electr (2331-A00)<br>Bit Rc Logic<br>Charles (2331-A00)<br>Bit Rc Logic<br>Charles (2331-A00)<br>Bit Rc Roper(2)<br>Bit Rc Roper(2)<br>Bit | Find<br>Variable<br>⊕-*3¢<br>⊕-*4¢<br>⊕-*4¢                                               | Mapping     | Filter Show all<br>Channel<br>Channel 0 | Address       | • Type                       | Add F   | 3 for IO Channel   |
| Device (C333:400)         General           PLCLogic         Modbus Slave Channel           Modbus Slave Slave                                                                                                    | Variable                                                                                  | Mapping     | Channel<br>Channel 0                    | Address       | Type                         | Unit    |                    |
| III RL Cage Modbus Slave Channel                                                                                                    | Variable           ⇒                                                                      | Mapping     | Channel<br>Channel 0                    | Address       | Type                         | Unit    |                    |
| Application     Mothers y lanager     Act proc (PRG)     Mothers Save Ent     Modbus GenericSenalSave El     Modbus GenericSenalSave El     Modbus GenericSenalSave El     Modbus GenericSenalSave El                                                                                                    |                                                                                           |             | Channel 0                               |               |                              | onin    | Description        |
| Lotary Manager     Modbus Slave Init     Garce Grading State Configuration     Garce Manager     Modbus CentricSet al Slave I/     Garce Manager     Modbus CentricSet al Slave I/     Modbus CentricSet al Slave I/     Modbus CentricSet al Slave I/     Modbus CentricSet al Slave I/     Direct All Slave I/     Direct All Slave I/     Dir                                                                                                    | ● <del>● *</del> ●<br>● <del>● *</del> ●                                                  |             |                                         | %IW20         | ARRAY [09] OF WORD           |         | Read Holding Regis |
| In C_Proc (HKo)     ModbusGenericSerialSlave I/     Mapping     ManTask     ModbusGenericSerialSlave IE     ModbusGenericSerialSlave IE     Objects                                                                                                    | 0 B-10                                                                                    |             | Channel 0[0]                            | %IW20         | WORD                         |         | 0x0000             |
| Mapping Pask Comparation Mobility Comment Serial Slave In Mobility Comment Serial Slave In Mapping Decision Comment Serial Slave IE Objects                                                                                                    | ×   ⊕-*≱                                                                                  |             | Channel 0[1]                            | %IW21         | WORD                         |         | 0x0001             |
| PLC_PRG Objects                                                                                                    |                                                                                           |             | Channel 0[2]                            | %IW22         | WORD                         |         | 0x0002             |
| Objects                                                                                                    | c 🕀 - 🍫                                                                                   |             | Channel 0[3]                            | %IW23         | WORD                         |         | 0x0003             |
| 1 Mill TO Manhalan (TO Manhalan)                                                                                                    | · · · · ·                                                                                 |             | Channel 0[4]                            | %IW24         | WORD                         |         | 0x0004             |
| The sector (Ethermone)                                                                                                    | 8-*                                                                                       |             | Channel 0[5]                            | %IW25         | WORD                         |         | 0x0005             |
| (if the hus control to the control                                                                                                    | B- 19                                                                                     |             | Channel 0[6]                            | %IW26         | WORD                         |         | 0x0006             |
| Toformation                                                                                                    | B- 🍫                                                                                      |             | Channel 0[7]                            | %IW27         | WORD                         |         | 0x0007             |
| Bb. Conv                                                                                                    | B- 🍫                                                                                      |             | Channel 0[8]                            | %IW28         | WORD                         |         | 0x0008             |
|                                                                                                    | B- 🍫                                                                                      |             | Channel 0[9]                            | %IW29         | WORD                         |         | 0x0009             |
| UEN Paste                                                                                                    |                                                                                           |             |                                         |               |                              |         |                    |
| × Delete                                                                                                    |                                                                                           |             |                                         |               |                              |         |                    |
| Properties                                                                                                    |                                                                                           |             |                                         |               |                              |         |                    |
| Add Object                                                                                                    |                                                                                           |             |                                         |               |                              |         |                    |
| Add Folder                                                                                                    |                                                                                           |             |                                         |               |                              |         |                    |
| Inret Device                                                                                                    |                                                                                           |             |                                         |               |                              |         |                    |
| Disable Device                                                                                                    |                                                                                           |             |                                         |               |                              |         |                    |
| Under Device                                                                                                    | Read Holding Registers                                                                    | Reset M     | apping Alw                              | ays update va | riables Use parent device se | tting   |                    |
| Update Device                                                                                                    | × Create conversio                                                                        | hia 2a - Ma | a ta aviatia a una                      | inhla         |                              |         |                    |
| Edit Object                                                                                                    | a Create new varia                                                                        | Die 🧔 = Mit | ip to existing var                      | lable         |                              |         |                    |
| Edit Object With                                                                                                    | C                                                                                         |             |                                         |               |                              |         |                    |
| - Te Edit IO mapping                                                                                                    |                                                                                           |             |                                         |               |                              |         | <b>•</b> 0         |
| Import mappings from CSV                                                                                                    | C f manager (s) X X                                                                       |             |                                         |               |                              |         |                    |
| Export mappings to CSV                                                                                                    | ) o message(s) <                                                                          |             |                                         |               |                              |         |                    |
| on                                                                                                    |                                                                                           |             |                                         | Project       | Object                       | P       | asition            |
| Build started: Application: Device.Application                                                                                                    |                                                                                           |             |                                         |               |                              |         |                    |
| code                                                                                                    |                                                                                           |             |                                         |               |                              |         |                    |

Right-click the newly created Modbus COM 1 in the project tree, select Add Device  $\rightarrow$  add a device named 'Modbus Serial Device'.

| 2000 Strategy Constant                           |                                                                                                    |                              |
|--------------------------------------------------|----------------------------------------------------------------------------------------------------|------------------------------|
| <ul> <li>Ontitled i.project - CODESYS</li> </ul> |                                                                                                    | - 0 ×                        |
| File Edit View Project Build Online Deb          | 19 To 🗃 Add Device >                                                                                                    | ₹4                           |
| 🎦 📽 🔛 🚳 🗠 🗠 🏷 🖓 🍪 🖄                              | 54 Mar 1997                                                                                                    | \$   ¢   ∰   <b>च</b>   ∛    |
|                                                  | Name modbus_senal_bevice                                                                                                    |                              |
| Devices - 4 X                                    | Action                                                                                                    | -                            |
| = 🗿 Untitled1                                    | Append device () Insert device () Plug device () Update device                                                                                                    |                              |
| 🖹 - 🚮 Device (C3351-A00)                         | Gen String for a full text search Vendor call vendores                                                                                                    |                              |
| E I PLC Logic                                    |                                                                                                    |                              |
| Application                                      | Sen Name Vendor Version Description                                                                                                    |                              |
| 🛗 Library Manager                                | Stat                                                                                                    |                              |
| Tack Configuration                               | The second second secon |                              |
| A MainTask                                       | Into                                                                                                    |                              |
| ● PLC_PRG                                        | R- III Modbus Serial Master                                                                                                    |                              |
| IO_Modules (IO Modules)                          |                                                                                                    |                              |
| Ethernet (Ethernet)                              |                                                                                                    |                              |
| -      Modbus_COM (Modbus COM)                   |                                                                                                    |                              |
| Modbus COM 1 (Modbus COM)                        |                                                                                                    |                              |
| R Conv                                           |                                                                                                    |                              |
| Paste                                            |                                                                                                    |                              |
| × Delete                                         |                                                                                                    |                              |
|                                                  |                                                                                                    |                              |
| Properties                                       |                                                                                                    |                              |
| Add Object                                       |                                                                                                    |                              |
| add Folder                                       | Group by category Display all versions (for experts only) Display outdated versions                                                                                                    |                              |
| Add Device                                       | Name: Modbus Serial Device                                                                                                    |                              |
| Insert Device                                    | Vendor: 3S - Smart Software Solutions GmbH                                                                                                    |                              |
| Disable Device                                   | Categories: Modbus Serial Device                                                                                                    |                              |
| POUs Se Dev Update Device                        | Order Number: -                                                                                                    |                              |
| Edit Object                                      | Description: A device that works as a Modbus Serial standalone slave.                                                                                                    |                              |
| Edit Object With                                 |                                                                                                    | • 4 X                        |
| Edit IO mapping                                  | Append selected device as last child of<br>Modhus COM 1                                                                                                    |                              |
| Description Import mappings from CSV             | (You can select appther target gode in the pavigator while this window is open.)                                                                                                    | Object Position              |
| Build sta Export mappings to CSV                 |                                                                                                    | 1                            |
| rypity code                                      | Add Device Close                                                                                                    |                              |
| Conserts alabal initializations                  |                                                                                                    |                              |
|                                                  | Last build: 🥥 0 😗 0 Precomple 🗸 🚰                                                                                                    | Project user: (nobody) 🛛 🖗 🗠 |

Next, it could set the parameters of the slave station and the third-party master station. Here, the third-party master station simulation software Modbus Poll is used to simulate the connection of the slave station device. Similarly, double-click the Modbus COM 1 device just added to the project  $\rightarrow$  select 'General' option and configure the serial port.

### NOTICE

#### **DEVICE INOPERABLE**

•Here the COM port must be set to 2.

Failure to follow the above instructions could result in damage to the equipment.

| Untitled1.project* - CODESYS                                                                                                    |                                               |                                                                                        |                                   |                             | -     | ×  |
|----------------------------------------------------------------------------------------------------|-----------------------------------------------|----------------------------------------------------------------------------------------|-----------------------------------|-----------------------------|-------|----|
| File Edit View Project Build Online Debu                                                                                                    | g Tools Window Help                           |                                                                                        |                                   |                             |       | ₹4 |
| 🗎 📽 📓   🥔   🗠 兴 🐚 🎼 🗙   🏘 🌿 🎂 1                                                                                                    | 🌜 🔲 🧃 🦄 🛍 🛅 🗂                                 | Application [Device: PLC L                                                             | ogic] 🔹 👒 🕬 🕞 🔳 🔦                 | (≣ 9≣ 4 <u>≣</u> 9≣   ♦   ∭ | ₩   % |    |
|                                                                                                    |                                               |                                                                                        |                                   |                             |       |    |
| Devices - 4 ×                                                                                                    | Modbus_Slave_COM_Port                         | Modbus_COM_1 X                                                                         | Modbus_Serial_Device              |                             |       | •  |
| Elimination     Elimination     Eliminat | SenialTort Parameters<br>Setus<br>Information | Serial Port Configuration<br>COM port<br>Baud rate<br>Parity<br>Data bits<br>Stop bits | 2 0<br>5600 V<br>NONE V<br>8<br>1 |                             |       |    |

Double-click 'Modbus Serial Device', and select 'General' in the main interface on the right, and set the unit ID, holding register length, and input register length in the configuration parameters:

#### ● Unbitled Jproject - CODESYS File Edit View Project Build Online Debug Tools Window Help 答 當 圖 圖 (> < > ※ 職 職 × ) 為 低 遇 通 [用 別 別 酒 酒 []] (\* ① []] Application [Device PLC Logic] - 第 第 ④ → ■ ※ [耳 雪 雪 雪 雪 雪 雪 声 《 | 頁 雪 雪 雪 雪 声 》 – 🗆 🗙 - # X Modbus\_Slave\_COM\_Port Modbus\_COM\_1 Modbus\_Serial\_Device X General 1 D ice (C3351-A00) 1 🔹 Unit ID Modbus Serial Device I/O Mappin 0 -onlication Watchdog 500 👘 Library Ma Modbus Serial Device IEC Objects Holding registers 10 🗧 (%IW) 🗌 Writeable LC PRG (P Status Input registers 🔹 (%QW) Information Discrete Bit Area Coils 0 ‡ (%D() 0 ‡ (%QX) Discrete Inputs vice (Modbus Serial Dev StartAdd Coils • Discrete inputs Holding registe Input registe \$ 🗋 POUs 🧝 Devices Messages - Total 1 error(s), 0 warning(s), 6 n • # X - O error(s) 🕚 0 warning(s) 🜖 6 message(s) 🗙 💥 Build escript -- Build started: App Typify code... Generate code Last build: 😋 0 🕐 0 Precompile 🗸 😭 Project user: (nobody) ۵۵ 🚯

#### od•t Sichuan Odot Automation System Co., Ltd

After the setting is complete, we click the option of 'Modbus Serial Device I/O Mapping' to view the address mapped in the C3351 device by the newly established slave device.

# NOTICE

#### **DEVICE INOPERABLE**

•The channel length is limited, please refer to 3.3 Programming Specification.

Failure to follow the above instructions could result in damage to the equipment.

| File Edit View Project Build Online<br>같 🗃 🖶   🚳   🗠 여 法 🕾 🏗 🗙   🏘 입               | Debug Tools Window Help<br>실 🐴 🍋 📗 🎕 🎕 🎕 🎼 🎬 - 급 | 🏥   Application [Device:            | PLC Logic] 👻 C | s os → = ≪ 10                                                                                | ja 6a 6a 4                         | = \$   ¢  ∭  <del> </del>   ₹ |               |             |
|------------------------------------------------------------------------------------|--------------------------------------------------|-------------------------------------|----------------|----------------------------------------------------------------------------------------------|------------------------------------|-------------------------------|---------------|-------------|
| evices 👻                                                                           | # X Modbus_Slave_COM_Port                        | Modbus_COM_1                        | Modbus_S       | erial_Device 🗙                                                                               |                                    |                               |               |             |
| Untitled1                                                                          | General                                          | Find                                |                | Filter Show all                                                                              |                                    | Ade                           | I FB for IO ( | Channel     |
| Device (C3351-A00)     Device (C3351-A00)                                          |                                                  | Veriable                            | Manaina        | Channel                                                                                      | Address                            | Tura                          | 11.44         | Description |
|                                                                                    | Modbus Serial Device I/O Mapping                 | variable                            | wiapping       | Channel                                                                                      | Address                            | iype                          | Unit          | Descriptio  |
| Library Manager                                                                    |                                                  |                                     |                | Holding Registers                                                                            | 761W30                             | ARRAT [09] OF WORD            |               |             |
| PLC_PRG (PRG)                                                                      | Modbus Senal Device IEC Objects                  | 1.0.0                               |                | Holding Registers[0]                                                                         | 9619930                            | WORD                          |               |             |
| 🖹 🧱 Task Configuration                                                             | Status                                           | 1 A. 4                              |                | Holding Registers[1]                                                                         | 9610031                            | WORD                          |               |             |
| 🖹 🍪 MainTask                                                                       | oloco -                                          | 1 . No.                             |                | Holding Registers[2]                                                                         | 961W/33                            | WORD                          |               |             |
| BIC_PRG                                                                            | Information                                      | 8.36                                |                | Holding Registers[3]                                                                         | 96114/34                           | WORD                          |               |             |
| IO_Modules (IO Modules)                                                            |                                                  | 1.4                                 |                | Holding Registers[5]                                                                         | %JW/35                             | WORD                          |               |             |
| 🖲 🔟 Ethernet (Ethernet)                                                            |                                                  | B 10                                |                | Holding Registers[6]                                                                         | 941W36                             | WORD                          |               |             |
| 🗣 - 🚮 Modbus_COM (Modbus COM)                                                      |                                                  | 1.4                                 |                | Holding Registers[7]                                                                         | %IW37                              | WORD                          |               |             |
| Modbus_COM_1 (Modbus COM)                                                          |                                                  | 1.4                                 |                | Holding Registers[8]                                                                         | 941W/38                            | WORD                          |               |             |
| Modbus_Serial_Device (Modbus Serial                                                | I Device                                         | 8-19                                |                | Holding Registers[9]                                                                         | %TW 39                             | WORD                          |               |             |
|                                                                                    |                                                  | 8.50                                |                | Input Registers                                                                              | %OW10                              | ARRAY [0, 9] OF WORD          |               |             |
|                                                                                    |                                                  | 8-50                                |                | Input Registers[0]                                                                           | %OW10                              | WORD                          |               |             |
|                                                                                    |                                                  | 8.50                                |                | Input Registers[1]                                                                           | %OW11                              | WORD                          |               |             |
|                                                                                    |                                                  | - KA                                |                | too a final second of                                                                        | NOUND                              |                               |               |             |
| POUR Devices                                                                       |                                                  | Bus Cycle Options<br>Bus cycle task | Reset M        | lapping     Always up       ap to existing variable       etting         etting         Recr | idate variables<br>eate required t | Use parent device setting     |               | _           |
| essages - Total 1 error(s), 0 warning(s), 6 message(s)                             |                                                  |                                     |                |                                                                                              |                                    |                               |               | <b>v</b> 1  |
|                                                                                    | - 🔕 0 error(s) 🕐 0 warning(s) 😫 6                | message(s) 🗙 💥                      |                |                                                                                              |                                    |                               |               |             |
| uild                                                                               |                                                  |                                     |                |                                                                                              | iect                               | Object                        | Porition      |             |
| uild<br>Jescription<br>Buld started: Application: Device.Application               |                                                  |                                     |                | Pro                                                                                          | jeet                               | object                        | reation       |             |
| uild<br>escription<br>Buld started: Application: Device.Application<br>Typify code |                                                  |                                     |                | Pro                                                                                          | jett                               | object                        | - Californ    |             |

Next, please open the third-party master station simulation software 'Modbus Poll', and press 'Ctrl+N' to create two Mbpoll windows, and right-click on the blank space of the two windows respectively - select the 'Read/Write Definition' setting. Click the 'Function' of the 1<sup>st</sup> window and select '03 Read Holding Registers (4x)' and 'Quantity' could be set to the holding register length configured in CODESYS. Click the 'Function' of the 2<sup>nd</sup> window and select '04 Read Input Registers (3x)', and 'Quantity' could be set to the input register length configured in CODESYS:

| 핵심 Modbus Poll - Mbpoll1                                                                                                    | - 🗆 🗙                                                                                                    |
|----------------------------------------------------------------------------------------------------|----------------------------------------------------------------------------------------------------|
| File Edit Connection Setup Functions Display View Window Help                                                                                                    |                                                                                                    |
| 🗅 🗃 🖬 🚭 🗙 🛅 🙁 🏥 📖 05 06 15 16 17 22 23   TC 🗵 🤶 🦹                                                                                                    |                                                                                                    |
| Connection         Alias         000000         Alias         000000         Alias         00000         Alias         00000 | VWrite Definition       V         site       DK         site       DK         site       DK         site       DK         site       DK         site       DK         site       Disable         Read-Wide Disabled       Disable on error         Read-Wide Disabled       Read-Wide Once         Row       Disable on error         Read-Wide Disabled       Disable on error         More Site       Disable on error         Row       Disable on error         Row       Disable on error                                                                                                    |
| i or neiky kreas i n                                                                                                    | processories and a second second seco |

After the completion, please return to the CODESYS interface, re-download and log in to the C3351 device. For the method, pls refer to <u>5.4 Download, monitor</u>. At this time, it will prompt that the Bus is not running. This is a normal situation:

|                                                                                                    |                                  |                                       |                                                    | penal penal A                                         |                                   |                           |                             |
|----------------------------------------------------------------------------------------------------|----------------------------------|---------------------------------------|----------------------------------------------------|-------------------------------------------------------|-----------------------------------|---------------------------|-----------------------------|
| Unbited1     Device [connected] (C3351-A00)                                                                            | General                          | The bus is n                          | ot running. The shown va                           | lues are perhaps not ac                               | tual                              |                           |                             |
| PLC Logic                                                                                                    | Modbus Serial Device I/O Mapping | Find                                  |                                                    | Filter Show all                                       |                                   | ▼ ⊕ Add                   | FB for IO Channel           |
| - 1 Library Manager                                                                                                    | Modbus Serial Device IEC Objects | Variable                              | Mapping                                            | Channel                                               | Address                           | Туре                      | Current V                   |
| PLC_PRG (PRG)                                                                                                    |                                  | 😑 👋                                   |                                                    | Holding Registers                                     | %IW30                             | ARRAY [09] OF WORD        |                             |
| ask Conliguration                                                                                                    | Status                           | (B) 🐪                                 |                                                    | Holding Registers[0]                                  | %IW30                             | WORD                      | <invalidated></invalidated> |
| - All pic ppc                                                                                                    | . formation                      | 8 N                                   |                                                    | Holding Registers[1]                                  | %IW31                             | WORD                      | <invalidated></invalidated> |
| TO Madride (TO Madrides)                                                                                               | information                      | B- 🏘                                  |                                                    | Holding Registers[2]                                  | %IW32                             | WORD                      | <invalidated></invalidated> |
| Conduces (comoduces)                                                                                                   |                                  | 🛞 🦄                                   |                                                    | Holding Registers[3]                                  | %IW33                             | WORD                      | <invalidated></invalidated> |
| a call stations cost draders cost                                                                                      |                                  | 🛞 - Mp                                |                                                    | Holding Registers[4]                                  | %IW34                             | WORD                      | <invalidated></invalidated> |
| Com (Madbus COM)     Gail Madbus COM)     Gail Madbus COM (Madbus COM)     Madbus Serial Device (Madbus Serial Device) |                                  | 8.4                                   |                                                    | Holding Registers[5]                                  | %IW35                             | WORD                      | <invalidated></invalidated> |
|                                                                                                    |                                  | 🛞 - 🍫                                 |                                                    | Holding Registers[6]                                  | %IW36                             | WORD                      | <invalidated></invalidated> |
|                                                                                                    | ice,                             | · · · · · ·                           |                                                    | Holding Registers[7]                                  | %IW37                             | WORD                      | <invalidated></invalidated> |
|                                                                                                    |                                  | 10 - Ma                               |                                                    | Holding Registers[8]                                  | %IW38                             | WORD                      | <invalidated></invalidated> |
|                                                                                                    |                                  | 1 B- N                                |                                                    | Holdina Reaisters[9]                                  | %IW39                             | WORD                      | <invalidated></invalidated> |
|                                                                                                    |                                  | Bus Cycle Options -<br>Bus cycle task | Reset I<br>ariable 🍾 = M<br>Use parent bus cycle s | Always up<br>ap to existing variable<br>etting V Recr | datevariables<br>eate required ta | Use parent device setting |                             |
|                                                                                                    | Watch 1                          |                                       |                                                    |                                                       |                                   |                           | - 1                         |
|                                                                                                    | Expression                       | Application                           | Туре                                               | /alue F                                               | Prepared value                    | Execution point           |                             |

Go back to the Modbus Poll software, press 'F3' to connect. And it could set the type of 'Connection Setup' to Serial Port in the pop-up interface, and select the correct COM port, baud rate and other parameters are consistent with the parameters configured in the CODESYS software:

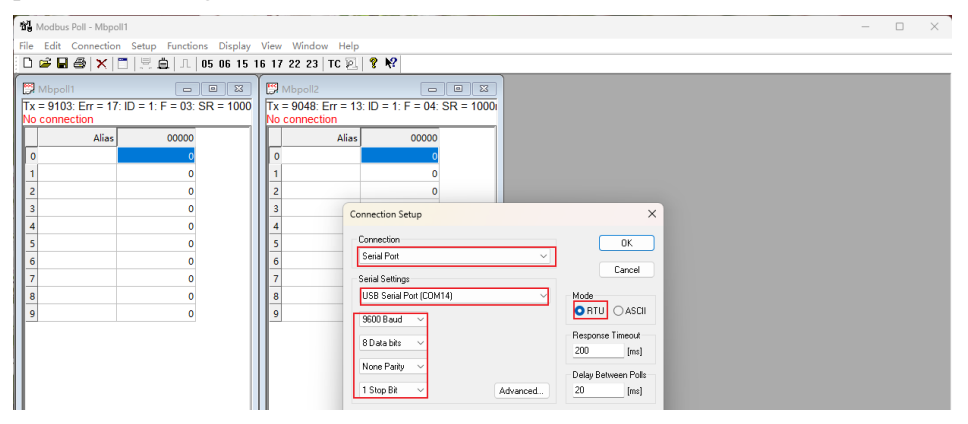

Back to CODESYS, it could find that all devices are running normally:

| Untitled 1.project* - CODESYS             |                                  |                             |             |                      |           | -                    | - 0                                             | ×        |
|-------------------------------------------|----------------------------------|-----------------------------|-------------|----------------------|-----------|----------------------|-------------------------------------------------|----------|
| File Edit View Project Build Online Debug | Tools Window Help                |                             |             |                      |           |                      |                                                 | ₹4       |
| 🎦 🚅 🗑 🗠 🤉 🖻 🛍 🗙 🛤 🌿 🍓 🌿                   | 別別別    陆                         | Application (Device: PLC Le | gic] • 08 ( | 💐 🕞 🖬 🔨 (CH 9        | 5 45 ×3 5 | 이 등 등 것              |                                                 |          |
|                                           |                                  |                             |             |                      |           |                      |                                                 |          |
| Devices - 7 X                             | Modbus_Slave_COM_Port            | Modbus_COM_1                | Modbus_S    | erial_Device 🗙       |           |                      |                                                 |          |
| - Dutitled I                              |                                  |                             | -           |                      |           |                      |                                                 |          |
| 🖹 🚱 🏢 Device [connected] (C3351-A00)      | General                          | Find                        |             | Filter Show all      |           | ▼ ⊕ Add              | FB for IO Cha                                   | .nnel    |
| P I PLC Logic                             | Medhue Serial Device I/O Mapping | Variable                    | Mapping     | Channel              | Address   | Type                 | Cu                                              | rrent Va |
| Application [run]                         | Houbus Senar Device Do Happing   | 8-10                        |             | Holding Registers    | %IW30     | ARRAY [0.,9] OF WORD |                                                 |          |
| - 📶 Library Manager                       | Modbus Serial Device IEC Objects | 1 - <b>X</b>                |             | Holding Registers[0] | %IW30     | WORD                 | <invalidate< td=""><td>d&gt;</td></invalidate<> | d>       |
| PLC_PRG (PRG)                             | modbus Senar Device IEC Objects  | B- 🍫                        |             | Holding Registers[1] | %IW31     | WORD                 | <invalidate< td=""><td>d&gt;</td></invalidate<> | d>       |
| E 🔛 Task Configuration                    | Status                           | 🛞 - 🍫                       |             | Holding Registers[2] | %IW32     | WORD                 | <invalidate< td=""><td>d&gt;</td></invalidate<> | d>       |
| 🗏 😏 👹 MainTask                            |                                  | B-*                         |             | Holding Registers[3] | %IW33     | WORD                 | <invalidate< td=""><td>d&gt;</td></invalidate<> | d>       |
| PLC_PRG                                   | Information                      | 😐 - 🐐                       |             | Holding Registers[4] | %IW34     | WORD                 | <invalidate< td=""><td>d&gt;</td></invalidate<> | d>       |
| IO_Modules (IO Modules)                   |                                  | B 🍫                         |             | Holding Registers[5] | %IW35     | WORD                 | <invalidate< td=""><td>d&gt;</td></invalidate<> | d>       |
| Ethernet (Ethernet)                       |                                  | 😐 - 🍫                       |             | Holding Registers[6] | %IW36     | WORD                 | <invalidate< td=""><td>d&gt;</td></invalidate<> | d>       |
| Modbus COM (Modbus COM)                   |                                  | B-*                         |             | Holding Registers[7] | %IW37     | WORD                 | <invalidate< td=""><td>d&gt;</td></invalidate<> | d>       |
| Hodbus_COM_1 (Modbus COM)                 |                                  | 🗎 - 🍫                       |             | Holding Registers[8] | %IW38     | WORD                 | <invalidate< td=""><td>d&gt;</td></invalidate<> | d>       |
|                                           |                                  | B-*                         |             | Holding Registers[9] | %IW39     | WORD                 | <invalidate< td=""><td>d&gt;</td></invalidate<> | d>       |
| (                                         |                                  | - K.                        |             |                      |           |                      |                                                 |          |

The following is the verification of the communication. The first step is to double-click to modify the input register preparation value to 1111 in the 'ModbusSerialDeviceI/O Mapping' of the 'Modbus Serial Device device', and press 'Ctrl+F7' to write:

| Intitled1.project* - CODESYS                          |                                |            |                 |                 |            |                    |                   | -             |         |
|-------------------------------------------------------|--------------------------------|------------|-----------------|-----------------|------------|--------------------|-------------------|---------------|---------|
| Edit View Project Build Online De                     | bug Tools Window Help          |            |                 |                 |            |                    |                   |               |         |
| 日日のつる時間×日本                                            | · (4) 비 의 의 의 (8) (6) ·        | Fî 🏥 Appl  | lication (Devic | e: PLC Logic1   | - 05 CB    | • • % 100 % 40     | *= 8   0   55   5 | r 192         |         |
|                                                       |                                |            |                 |                 |            |                    |                   |               |         |
| × • (                                                 | X Madhus Slave COM P           | ort (1911) | Modbus COM 1    |                 | dhus Seria | Device Y           |                   |               |         |
| Untitled1                                             | -                              |            |                 | ···             |            |                    |                   |               |         |
| S [] Device [connected] (C3351-A00)                   | eral                           | Find       |                 |                 | Filter SH  | iow all            | - +               | Add FB for IO | Channel |
| PLC Logic                                             |                                | Variable   | Mappi           | Channel         | Address    | Type               | Current Value     | Prepared      | Value U |
| 🖹 🔘 Application [run]                                 | Ibus Serial Device I/O Mapping | a 19       |                 | Ioldina Reais   | %IW30      | ARRAY [09] OF WORD |                   |               |         |
| Library Manager                                       | Ibus Serial Device IEC Objects | B - **     | F               | Iolding Regis   | %IW30      | WORD               | 0                 |               | _       |
| PLC_PRG (PRG)                                         |                                | 8-14       | F               | Holding Regis   | %IW31      | WORD               | 0                 |               |         |
| □-) (編) Task Configuration<br>□ - G (録) MainTask<br>□ | us                             | B 🍫        | F               | Iolding Regis   | %IW32      | WORD               | 0                 |               |         |
|                                                       |                                | 😐 🦄        | F               | Holding Regis   | %IW33      | WORD               | 0                 |               |         |
|                                                       | rmation                        | 18 · 🍫     | F               | Iolding Regis   | %IW34      | WORD               | 0                 |               |         |
| IO_Modules (IO Modules)                               |                                | 🗷 🦄        | F               | Iolding Regis   | %IW35      | WORD               | 0                 |               |         |
| * 🛀 🏥 Ethernet (Ethernet)                             |                                | B- 🍫       | F               | Holding Regis   | %IW36      | WORD               | 0                 |               |         |
| P-III Modbus_COM (Modbus COM)                         |                                | - B- 🍫     | E F             | Iolding Regis   | %IW37      | WORD               | 0                 |               |         |
| Modbus_COM_1 (Modbus COM)                             |                                | H- 🍫       | F               | Iolding Regis   | %IW38      | WORD               | 0                 |               |         |
| - 🧐 🔟 Modbus_Serial_Device (Modbus Serial I           | Device]                        | B- 🍫       | F               | Holding Regis   | %IW39      | WORD               | 0                 | •             |         |
|                                                       |                                | B- **      | I               | input Registers | %QW10      | ARRAY [09] OF WORD | Not updated       |               |         |
|                                                       |                                | B- 🍫       | I               | input Regist    | %QW10      | WORD               | 1111              | 1111          |         |
|                                                       |                                | B 🗘        | I               | input Regist    | %QW11      | WORD               | 0                 |               |         |
|                                                       |                                | B- 🍫       | I               | input Regist    | %QW12      | WORD               | 0                 |               |         |
|                                                       |                                | B- 🔷       | I               | input Regist    | %QW13      | WORD               | 0                 |               |         |
|                                                       |                                | B- 🔶       | I               | input Regist    | %QW14      | WORD               | 0                 |               |         |
|                                                       |                                |            | I               | input Regist    | %QW15      | WORD               | 0                 |               |         |
|                                                       |                                | - •        | I               | input Regist    | %QW16      | WORD               | 0                 |               |         |
|                                                       |                                |            | I               | nput Regist     | %QW17      | WORD               | 0                 |               |         |

Back to the 'Modbus Poll' software, it could find that the value of Mbpoll2 has been modified successfully. Now we double-click the first line of Mbpoll1 to modify the value to 55:

| R Modbus Poll - Mbpoll1                                                                                                    | - | × |
|----------------------------------------------------------------------------------------------------|---|---|
| File Edit Connection Setup Functions Display View Window Help                                                                                                    |   |   |
| D 🗃 📾 😹 🗡 🛅 🖳 👶 1. 05 06 15 16 17 22 23 TC 🙉 🦹 😢                                                                                                    |   |   |
| The Edit Connection Setup Functions Display View Window Help<br>The Edit Connection Setup Functions Display View Window Help<br>The Fold IS 6 15 16 17 22 23 TC P P P<br>The Fold IS 6 15 16 17 22 23 TC P P P<br>The Fold IS 6 15 16 17 20 20 TC P P P<br>The Fold IS 6 15 16 17 20 TC P P P<br>The Fold IS 6 15 16 17 20 TC P P<br>The Fold IS 6 15 16 17 20 TC P P<br>The Fold IS 6 15 16 17 20 TC P P<br>The Fold IS 6 15 16 17 20 TC P P<br>The Fold IS 6 15 16 17 20 TC P P<br>The Fold IS 6 15 16 17 20 TC P P<br>The Fold IS 6 15 16 17 20 TC P P<br>The Fold IS 16 17 20 TC P P<br>The Fold IS 6 15 16 17 20 TC P P<br>The Fold IS 6 15 16 17 20 TC P P<br>The Fold IS 16 17 20 TC P P<br>The Fold IS 16 17 20 TC P P<br>The Fold IS 16 17 20 TC P P<br>The Fold IS 16 17 20 TC P P<br>The Fold IS 16 17 20 TC P P<br>The Fold IS 16 17 20 TC P P<br>The Fold IS 16 17 20 TC P P<br>The Fold IS 16 17 20 TC P P<br>The Fold IS 16 17 20 TC P P<br>The Fold IS 16 17 20 TC P<br>The Fold IS 16 17 20 TC P<br>The Fold IS 16 17 20 TC P<br>The Fold IS 16 17 20 TC P<br>The Fold IS 16 17 20 TC P<br>The Fold IS 16 17 20 TC P<br>The Fold IS 16 17 20 TC P<br>The Fold IS 16 17 20 TC P<br>The Fold IS 16 17 20 TC P<br>The Fold IS 16 17 20 TC P<br>The Fold IS 16 17 20 TC P<br>The Fold IS 16 17 20 TC P<br>The Fold IS 16 17 20 TC P<br>The |   |   |
|                                                                                                    |   |   |
|                                                                                                    |   |   |
| For Help, press F1. [192.168.0.16]: 502                                                                                                    |   |   |

Back to the CODESYS software, it could find that the first WORD value of the holding register has been changed to 55, indicating that the communication function is normal:

| ices - + >                                                                                                    | Modbus_Slave_COM_Por              | t 👔 🛚                                   | fodbus_COM_1 |                                       | odbus_Seria                                 | l_Device X                              |                           |                |   |
|----------------------------------------------------------------------------------------------------|-----------------------------------|-----------------------------------------|--------------|---------------------------------------|---------------------------------------------|-----------------------------------------|---------------------------|----------------|---|
| Untitled 1                                                                                                    | eral                              | Find                                    | Find         |                                       |                                             | ow all                                  | - 🖶 Add FB for IO Channel |                |   |
| PLC Logic                                                                                                    |                                   | Variable                                | Mappi C      | hannel                                | Address                                     | Type                                    | Current Value             | Prepared Value | U |
| 🖹 🔘 Application [run]                                                                                                    | Ibus Serial Device I/O Mapping    | R. 36                                   | H            | John Danie                            | 961W30                                      | APPAY IO 9] OF WORD                     |                           |                |   |
| 👘 Library Manager                                                                                                    | the secol participation to obtain | 4.44                                    |              | Iding Registre                        | 9610/20                                     | WORD                                    | cc                        | 1              |   |
| PLC_PRG (PRG)                                                                                                    | Tous Senar Device IEC objects     |                                         | H            | Iding Denie                           | 96TW31                                      | WORD                                    | 0                         |                |   |
| 🖻 🌃 Task Configuration                                                                                                   | us                                | 10 · 10                                 | H            | Idina Reais                           | 96TW32                                      | WORD                                    | 0                         |                |   |
| 🖹 😏 🎲 MainTask                                                                                                    | -                                 | H 10                                    | H            | alding Regis                          | %IW33                                       | WORD                                    | 0                         |                |   |
| PLC_PRG                                                                                                    | rmation                           | 8.4                                     | H            | dina Reais                            | %IW34                                       | WORD                                    | 0                         |                |   |
| 🕸 😏 📆 IO_Modules (IO Modules)                                                                                            |                                   | H 🎭                                     | H            | dina Reais                            | %IW35                                       | WORD                                    | 0                         |                |   |
| 🗷 🚱 🏢 Ethernet (Ethernet)                                                                                                |                                   | 8.49                                    | H            | dina Reais                            | %IW36                                       | WORD                                    | 0                         |                |   |
| Modus_COM (Modus COM)     Modus_COM (Modus COM)     Modus_COM 1 (Modus COM)     Modus_Serial_Device (Modus Serial Device |                                   | B 🎭                                     | H            | dina Reais                            | %IW37                                       | WORD                                    | 0                         |                |   |
|                                                                                                    |                                   |                                         | н            | dina Reais                            | %IW38                                       | WORD                                    | 0                         |                |   |
|                                                                                                    | el                                | 8- 🍫                                    | H            | ding Regis                            | %IW39                                       | WORD                                    | 0                         |                |   |
|                                                                                                    |                                   | 8.50                                    | In           | put Registers                         | %OW10                                       | ARRAY [0.,9] OF WORD                    |                           |                |   |
|                                                                                                    |                                   | 8-50                                    | In           | put Regist                            | %OW10                                       | WORD                                    | 1111                      | 1111           |   |
|                                                                                                    |                                   | 8.5                                     | In           | put Regist                            | %QW11                                       | WORD                                    | 0                         |                |   |
|                                                                                                    |                                   | B- <b>*</b> >                           | In           | put Regist                            | %OW12                                       | WORD                                    | 0                         |                |   |
|                                                                                                    |                                   | 8.5                                     | In           | put Regist                            | %OW13                                       | WORD                                    | 0                         |                |   |
|                                                                                                    |                                   | 8.5                                     | In           | put Regist                            | %OW14                                       | WORD                                    | 0                         |                |   |
|                                                                                                    |                                   | 8.5                                     | In           | put Regist                            | %OW15                                       | WORD                                    | 0                         |                |   |
|                                                                                                    |                                   | B- **                                   | In           | put Regist                            | %OW16                                       | WORD                                    | 0                         |                |   |
|                                                                                                    |                                   | H . 🍫                                   | In           | out Regist                            | %OW17                                       | WORD                                    | 0                         |                |   |
|                                                                                                    |                                   | 8- 4                                    | In           | out Regist                            | %OW18                                       | WORD                                    | 0                         |                |   |
|                                                                                                    |                                   | B - S - S - S - S - S - S - S - S - S - | new variable | put Regist<br>put Regist<br>Rese<br>? | %QW17<br>%QW18<br>t Mapping<br>Map to exist | WORD<br>WORD<br>Always update variables | Use parent device sett    | ing            |   |

So far, the Modbus RTU slave function test of the C3351 device is completed.

# 6 Demo

## **6.1 Control requirement**

Project name: Water conservancy valve control system Project function: Controlling the opening of the drain valve according to the water level of the reservoir and water level growth rate.

# **6.2 Preparation**

Project Analysis: According to the actual situation of C3351 and the module selection table: selecting module CT-2228 to be used as alarm controller, the alarm accepts 24V high level alarm; selecting module CT-3238 to be as water level sensor signal input; selecting module CT-5112 as valve opening value reading, and get data from encoder; using Modbus TCP master function to control the steering and speed of the valve motor. It is assumed that the motor controller D CAC only needs these two parameters to control the motor.

### **6.3 Project creation**

Create the project as shown below

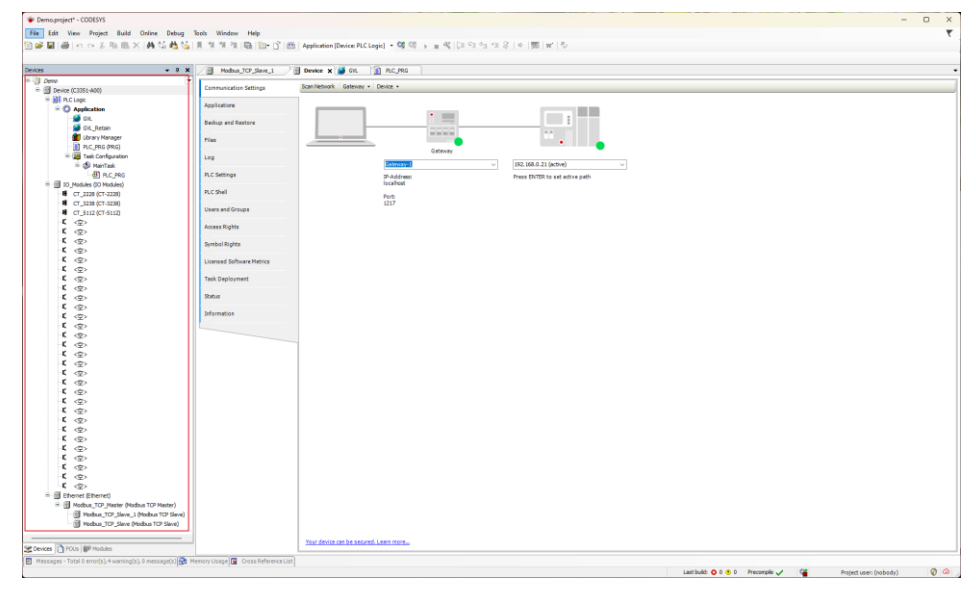

| 10                                                                                 | ■生生生活 時間・15 曲 Application (Device PLC Logic) ・留日 → まち(はならせる) × 開け                                                                                                    |            |                                         |                                                                                                    |  |
|------------------------------------------------------------------------------------|----------------------------------------------------------------------------------------------------|------------|-----------------------------------------|----------------------------------------------------------------------------------------------------|--|
|                                                                                    |                                                                                                    |            | 12                                      |                                                                                                    |  |
|                                                                                    | 9 VAR SLOBAL                                                                                                    | 10         | 1 10                                    | PROVALM FLC PRS                                                                                                    |  |
| a (C3351-408)                                                                      | Contraction of the second second                                                                                                    |            | 8 :                                     | VNR                                                                                                    |  |
| 1C LOOK                                                                            | alars AT VOID DIBOOL                                                                                                    |            |                                         | waterly_free:DW:                                                                                                    |  |
| Application                                                                        | alarm_filag (800L)                                                                                                    |            | 1.1                                     | wateriv_Temp(INT)                                                                                                    |  |
| 🖬 dir.                                                                             | Mataria IV STUDIO INTO                                                                                                    |            |                                         | second a meady Difference                                                                                                    |  |
| 🖼 Git, Retain                                                                      | materia flas unt.                                                                                                    |            |                                         | mount/false energies                                                                                                    |  |
| Library Manager                                                                    |                                                                                                    |            |                                         | timeCount(#178(+1)                                                                                                    |  |
| T MC MIC (MIC)                                                                     | inputduatus AT 1101:0007/                                                                                                    |            |                                         | HD_MA                                                                                                    |  |
| = 25 Task Configuration                                                            | consterfelue AT 40004:0087;                                                                                                    |            |                                         |                                                                                                    |  |
| - 🚯 Martask                                                                        | captureFalue AT BICC:DUNT:                                                                                                    |            |                                         |                                                                                                    |  |
| (E) A.C. MG                                                                        | BOSSIERSBIRG, AT SIDT BEAL                                                                                                    |            |                                         | - Weiger dare her her her her her her her her her h                                                                                                    |  |
| D. Mod. Ars. DD. Mod. Ard                                                          | anteresting an errormanie                                                                                                    |            | 1.1                                     | waterLw_flag)=waterLw730+1001                                                                                                    |  |
| CT_2228 (CT-2228)                                                                  | word at som were                                                                                                    |            | 1 3                                     |                                                                                                    |  |
| CT_3238-(CT-3238)                                                                  | direct AT VON WER/                                                                                                    |            | - C                                     | \$188-00151*ELBR/COUNT+12                                                                                                    |  |
| CT_\$112(CT-\$112)                                                                 |                                                                                                    |            | - C                                     |                                                                                                    |  |
| 《空》                                                                                | 1 SED VAR                                                                                                    |            |                                         | If riskings a 10 THE                                                                                                    |  |
| (2)                                                                                |                                                                                                    |            |                                         | waterir Presentativ flatt                                                                                                    |  |
| <2>                                                                                |                                                                                                    |            |                                         | 100 LF                                                                                                    |  |
| (空)                                                                                |                                                                                                    |            | 10                                      |                                                                                                    |  |
| 121                                                                                |                                                                                                    |            |                                         | IF timeCount = 71 THIS                                                                                                    |  |
| (2)                                                                                |                                                                                                    |            | 13                                      | waterly_Temp(*waterly_flag)                                                                                                    |  |
| < <b>2</b> >                                                                       |                                                                                                    |            | 10                                      |                                                                                                    |  |
| (2)                                                                                |                                                                                                    |            | - 14                                    | waterir_speed:+(waterir_Tesp-wateriv_Fre):                                                                                                    |  |
| (2)                                                                                |                                                                                                    |            | 15                                      | oruntValue_speed:+vaterLv_speed*450-1002                                                                                                    |  |
| 121                                                                                |                                                                                                    |            | 1.0                                     | timeCount:=1;                                                                                                    |  |
| 100                                                                                |                                                                                                    |            | 13                                      | 510_LF                                                                                                    |  |
| 10                                                                                 |                                                                                                    |            |                                         | We consider an and the Soft second and the second second sec                                                                                                    |  |
| 121                                                                                |                                                                                                    |            |                                         | alarma Turke                                                                                                    |  |
| 100                                                                                |                                                                                                    | Luces I do | 21                                      | alarm flags=THR                                                                                                    |  |
| 10                                                                                 |                                                                                                    | 310 % 20   | E 12                                    | RLAR                                                                                                    |  |
| (2)                                                                                | S HeinTask x                                                                                                    |            |                                         | alarm: +FALIE;                                                                                                    |  |
| 100                                                                                | Configuration                                                                                                    |            | 28                                      | alarm_flag:=fX13fr                                                                                                    |  |
| 12.                                                                                |                                                                                                    |            |                                         | 100 IF                                                                                                    |  |
| 100                                                                                | Booth (A 32 )                                                                                                    |            | 63 . 24                                 | and a strategy of the strategy of the strategy |  |
| 10.5                                                                               | Construction of the second second sec |            | 2.0                                     |                                                                                                    |  |
| 111                                                                                | Tipe                                                                                                    |            |                                         | IF WEIELD LIPPICO THEN                                                                                                    |  |
| -B-                                                                                | Crafts - Intervel (a.g. t#200ma)                                                                                                    | 1.00 -     |                                         | divertial 4455                                                                                                    |  |
| - E -                                                                              |                                                                                                    |            |                                         | meetrallr                                                                                                    |  |
|                                                                                    |                                                                                                    |            | 10 12                                   | R.10                                                                                                    |  |
| 1007                                                                               | Add Call X Revolve Call (Change Call 1) Move Up 10 Move Down ** Open POU                                                                                                    |            | 2.2                                     | direct=(4400)                                                                                                    |  |
| 100 1                                                                              | POU Connert                                                                                                    |            | 0.4                                     | apaedz+07                                                                                                    |  |
| (2)                                                                                | AT a c mi                                                                                                    |            | 11                                      | 880,17                                                                                                    |  |
| 2.                                                                                 |                                                                                                    |            | E3 14                                   | MLSIF waterix_flag>400 THEN                                                                                                    |  |
| 13 ×                                                                               |                                                                                                    |            | 8 11                                    | IF consterValue < contValue_speed TMDI                                                                                                    |  |
| <2>                                                                                |                                                                                                    |            | 00                                      | directo+00055;                                                                                                    |  |
| heret (theret)                                                                     |                                                                                                    |            | 11                                      | rpeed:+012                                                                                                    |  |
| Marchan 17th Marchar Bandta of 17th Marchard                                       |                                                                                                    |            | 12 44                                   | ELSIF CORNERVALUE = CONSEVALUE_speed THEN                                                                                                    |  |
| Lenne to Lene Lenne to Health                                                      |                                                                                                    |            | 41                                      | direct-lato)                                                                                                    |  |
| Hodau, 707, Seve, 1 (Hodau TCP Seve)                                               |                                                                                                    |            | . 5                                     | speezewitz                                                                                                    |  |
| Hodow, TOF, Sleve, J. (Hodow TOP Sleve)<br>Hodow, TOF, Sleve, J. (Hodow TOP Sleve) |                                                                                                    |            |                                         | divergentiation a construction_speed THE                                                                                                    |  |
| Hodow, TCP, Sleve, J. (Hodow TCP Sleve)<br>Hodow, TCP, Sleve (Hodow TCP Sleve)     |                                                                                                    |            |                                         | Construction of the second                                                                                                    |  |
| Notas, TO', See, 1 (Notas TO' See)                                                 |                                                                                                    |            |                                         | anastru 101                                                                                                    |  |
| Plattus, TO", Sever, L (Nockus TO" Seve)<br>Plattus, TO", Sever (Nockus TO" Seve)  |                                                                                                    |            | -                                       | speed:=221                                                                                                    |  |
| Nobes, TO", Seer, L (Andra TO" Seer)<br>   Nobes, TO", Seer, Podes, TO" See()      |                                                                                                    |            |                                         | EDE_IT                                                                                                    |  |
| Nobu 20 See 1 Nobu 10 See<br>Nobu 10 See                                           |                                                                                                    |            | 4 4 4 4 4 4 4 4 4 4 4 4 4 4 4 4 4 4 4 4 | speed:=201<br>BNC_IF<br>BLOB<br>IF constephalie > 0 THOM                                                                                                    |  |
| Nobus, TO' See, L Modus TO' See)                                                   |                                                                                                    |            |                                         | Researchig<br>BOD_IT<br>RLOB<br>IF compressionles > 1 THOM<br>directors (ALA)                                                                                                    |  |
| Nobus_TO_See(i) (NobusTO See)                                                      |                                                                                                    |            | 1 1 1 1 1 1 1 1 1 1 1 1 1 1 1 1 1 1 1 1 | <pre>speed==201<br/>MED_IT<br/>HIGE<br/>If completible &gt; 0 THES<br/>direct=0.0001<br/>mpend=0.01<br/></pre>                                                                                                    |  |
| i bala 10 jan jan kata 10 jan jan jan jan jan jan jan jan jan jan                  |                                                                                                    |            | 100 10 10 10 10 10 10 10 10 10 10 10 10 | EVENTSON CONTRACTOR CONTRACTOR CO |  |
| iii Hudaa 107,500 J (Maha 107 Son)<br>iii Hudaa 107,500 Hodaa 107 Son)             |                                                                                                    |            |                                         | spectra-2017<br>state<br>If constructive a to the<br>state care (-4.0a)<br>genetical - 21<br>state care (-4.0a)<br>spectra (-4.0a)<br>state                                                                                                    |  |
| Halas, 107 Jine, (Malas 107 Jine)                                                  |                                                                                                    |            |                                         | Repert17<br>REF<br>FOR<br>FOR<br>FOR<br>FOR<br>FOR<br>FOR<br>FOR<br>FO                                                                                                    |  |
| () Hedra (17 Jine) (Hedra 17 Sire)<br>≩ Hedra (17 Jine Hedra 17 Sire)              |                                                                                                    |            |                                         | 0.0002.0017<br>10.000<br>17.00020001000 > 17000<br>17.00020001000<br>10.000000001<br>10.000000000<br>10.00000000<br>10.0000000<br>10.0000000<br>10.0000000<br>10.0000000<br>10.0000000<br>10.0000000<br>10.0000000<br>10.0000000<br>10.00000000<br>10.00000000<br>10.00000000<br>10.000000000<br>10.0000000000                                                                                                    |  |

#### Programming and Setting parameters

The above program can realize simple water conservancy valve control, but the results are not 100% accurate.

### 6.4 Program download and monitoring

Activate the device, then log in to the device.

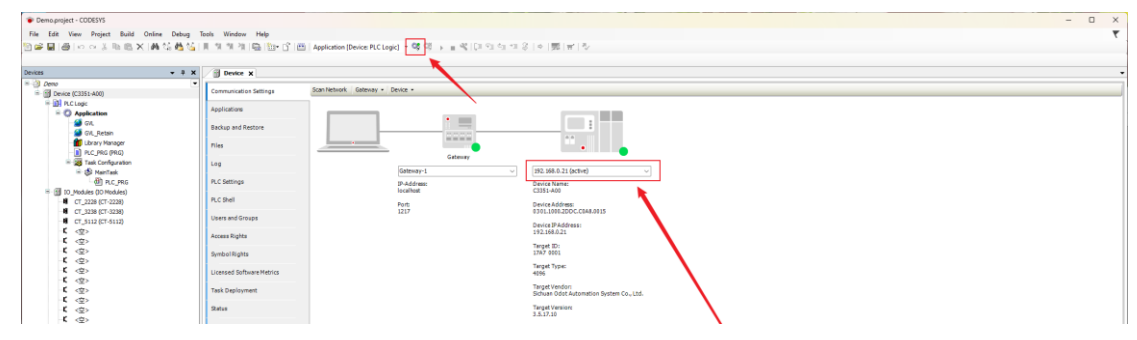

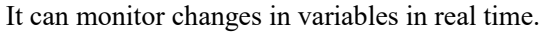

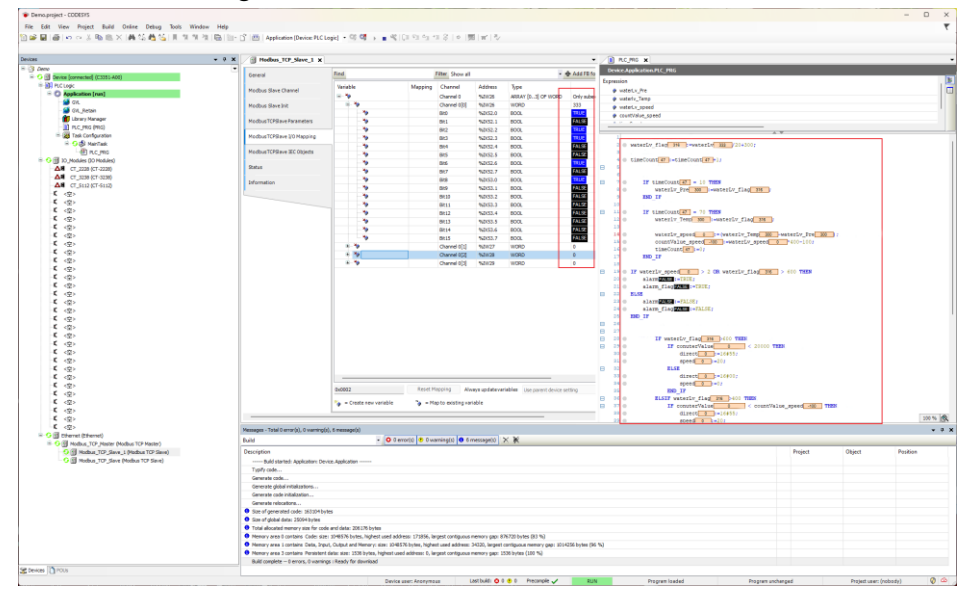

Above are all the demo, the relevant file can be found in the attached Demo.

# 7 Annex

# 7.1 Modbus-RTU Protocol Introduction

For user, it is important to understand that Modbus has 8 important function codes corresponding to 4 areas: 4 read, 2 write a single bit or register, and 2 write multiple bits or multiple registers (Address description adopts PLC address).

# 7.1.1 Modbus Storage Area

The storage area of the controller (or Modbus device) involved in Modbus is identified by 0XXXX, 1XXXX, 3XXXX and 4XXXX.

| Storage ID | Name                        | Data Type | Read/Write | Storage Unit Address                        |
|------------|-----------------------------|-----------|------------|---------------------------------------------|
| 0XXXX      | Output Coil                 | Bit       | Read/Write | 00001~0XXXX,<br>XXXX: related to the device |
| 1XXXX      | Discrete Input              | Bit       | Read Only  | 10001~1XXXX,<br>XXXX: related to the device |
| 3XXXX      | Input Register              | Word      | Read Only  | 30001~3XXXX,<br>XXXX: related to the device |
| 4XXXX      | Output/Holding<br>Registers | Word      | Read/Write | 40001~4XXXX,<br>XXXX: related to the device |

### 7.1.2 Modbus Function Code

Modbus messages are relatively fixed, so it could know the structure after reading a few messages, and users can inquire about it when necessary.

(1) Read output coil status

Function Code: 01H

Master station inquiry message format:

| Address | Function<br>Code | Start Address<br>High Byte | Start Address<br>Low Byte | Number of coils<br>High Byte | Number of coils<br>Low Byte | CRC  |
|---------|------------------|----------------------------|---------------------------|------------------------------|-----------------------------|------|
| 0x11    | 0x01             | 0x00                       | 0x13                      | 0x00                         | 0x25                        | XXXX |

Function: Read slave station output coil 0XXXX status.

Note: Some device coil start address is 00000, which corresponds to address 00001 in the device, and the sequence is postponed.

In this example: read the output coil of the slave station No. 0x11, the register start address is 0x13=19, and the number of coils is 0x0025H=37.

Therefore, the function of this query message is: read the output coil 00019-00055 of the slave

http: // www.odotautomation.com 99 / 109

station No. 0x11 (17), A total of 37 coil status.

|         | Eumotion | Duto  | Coil   | Coil   | Coil   | Coil          | Coil  |      |  |
|---------|----------|-------|--------|--------|--------|---------------|-------|------|--|
| Address | Code     | Count | Status | Status | Status | Status Status |       | CRC  |  |
|         |          |       | 19-26  | 27-34  | 35-42  | 43-50         | 51-55 |      |  |
| 0x11    | 0x01     | 0x05  | 0xCD   | 0x6B   | 0xB2   | 0x0E          | 0x1B  | XXXX |  |

Slave station response format:

Function: Slave returns to output coil 0XXXX status.

(2) Read discrete input status

Function Code: 02H

Master station query message format:

| Address | Function<br>Code | FunctionStart AddressStart AddressNumber of coilCodeHigh ByteLow ByteHigh Byte |      | Number of coils<br>High Byte | Number of coils<br>Low Byte | CRC  |
|---------|------------------|--------------------------------------------------------------------------------|------|------------------------------|-----------------------------|------|
| 0x11    | 0x02             | 0x00                                                                           | 0xC4 | 0x00                         | 0x16                        | xxxx |

Function: Read the status of slave station input coil 1XXXX.

Note: Some equipment coil start address is 10000, which corresponds to the address of 10001 in the device, and the sequence is postponed.

In this example: read the input coil of the slave station No. 0x11, the starting address is 0x00C4=196, and the number of coils is 0x0016=22.

Therefore, the function of this query message is: read the input coil 10196-10217 of the slave station No. 0x11 (17), a total of 22 discrete input status.

| Address | Function<br>Code | Byte<br>Count | DI 10196-10203 | DI<br>10204-10211 | DI<br>10212-10217 | CRC  |
|---------|------------------|---------------|----------------|-------------------|-------------------|------|
| 0x11    | 0x02             | 0x03          | 0xAC           | 0xDB              | 0x35              | xxxx |

#### Slave station response format:

Function: Slave returns to input coil 1 XXXX status.

#### (3) Read output/holding register

Function Code: 03H

Master station query message format:

| Address | Function<br>Code | Register Start<br>Address<br>High Byte | Register Start<br>Address<br>Low Byte | Number of<br>Registers<br>High Byte | Number of<br>Registers<br>Low Byte | CRC  |
|---------|------------------|----------------------------------------|---------------------------------------|-------------------------------------|------------------------------------|------|
| 0x11    | 0x03             | 0x00                                   | 0x6B                                  | 0x00                                | 0x03                               | xxxx |

Function: Read slave station holding register 4XXXX value.

Note: The starting address of some device registers is 40000, which corresponds to the address

40001 in the device, and the sequence is postponed.

In this example: read the holding register value of the slave station No. 0x11, the starting address is 0x006BH=107, and the number of registers is 0x0003.

Therefore, the function of this query message is: read the value of 3 holding registers

| Address | Function<br>Code | Byte<br>Count | Register<br>40107<br>High<br>Byte | Register<br>40107<br>Low<br>Byte | Register<br>40108<br>High<br>Byte | Register<br>40108<br>Low<br>Byte | Register<br>40109<br>High<br>Byte | Register<br>40109<br>Low<br>Byte | CRC  |
|---------|------------------|---------------|-----------------------------------|----------------------------------|-----------------------------------|----------------------------------|-----------------------------------|----------------------------------|------|
| 0x11    | 0x03             | 0x06          | 0x02                              | 0x2B                             | 0x01                              | 0x06                             | 0x2A                              | 0x64                             | XXXX |

#### 40107-40109 of the slave station No. 0x11 (17H).

Function: The slave returns to the value of the holding register: (40107)=0x022B, (40108)=0x0106, (40109)=0x2A64

(40108)=0x0106, (40109)=0x2A6

(4) Read the input register

Function code: 04H

Master station query message format:

|              | Function | Register Start | Register Start Register Start |           | Number of |      |
|--------------|----------|----------------|-------------------------------|-----------|-----------|------|
| Address Code |          | Address        | Address                       | Registers | Registers | CRC  |
|              | Code     | High Byte      | Low Byte                      | High Byte | Low Byte  |      |
| 0x11         | 0x04     | 0x00           | 0x08                          | 0x00      | 0x01      | xxxx |

Function: Read slave station input register 3XXXX value.

Note: In some devices, the register start address is 30000, which corresponds to the address 30001 in the device, and the sequence is postponed.

In this example: read the input register value of the slave station No. 0x11, the start address is 0x0008H, and the register number is 0x0001.

Therefore, the function of this query message: read the value of 1 input register 30008 of slave station No. 0x11(17).

Slave station response format:

| Address | Function<br>Code | Byte Count | Input Register 30008<br>High Byte | Input Register 30008<br>Low Byte | CRC  |
|---------|------------------|------------|-----------------------------------|----------------------------------|------|
| 0x11    | 0x04             | 0x02       | 0x01                              | 0x01                             | XXXX |

Function: The slave station returns to the value of the input register 30008; (30008) =0x0101

#### (5) Force a single coil

Function code: 05H

Master station query message format:

| Address | Function | Coil Address | Coil Address | Dreat Flag | Break Flag | CRC |
|---------|----------|--------------|--------------|------------|------------|-----|
|         | Code     | High Byte    | Low Byte     | Break Flag |            |     |

| 0x11 0x05 0x00 0xAC 0xFF 0x00 xxxx | 0x11 | 0x05 | 0x00 | 0xAC | 0xFF | 0x00 | xxxx |
|------------------------------------|------|------|------|------|------|------|------|
|------------------------------------|------|------|------|------|------|------|------|

Function: Force the 0XXXX value of slave station coil 0x01 (17). In some devices, the coil start address is 00000, which corresponds to the address 00001 in the device, and the sequence is postponed.

Break Flag = FF00, force the coil ON. Break Flag = 0000, force the coil OFF.

Example: The starting address is 0x00AC=172. Force No. 17 slave station coil 0172 to ON status. Response format: return to the original text

| Address | Function<br>Code | Coil Address<br>High Byte | Coil Address<br>Low Byte | Break Flag | Break Flag | CRC  |
|---------|------------------|---------------------------|--------------------------|------------|------------|------|
| 0x11    | 0x05             | 0x00                      | 0xAC                     | 0xFF       | 0x00       | XXXX |

Function: Force No. 17 slave device coil 0172 ON and return to the original text

(6) Preset single holding register

Function Code: 06H

Master station query message format:

| Address | Function<br>Code | Register Start<br>Address<br>High Byte | Register Start<br>Address<br>Low Byte | Number of<br>Registers<br>High Byte | Number of<br>Registers<br>Low Byte | CRC  |
|---------|------------------|----------------------------------------|---------------------------------------|-------------------------------------|------------------------------------|------|
| 0x11    | 0x06             | 0x00                                   | 0x87                                  | 0x03                                | 0x9E                               | XXXX |

Function: Preset single holding register 4XXXX value. In some devices, the coil start address is 40000, which corresponds to the address 40001 in the device, and the sequence is postponed.

Example: Preset the value of the single holding register 40135 of No. 17 slave device to 0x039E; Response format: return to the original text

|         | E    | Register Start | er Start Register Start |           | Number of |      |  |
|---------|------|----------------|-------------------------|-----------|-----------|------|--|
| Address | Code | Address        | Address                 | Registers | Registers | CRC  |  |
|         | Code | High Byte      | Low Byte                | High Byte | Low Byte  |      |  |
| 0x11    | 0x06 | 0x00           | 0x87                    | 0x03      | 0x9E      | xxxx |  |

Function: Preset the No. 17 slave device single holding register 40135 value to 0x039E and return to the original text.

(7) Force Multi-coilFunction Code: 0FHMaster station query message format:

| Address | Function<br>Code | Coil Start<br>Address<br>High Byte | Coil Start<br>Address<br>Low Byte | Number<br>of coils<br>High<br>Byte | Number<br>of coils<br>Low<br>Byte | Byte<br>Count | Coil<br>Status<br>20-27 | Coil<br>Status<br>28-29 | CRC  |
|---------|------------------|------------------------------------|-----------------------------------|------------------------------------|-----------------------------------|---------------|-------------------------|-------------------------|------|
| 0x11    | 0x0F             | 0x00                               | 0x13                              | 0x00                               | 0x0A                              | 0x02          | 0xCD                    | 0x00                    | xxxx |

Function: Force multiple continuous coils 0XXXX to ON/OFF status.

Note: In some devices, the coil start address is 00000, which corresponds to the address 00001 in the device, and the sequence is postponed.

In this example: Force multiple continuous coils in slave station 0x11, the start address of the coil is 0x0013=19, and the number of coils is 0x000A=10.

Therefore, the function of this query message is: to force the value of 00019-00028 of the 10 coils of slave station No. 0x11(17); CDH $\rightarrow$ 00019-00026; 00H $\rightarrow$ 00027-00028.

Slave station response format:

| Address | Function<br>Code | Coil Start<br>Address<br>High Byte | Coil Start<br>Address<br>Low Byte | Number of coils<br>High Byte | Number of coils<br>Low Byte | CRC  |
|---------|------------------|------------------------------------|-----------------------------------|------------------------------|-----------------------------|------|
| 0x11    | 0x0F             | 0x00                               | 0x13                              | 0x00                         | 0x0A                        | xxxx |

### (8) Preset multiple registers

#### Function Code: 10H

#### Master station query message format:

| Address | Function<br>Code | Start<br>Register<br>Address<br>High Byte | Start<br>Register<br>Address<br>Low Byte | Number<br>of<br>Registers<br>High Byte | Number<br>of<br>Registers<br>Low Byte | Byte<br>Count | Data<br>High<br>Byte | Data<br>Low<br>Byte | Data<br>High<br>Byte | Data<br>Low<br>Byte | CRC  |
|---------|------------------|-------------------------------------------|------------------------------------------|----------------------------------------|---------------------------------------|---------------|----------------------|---------------------|----------------------|---------------------|------|
| 0x11    | 0x10             | 0x00                                      | 0x87                                     | 0x00                                   | 0x02                                  | 0x04          | 0x01                 | 0x05                | 0x0A                 | 0x10                | XXXX |

Function: Preset multiple holding register values 4XXXX of the slave station. Note: In some devices, the holding register start address is 40000, which corresponds to the address 40001 in the device, and the sequence is postponed.

In this example: Preset multiple holding register values of slave station 0x11, the register start address is 0x0087=135, and the number of coils is 0x0002=2.

Therefore, the function of this query message is: preset the value of 2 holding registers of slave station No. 0x11 (17);

0105H→40135; 0A10H→40136.

| Address | Function<br>Code | Start Register | Start Register | Number of | Number of |      |
|---------|------------------|----------------|----------------|-----------|-----------|------|
|         |                  | Address        | Address        | Registers | Registers | CRC  |
|         |                  | High Byte      | Low Byte       | High Byte | Low Byte  |      |
| 0x11    | 0x10             | 0x00           | 0x87           | 0x00      | 0x02      | xxxx |

# 7.2 Brief introduction of serial port network topology

# 7.2.1 RS232

RS232 is one of serial communication interfaces controlled by industry. It is widely used to connect computer serial interface with peripherals. RS232 using a signal and a signal transmission form, return lines were in the land of the three wire connection mode, can realize full-duplex communications, the transmission signals for single ended, the total transmission of easy to generate common-mode interference, so the noise resistance is weak, the transmission distance is limited, RS232 interface standards stipulated in the code element distortion maximum transmission distance is less than 4% under the condition of standard values of 50 feet (15 meters) (more than 15 m long distance communication, need to adopt modem), the maximum transmission distance is also associated with communication baud rate, in the process of practical application, if the transmission distance is far, Please reduce the baud rate. In order to reduce the electromagnetic interference from the outside during the signal transmission, please use the shielded cable as the communication cable.

RS232 interface standard specifies that TXD and RXD:

RS232 USES negative logic to transmit signals and takes the signal of  $-(3\sim15)$  V as logic "1". Take the signal of  $+(3\sim15)$  V as logical "0"; Voltages between -3 and +3V are meaningless, as are voltages lower than -15V or higher than +15V.

RS232 Interface Classification:

DB9 header interface

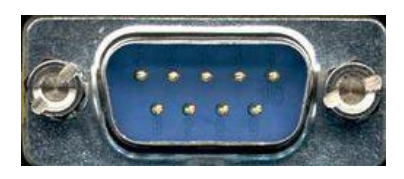

The top left corner is 1, the bottom right corner is 9

| 9-pin RS232 serial port (DB9) |      |                     |  |  |  |  |
|-------------------------------|------|---------------------|--|--|--|--|
| Pin                           | Name | Function            |  |  |  |  |
| 1                             | CD   | Carrier detect      |  |  |  |  |
| 2                             | RXD  | Receive data        |  |  |  |  |
| 3                             | TXD  | Send data           |  |  |  |  |
| 4                             | DTR  | Data terminal ready |  |  |  |  |
| 5                             | GND  | Signal ground       |  |  |  |  |
| 6                             | DSR  | Data ready          |  |  |  |  |
| 7                             | RTS  | Request to send     |  |  |  |  |
| 8                             | CTS  | Clear to send       |  |  |  |  |
| 9 RI Ring alert               |      |                     |  |  |  |  |

As the RS232 interface has the above electrical characteristics, it can only realize point-to-point communication.

RS232 communication wiring diagram is shown in the figure below:

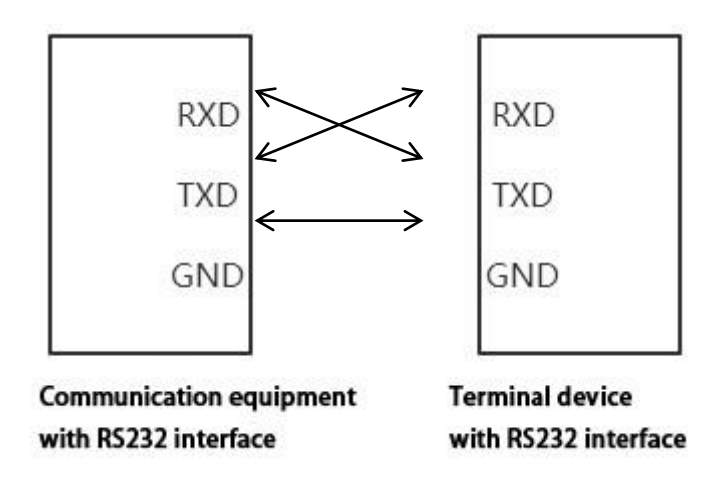

### 7.2.2 RS422

The full name of RS422 interface standard is "Electrical Characteristics of Balanced Voltage Digital Interface Circuit", which defines the characteristics of the interface circuit. RS422 adopts four-wire plus ground wire (T+, T-, R+, R-, GND), full-duplex, differential transmission,

http://www.odotautomation.com 105/109

TEL: +86-0816-2538289

multi-point communication data transmission protocol. It USES a balanced transmission line that is unidirectional/non-reversible, with or without an enabling end. Because the receiver USES a high input impedance and the sending driver is stronger than RS232, it is allowed to connect multiple receiving nodes on the same transmission line, up to 10 nodes. That is, one Master device (Master), the rest are slave devices (Salve), and the slave devices cannot communicate with each other, so RS-422 supports point-to-many two-way communications.

The RS-422 has a maximum transmission range of 4,000 feet and a maximum transmission rate of 10Mb/s. The length of the balanced twisted pair is inversely proportional to the transmission rate, and the maximum transmission distance can be reached only if the rate is below 100KB /s. The highest rate of transmission can be obtained only over very short distances. Generally, the maximum transmission rate obtained on 100 meters long twisted pair is only 1Mb/s.

The RS-422 requires a terminal resistance that is approximately equal to the characteristic impedance of the transmission cable. In short distance transmission, no final resistance is required, that is, no final resistance is generally required below 300 meters. The final resistance is connected to the farthest end of the transmission cable.

In a master multi-slave network connection, all the sending terminals of the slave connect to the receiving terminals of the master station by daisy-chain. All the receiving ends of the slave stations are connected by daisy-chain to the sending end which is finally connected to the master station.

| RS4 | 422 (9 Pin) | Function           | Remark       |  |
|-----|-------------|--------------------|--------------|--|
| 3   | R-          | Receive negative   | Must connect |  |
| 2   | T-          | Send negative      | Must connect |  |
| 7   | R+          | Receiving positive | Must connect |  |
| 8   | T+          | Send positive      | Must connect |  |

The RS422 pin definition:

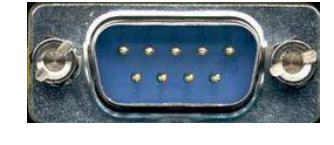

The upper left corner is 1, the lower right corner is 9.

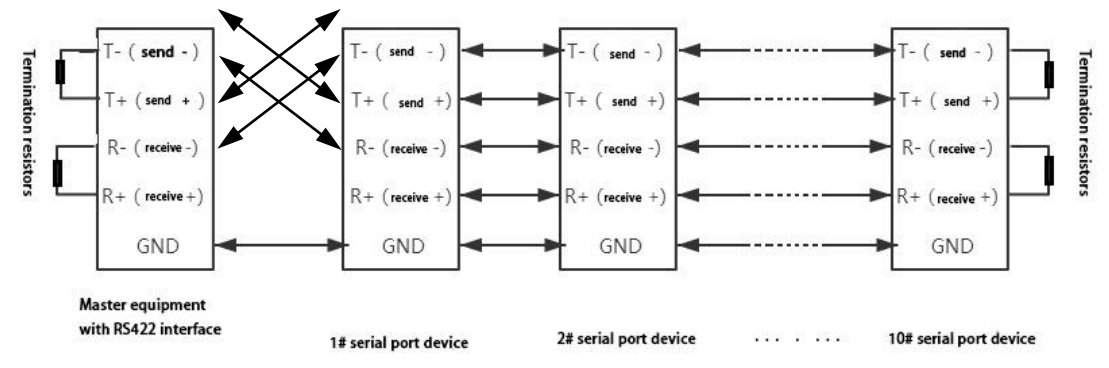

The RS422 communication wiring diagram is shown in the figure:

# 7.2.3 RS485

Since the RS-485 is developed from the RS-422, many electrical provisions of the RS-485 are similar to those of the RS-422. If they all adopt the balanced transmission mode, they all need to connect the final resistance on the transmission line, etc. The RS-485 can adopt two - wire and four - wire mode, and the two - wire system can realize real multi - point two - way communication.

RS485 is a standard for defining the electrical characteristics of drivers and receivers in a balanced digital multipoint system, using a combination of balanced drivers and differential receivers for enhanced common-mode dry resistance, i.e., good noise interference resistance. Because the semi-duplex network composed of RS485 interface generally adopts the wiring mode of two-wire system and adopts differential signal to transmit data, the voltage difference between the two lines is -(2-6)V to represent logic "0 ", and the voltage difference between the two lines is +(2-6)V to represent logic "1".

RS485 signal transmission distance is related to communication baud rate, the higher the baud rate, the shorter the transmission distance, under the condition of the baud rate is not higher than 100 KBPS, theory of the maximum communication distance is about 1200 meters, in the process of practical application, Due to electromagnetic interference and other factors, often cannot meet the maximum communication distance, if in a long-distance communication, please reduce the baud rate, to reduce the signal during transmission by external electromagnetic interference, please use twisted-pair shielded cable as a communication cable.

RS485 bus in the case of no trunk to support a maximum of 32 nodes, node and node between the "Daisy chain" connection mode, in the communication cable at both ends need to add terminal http://www.odotautomation.com 107 / 109 TEL: +86-0816-2538289

resistance, the resistance value is required to be approximately equal to the transmission cable characteristic impedance. In short distance transmission, no final resistance is required, that is, no final resistance is generally required below 300 meters. The final resistance is connected at the ends of the transmission cable.

RS485 9 pin definition:

| Pi | Name          | Functio     | Rema    |
|----|---------------|-------------|---------|
| n  |               | n           | rk      |
| 1  | Data-/B-/485- | Send        | Must    |
|    |               | positive    | connect |
| 2  | Data+/A+/485  | Receivi     | Must    |
|    | +             | ng positive | connect |
| 5  | GND           | Ground      |         |
|    |               | wire        |         |

The RS485 communication wiring diagram is shown in the figure:

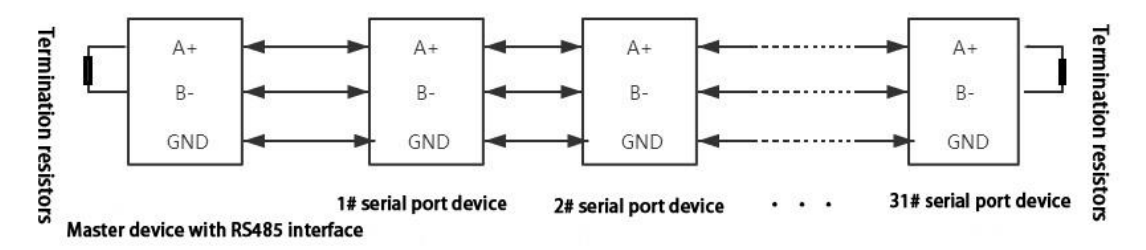
## Odot Automation System Co., Ltd.

Add: Plant No. 204 MianYang Comprehensive Bonded Zone, Eastern section of FeiYun Avenue, MianYang, Sichuan Province, China. 621000

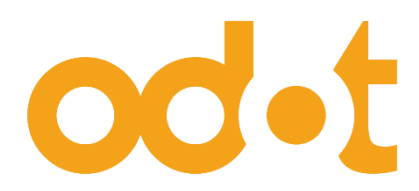

Tel: +86-0816-2538289

Zip Code: 621000

Email: sales@odotautomation.com

Web: www.odotautomation.com